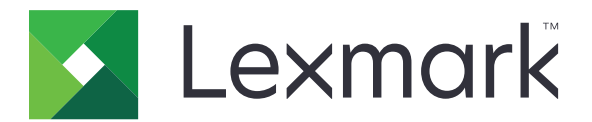

# C2326, C3224, C3326, C3426, CS331, CS431, CS439 Yazıcılar

Kullanıcı Kılavuzu

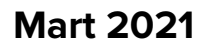

www.lexmark.com

Makine türü: 1500 Modeller: 218, 638, 836, 8c6, 8c9

# İçerikler

| Güvenlik bilgileri                                    | 5  |
|-------------------------------------------------------|----|
| Kurallar                                              | 5  |
| Ürün beyanları                                        | 5  |
| Yazıcıyı tanıma                                       | 8  |
| Yazıcı hakkında bilgi bulma                           |    |
| Yazıcı seri numarasını bulma                          | 9  |
| Yazıcı yapılandırmaları                               | 10 |
| Kontrol panelini kullanma                             | 10 |
| Ana ekranı özelleştirme                               |    |
| Gösterge ışığının durumunu anlama                     |    |
| Kağıt seçme                                           |    |
| Kurma, yükleme ve yapılandırma                        |    |
| Yazıcı için bir yer seçme                             |    |
| Kabloları takma                                       |    |
| İsteğe bağlı tepsileri takma                          | 19 |
| Ana ekran uygulamalarını ayarlama ve kullanma         |    |
| Kağıt ve özel ortam yükleme                           | 22 |
| Yazılımı, sürücüleri ve bellenimi kurma ve güncelleme |    |
| Ağ                                                    |    |
| Menü Ayarları Sayfasını Yazdırma                      |    |
| Yazıcıyı güvenceye alma                               | 34 |
| Yazıcı belleğini silme                                |    |
| Üretici varsayılan ayarlarını geri yükleme            |    |
| Geçicilik Bildirimi                                   |    |
| Yazdırma                                              |    |
| Bilgisayardan yazdırma                                |    |
| Mobil aygıttan yazdırma                               |    |
| Gizli işlerin yapılandırılması                        |    |
| Gizli ve diğer bekletilen işleri yazdırma             |    |
| Cloud Connector profilinden yazdırma                  |    |
| Bir yazı tipi örneği listesini yazdırma               |    |

| Kopyalar arasına ayırma sayfaları yerleştirme           |     |
|---------------------------------------------------------|-----|
| Bir yazdırma işini iptal etme                           |     |
| Toner koyuluğunu ayarlama                               |     |
| Yazıcı menülerini kullanma                              | 40  |
| Menü haritası                                           |     |
| Aygıt                                                   | 40  |
| Yazdırma                                                |     |
| Kağıt                                                   | 55  |
| Ağ/Bağlantı Noktaları                                   |     |
| Güvenlik                                                | 69  |
| Cloud Connector                                         | 73  |
| Raporlar                                                | 73  |
| Sorun Giderme                                           | 74  |
| Yazıcının bakımını yapma                                | 75  |
| Parçaların ve sarf malzemelerinin durumunu kontrol etme |     |
| Sarf malzemesi bildirimlerini yapılandırma              | 75  |
| E-posta uyarılarını ayarlama                            | 75  |
| Raporları görüntüleme                                   | 76  |
| Parça ve sarf malzemeleri sipariş etme                  |     |
| Parça ve sarf malzemeleri değiştirme                    | 80  |
| Yazıcı parçalarını temizleme                            |     |
| Enerji ve kağıt tasarrufu                               | 94  |
| Yazıcıyı başka bir yere taşıma                          |     |
| Yazıcıyı uzak bir yere nakletme                         |     |
| Sorun giderme                                           |     |
| Yazdırma kalitesi sorunları                             |     |
| Yazdırma sorunları                                      |     |
| Yazıcı yanıt vermiyor                                   |     |
| Ağ bağlantısı sorunları                                 |     |
| Sarf malzemeleriyle ilgili sorunlar                     |     |
| Sıkışmaları giderme                                     |     |
| Kağıt besleme sorunları                                 | 139 |
| Renk kalitesi sorunları                                 | 141 |
| Müşteri destek merkezine başvurma                       | 144 |
|                                                         |     |

| Geri dönüşüm ve imha              |     |
|-----------------------------------|-----|
| Lexmark ürünlerinin geri dönüşümü |     |
| Lexmark ambalajının geri dönüşümü | 145 |
| Bildirimler                       | 146 |
| Dizin                             |     |

# Güvenlik bilgileri

# Kurallar

Not: Not, size yardımcı olabilecek bir bilgiyi tanımlar.

Uyarı: Uyarı, ürünün donanımına veya yazılımlarına zarar verebilecek durumları anlatır.

DİKKAT: Dikkat, yaralanmanıza neden olabilecek olası tehlike durumunu belirtir.

Dikkat bildirimlerinin farklı türleri:

\Lambda DİKKAT–YARALANMA TEHLİKESİ: Yaralanma riskini belirtir.

DİKKAT—ÇARPILMA TEHLİKESİ: Elektrik çarpması riskini belirtir.

DİKKAT—SICAK YÜZEY: Dokunulursa yanma riskini belirtir.

DİKKAT—DEVRİLME TEHLİKESİ: Çarpışma tehlikesini belirtir.

DİKKAT—SIKIŞMA TEHLİKESİ: Hareketli parçalar arasında sıkışma riskini belirtir.

# Ürün beyanları

DİKKAT–YARALANMA TEHLİKESİ: Yangın veya elektrik çarpmasını önlemek için güç kablosunu ürünün yakınındaki ve kolay erişilebilir bir konumdaki uygun bir şekilde tanımlanan ve doğru bir şekilde topraklanan elektrik prizine bağlayın.

**DİKKAT–YARALANMA TEHLİKESİ:** Yangın ve elektrik çarpması riskini önlemek için yalnızca bu ürünle birlikte tedarik edilen elektrik kablosunu veya üretici onaylı yedek elektrik kablolarını kullanın.

**DİKKAT–YARALANMA TEHLİKESİ:** Bu ürünü uzatma kabloları, çoklu prizler, çoklu uzatıcılar veya UPS cihazlarıyla kullanmayın. Bu tür aksesuarların güç kapasitesi bir lazer yazıcıyla kolaylıkla aşılabilir ve bu durum yangın riskine, cihazların hasar görmesine ve yazıcı performansının kötüleşmesine neden olabilir.

**DİKKAT–YARALANMA TEHLİKESİ:** Yazıcı ve yazıcıyla birlikte verilen güç kablosu arasında, bu ürünle birlikte yalnızca Lexmark Dahili Taşma Koruyucusu kullanılabilir. Lexmark dışı taşma koruyucu aygıtların kullanılması yangın riskine, aygıtların hasar görmesine veya yazıcı performansının kötüleşmesine neden olabilir.

**DİKKAT—ÇARPILMA TEHLİKESİ:** Elektrik çarpmasını önlemek için ürünü suya yakın veya nemli yerlere yerleştirmeyin veya böyle yerlerde kullanmayın.

**DİKKAT—ÇARPILMA TEHLİKESİ:** Elektrik çarpması riskini önlemek için bu ürünü fırtınalı havalarda kurmayın veya güç kablosu, faks özelliği veya telefon gibi herhangi bir elektrik veya kablo bağlantısı yapmayın.

**DİKKAT–YARALANMA TEHLİKESİ:** Güç kablosunu kesmeyin, bükmeyin, eğmeyin, çarpmayın veya üzerine ağır nesneler koymayın. Güç kablosunu aşınma veya baskıya maruz bırakmayın. Güç kablosunu mobilya ve duvarlar gibi nesnelerin arasına sıkıştırmayın. Bunlardan herhangi biri söz konusu olursa, yangın veya elektrik çarpması riski oluşabilir. Bu gibi sorunlar olup olmadığını kontrol etmek için güç kablosunu düzenli olarak inceleyin. İncelemeden önce güç kablosunu elektrik prizinden çıkarın.

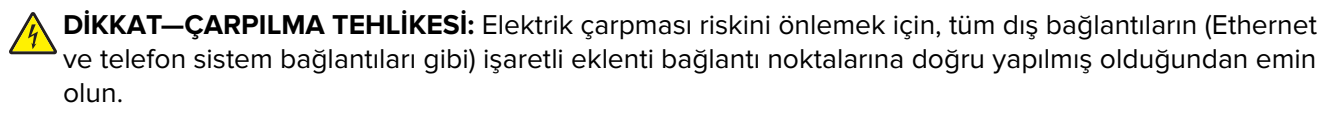

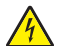

**DİKKAT—ÇARPILMA TEHLİKESİ:** Elektrik çarpması riskini önlemek için, yazıcıyı kurduktan bir süre sonra kontrol kartına erişiyorsanız veya isteğe bağlı donanım veya bellek aygıtları takıyorsanız, devam etmeden önce yazıcının gücünü kapatın ve güç kablosunu prizden çekin. Yazıcıya bağlı başka aygıtlarınız varsa bu aygıtları kapatın ve yazıcıya giden tüm kablolarını çıkarın.

**DİKKAT—ÇARPILMA TEHLİKESİ:** Yazıcının dışını temizlerken elektrik çarpması riskine engel olmak için,güç kablosunu prizden çekin ve yazıcıya takılı tüm kabloları çıkarın.

**DİKKAT–YARALANMA TEHLİKESİ:** Yazıcının ağırlığı 20 kg'dan (44 lb) fazlaysa yazıcıyı güvenli bir şekilde kaldırmak için iki veya daha fazla kişi gerekebilir.

DİKKAT–YARALANMA TEHLİKESİ: Yazıcı taşınırken yaralanmaların veya yazıcının hasar görmesinin önüne geçmek için aşağıdaki kurallara uyun:

- Tüm kapakların ve tepsilerin kapalı olduğundan emin olun.
- Yazıcıyı kapatın ve güç kablosunun fişini elektrik prizinden çekin.
- Yazıcıdan tüm kordon ve kabloları çıkarın.
- Yazıcının ayrı, yerde duran isteğe bağlı tepsileri varsa veya yazıcıya çıkış seçenekleri takılıysa yazıcıyı taşımadan önce bunları çıkarın.
- Yazıcıda tekerlekli taban varsa dikkatli bir şekilde yeni konuma tekerlekleri kullanarak taşıyın. Eşiklerden ve kırılmış zemin üstünden geçerken dikkatli olun.
- Yazıcıda bir tekerlekli taban yoksa ancak isteğe bağlı tepsilerle veya çıkış seçenekleriyle yapılandırılmışsa çıkış seçeneklerini kaldırın ve yazıcıyı tepsilerden kaldırın. Yazıcıyı ve herhangi bir seçeneği aynı anda kaldırmaya çalışmayın.
- Yazıcıyı kaldırmak için mutlaka tutma yerlerini kullanın.
- Yazıcıyı taşımak için kullanılan tekerlekli aracın taşıyıcı yüzeyi, yazıcının tabanının tamamının oturabileceği genişlikte olmalıdır.
- Donanım seçeneklerini taşımak için kullanılan tekerlekli araçların taşıyıcı yüzeyi, seçeneklerin boyutlarına uygun büyüklükte olmalıdır.
- Yazıcıyı dik tutun.
- Ciddi sarsma hareketlerinden kaçının.
- Yazıcıyı yere bırakırken parmaklarınızın altında olmadığından emin olun.
- Yazıcının çevresinde yeterince boş alan olmasını sağlayın.

DİKKAT—DEVRİLME TEHLİKESİ: Yazıcınıza veya MFP'nize bir veya daha fazla seçeneğin yüklenmesi için tekerlekli taban, mobilya veya yaralanmalara neden olabilecek dengesizliği önlemek amacıyla başka özellikler gerekebilir. Desteklenen yapılandırmalar hakkında daha fazla bilgi için bkz. www.lexmark.com/multifunctionprinters.

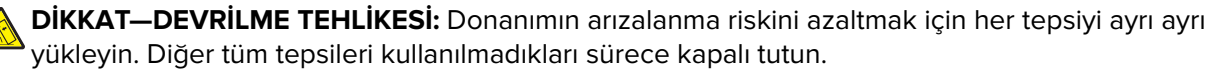

**DİKKAT—SICAK YÜZEY:** Yazıcının içi sıcak olabilir. Sıcak bir yüzeyin neden olabileceği bir yaralanma riskini azaltmak için dokunmadan önce yüzeyin soğumasını bekleyin.

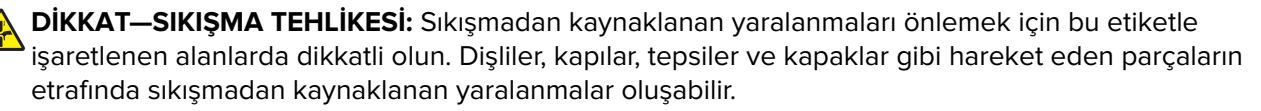

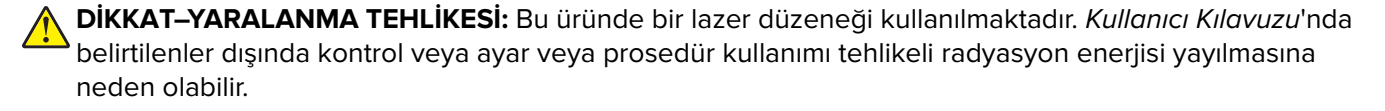

Bu ürün, üreticiye ait parçalar kullanılarak sıkı küresel güvenlik standartlarına uygun olacak şekilde tasarlanmış, test edilmiş ve bu standartlara uygun olduğu onaylanmıştır. Bazı parçaların güvenlik özellikleri daima açık olmayabilir. Üretici, başka yedek parçaların kullanılmasından sorumlu değildir.

Bu elkitabında açıklananlar dışındaki hizmet ve onarımlar için yetkili servis temsilcisine başvurun.

Bu ürün yazdırma ortamını ısıtan bir yazdırma prosesi kullanır ve ısınma bazı ortamların emisyon yaymasına neden olabilir. Muhtemel zararlı emisyonların önüne geçmek için, kullanım kılavuzunda yazdırma ortamı seçimi ile ilgili bölümü anlamanız gerekir.

Bu ürün, normal çalışma sırasında az miktarda ozon üretebilir ve ozon konsantrasyonlarını önerilen maruziyet limitlerinin altındaki seviyelerde tutmak üzere tasarlanmış bir filtre ile donatılabilir. Yoğun kullanım sırasında yüksek ozon konsantrasyon seviyelerini önlemek için bu ürünü, havalandırması iyi olan bir alana kurun, ozon ve egzoz filtrelerini ürün bakım yönergelerinde belirtildiği gibi değiştirin. Ürün bakım yönergelerinde filtreler hakkında hiç referans yoksa bu üründe filtre değişikliği gerekmez.

#### BU YÖNERGELERİ SAKLAYIN.

# Yazıcıyı tanıma

# Yazıcı hakkında bilgi bulma

| Ne arıyorsunuz?                                                                                                    | Aradığınız bilginin bulunduğu yer                                                                                                    |
|----------------------------------------------------------------------------------------------------|----------------------------------------------------------------------------------------------------|
| Başlangıç kurulum talimatları                                                                                                    | Yazıcıyla birlikte verilen kurulum belgelerine bakın.                                                                                                    |
| <ul> <li>Yazıcı yazılımı</li> <li>Yazdırma veya faks sürücüsü</li> <li>Yazıcı bellenimi</li> <li>Yardımcı Program</li> </ul>                                                                                                    | www.lexmark.com/downloads adresine gidin, yazıcı modelinizi arayın ve ardından Tür<br>menüsünden ihtiyacınız olan sürücüyü, ürün yazılımını veya yardımcı programı seçin.                                                                                                    |
| <ul> <li>Kağıt ve özel ortam seçme ve<br/>depolama</li> <li>Kağıt yükleme</li> <li>Yazıcı ayarlarını yapılandırma</li> <li>Belge ve fotoğraf görün-<br/>tüleme ve yazdırma</li> <li>Yazıcı yazılımını kurma ve<br/>kullanma</li> <li>Yazıcıyı ağ üzerinde yapılan-<br/>dırma</li> <li>Yazıcının bakımı</li> <li>Sorun giderme ve sorunları<br/>çözme</li> </ul> | <i>Bilgi Merkezi</i> : Şu adresi ziyaret edin: <u>https://infoserve.lexmark.com/idv/</u> .<br>Nasıl yapılır videoları: Şu adresi ziyaret edin: <u>https://infoserve.lexmark.com/idv/</u> .                                                                                                    |
| Yazıcı yazılımının kullanımına<br>yardımcı olacak bilgiler                                                                                                    | <ul> <li>Microsoft Windows veya Macintosh işletim sistemleri hakkında yardım—Bir yazıcı yazılımı programını veya uygulamasını açın ve ardından Yardım öğesine tıklayın.</li> <li>Bağlam-duyarlı bilgileri görmek için  öğesine tıklayın.</li> <li>Notlar: <ul> <li>Yardım, yazıcı yazılımı ile birlikte otomatik olarak yüklenir.</li> <li>İşletim sistemine bağlı olarak yazıcı yazılımı, yazıcı program klasöründe veya masaüstünde bulunur.</li> </ul> </li> </ul>                          |
| <ul> <li>Belgeler</li> <li>Canlı sohbet desteği</li> <li>E-posta desteği</li> <li>Ses desteği</li> </ul>                                                                                                    | http://support.lexmark.com.         Not: Ülkenizi veya bölgenizi seçin ve sonra uygun destek sitenizi görüntülemek için ürününüzü seçin.         Ülkeniz veya bölgeniz için destek iletişim bilgilerini web sitesinde veya yazıcınızla birlikte verilen garanti belgesinde bulabilirsiniz.         Müşteri desteğiyle iletişime geçtiğinizde aşağıdaki bilgileri hazırda bulundurun:         Satın alma yeri ve tarihi         Makine türü ve seri numarası         Daha fazla bilgi için bkz. |

| Ne arıyorsunuz?                                                     | Aradığınız bilginin bulunduğu yer                                                                                                    |
|---------------------------------------------------------------------|----------------------------------------------------------------------------------------------------|
| <ul> <li>Güvenlik bilgileri</li> </ul>                              | Garanti bilgileri ülkeye veya bölgeye bağlı olarak değişir:                                                                                      |
| <ul> <li>Düzenleyici bilgiler</li> <li>Garanti bilgileri</li> </ul> | <ul> <li>ABD'de—Yazıcıyla birlikte verilen Sınırlı Garanti Beyanına bakın veya şu adrese gidin<br/><u>http://support.lexmark.com</u>.</li> </ul> |
| Cevre bilgileri                                                     | • Diğer ülkelerde ve bölgelerde—Yazıcıyla birlikte verilen garanti belgesine bakın.                                                              |
| 30000 D.I.G.C.C.                                                    | <i>Ürün Bilgileri Kılavuzu</i> : Yazıcıyla birlikte verilen belgelere bakın veya şu adresi ziyaret edin: <u>http://support.lexmark.com</u> .     |

# Yazıcı seri numarasını bulma

1 Ön kapağı açıp iyice aşağı itin.

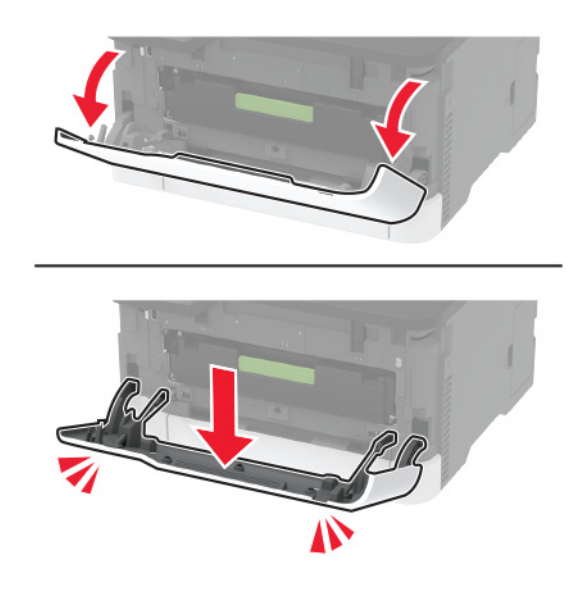

2 Ön kapağın arkasındaki yazıcı seri numarasını bulun.

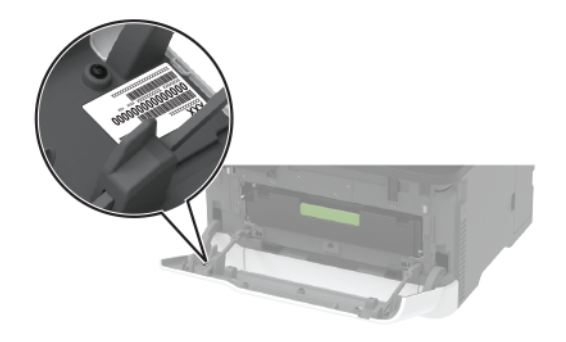

# Yazıcı yapılandırmaları

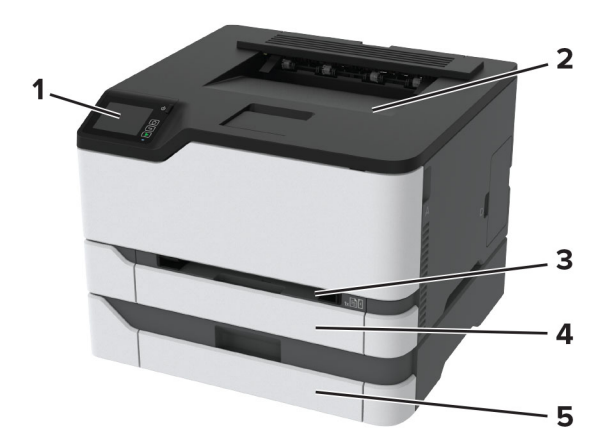

| 1 | Kontrol paneli                                                   |
|---|------------------------------------------------------------------|
|   | Not: Görünüm, yazıcınızın modeline göre değişiklik gösterebilir. |
| 2 | Standart kutu                                                    |
| 3 | Elle besleyici                                                   |
| 4 | Standart 250 yapraklık tepsi                                     |
| 5 | İsteğe bağlı 250 sayfalık tepsi                                  |
|   | Not: Yalnızca bazı yazıcı modellerinde desteklenir.              |

# Kontrol panelini kullanma

# Lexmark C3224, Lexmark C3326, Lexmark CS331 yazıcılar

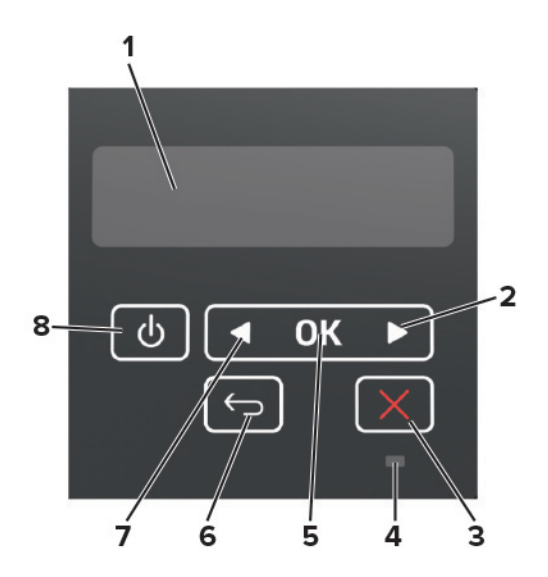

|   | Kontrol paneli parçası    | İşlev                                                                                                    |
|---|---------------------------|----------------------------------------------------------------------------------------------------|
| 1 | Ekran                     | <ul><li>Yazıcı mesajlarını ve sarf malzemesi durumunu gösterir.</li><li>Yazıcıyı kurar ve çalıştırır.</li></ul>                                                     |
| 2 | Sağ ok düğmesi            | <ul> <li>Menülerde ilerlemek veya ekranlar ile menü seçenekleri arasında geçiş yapmak<br/>için kullanılır.</li> <li>Bir ayarın sayısal değerini artırır.</li> </ul> |
| 3 | Durdur veya İptal düğmesi | Geçerli işi durdurur.                                                                                                    |
| 4 | Gösterge ışığı            | Yazıcının durumunu denetler.                                                                                                    |
| 5 | Seç düğmesi               | <ul><li>Menü seçeneklerinden birini seçer.</li><li>Bir ayardaki değişiklikleri kaydeder.</li></ul>                                                                  |
| 6 | Geri düğmesi              | Önceki ekrana geri döner.                                                                                                    |
| 7 | Sol ok düğmesi            | <ul> <li>Menülerde ilerlemek veya ekranlar ile menü seçenekleri arasında geçiş yapmak<br/>için kullanılır.</li> <li>Bir ayarın sayısal değerini azaltır.</li> </ul> |
| 8 | Güç düğmesi               | Yazıcıyı açar veya kapatır.<br><b>Not:</b> Yazıcıyı kapatmak için güç düğmesini beş saniye basılı tutun.                                                            |

# Lexmark C2326, Lexmark C3426, Lexmark CS431, Lexmark CS439 yazıcılar

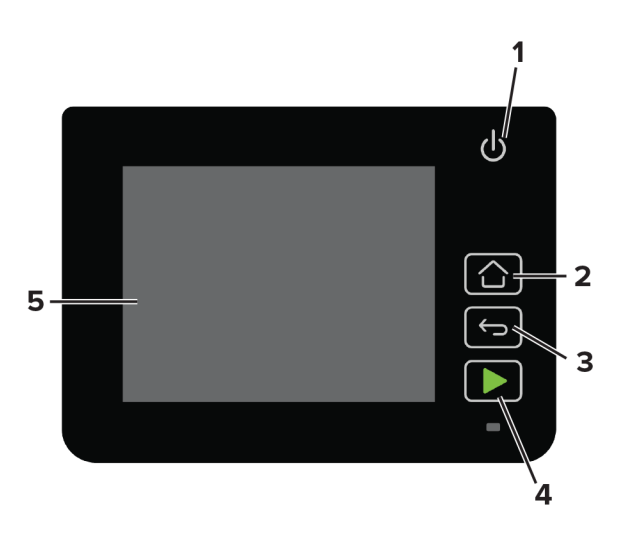

|   | Kontrol paneli parçası | İşlev                                                              |
|---|------------------------|--------------------------------------------------------------------|
| 1 | Güç düğmesi            | Yazıcıyı açar veya kapatır.                                        |
|   |                        | Not: Yazıcıyı kapatmak için güç düğmesini beş saniye basılı tutun. |
| 2 | Ana sayfa düğmesi      | Ana ekrana döner.                                                  |
| 3 | Geri düğmesi           | Önceki ekrana geri döner.                                          |
| 4 | Başlat düğmesi         | Bir iş başlatır.                                                   |
| 5 | Gösterge ışığı         | Yazıcının durumunu denetler.                                       |

|   | Kontrol paneli parçası | İşlev                                                     |
|---|------------------------|-----------------------------------------------------------|
| 6 | Ekran                  | • Yazıcı mesajlarını ve sarf malzemesi durumunu gösterir. |
|   |                        | <ul> <li>Yazıcıyı kurar ve çalıştırır.</li> </ul>         |

# Ana ekranı özelleştirme

Bu özellik yalnızca bazı yazıcı modellerinde bulunur.

- 1 Kontrol panelinden Ayarlar > Aygıt > Görünür Ana Ekran Simgeleri öğesine dokunun.
- 2 Ana ekranda görünmesini istediğiniz simgeleri seçin.
- **3** Değişiklikleri uygulayın.

# Gösterge ışığının durumunu anlama

| Gösterge ışığı      | Yazıcı durumu                             |
|---------------------|-------------------------------------------|
| Kapalı              | Yazıcı kapalı.                            |
| Mavi                | Yazıcı açık veya hazır durumda.           |
| Yanıp sönen mavi    | Yazıcı veri işliyor.                      |
| Yanıp sönen kırmızı | Yazıcı kullanıcı müdahalesi gerektiriyor. |
| Sarı                | Yazıcı Uyku modunda.                      |

# Kağıt seçme

# Kağıtlarla ilgili yönergeler

Kağıt sıkışmaları önlemek ve sorunsuz yazdırma sağlamak için uygun kağıt kullanın.

- Her zaman yeni ve hasarsız kağıt kullanın.
- Kağıt yüklemeden önce, kağıdın önerilen yazdırılabilir yüzünü öğrenin. Bu bilgi genellikle kağıt paketinin üzerinde bulunur.
- Kesilmiş veya elle koparılmış kağıt kullanmayın.
- Farklı boyut, tür veya ağırlıklardaki kağıtları aynı tepside kullanmayın, aksi takdirde kağıt sıkışabilir.
- Fotokopi makineleri veya yazıcılar için özel olarak tasarlanmamış kaplamalı kağıtları kullanmayın.

# Kağıt özellikleri

Aşağıdaki kağıt özellikleri yazdırma kalitesini ve güvenilirliğini etkiler. Yazdırmadan önce aşağıdaki faktörleri göz önünde bulundurun.

## Ağırlık

Tepsiler, 60 - 162 g/m<sup>2</sup> (16 - 43 lb) uzun grenli kağıt ağırlıklarında kağıt besleyebilir. Ağırlığı 60 g/m<sup>2</sup>'nin (16 lb) altındaki kağıtlar doğru beslenmek için yeterince sert olmayabilir ve sıkışmalara neden olabilir.

## Kıvrılma

Kıvrılma kağıdın kenarlarından bükülme eğilimidir. Aşırı kıvrılma besleme sorunlarına yol açabilir. Kağıt aşırı sıcaklığa maruz kaldığı yazıcıdan geçtikten sonra da oluşabilir. Kağıdın sıcak, nemli, soğuk veya kuru ortamlarda açıkta saklanması yazdırmadan önce kağıdın kıvrılmasına neden olabilir ve besleme sorunlarına yol açabilir.

## Düzgünlük

Kağıdın düzgünlüğü yazdırma kalitesini etkiler. Kağıt çok kabaysa, ısıtıcı doğru ısıtamayabilir. Kağıt çok düzgünse, kağıt besleme veya yazdırma kalitesi sorunlarına neden olabilir. 50 Sheffield puanına sahip kağıtların kullanılmasını öneririz.

## Nem içeriği

Nem içeriği hem yazdırma kalitesini hem de yazıcının kağıdı doğru besleme yeteneğini etkiler. Kağıdı kullanana kadar orijinal ambalajında tutun. Kağıdın nem değişikliklerine maruz kalması kağıdın performansını düşürebilir.

Kağıdı yazdırmadan önceki 24-48 saat içinde yazıcıyla aynı ortamda orijinal ambalajında saklayarak hazırlayın. Kağıdı sakladığınız veya depoladığınız ortam yazıcının bulunduğu ortamdan çok farklıysa, bu bekletme süresini birkaç güne çıkarın. Kalın kağıtlar için daha uzun bir hazırlama süresi gerekebilir.

## Gren yönü

Gren, kağıt liflerinin bir kağıt yaprağı üzerindeki hizalanmasını belirtir. Gren, ya kağıt uzunluğu yönünde *uzun* grenli ya da kağıt genişliği yönünde *kısa grenli* olur.

60 - 162 g/m² (16 - 43 lb) ağırlığında kağıtlar için uzun grenli kağıt önerilir.

## Lif içeriği

Çoğu yüksek kaliteli fotokopi kağıdı %100 kimyasal olarak işlenmiş odun hamurundan yapılır. Bu içerik kağıda yüksek bir kararlılık sağlar ve bu sayede daha az besleme sorunu oluşur ve daha yüksek bir yazdırma kalitesi elde edilir. Pamuk gibi elyaf içeren kağıtlar, kağıt kullanımını olumsuz etkileyen özelliklere sahiptir.

# Kabul edilemez kağıtlar

Aşağıdaki kağıt türlerinin bu yazıcıyla kullanılması önerilmez:

- Karbonsuz kağıt, karbonsuz kopya kağıdı (CCP) veya karbon gerektirmeyen kağıt (NCR) olarak da bilinen, karbon kağıdı kullanmadan kopya çıkarmak için kullanılan kimyasal olarak işlenmiş kağıtlar
- Yazıcıya bulaşabilecek kimyasallar içiren matbu kağıtlar
- Yazıcının ısıtıcısının sıcaklığından etkilenebilecek matbu kağıtlar
- Optik karakter tanıma (OCR) formları gibi ±2.3 mm'den (±0.9 inç'ten) daha büyük hedef alanları (sayfa üzerinde belirli bir yazdırma konumu) gerektiren matbu kağıtlar

Bazı durumlarda, yazdırma konumu bir yazılım uygulaması tarafından ayarlanarak bu formlara başarıyla yazdırılabilir.

- Kaplamalı kağıtlar (silinebilir bond), sentetik kağıtlar, termal kağıtlar
- Kaba-kenarlı, kaba veya ağır dokulu yüzeyi olan kağıtlar veya kıvrılmış kağıtlar
- EN12281:2002 (Avrupa) yönergelerine uygun olmayan geri dönüştürülmüş kağıtlar
- Ağırlığı 60 g/m<sup>2</sup> (16 lb'den) düşük kağıtlar
- Çok-parçalı formlar veya belgeler

# Kağıtları saklama

Sıkışmaların ve baskı kalitesi eşitsizliklerini gidermeye katkıda bulunmak için bu kağıt saklama yönergelerini uygulayın:

- Kağıdı yazdırmadan önceki 24-48 saat içinde yazıcıyla aynı ortamda orijinal ambalajında saklayarak hazırlayın.
- Kağıdı sakladığınız veya depoladığınız ortam yazıcının bulunduğu ortamdan çok farklıysa, bu bekletme süresini birkaç güne çıkarın. Kalın kağıtlar için daha uzun bir hazırlama süresi gerekebilir.
- En iyi sonuçlar için kağıtlarınızı 21°C (70°F) sıcaklıkta ve bağıl nemin yüzde 40 olduğu bir ortamda saklayın.
- Çoğu etiket üreticisi 18–24°C (65–75°F) arasında bir sıcaklıkta ve bağıl nemin yüzde 40 ila 60 olduğu bir ortamda yazdırmanızı önermektedir.
- Kağıtlarınızı karton kutularda tutarak, zemin yerine bir palet veya raf üzerinde saklayın.
- Kağıt paketlerini düz bir zeminde saklayın.
- Kağıt paketlerinin üzerine hiçbir şey koymayın.
- Kağıdı yalnızca yazıcıya yüklemeye hazır olduğunuzda karton kutudan veya ambalajdan çıkarın. Karton kutu ve ambalaj, kağıdı temiz, kuru ve düz tutmaya yardımcı olur.

# Matbu formları ve antetli kağıtları seçme

- Uzun grenli kağıt kullanın.
- Offset taş baskısı veya kabartma yazdırma prosedürleri için yalnıza matbu form veya antetli kağıt kullanın.
- Kaba veya ağır dokulu yüzeyi olan kağıtlardan kaçının.
- Tonerin içindeki reçineden etkilenmeyen mürekkepleri kullanın. Oksidasyonla-kuruyan veya yağ-esaslı mürekkepler bu şartlara genellikle uygundur, ama bu durum lateks mürekkepleri için geçerli olmayabilir.
- Büyük miktarlarda satın almadan önce, kullanmayı düşündüğünüz matbu formlara ve antetli kağıtlara örnek yazdırın. Bu işlem, önceden basılmış formdaki veya antetli kağıttaki mürekkebin yazdırma kalitesini etkileyip etkilemeyeceğini belirler.
- Emin değilseniz kağıt tedarikçinize başvurun.
- Antetli kağıtlara yazdırırken kağıdı, yazıcınızın doğru yönünde yükleyin. Daha fazla bilgi için bkz. *Kağıt ve* Özel Ortam Kılavuzu.

# Desteklenen kağıt boyutları

| Kağıt boyutu                                             | Standart veya isteğe bağlı 250<br>yapraklık tepsi | El ile besleyici | Çift taraflı yazdırma |
|----------------------------------------------------------|---------------------------------------------------|------------------|-----------------------|
| <b>A4</b><br>210 x 297 mm (8,27 x 11,7 inç)              | $\checkmark$                                      | $\checkmark$     | $\checkmark$          |
| <b>A5</b> <sup>1</sup><br>148 x 210 mm (5,83 x 8,27 inç) | $\checkmark$                                      | $\checkmark$     | x                     |

<sup>1</sup> Varsayılan destek, uzun kenar beslemesidir. Kısa kenar besleme sırasında A5, dar kağıt olarak değerlendirilir.

<sup>2</sup> Universal seçeneği belirlendiğinde yazılım uygulaması tarafından aksi belirtilmediği sürece sayfa 215,90 x 355,60 mm (8,5 x 14 inç) olarak biçimlendirilir.

<sup>3</sup> Dar kağıdı, kısa kenarı yazıcıya önce girecek şekilde yerleştirin.

<sup>4</sup> Standart 250 yapraklık tepsi, tek seferde en fazla 5 zarfı destekler. İsteğe bağlı 250 yapraklık tepsi, tek seferde en fazla 40 zarfı destekler.

| Kağıt boyutu                                                                                              | Standart veya isteğe bağlı 250<br>yapraklık tepsi | El ile besleyici | Çift taraflı yazdırma |
|----------------------------------------------------------------------------------------------------|---------------------------------------------------|------------------|-----------------------|
| <b>A6</b><br>105 x 148 mm (4,13 x 5,83 inç)                                                               | $\checkmark$                                      | $\checkmark$     | x                     |
| <b>JIS B5</b><br>182 x 257 mm (7,17 x 10,1 inç)                                                           | $\checkmark$                                      | $\checkmark$     | x                     |
| <b>Oficio (Meksika)</b><br>215,9 x 340,4 mm (8,5 x 13,4 inç)                                              | $\checkmark$                                      | $\checkmark$     | $\checkmark$          |
| <b>Hagaki</b><br>100 x 148 mm (3,94 x 5,83 inç)                                                           | $\checkmark$                                      | $\checkmark$     | x                     |
| <b>Statement</b><br>139,7 x 215,9 mm (5,5 x 8,5 inç)                                                      | $\checkmark$                                      | $\checkmark$     | x                     |
| <b>Executive</b><br>184,2 x 266,7 mm (7,25 x 10,5 inç)                                                    | $\checkmark$                                      | $\checkmark$     | x                     |
| <b>Letter</b><br>215,9 x 279,4 mm (8,5 x 11 inç)                                                          | $\checkmark$                                      | $\checkmark$     | $\checkmark$          |
| <b>Legal</b><br>215,9 x 355,6 mm (8,5 x 14 inç)                                                           | $\checkmark$                                      | $\checkmark$     | $\checkmark$          |
| <b>Folio</b><br>215,9 x 330,2 mm (8,5 x 13 inç)                                                           | $\checkmark$                                      | $\checkmark$     | $\checkmark$          |
| <b>Universal</b> <sup>2,3</sup><br>98,4 x 148 mm (3,86 x 5,83 inç) ila<br>215,9 x 355,6 mm (8,5 x 14 inç) | $\checkmark$                                      | $\checkmark$     | $\checkmark$          |
| <b>Universal</b> <sup>2,3</sup><br>25,4 x 25,4 mm (1 x 1 inç) ila 215,9 x 297 mm<br>(8,5 x 11,69 inç)     | x                                                 | x                | x                     |
| <b>Universal</b> <sup>2,3</sup><br>105 x 148 mm (4,13 x 5,83 inç) ila<br>215,9 x 355,6 mm (8,5 x 14 inç)  | x                                                 | x                | x                     |
| <b>7 3/4 Zarf</b><br>98,4 x 190,5 mm (3,875 x 7,5 inç)                                                    | √4                                                | $\checkmark$     | x                     |
| <b>9 Zarf</b><br>98,4 x 225,4 mm (3,875 x 8,9 inç)                                                        | $\sqrt{4}$                                        | $\checkmark$     | x                     |
| <b>10 Zarf</b><br>104,8 x 241,3 mm (4,12 x 9,5 inç)                                                       | √4                                                | $\checkmark$     | x                     |

<sup>1</sup> Varsayılan destek, uzun kenar beslemesidir. Kısa kenar besleme sırasında A5, dar kağıt olarak değerlendirilir.

<sup>2</sup> Universal seçeneği belirlendiğinde yazılım uygulaması tarafından aksi belirtilmediği sürece sayfa 215,90 x 355,60 mm (8,5 x 14 inç) olarak biçimlendirilir.

<sup>3</sup> Dar kağıdı, kısa kenarı yazıcıya önce girecek şekilde yerleştirin.

<sup>4</sup> Standart 250 yapraklık tepsi, tek seferde en fazla 5 zarfı destekler. İsteğe bağlı 250 yapraklık tepsi, tek seferde en fazla 40 zarfı destekler.

| Kağıt boyutu                                                                             | Standart veya isteğe bağlı 250<br>yapraklık tepsi | El ile besleyici | Çift taraflı yazdırma |
|------------------------------------------------------------------------------------------|---------------------------------------------------|------------------|-----------------------|
| <b>DL Zarf</b><br>110 x 220 mm (4,33 x 8,66 inç)                                         | √4                                                | $\checkmark$     | x                     |
| <b>C5 Zarf</b><br>162 x 229 mm (6,38 x 9,01 inç)                                         | √4                                                | $\checkmark$     | x                     |
| <b>B5 Zarf</b><br>176 x 250 mm (6,93 x 9,84 inç)                                         | √4                                                | $\checkmark$     | x                     |
| <b>Diğer Zarf</b><br>98,4 x 162 mm (3,87 x 6,38 inç) - 176 x 250 mm<br>(6,93 x 9,84 inç) | √4                                                | $\checkmark$     | X                     |

<sup>1</sup> Varsayılan destek, uzun kenar beslemesidir. Kısa kenar besleme sırasında A5, dar kağıt olarak değerlendirilir.

<sup>2</sup> Universal seçeneği belirlendiğinde yazılım uygulaması tarafından aksi belirtilmediği sürece sayfa 215,90 x 355,60 mm (8,5 x 14 inç) olarak biçimlendirilir.

<sup>3</sup> Dar kağıdı, kısa kenarı yazıcıya önce girecek şekilde yerleştirin.

<sup>4</sup> Standart 250 yapraklık tepsi, tek seferde en fazla 5 zarfı destekler. İsteğe bağlı 250 yapraklık tepsi, tek seferde en fazla 40 zarfı destekler.

# Desteklenen kağıt türleri

#### Notlar:

- Etiketler, zarflar ve karton kağıt her zaman düşük hızda yazdırılır.
- Etiketler ara sıra kullanım için desteklenir ve uygunluk bakımından test edilmelidir.

| Kağıt türü   | Standart veya isteğe bağlı 250 yapraklık tepsi | El ile besleyici | Çift taraflı yazdırma |
|--------------|------------------------------------------------|------------------|-----------------------|
| Düz kağıt    | $\checkmark$                                   | $\checkmark$     | $\checkmark$          |
| Karton kağıt | $\checkmark$                                   | $\checkmark$     | х                     |
| Etiketler    | $\checkmark$                                   | $\checkmark$     | х                     |
| Zarflar      | $\checkmark$                                   | $\checkmark$     | x                     |

# Desteklenen kağıt ağırlıkları

| Kağıt türü ve ağırlık                                          | Standart veya isteğe bağlı 250<br>yapraklık tepsi | El ile besleyici | Çift taraflı yazdırma |
|----------------------------------------------------------------|---------------------------------------------------|------------------|-----------------------|
| <b>Hafif kağıt</b><br>60-74,9 g/m² uzun gren (16-19,9 lb bond) | $\checkmark$                                      | $\checkmark$     | $\checkmark$          |
| <b>Düz kağıt</b><br>75-90,3 g/m² uzun gren (20-24 lb bond)     | $\checkmark$                                      | $\checkmark$     | $\checkmark$          |
| <b>Ağır kağıt</b><br>90,3-100 g/m² uzun gren (24,1-26 lb bond) | $\checkmark$                                      | $\checkmark$     | $\checkmark$          |

| Kağıt türü ve ağırlık                                                         | Standart veya isteğe bağlı 250<br>yapraklık tepsi | El ile besleyici | Çift taraflı yazdırma |
|-------------------------------------------------------------------------------|---------------------------------------------------|------------------|-----------------------|
| <b>Karton kağıt</b><br>105,1-162 g/m <sup>2</sup> uzun gren (28,1-43 lb bond) | $\checkmark$                                      | $\checkmark$     | x                     |
| <b>Karton kağıt</b><br>105,1-200 g/m <sup>2</sup> uzun gren (28,1-53 lb bond) | x                                                 | $\checkmark$     | x                     |
| <b>Kağıt etiketler</b><br>131 g/m² (35 lb bond)                               | $\checkmark$                                      | $\checkmark$     | x                     |
| <b>Zarflar</b><br>60-90 g/m² (16-24 lb bond)                                  | $\checkmark$                                      | $\checkmark$     | x                     |

# Kurma, yükleme ve yapılandırma

# Yazıcı için bir yer seçme

- Donanım seçeneklerini yüklemek için tepsileri, kapakları ve kapıları açmaya yetecek kadar boşluk bırakın.
- Yazıcıyı prizin yakınına kurun.

**DİKKAT–YARALANMA TEHLİKESİ:** Yangın veya elektrik çarpmasını önlemek için güç kablosunu ürünün yakınındaki ve kolay erişilebilir bir konumdaki uygun bir şekilde tanımlanan ve doğru bir şekilde topraklanan elektrik prizine bağlayın.

**DİKKAT—ÇARPILMA TEHLİKESİ:** Elektrik çarpmasını önlemek için ürünü suya yakın veya nemli yerlere yerleştirmeyin veya böyle yerlerde kullanmayın.

- Odadaki hava akışının ASHRAE 62 standardının veya CEN Teknik Komitesi 156 standardının en son gözden geçirilmiş haline uygun olduğundan emin olun.
- Düz, sağlam ve sabit bir yüzey seçin.
- Yazıcıyı aşağıdaki şartlarda tutun:
  - Temiz, kuru ve tozsuz
  - Zımba tellerin ve ataşların uzağında
  - Klima, ısıtıcı veya vantilatörlerin doğrudan hava akımlarının uzağında
  - Doğrudan güneş ışığı almayan ve aşırı nemli olmayan yerde
- Sıcaklık aralığını gözlemleyin.

Çalışma sıcaklığı 10 ila 32,2°C (50 ila 90°F)

• Doğru havalandırma için yazıcının etrafında aşağıdaki önerilen boşlukları bırakın:

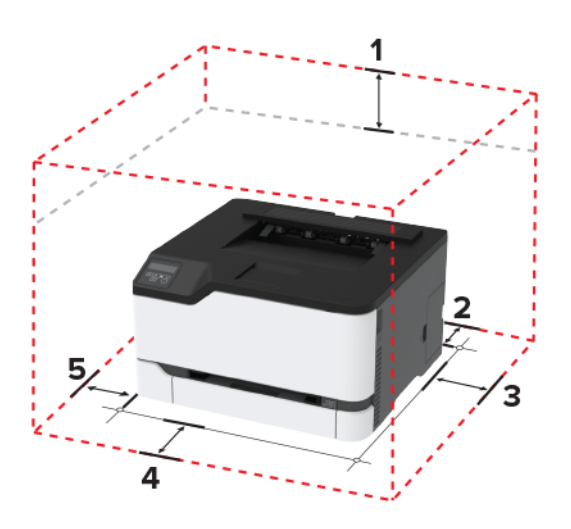

| 1 | Üst       | 101 mm (4 inç) |
|---|-----------|----------------|
| 2 | Arka      | 102 mm (4 inç) |
| 3 | Sağ taraf | 76 mm (3 inç)  |
| 4 | Ön        | 76 mm (3 inç)  |
| 5 | Sol taraf | 76 mm (3 inç)  |

# Kabloları takma

**DİKKAT—ÇARPILMA TEHLİKESİ:** Elektrik çarpması riskini önlemek için bu ürünü fırtınalı havalarda kurmayın veya güç kablosu, faks özelliği veya telefon gibi herhangi bir elektrik veya kablo bağlantısı yapmayın.

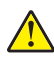

**DİKKAT–YARALANMA TEHLİKESİ:** Yangın veya elektrik çarpmasını önlemek için güç kablosunu ürünün yakınındaki ve kolay erişilebilir bir konumdaki uygun bir şekilde tanımlanan ve doğru bir şekilde topraklanan elektrik prizine bağlayın.

DİKKAT–YARALANMA TEHLİKESİ: Yangın veya elektrik çarpmasını önlemek için yalnızca bu ürünle birlikte verilen güç kablosunu veya üretici onaylı yedek güç kablolarını kullanın.

**Uyarı—Hasar Tehlikesi:** Veri kaybını veya yazıcı arızası oluşmasını önlemek için aktif olarak yazdırma işlemi yapılırken USB kablosuna, herhangi bir kablosuz ağ adaptörüne veya yazıcının gösterilen alanlarına dokunmayın.

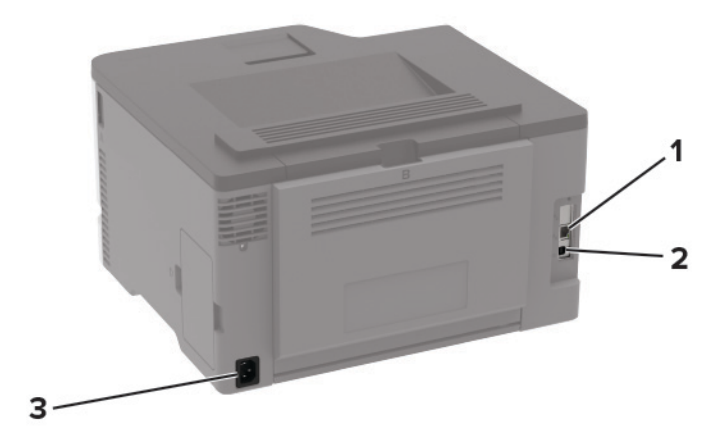

|   | Yazıcı bağlantı noktası     | İşlev                          |
|---|-----------------------------|--------------------------------|
| 1 | Ethernet bağlantı noktası   | Yazıcıyı bir ağa bağlayın.     |
| 2 | USB yazıcı bağlantı noktası | Yazıcıyı bilgisayara bağlayın. |
| 3 | Güç kablosu girişi          | Yazıcıyı bir prize bağlayın.   |

# İsteğe bağlı tepsileri takma

DİKKAT—ÇARPILMA TEHLİKESİ: Elektrik çarpması riskini önlemek için yazıcıyı kurduktan bir süre sonra denetleyici anakartına erişiyorsanız veya isteğe bağlı donanım veya bellek aygıtları takıyorsanız devam etmeden önce yazıcının gücünü kapatın ve güç kablosunu prizden çekin. Yazıcıya bağlı başka aygıtlarınız varsa bu aygıtları kapatın ve yazıcıya giden tüm kablolarını çıkarın.

- 1 Yazıcıyı kapatın.
- 2 Güç kablosunu prizden çekin ve ardından yazıcıdan çıkarın.
- 3 İsteğe bağlı tepsiyi ambalajından çıkarın ve tüm ambalaj malzemelerini sökün.

4 Yazıcıyı isteğe bağlı tepsiyle hizalayın ve ardından yerine indirin.

DİKKAT–YARALANMA TEHLİKESİ: Yazıcının ağırlığı 20 kg'dan (44 lb) fazlaysa yazıcıyı güvenli bir şekilde kaldırmak için iki veya daha fazla kişi gerekebilir.

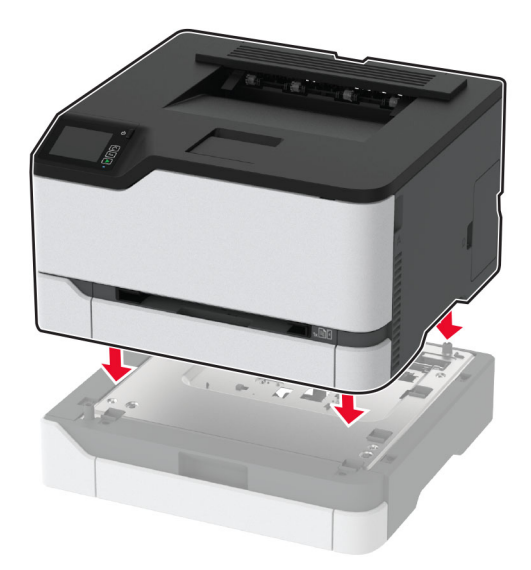

**5** Güç kablosunu yazıcıya ve ardından bir prize bağlayın.

**DİKKAT–YARALANMA TEHLİKESİ:** Yangın veya elektrik çarpması riskini önlemek için güç kablosunu ürünün yakınındaki ve kolay erişilebilir bir konumdaki uygun şekilde tanımlanmış ve doğru şekilde topraklanmış bir elektrik prizine bağlayın.

6 Yazıcıyı açın.

Tepsiyi, yazdırma işleri için kullanılabilir olması amacıyla yazıcı sürücüsüne ekleyin. Daha fazla bilgi için bkz. 29. sayfadaki "Yazdırma sürücüsüne mevcut seçenekleri ekleme".

# Ana ekran uygulamalarını ayarlama ve kullanma

Bu özellik yalnızca bazı yazıcı modellerinde bulunur.

## Cloud Connector profili oluşturma

- 1 Ana ekrandan Cloud Connector öğesine dokunun.
- **2** Bir bulut hizmet sağlayıcı seçin.
- **3** Oluştur veya (+) öğesine dokunun.
- 4 Benzersiz bir profil adı girin.

Not: Profili korumak için bir PIN oluşturmanızı öneririz.

**5 Tamam** öğesine dokunun ve ardından yetkilendirme kodunu not edin.

Not: Yetkilendirme kodu yalnızca 24 saat geçerlidir.

- 6 Bir web tarayıcısı açın ve ardından https://lexmark.cloud-connect.co adresine gidin.
- 7 İleri öğesine tıklayın ve ardından Kullanım Koşullarını kabul edin.
- 8 Yetkilendirme kodunu girin ve ardından Bağlan öğesine tıklayın.
- 9 Bulut hizmet sağlayıcısı hesabınızda oturum açın.
- 10 İzinleri verin.

Not: Yetkilendirme işlemini tamamlamak için profili 72 saat içerisinde açın.

# Yer imlerini yönetme

#### Yer imleri oluşturma

Sunucularda veya web üzerinde kayıtlı sık erişilen belgeleri yazdırmak için yer imlerini kullanın.

1 Bir web tarayıcısı açın ve adres alanına yazıcının IP adresini yazın.

#### Notlar:

- Yazıcının IP adresini yazıcı ana ekranında görüntüleyin. IP adresleri, 123.123.123.123 gibi nokta işareti ile ayrılan dört rakam dizisinden oluşur.
- Bir proxy sunucu kullanıyorsanız web sayfasının doğru yüklenmesi için bir süreliğine sunucuyu devre dışı bırakın.
- 2 Yer İmleri > Yer İmi Ekle öğesine tıklayın ve bir yer imi adı yazın.
- **3** Bir Adres protokolü türü seçin ve aşağıdakilerden birini gerçekleştirin:
  - HTTP ve HTTPS için yer imini oluşturmak istediğiniz URL'yi yazın.
  - HTTPS için IP adresi yerine ana bilgisayar adı kullandığınızdan emin olun. Örneğin
     123.123.123.123/sample.pdf yazmak yerine myWebsite.com/sample.pdf yazın. Ana bilgisayar adının sunucu sertifikasındaki Genel Ad (CN) değeriyle eşleştiğinden de emin olun. Sunucu sertifikasındaki CN değerini edinme hakkında daha fazla bilgi için web tarayıcınızın yardım bilgilerine bakın.
  - FTP için FTP adresini yazın. Örneğin **myServer/myDirectory**. FTP bağlantı noktasını girin. Bağlantı noktası 21, komut yollamak için varsayılan bağlantı noktasıdır.
  - SMB için ağ klasörü adresini yazın. Örneğin myServer/myShare/myFile.pdf. Ağ etki alanının adını yazın.
  - Gerekirse FTP ve SMB için Kimlik Doğrulama türünü seçin.

Yer imine erişimi sınırlandırmak için bir PIN girin.

**Not:** Uygulama aşağıdaki dosya türlerini destekler: PDF, JPEG, TIFF ve HTML tabanlı web siteleri. DOCX ve XLXS gibi diğer dosya türleri bazı yazıcı modellerinde desteklenir.

4 Kaydet öğesine tıklayın.

#### Klasör oluşturma

1 Bir web tarayıcısı açın ve adres alanına yazıcının IP adresini yazın.

Notlar:

• Yazıcının IP adresini yazıcı ana ekranında görüntüleyin. IP adresleri, 123.123.123.123 gibi nokta işareti ile ayrılan dört rakam dizisinden oluşur.

- Bir proxy sunucu kullanıyorsanız web sayfasının doğru yüklenmesi için bir süreliğine sunucuyu devre dışı bırakın.
- 2 Yer İmleri > Klasör Ekle öğesine tıklayın ve ardından bir klasör adı yazın.

Not: Klasöre erişimi sınırlandırmak için bir PIN girin.

3 Kaydet öğesine tıklayın.

**Not:** Bir klasör içerisinde klasörler veya yer imleri oluşturabilirsiniz. Bir yer imi oluşturmak için bkz. <u>21.</u> <u>sayfadaki "Yer imleri oluşturma"</u>.

# Kağıt ve özel ortam yükleme

## Kağıt boyutunu ve türünü ayarlama

**1** Kontrol panelinden şuraya gidin:

Ayarlar > Kağıt > Tepsi Yapılandırması > Kağıt Boyutu/Türü > bir kağıt kaynağı seçin

Dokunmatik olmayan ekrana sahip yazıcı modellerinde ayarlarda gezinmek için OK tuşuna basın.

2 Kağıt boyutunu ve türünü ayarlayın.

## Universal kağıt ayarlarını yapılandırma

**1** Kontrol panelinden şuraya gidin:

Ayarlar > Kağıt > Ortam Yapılandırma > Universal Kurulum

Dokunmatik olmayan ekrana sahip yazıcı modellerinde ayarlarda gezinmek için OK tuşuna basın.

2 Ayarları yapılandırın.

## Tepsileri yükleme

**DİKKAT—DEVRİLME TEHLİKESİ:** Donanımın arızalanma riskini azaltmak için her tepsiyi ayrı ayrı yükleyin. Diğer tüm tepsileri kullanılmadıkları sürece kapalı tutun.

1 Tepsiyi çıkarın.

Not: Kağıt sıkışmalarını önlemek için tepsileri yazıcı kullanılıyorken çıkarmayın.

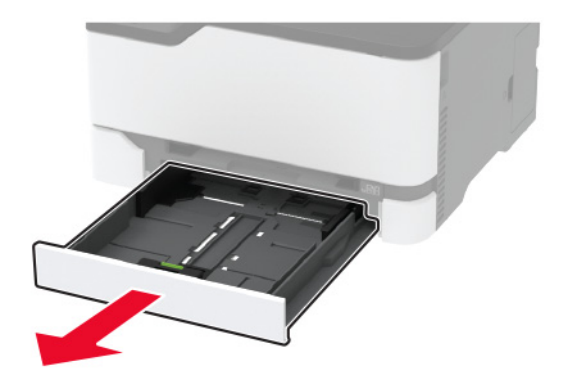

2 Kağıt kenarlarını yüklemeden önce esnetin, havalandırın ve hizalayın.

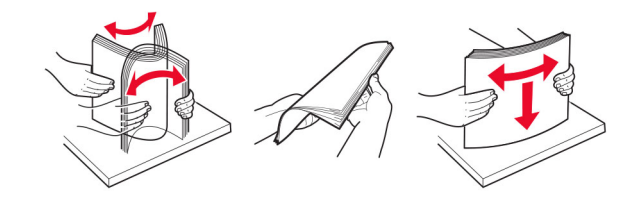

3 Kağıt yığınını yazdırılacak yüzü yukarı dönük şekilde yükleyin.

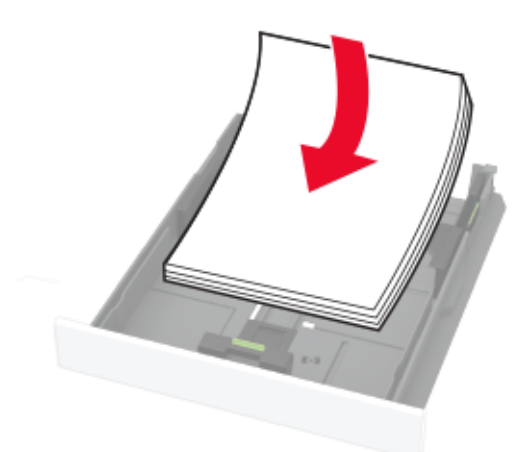

#### Notlar:

- Tek taraflı yazdırma işlemi için antetli kağıtları başlık kısmı tepsinin arka tarafına gelecek ve yukarı dönük şekilde yerleştirin.
- Çift taraflı yazdırma işlemi için antetli kağıtları başlık kısmı tepsinin ön tarafına gelecek ve aşağı dönük şekilde yerleştirin.
- Kağıdı tepsiye kaydırarak yerleştirmeyin.
- Kağıt sıkışmasını önlemek amacıyla, yığın yüksekliğinin maksimum kağıt doldurma göstergelerinin altında olduğundan emin olun.

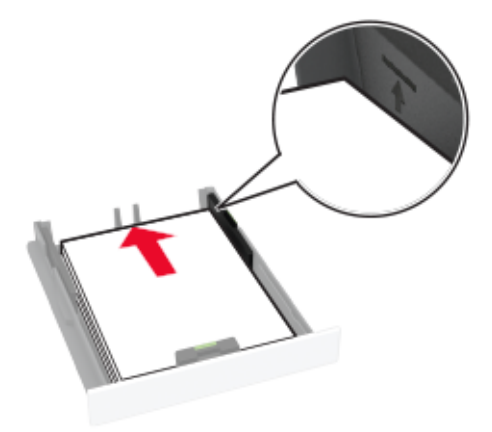

**4** Kılavuzları, yüklediğiniz kağıtların boyutuyla eşleşecek şekilde ayarlayın.

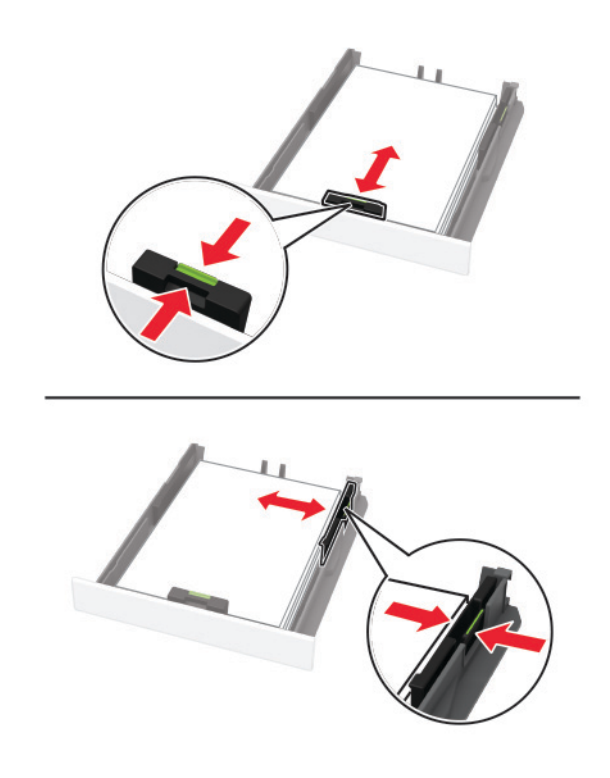

5 Tepsiyi takın.

Gerekirse kontrol panelinden kağıt boyutu ve kağıt türünü yüklenen kağıtla eşleşecek şekilde ayarlayın.

# El ile besleyiciye yükleme

**1** Kılavuzu, yüklediğiniz kağıtların boyutuyla eşleşecek şekilde ayarlayın.

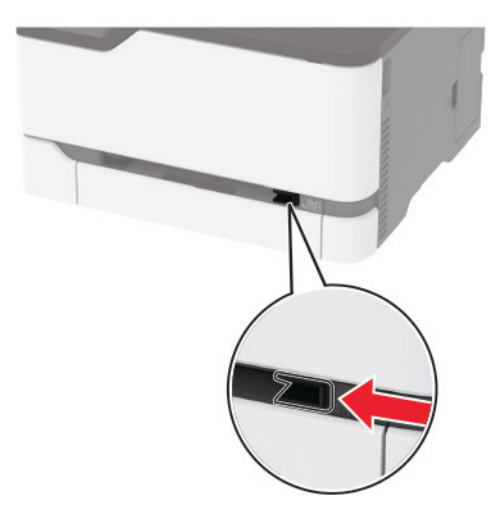

- 2 Bir adet kağıdı, yazdırılacak yüzü yukarı bakacak şekilde yükleyin.
  - Tek taraflı yazdırma için antetli kağıdı, yazdırılacak yüzü yukarı bakacak ve üst kenarı yazıcıya önce girecek şekilde yükleyin.

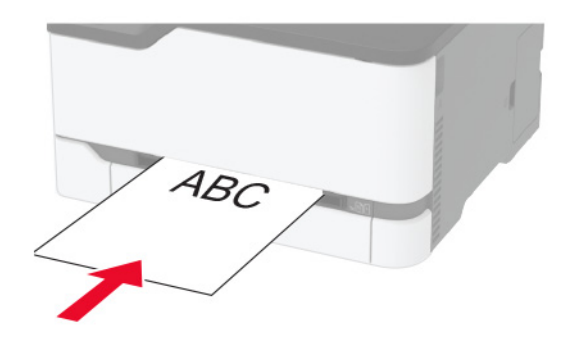

• Çift taraflı yazdırma için antetli kağıdı, yazdırılacak yüzü aşağı bakacak ve üst kenarı yazıcıya en son girecek şekilde yükleyin.

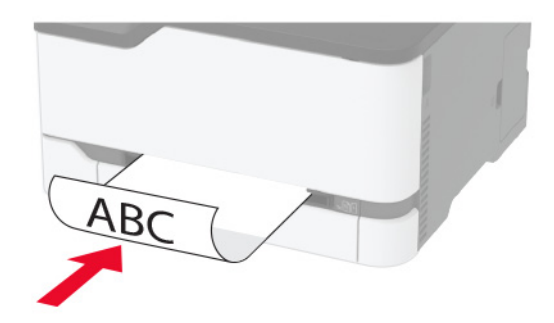

• Zarfı kapak sayfası yukarıya bakacak şekilde ve kağıt kılavuzunun sağ tarafına karşı yükleyin.

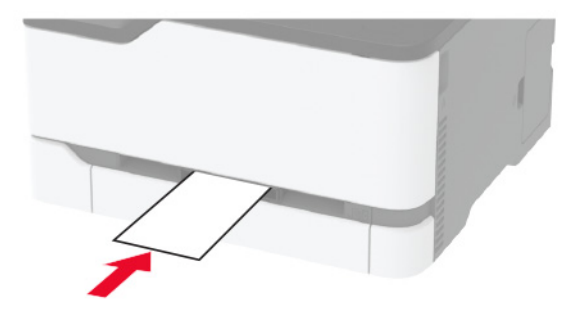

**3** Ön kenarı içeri doğru çekilene dek kağıdı besleyin.

#### Notlar:

- Kağıt sıkışmalarını önlemek için kağıdı el ile besleyici içine zorla itmeyin.
- Başka bir sayfa yüklemeden önce ekranda bir mesaj görüntülenmesini bekleyin.

# Tepsileri bağlantılandırma

1 Kontrol panelinden şuraya gidin:

#### Ayarlar > Kağıt > Tepsi Yapılandırması

Dokunmatik olmayan ekrana sahip yazıcı modellerinde ayarlarda gezinmek için OK tuşuna basın.

- 2 Bir kağıt kaynağı seçin.
- 3 Bağlantılandırmakta olduğunuz tepsiler için aynı kağıt boyutunu ve kağıt türünü ayarlayın.
- **4** Kontrol panelinden şuraya gidin:

#### Ayarlar > Aygıt > Bakım > Yapıl. Menüsü > Tepsi Yapılandırması

5 Tepsi Bağlantısı öğesini Otomatik olarak ayarlayın.

**Not:** Tepsilerin bağlantısını kaldırmak için hiçbir tepsinin kağıt boyutu ve kağıt türü ayarlarının aynı olmadığından emin olun.

**Uyarı—Hasar Tehlikesi:** İsiticinin sıcaklığı belirtilen kağıt türüne göre değişir. Yazdırma sorunlarını önlemek için yazıcının kağıt türü ayarını tepsiye yüklenen kağıt ile eşleştirin.

# Yazılımı, sürücüleri ve bellenimi kurma ve güncelleme

## Yazıcı yazılımını kurma

#### Notlar:

• Yazdırma sürücüsü, yazılım yükleyici paketine dahildir.

- macOS sürüm 10.7 veya üzeri bulunan Macintosh bilgisayarlarda AirPrint sertifikalı bir yazıcıda yazdırmak için sürücüyü yüklemenize gerek yoktur. Özel yazdırma özellikleri istiyorsanız yazıcı sürücüsünü indirin.
- 1 Yazılım yükleyici paketinin bir kopyasını edinin.
  - Yazıcınızla birlikte verilen yazılım CD'sinden.
  - <u>www.lexmark.com/downloads</u> adresine gidin.
- 2 Yükleyiciyi çalıştırın ve sonra bilgisayar ekranındaki yönergeleri izleyin.

## Bilgisayara yazıcı ekleme

Başlamadan önce aşağıdakilerden birini yapın:

- Yazıcıyı ve bilgisayarı aynı ağa bağlayın. Yazıcıyı ağa bağlama konusunda daha fazla bilgi için bkz: <u>29.</u> <u>sayfadaki "Yazıcıyı bir Wi-Fi ağına bağlama"</u>.
- Bilgisayarı yazıcıya bağlayın. Daha fazla bilgi için bkz. 32. sayfadaki "Yazıcıya bilgisayar bağlama".
- Yazıcıyı USB kablosuyla bilgisayara bağlayın. Daha fazla bilgi için bkz. <u>19. sayfadaki "Kabloları takma"</u>.

Not: USB kablosu ayrı olarak satılır.

#### Windows kullanıcıları için

1 Bilgisayardan yazdırma sürücüsünü yükleyin.

Not: Daha fazla bilgi için bkz. 26. sayfadaki "Yazıcı yazılımını kurma".

- 2 Yazıcılar ve tarayıcılar'ı açın, ardından Yazıcı veya tarayıcı ekle öğesine tıklayın.
- **3** Yazıcı bağlantınıza bağlı olarak aşağıdakilerden birini yapın:
  - Listeden bir yazıcı seçin ve ardından **Aygıt ekle** öğesine tıklayın.
  - Wi-Fi Direct yazıcıları göster öğesine tıklayın, bir yazıcı seçin ve ardından Aygıt ekle öğesine tıklayın.
  - İstediğim yazıcı listede yok seçeneğine tıklayın ve ardından Yazıcı Ekle penceresinden aşağıdakileri yapın:
    - a TCP/IP adresi veya ana bilgisayar adı kullanarak yazıcı ekle'yi seçin ve ardından İleri'ye tıklayın.
    - **b** "Ana bilgisayar adı veya IP adresi" alanına yazıcının IP adresini yazın ve ardından İleri öğesine tıklayın.

Notlar:

- Yazıcının IP adresini yazıcı ana ekranında görüntüleyin. IP adresleri, 123.123.123.123 gibi nokta işareti ile ayrılan dört rakam dizisinden oluşur.
- Bir proxy sunucu kullanıyorsanız web sayfasının doğru yüklenmesi için bir süreliğine sunucuyu devre dışı bırakın.
- c Bir yazdırma sürücüsü seçin ve ardından İleri öğesine tıklayın.
- **d** Şu anda yüklü olan yazdırma sürücüsünü kullan (önerilir) seçeneğini belirleyin ve İleri öğesine tıklayın.
- e Yazıcı adını girin ve ardından İleri öğesine tıklayın.
- f Yazıcı paylaşım seçeneğini belirleyin ve İleri öğesine tıklayın.
- **g** Son öğesine tıklayın.

#### Macintosh kullanıcıları için

- 1 Bilgisayardan Yazıcılar ve Tarayıcılar'ı açın.
- 2 + öğesine tıklayın ve ardından bir yazıcı seçin.

**3** Kullan menüsünden bir yazdırma sürücüsü seçin.

#### Notlar:

- Macintosh yazdırma sürücüsünü kullanmak için AirPrint veya Secure AirPrint'i seçin.
- Özel yazdırma özellikleri istiyorsanız Lexmark yazdırma sürücüsünü seçin. Sürücüyü yüklemek için bkz. <u>26. sayfadaki "Yazıcı yazılımını kurma"</u>.
- 4 Yazıcıyı ekleyin.

## **Bellenim güncelleme**

Bazı uygulamaların düzgün şekilde çalışması için minimum aygıt bellenimi seviyesi gerekmektedir.

Aygıt belleniminin güncellenmesi hakkında daha fazla bilgi almak için Lexmark temsilcinizle iletişime geçin.

**1** Bir web tarayıcısı açın ve adres alanına yazıcının IP adresini yazın.

#### Notlar:

- Yazıcının IP adresini yazıcı ana ekranında görüntüleyin. IP adresleri, 123.123.123.123 gibi nokta işareti ile ayrılan dört rakam dizisinden oluşur.
- Bir proxy sunucu kullanıyorsanız web sayfasının doğru yüklenmesi için bir süreliğine sunucuyu devre dışı bırakın.
- 2 Ayarlar > > Aygıt > Bellenimi Güncelle öğesine tıklayın.
- **3** Aşağıdakilerden birini yapın:
  - Güncellemeleri kontrol et > Kabul ediyorum, güncellemeyi başlat öğelerine tıklayın.
  - Flash dosyasını yükleyin.

**Not:** En son bellenimini edinmek için <u>www.lexmark.com/downloads</u> adresini ziyaret edin ve yazıcı modelinizi arayın.

a Flash dosyasına göz atın.

Not: Bellenim zip dosyasını ayıkladığınızdan emin olun.

b Yükle > Başlat öğelerine tıklayın.

## Yapılandırma dosyasını içe veya dışa aktarma

Yazıcınızın yapılandırma ayarlarını metin dosyasına aktarıp, daha sonra ayarları diğer yazıcılara uygulamak için bu dosyayı dışa aktarabilirsiniz.

**1** Bir web tarayıcısı açın ve adres alanına yazıcının IP adresini yazın.

#### Notlar:

- Yazıcının IP adresini yazıcı ana ekranında görüntüleyin. IP adresleri, 123.123.123.123 gibi nokta işareti ile ayrılan dört rakam dizisinden oluşur.
- Bir proxy sunucu kullanıyorsanız web sayfasının doğru yüklenmesi için bir süreliğine sunucuyu devre dışı bırakın.
- 2 Embedded Web Server üzerinden, **Dışa Aktarma Yapılandırması** veya **İçe Aktarma Yapılandırması**öğesini tıklatın.
- **3** Ekranınızdaki yönergeleri uygulayın.

- 4 Yazıcı uygulamaları destekliyorsa şunları yapın:
  - a Uygulamalar > uygulamayı seçin > Yapılandır öğesine tıklayın.
  - b Dışa Aktar veya İçe Aktar öğesini tıklatın.

## Yazdırma sürücüsüne mevcut seçenekleri ekleme

#### Windows kullanıcıları için

- 1 Yazıcılar klasörünü açın.
- 2 Güncellemek istediğiniz yazıcıyı seçin ve aşağıdaki işlemlerden birini gerçekleştirin:
  - Windows 7 veya sonrası için Yazıcı özellikleri öğesini seçin.
  - Önceki sürümler için Özellikler öğesini seçin.
- 3 Yapılandırma sekmesine gidin ve ardından Şimdi Güncelle Yazıcıya Sor öğesini seçin.
- 4 Değişiklikleri uygulayın.

#### Macintosh kullanıcıları için

- 1 Apple menüsündeki Sistem Tercihleri'nden yazıcınıza gidin ve ardından **Seçenekler ve Sarf Malzemeleri** öğesini seçin.
- 2 Donanım seçenekleri listesine gidin ve ardından yüklü olan seçenekleri ekleyin.
- 3 Değişiklikleri uygulayın.

# Ağ

## Yazıcıyı bir Wi-Fi ağına bağlama

Not: Bu özellik yalnızca bazı yazıcı modellerinde bulunur.

Başlamadan önce, şunlardan emin olun:

• Etkin Bağdaştırıcı Otomatik olarak ayarlanır. Kontrol panelinden şuraya gidin:

#### Ayarlar > Ağ/Bağlantı Noktaları > Ağa Genel Bakış > Etkin Bağdaştırıcı

Dokunmatik olmayan ekrana sahip yazıcı modellerinde ayarlarda gezinmek için OK tuşuna basın.

Ethernet kablosu yazıcıya takılı değil.

#### Yazıcıdaki kablosuz kurulum sihirbazını kullanma

#### Notlar:

- Bu talimatlar yalnızca bazı yazıcı modelleri için geçerlidir.
- Sihirbazı kullanmadan önce yazıcı belleniminin güncellendiğinden emin olun. Daha fazla bilgi için bkz. 28. sayfadaki "Bellenim güncelleme".
- 1 Ana ekranda 🛜 > Şimdi kur öğelerine dokunun.
- 2 Bir Wi-Fi ağı seçin ve ardından ağ parolasını girin.

**3** Bitti düğmesine dokunun.

### Yazıcıdaki Ayarlar menüsünü kullanma

**1** Kontrol panelinden şuraya gidin:

### Ayarlar > Ağ/Bağlantı Noktaları > Kablosuz > Yazıcı Paneli Üzerinden Kurulum

Dokunmatik olmayan ekrana sahip yazıcı modellerinde ayarlarda gezinmek için OK tuşuna basın.

2 Bir Wi-Fi ağı seçin ve ardından ağ parolasını girin.

**Not:** Wi-Fi ağı özellikli yazıcı modellerinde, ilk kurulum sırasında kurulum için bir Wi-Fi ağı istemi görüntülenir.

## Lexmark Mobile Assistant'ı kullanma

- 1 Mobil aygıtınıza bağlı olarak Lexmark Mobile Assistant uygulamasını Google Play<sup>™</sup> veya App Store'dan indirin.
- 2 Yazıcı modelinize bağlı olarak aşağıdakilerden birini yapın:
  - Ana ekranda Ayarlar > Ağ/Bağlantı Noktaları > Kablosuz > Mobil Uygulamayı Kullanarak Kur > Yazıcı Kimliği öğesine dokunun.
  - Kontrol panelinden şuraya gidin:

Ayarlar > Ağ/Bağlantı Noktaları > OK > Kablosuz > OK > Mobil Uygulamayı Kullanarak Kur > OK Yazıcı kimliğini görüntülemek için ekrandaki talimatları izleyin.

Not: Yazıcı kimliği, yazıcı kablosuz ağı SSID'sidir.

3 Mobil aygıtınızdan uygulamayı çalıştırın ve ardından Kullanım Koşullarını kabul edin.

Not: Gerekirse izinleri verin.

- 4 Yazıcıya Bağlan > Wi-Fi Ayarlarına Git öğesine dokunun.
- 5 Mobil aygıtınızı yazıcının kablosuz ağına bağlayın.
- 6 Uygulamaya geri dönüp Wi-Fi Bağlantısı Kur öğesine dokunun.
- 7 Bir Wi-Fi ağı seçin ve ardından ağ parolasını girin.
- 8 Bitti öğesine dokunun.

# Yazıcıyı Wi-Fi Protected Setup (WPS) kullanarak kablosuz ağa bağlama

Not: Bu özellik yalnızca bazı yazıcı modellerinde bulunur.

Başlamadan önce, şunlardan emin olun:

- Erişim noktası (kablosuz yönlendirici) WPS sertifikalı veya WPS onaylıdır. Daha fazla bilgi için erişim noktanızla birlikte gelen belgelere bakın.
- Yazıcınıza bir kablosuz ağ bağdaştırıcısı takılıdır. Daha fazla bilgi için bağdaştırıcıyla birlikte verilen yönergelere bakın.

• Etkin Bağdaştırıcı Otomatik olarak ayarlanır. Kontrol panelinden şuraya gidin:

#### Ayarlar > Ağ/Bağlantı Noktaları > Ağa Genel Bakış > Etkin Bağdaştırıcı

Dokunmatik olmayan ekrana sahip yazıcı modellerinde ayarlarda gezinmek için OK tuşuna basın.

#### Düğme yöntemini kullanma

**1** Kontrol panelinden şuraya gidin:

#### Ayarlar > Ağ/Bağlantı Noktaları > Kablosuz > Wi-Fi Protected Setup > Düğme Yöntemini Başlat

Dokunmatik olmayan ekrana sahip yazıcı modellerinde ayarlarda gezinmek için OK tuşuna basın.

2 Ekrandaki talimatları izleyin.

#### Kişisel kimlik numarası (PIN) yöntemini kullanma

**1** Kontrol panelinden şuraya gidin:

#### Ayarlar > Ağ/Bağlantı Noktaları > Kablosuz > Wi-Fi Protected Setup > PIN Yöntemini Başlat

Dokunmatik olmayan ekrana sahip yazıcı modellerinde ayarlarda gezinmek için OK tuşuna basın.

- 2 Sekiz basamaklı WPS PIN'ini kopyalayın.
- **3** Bir web tarayıcısı açıp adres alanına erişim noktanızın IP adresini yazın.

#### Notlar:

- IP adresini öğrenmek için erişim noktanızla birlikte gelen belgelere bakın.
- Bir proxy sunucu kullanıyorsanız web sayfasının doğru yüklenmesi için bir süreliğine sunucuyu devre dışı bırakın.
- **4** WPS ayarlarına erişim sağlayın. Daha fazla bilgi için erişim noktanızla birlikte gelen belgelere bakın.
- **5** Sekiz basamaklı PIN değerini girin ve değişiklikleri kaydedin.

## Wi-Fi Direct'i yapılandırma

Wi-Fi Direct<sup>®</sup> kablosuz cihazların bir erişim noktası (kablosuz yönlendirici) kullanmadan Wi-Fi Direct destekli yazıcılara doğrudan bağlanmasını sağlayan Wi-Fi tabanlı eşler arası bir teknolojidir.

**1** Kontrol panelinden şuraya gidin:

#### Ayarlar > Ağ/Bağlantı Noktaları > Wi-Fi Direct

Dokunmatik olmayan ekrana sahip yazıcı modellerinde ayarlarda gezinmek için OK tuşuna basın.

- 2 Ayarları yapılandırın.
  - Wi-Fi Direct'i Etkinleştir: Yazıcının kendi Wi-Fi Direct ağını yayınlamasını sağlar.
  - Wi-Fi Direct Adı: Wi-Fi Direct ağı için bir ad atar.
  - Wi-Fi Direct Parolası: Eşler arası bağlantı kullanılırken kablosuz güvenlik haberleşmesi sağlamak için parola atar.

- Kurulum Sayfasında Parolayı Göster: Ağ Ayarları Sayfası'nda parolayı gösterir.
- Düğme İsteklerini Otomatik Olarak Kabul Et: Yazıcının bağlantı isteklerini otomatik olarak kabul etmesini sağlar.

Not: Düğme isteklerinin otomatik olarak kabul edilmesi güvenli değildir.

### Notlar:

- Wi-Fi Direct ağ parolası varsayılan olarak yazıcı ekranında görünmez. Parolayı görüntülemek için parolaya göz atma simgesini etkinleştirin. Kontrol panelinde Ayarlar > Güvenlik > Çeşitli > Parola/PIN Gösterme Özelliğini Etkinleştir öğesine gidin.
- Wi-Fi Direct ağının parolasını yazıcı ekranında göstermeden öğrenmek için kontrol panelinde Ayarlar > Raporlar > Ağ > Ağ Ayarları Sayfası öğesine gidin.

# Yazıcıya mobil aygıt bağlama

Mobil aygıtınızı bağlamadan önce Wi-Fi Direct'in yapılandırıldığından emin olun. Daha fazla bilgi için bkz. <u>31.</u> sayfadaki "Wi-Fi Direct'i yapılandırma".

## Wi-Fi Direct kullanarak bağlanma

Not: Bu talimatlar yalnızca Android mobil aygıtlar için geçerlidir.

- **1** Mobil aygıttan ayarlar menüsüne gidin.
- 2 Wi-Fi öğesini etkinleştirin ve ardından Wi-Fi Direct öğesine dokunun.
- 3 Yazıcının Wi-Fi Direct adını seçin.
- 4 Yazıcı kontrol panelinde bağlantıyı onaylayın.

## Wi-Fi kullanarak bağlanma

- 1 Mobil aygıttan ayarlar menüsüne gidin.
- 2 Wi-Fi öğesine dokunun ve ardından yazıcının Wi-Fi Direct adını seçin.

Not: Wi-Fi Direct adından önce DIRECT-xy (x ve y iki rastgele karakterdir) dizesi eklenir.

**3** Wi-Fi Direct parolasını girin.

## Yazıcıya bilgisayar bağlama

Bilgisayarınızı bağlamadan önce Wi-Fi Direct'in yapılandırıldığından emin olun. Daha fazla bilgi için bkz. <u>31.</u> sayfadaki "Wi-Fi Direct'i yapılandırma".

#### Windows kullanıcıları için

- 1 Yazıcılar ve tarayıcılar'ı açın, ardından Yazıcı veya tarayıcı ekle öğesine tıklayın.
- 2 Wi-Fi Direct yazıcılarını göster öğesine tıklayın, ardından yazıcının Wi-Fi Direct adını seçin.
- **3** Yazıcı ekranındaki sekiz haneli yazıcı PIN kodunu not alın.
- 4 PIN'i bilgisayara girin.

Not: Yazdırma sürücüsü yüklü değilse Windows uygun sürücüyü indirir.

#### Macintosh kullanıcıları için

1 Kablosuz bağlantı simgesine tıklayın, ardından yazıcının Wi-Fi Direct adını seçin.

Not: Wi-Fi Direct adından önce DIRECT-xy (x ve y iki rastgele karakterdir) dizesi eklenir.

2 Wi-Fi Direct parolasını yazın.

Not: Wi-Fi Direct ağı bağlantısını kestikten sonra bilgisayarınızı önceki ağına geri bağlayın.

## Wi-Fi ağını devre dışı bırakma

Not: Bu özellik yalnızca bazı yazıcı modellerinde bulunur.

1 Yazıcı kontrol panelinden şuraya gidin:

#### Ayarlar > Ağ/Bağlantı Noktaları > Ağa Genel Bakış > Etkin Bağdaştırıcı > Standart Ağ

Dokunmatik olmayan ekrana sahip yazıcı modellerinde ayarlarda gezinmek için OK tuşuna basın.

2 Ekrandaki talimatları izleyin.

## Yazıcı bağlanabilirliğinin kontrol edilmesi

**1** Ağ Ayarları Sayfasını Yazdırma.

Kontrol panelinden şuraya gidin:

#### Ayarlar > Raporlar > Ağ > Ağ Ayarları Sayfası

Dokunmatik olmayan ekrana sahip yazıcı modellerinde ayarlarda gezinmek için OK tuşuna basın.

2 Sayfanın ilk bölümünü kontrol edin ve durumun bağlı olduğunu onaylayın.

Durumu bağlı değil ise LAN bağlantısı aktif olmayabilir veya ağ kablosu çıkmış ya da doğru çalışmıyor olabilir. Çözüm için yöneticinize başvurun.

# Menü Ayarları Sayfasını Yazdırma

Kontrol panelinden şuraya gidin:

#### Ayarlar > Raporlar > Menü Ayarları Sayfası

Dokunmatik olmayan ekrana sahip yazıcı modellerinde ayarlarda gezinmek için OK tuşuna basın.

# Yazıcıyı güvenceye alma

# Yazıcı belleğini silme

Geçici belleği veya arabelleğe alınmış verileri silmek için yazıcıyı kapatın.

Kalıcı belleği veya kişisel ayarları, aygıt ve ağ ayarlarını, güvenlik ayarlarını ve yerleşik çözümleri silmek için aşağıdakileri uygulayın:

1 Kontrol panelinden şuraya gidin:

```
Ayarlar > Aygıt > Bakım > Servis Dışı Silme > Kalıcı bellekteki tüm bilgileri sil
```

Dokunmatik olmayan ekrana sahip yazıcı modellerinde ayarlarda gezinmek için OK tuşuna basın.

2 İlk kurulumu başlat veya Yazıcıyı çevrimdışı bırak öğesini seçin.

# Üretici varsayılan ayarlarını geri yükleme

**1** Kontrol panelinden şuraya gidin:

Ayarlar > Aygıt > Fabrika Varsayılanlarına Sıfırla

Dokunmatik olmayan ekrana sahip yazıcı modellerinde ayarlarda gezinmek için OK tuşuna basın.

2 Tüm ayarları geri yükle öğesini seçin.

# Geçicilik Bildirimi

Yazıcınız aygıt ve ağ ayarları ile kullanıcı verilerini depolayabilen çeşitli bellek türleri içerir.

| Bellek türü   | Açıklama                                                                                                    |
|---------------|----------------------------------------------------------------------------------------------------|
| Geçici bellek | Yazıcınız basit yazdırma ve kopyalama işleri sırasında kullanıcı verilerini geçici olarak arabelleğe almak için<br>standart <i>rastgele erişimli bellek</i> (RAM)'ı kullanır.  |
| Kalıcı bellek | Yazıcınız iki tür kalıcı bellek kullanabilir: EEPROM ve NAND (flaş bellek). Her iki tür de işletim sistemini, aygıt<br>ayarlarını ve ağ bilgilerini depolamak için kullanılır. |

Aşağıda belirtilen durumlarda yüklenmiş tüm yazıcı bellek içeriğini silin:

- Yazıcının hizmet dışı bırakılması.
- Yazıcının farklı bir bölüme veya konuma taşınması.
- Yazıcıya kuruluşunuzun dışından bir kişinin servis vermesi.
- Yazıcının servis için başka bir yere taşınması.
- Yazıcının başka bir kuruluşa satılması.

# Yazdırma

# Bilgisayardan yazdırma

**Not:** Etiketler, kart destesi ve zarflar için belgeyi yazdırmadan önce yazıcıda kağıt boyutunu ve türünü ayarlayın.

- 1 Yazdırmak istediğiniz belgeden Yazdır iletişim kutusunu açın.
- 2 Gerekiyorsa ayarları düzenleyin.
- 3 Belgeyi yazdırın.

# Mobil aygıttan yazdırma

# Lexmark Mobile Print kullanarak mobil cihazdan yazdırma

Lexmark<sup>TM</sup> Mobile Print, doğrudan desteklenen bir Lexmark yazıcıya belge ve görüntü göndermenizi sağlar.

1 Belgeyi açın ve Lexmark Mobile Print'e gönderin veya bununla paylaşın.

**Not:** Bazı üçüncü taraf uygulamaları, gönderme veya paylaşma özelliğini desteklemez. Daha fazla bilgi için uygulama ile birlikte gelen belgelere bakın.

- 2 Bir yazıcı seçin.
- 3 Belgeyi yazdırın.

# Mopria Print Service kullanarak mobil aygıttan yazdırma

Not: Bu özellik yalnızca bazı yazıcı modellerinde bulunur.

Mopria<sup>®</sup> Print Service, Android<sup>™</sup> 5.0 veya üzeri sürüm kullanan mobil aygıtlar için bir mobil yazdırma çözümüdür. Herhangi bir Mopria onaylı yazıcıyla yazdırma yapmanızı sağlar.

**Not:** Mopria Print Service uygulamasını Google Play mağazasından indirdiğinizden ve mobil aygıtta etkinleştirdiğinizden emin olun.

- 1 Android mobil aygıtınızdan uyumlu bir uygulama başlatın veya dosya yöneticinizden bir belge seçin.
- 2 > Yazdır öğesine dokunun.
- 3 Bir yazıcı seçin ve ardından gerekirse ayarları uygulayın.
- 4 🛱 öğesine dokunun.

# AirPrint kullanarak mobil aygıttan yazdırma

Not: Bu özellik yalnızca bazı yazıcı modellerinde bulunur.

AirPrint yazılım özelliği, Apple aygıtınızdan doğrudan AirPrint onaylı bir yazıcıya yazdırma yapmanızı sağlayan bir mobil yazdırma çözümüdür.

#### Notlar:

- Apple aygıtının ve yazıcının aynı ağa bağlı olduğundan emin olun. Ağda birden fazla kablosuz hub varsa her iki aygıtın da aynı alt ağa bağlı olduğundan emin olun.
- Bu uygulama yalnızca bazı Apple aygıtları tarafından desteklenir.
- 1 Mobil aygıtınızda dosya yöneticinizden bir belge seçin veya uyumlu bir uygulama başlatın.
- 2 [] > Yazdır öğesine dokunun.
- 3 Bir yazıcı seçin ve ardından gerekirse ayarları uygulayın.
- **4** Belgeyi yazdırın.

# Wi-Fi Direct® kullanarak mobil aygıttan yazdırma

Not: Bu özellik yalnızca bazı yazıcı modellerinde bulunur.

Wi-Fi Direct<sup>®</sup> tüm Wi-Fi Direct özellikli yazıcılarla yazdırma işlemi gerçekleştirmenizi sağlayan bir yazdırma hizmetidir.

**Not:** Mobil aygıtınızın yazıcı kablosuz ağına bağlı olduğundan emin olun. Daha fazla bilgi için bkz. <u>32.</u> sayfadaki "Yazıcıya mobil aygıt bağlama".

- 1 Mobil aygıtınızdan uyumlu bir uygulama başlatın veya dosya yöneticinizden bir belge seçin.
- 2 Mobil aygıtınıza bağlı olarak aşağıdakilerden birini gerçekleştirin:
  - > Yazdır öğesine dokunun.
  - [<sup>|</sup>] > **Yazdır** öğesine dokunun.
  - • > Yazdır öğesine dokunun.
- 3 Bir yazıcı seçin ve ardından gerekirse ayarları uygulayın.
- 4 Belgeyi yazdırın.

# Gizli işlerin yapılandırılması

## Kontrol panelini kullanma

- 1 Ana ekrandan, Ayarlar > Güvenlik > Gizli Yazdırma Ayarları yoluna dokunun.
- 2 Ayarları yapılandırın.

## Embedded Web Server'ı kullanma

**1** Bir web tarayıcısı açın ve adres alanına yazıcının IP adresini yazın.
#### Notlar:

- Yazıcının IP adresini ana ekranda görüntüleyin. IP adresleri, 123.123.123.123 gibi nokta işareti ile ayrılan dört rakam dizisinden oluşur.
- Bir proxy sunucu kullanıyorsanız web sayfasının doğru yüklenmesi için bir süreliğine sunucuyu devre dışı bırakın.
- 2 Ayarlar > Güvenlik > Gizli Yazdırma Ayarı öğesine tıklayın.

#### **3** Ayarları yapılandırın.

| Kullanım                             | Kime                                                                                                    |
|--------------------------------------|----------------------------------------------------------------------------------------------------|
| Maks Geçersiz PIN                    | Kaç defa geçersiz PIN girilebileceğini ayarlar.                                                                                                |
|                                      | Not: Sınıra ulaşıldığında, ilgili kullanıcı adına ait yazdırma işleri silinir.                                                                 |
| Gizli İş Bitimi                      | Gizli yazdırma işlerinin sona erme süresini ayarlar.                                                                                           |
|                                      | <b>Not:</b> Gizli bekletilen işler, manuel olarak serbest bırakılana veya silinene kadar yazıcıda<br>saklanır.                                 |
| Tekrarlanan İş Bitimi                | Tekrarlamak istediğiniz yazdırma işlerinin sona erme süresini ayarlar.                                                                         |
|                                      | Not: Tekrarlanan bekletilen işler, yeniden yazdırma için yazıcı belleğinde saklanır.                                                           |
| Doğrulanan İş Bitimi                 | Kalan kopyaları yazdırmadan önce kalitesini incelemeniz için bir işin kopya yazdırmasının sona<br>erme süresini ayarlar.                       |
|                                      | <b>Not:</b> Doğrulanan işler, kalan kopyaları yazdırmadan önce kalitenin yeterli olup olmadığını<br>kontrol etmek amacıyla bir kopya yazdırır. |
| Yedek İş Bitimi                      | Daha sonra yazdırmak üzere yazıcıda saklamak istediğiniz işler için yazdırma sona erme süresini<br>ayarlar.                                    |
|                                      | Not: Yedek işler, yazdırma işleminden sonra otomatik olarak silinir.                                                                           |
| Tüm İşlerin Bekletil-<br>mesini İste | Yazıcıyı, tüm yazdırma işlerini bekletecek şekilde ayarlar.                                                                                    |
| Çift belgeleri sakla                 | Yazıcıyı tüm belgeleri aynı dosya adı ile yazdıracak şekilde ayarlar.                                                                          |

# Gizli ve diğer bekletilen işleri yazdırma

#### Windows kullanıcıları için

- 1 Bir belge açıkken Dosya > Yazdır öğesine tıklayın.
- 2 Bir yazıcı seçin, ardından Özellikler, Tercihler, Seçenekler veya Kurulum öğesine tıklayın.
- 3 Yazdır ve Beklet öğesine tıklayın.
- 4 Yazdır ve Beklet'i Kullan öğesini seçin ve ardından bir kullanıcı adı atayın.
- 5 Yazdırma işi türünü (Gizli, Tekrar, Yedek veya Kontrol) seçin.
  Gizli öğesini seçerseniz yazdırma işini bir kişisel kimlik numarası (PIN) ile güvenceye alın.
- 6 Tamam veya Yazdır düğmesine tıklayın.

- 7 Yazıcı kontrol panelinden yazdırma işini serbest bırakın.
  - Gizli yazdırma işleri için şuraya gidin:
     Bekletilen işler > kullanıcı adınızı seçin > Gizli > PIN kodunu girin > yazdırma işini seçin > ayarları yapılandırın > Yazdır
  - Diğer yazdırma işleri için şuraya gidin:
     Bekletilen işler > kullanıcı adınızı seçin > yazdırma işini seçin > ayarları yapılandırın > Yazdır

Not: Dokunmatik olmayan ekrana sahip yazıcı modellerinde ayarlarda gezinmek için OK tuşuna basın.

#### Macintosh kullanıcıları için

#### AirPrint'i kullanma

- 1 Bir belge açıkken, Dosya > Yazdır menü öğelerini seçin.
- 2 Bir yazıcı seçin ve Yönlendirme menüsünden sonraki açılır menüden PIN Yazdırma öğesini seçin.
- 3 PIN ile yazdır seçeneğini etkinleştirin ve dört basamaklı bir PIN girin.
- 4 Yazdır öğesine tıklayın.
- 5 Yazıcı kontrol panelinden yazdırma işini serbest bırakın. Aşağıdaki konuma gidin:
   Bekletilen işler > bilgisayar adınızı seçin > Gizli > PIN kodunu girin > yazdırma işini seçin > Yazdır

Dokunmatik olmayan ekrana sahip yazıcı modellerinde ayarlarda gezinmek için OK tuşuna basın.

#### Yazdırma sürücüsünü kullanma

- 1 Bir belge açıkken, Dosya > Yazdır menü öğelerini seçin.
- 2 Bir yazıcı seçin ve Yönlendirme menüsünden sonraki açılır menüden Yazdır ve Beklet öğesini seçin.
- 3 Gizli Yazdırma öğesini seçin, ardından dört basamaklı bir PIN girin.
- 4 Yazdır öğesine tıklayın.
- 5 Yazıcı kontrol panelinden yazdırma işini serbest bırakın. Aşağıdaki konuma gidin:
  Bekletilen işler > bilgisayar adınızı seçin > Gizli > yazdırma işini seçin > PIN kodunu girin > Yazdır

Dokunmatik olmayan ekrana sahip yazıcı modellerinde ayarlarda gezinmek için OK tuşuna basın.

# **Cloud Connector profilinden yazdırma**

- 1 Ana ekrandan Cloud Connector öğesine dokunun.
- 2 Bir bulut hizmet sağlayıcı seçin ve ardından bir profil seçin.

**Not:** Cloud Connector profili oluşturmayla ilgili daha fazla bilgi için bkz. <u>20. sayfadaki "Cloud Connector profili oluşturma"</u>.

**3 Yazdır** öğesine dokunun, ardından bir dosya seçin. Gerekirse ayarları değiştirin.

Not: Desteklenen bir dosya seçtiğinizden emin olun.

**4** Belgeyi yazdırın.

# Bir yazı tipi örneği listesini yazdırma

**1** Kontrol panelinden şuraya gidin:

Ayarlar > Raporlar > Yazdırma > Yazdırma Yazı Tipleri

Dokunmatik olmayan ekrana sahip yazıcı modellerinde ayarlarda gezinmek için OK tuşuna basın.

2 Bir yazı tipi örneği seçin.

# Kopyalar arasına ayırma sayfaları yerleştirme

**1** Ana ekrandan şuraya gidin:

```
Ayarlar > Yazdırma > Düzen > Ayırma Sayfaları > Kopyalar Arasında
```

Dokunmatik olmayan ekrana sahip yazıcı modellerinde ayarlarda gezinmek için OK tuşuna basın.

2 Belgeyi yazdırın.

# Bir yazdırma işini iptal etme

#### Yazıcı kontrol panelinden

Dokunmatik ekranlı yazıcı modelleri için aşağıdakileri yapın:

- 1 Ana ekranda, İşi İptal Et düğmesine dokunun.
- 2 İptal edeceğiniz işi seçin.

Dokunmatik ekranlı olmayan yazıcı modelleri için 🞽 düğmesine basın.

#### Bilgisayardan

- 1 İşletim sisteminize bağlı olarak aşağıdakilerden birini yapın:
  - Yazıcılar klasörünü açın ve yazıcınızı seçin.
  - Apple menüsündeki Sistem Tercihleri'nden yazıcınıza gidin ve ardından yazdırma kuyruğunu açın.
- 2 İptal edeceğiniz işi seçin.

# Toner koyuluğunu ayarlama

**1** Kontrol panelinden şuraya gidin:

#### Ayarlar > Yazdırma > Kalite > Toner Koyuluğu

Dokunmatik olmayan ekrana sahip yazıcı modellerinde ayarlarda gezinmek için OK tuşuna basın.

- 2 Ayarı uygulayın.
- **3** Değişiklikleri uygulayın.

# Yazıcı menülerini kullanma

# Menü haritası

| Aygıt                               | • <u>Tercihler</u>                                          | Anonim Veri Toplama                                                |
|-------------------------------------|-------------------------------------------------------------|--------------------------------------------------------------------|
|                                     | • Eko Modu                                                  | Fabrika Varsayılanlarını Geri Yükleme                              |
|                                     | <ul> <li><u>Uzak Operatör Paneli<sup>2</sup></u></li> </ul> | • <u>Bakım</u>                                                     |
|                                     | • <u>Bildirimler</u>                                        | <ul> <li><u>Görünür Ana Ekran Simgeleri</u><sup>1</sup></li> </ul> |
|                                     | <u>Güç Yönetimi</u>                                         | Bu Yazıcı Hakkında                                                 |
| Baskı                               | • <u>Düzen</u>                                              | PostScript                                                         |
|                                     | • <u>Ayarlar</u>                                            | • <u>PCL</u>                                                       |
|                                     | • <u>Kalite</u>                                             | • <u>Görüntü</u>                                                   |
| Kağıt                               | • <u>Tepsi Yapılandırması</u>                               | Ortam Yapılandırması                                               |
| Ağ/Bağlantı Noktaları               | <ul> <li><u>Ağa Genel Bakış</u></li> </ul>                  | • <u>IPSec</u>                                                     |
|                                     | • <u>Kablosuz</u>                                           | • <u>802.1x</u>                                                    |
|                                     | <u>Wi-Fi Direct</u>                                         | LPD Yapılandırması                                                 |
|                                     | • Ethernet                                                  | • HTTP/FTP Ayarları                                                |
|                                     | • <u>TCP/IP</u>                                             | • <u>USB</u>                                                       |
|                                     | • <u>SNMP</u>                                               | • Harici ağ erişimini sınırlandırma                                |
| Güvenlik <sup>2</sup>               | Oturum Açma Yöntemleri                                      | Gizli Yazdırma Ayarı                                               |
|                                     | • Sertifika Yönetimi                                        | Geçici Veri Dosyalarını Sil                                        |
|                                     | • Oturum Açma Sınırlamaları                                 | • <u>Muhtelif</u>                                                  |
| Cloud Connector <sup>1</sup>        | Konektörleri Etkinleştirme/Devre Dışı Bırakma               |                                                                    |
| Raporlar                            | • Menü Ayarları Sayfası                                     | • Baskı                                                            |
|                                     | • <u>Aygıt</u>                                              | • <u>Ağ</u>                                                        |
| Sorun Giderme                       | Yazdırma Kalitesi Sınama Sayfaları                          |                                                                    |
| <sup>1</sup> Yalnızca bazı yazıcı m | odellerinde mevcuttur.                                      |                                                                    |
| <sup>2</sup> Bazı yazıcı modellerin | de bu menü valnızca Embedded                                | Web Server üzerinden vapılandırılabilir                            |
| Lati yazier modelleri               | ae sa mena yamizea Embedded                                 | ries certer azermaen yapılanamlabili.                              |

# Aygıt

## Tercihler

| Menü öğesi                                                                  | Açıklama                                                                  |
|-----------------------------------------------------------------------------|---------------------------------------------------------------------------|
| <b>Ekran Dili</b><br>[Dillerin listesi]                                     | Ekranda görüntülenen metnin dilini ayarlar.                               |
| <b>Ülke/Bölge</b><br>[Ülke veya bölge listesi]                              | Yazıcının çalışmak üzere yapılandırıldığı ülkeyi veya bölgeyi tanımlayın. |
| Not: Bir değerin vanındaki vıldız (*). varsavılan fabrika avarını belirtir. |                                                                           |

| Menü öğesi                                                                                                    | Açıklama                                                                                                    |
|----------------------------------------------------------------------------------------------------|----------------------------------------------------------------------------------------------------|
| <b>Başlangıç kurulumunu çalıştır</b><br>Hayır <sup>*</sup><br>Evet                                                                                                    | Kurulum sihirbazını çalıştırır.                                                                                                    |
| <b>Klavye</b><br>Klavye Türü<br>[Dillerin listesi]                                                                                                    | <ul> <li>Bir klavye türü olarak bir dil seçer.</li> <li>Notlar: <ul> <li>Tüm Klavye Türü değerleri görünmeyebilir veya görünmesi için özel bir donanım gerekebilir.</li> <li>Bu menü öğesi yalnızca bazı yazıcı modellerinde görüntülenir.</li> </ul> </li> </ul>     |
| <b>Görüntülenen bilgiler</b><br>Ekran Metni 1 (IP Adresi*)<br>Ekran Metni 2 (Tarih/Saat*)<br>Özel Metin 1<br>Özel Metin 2                                                      | Ana ekranda görünecek bilgileri belirler.                                                                                                    |
| Tarih ve Saat<br>Yapılandır<br>Geçerli Tarih ve Saat<br>Tarih ve Saati Manuel Ayarla<br>Tarih Biçimi (GG-AA-YYYY*)<br>Zaman Biçimi (12 saat A.M./P.M.*)<br>Zaman Dilimi (GMT*) | Yazıcı tarihini ve saatini yapılandırır.                                                                                                    |
| <b>Tarih ve Saat</b><br>Ağ Zaman Protokolü<br>NTP'yi Etkinleştir (Açık*)<br>NTP Sunucusu<br>Kimlik Doğrulamayı Etkinleştir (Yok*)                                              | Ağ Zaman Protokolü (NTP) için ayarları yapılandırır.<br>Notlar:<br>• Kimlik Doğrulamayı Etkinleştir yalnızca bazı yazıcı modellerinde<br>görünür.<br>• Kimlik Doğrulamayı Etkinleştir, MD5 anahtarı olarak ayarlandığında,<br>Anahtar Kimliği ve Parola görüntülenir. |
| <b>Kağıt Boyutları</b><br>ABD*<br>Metrik                                                                                                    | Kağıt boyutları ölçüsüne ait birimi belirtir.<br><b>Not:</b> İlk kurulum sihirbazında seçilen ülke veya bölge, ilk kağıt boyutu<br>ayarını belirler.                                                                                                    |
| Ekran Parlaklığı<br>%20-100 (100*)                                                                                                    | Ekranın parlaklığını ayarlar.<br><b>Not:</b> Bu menü öğesi yalnızca bazı yazıcı modellerinde görüntülenir.                                                                                                    |
| <b>Ekran Zaman Aşımı</b><br>10-300 (60*)                                                                                                    | Ekran ana ekranı göstermeden veya yazıcı bir kullanıcı hesabı oturumunu<br>otomatik olarak kapatmadan önce geçmesi gereken boşta kalma süresini<br>saniye cinsinden ayarlar.                                                                                          |
| Not: Bir değerin yanındaki yıldız (*), varsayıl                                                                                                    | an fabrika ayarını belirtir.                                                                                                    |

### Eko Modu

| Menü öğesi                                                                                                    | Açıklama                                                                       |
|----------------------------------------------------------------------------------------------------|--------------------------------------------------------------------------------|
| <b>Yazdırma</b><br>Kenarlar<br>Tek Taraflı*<br>Çift Taraflı                                                                                                    | Baskıların kağıdın bir yüzüne mi yoksa iki yüzüne mi yazdırılacağını belirler. |
| Yazdırma<br>Taraf başına Sayfa<br>Kapalı*<br>Taraf başına 2 sayfa<br>Taraf başına 3 sayfa<br>Taraf başına 4 sayfa<br>Taraf başına 6 sayfa<br>Taraf başına 9 sayfa<br>Taraf başına 12 sayfa<br>Taraf başına 16 sayfa | Kağıt yaprağının bir yüzüne birden çok sayfa görüntüsü yazdırır.               |
| Yazdırma<br>Toner Koyuluğu<br>Hafif<br>Normal*<br>Koyu                                                                                                    | Metin görüntülerinin açıklığını veya koyuluğunu belirler.                      |

## Uzak Operatör Paneli

| Menü öğesi                                                                                                    | Açıklama                                                                                                    |
|----------------------------------------------------------------------------------------------------|----------------------------------------------------------------------------------------------------|
| <b>Harici VNC Bağlantısı</b><br>İzin Verme*<br>İzin Ver                                                                                                    | Kullanıcıların kontrol panelini uzaktan çalıştırması için harici Sanal Ağda Bilgi İşlem (VNC)<br>istemcisi bağlayın. |
| <b>Kimlik Doğrulama Türü</b><br>Yok*<br>Standart Kimlik Doğrulama                                                                                                    | VNC istemci sunucusuna erişirken kullanılacak kimlik doğrulama türünü ayarlar.                                       |
| VNC ParolasıVNC istemci sunucusuna bağlanmak için kullanılacak parolayı belirler.Not: Bu menü seçeneği yalnızca Kimlik Doğrulama Türü öğesi Standart Kimlik<br>Doğrulama seçeneğine ayarlandığında görüntülenir. |                                                                                                    |
| Not: Bir değerin yanındaki yıld                                                                                                    | ız (*), varsayılan fabrika ayarını belirtir.                                                                         |

#### Bildirimler

| Menü öğesi                                                                                                    | Açıklama                                                                                                    |
|----------------------------------------------------------------------------------------------------|----------------------------------------------------------------------------------------------------|
| Sarf malzemeleri<br>Sarf Malzemeleriyle İlgili Tahminleri Göster<br>Tahminleri göster*<br>Tahminleri Gösterme                                                                                                    | Sarf malzemelerinin tahmini durumunu gösterir.                                                                                                    |
| <b>Sarf malzemeleri</b><br>Özel Sarf Malzemesi Bildirimleri                                                                                                    | Yazıcıya kullanıcı müdahalesi gerektiğinde bildirim<br>ayarlarını yapılandırır.<br><b>Not:</b> Bu menü öğesi yalnızca Embedded Web<br>Server'da görünür.                                                                           |
| E-posta Uyarıları Ayarları<br>E-posta Ayarları<br>Birincil SMTP Ağ Geçidi<br>Birincil SMTP Ağ Geçidi Bağlantı Noktası (25*)<br>İkincil SMTP Ağ Geçidi Bağlantı Noktası (25*)<br>SMTP Zaman Aşımı (30 saniye*)<br>Yanıt Adresi<br>Her zaman SMTP varsayılan Yanıt Adresini kullan(Kapalı*)<br>SSL/TLS Kullan(Devre dışı*)<br>Güvenilir Sertifika Gerektir(Açık*)<br>SMTP Sunucusu Kimlik Doğrulama(Kimlik doğrulama gerek-<br>miyor*)<br>Aygıt Tarafından Gönderilen E-Posta(Yok*)<br>Aygıt Kullanıcı Kimliği<br>Aygıt Parolası<br>NTLM Etki Alanı | Yazıcınızdaki e-posta ayarlarını yapılandırır.<br>Not: Bazı yazıcı modellerinde bu menü yalnızca<br>Embedded Web Server üzerinden yapılandırılabilir.                                                                              |
| <b>Hata Önleme</b><br>Sıkışma Yardımı<br>Kapalı<br>Açık*                                                                                                    | Yazıcıyı, sıkışan kağıt olup olmadığını otomatik olarak<br>kontrol edecek şekilde ayarlar.                                                                                                    |
| Hata Önleme<br>Oto Devam<br>Devre dışı<br>5-255 (5*)<br>Otomatik Devam Süresi                                                                                                    | Yazıcının bazı katılım koşullarını sildikten sonra<br>otomatik olarak bir yazdırma işini işlemeye veya<br>yazdırmaya devam etmesine izin verir.<br><b>Not:</b> Otomatik Devam Süresi yalnızca bazı yazıcı<br>modellerinde bulunur. |
| Hata Önleme<br>Otomatik Yeniden Başlatma<br>Otomatik Yeniden Başlatma<br>Daima yeniden başlat*<br>Asla yeniden başlatma<br>Boştayken yeniden başlat<br>Not: Bir değerin yanındaki yıldız (*), varsayılan fabrika ayarını belirti                                                                                                    | Yazıcıyı, bir hata oluştuğunda yeniden başlatılacak<br>şekilde ayarlar.<br>r.                                                                                                    |

| Menü öğesi                                                                                         | Açıklama                                                                                            |
|----------------------------------------------------------------------------------------------------|----------------------------------------------------------------------------------------------------|
| Hata Önleme<br>Otomatik Yeniden Başlatma<br>Maks. Oto. Yeniden Başlatma<br>1-20 (2*)               | Yazıcının gerçekleştirebileceği otomatik yeniden<br>başlatma sayısını ayarlar.                      |
| Hata Önleme<br>Otomatik Yeniden Başlatma<br>Otomatik Yeniden Başlatma Penceresi<br>1-525600 (720*) | Yazıcının otomatik olarak yeniden başlatılmasından<br>önce geçmesi gereken saniye sayısını ayarlar. |
| <b>Hata Önleme</b><br>Otomatik Yeniden Başlatma<br>Otomatik Yeniden Başlatma Sayacı                | Yeniden başlatma sayacının salt okunur bilgilerini<br>gösterir.                                     |
| Hata Önleme<br>Kısa Kağıt Hatasını Görüntüle                                                       | Yazıcıyı, kısa kağıt hatası oluştuğunda mesaj göste-<br>recek şekilde ayarlar.                      |
| Otomatik temizle*<br>Açık                                                                          | Not: Kısa kağıt, yüklenen kağıdın boyutunu ifade eder.                                              |
| Hata Önleme<br>Sayfa Koruması<br>Kapalı*<br>Açık                                                   | Yazıcıyı, yazdırmadan önce tüm sayfayı belleğe<br>işleyecek şekilde ayarlar.                        |
| Sıkışma İçeriği Giderme<br>Sıkışma Giderme                                                         | Yazıcıyı, sıkışan sayfaları yeniden yazdıracak şekilde<br>ayarlar.                                  |
| Otomatik*<br>Kapalı<br>Açık                                                                        | <b>Not:</b> Bazı yazıcı modellerinin Kapalı seçeneği varsa-<br>yılan ayardır.                       |
| Not: Bir değerin yanındaki yıldız (*), varsayılan fabrika ayarını belirt                           | ir.                                                                                                 |

# Güç Yönetimi

| Menü öğesi                                                                                                    | Açıklama                                                                                             |
|----------------------------------------------------------------------------------------------------|----------------------------------------------------------------------------------------------------|
| <b>Uyku Modu Profili</b><br>Uyku Modundan Yazdırma<br>Yazdırmadan sonra beklemede kal<br>Yazdırmadan sonra Uyku Moduna gir <sup>*</sup> | Yazıcıyı Hazır modunda kalacak veya yazdırma sonrasında Uyku moduna<br>geri dönecek şekilde ayarlar. |
| <b>Zaman aşımları</b><br>Uyku Modu<br>1-60 dakika (15*)                                                                                 | Yazıcının Uyku moduna geçmeden önceki boşta kalma süresini ayarlar.                                  |
| Not: Bir değerin yanındaki yıldız (*), varsayılan fabrika ayarını belirtir.                                                             |                                                                                                    |

| Menü öğesi                                                                  | Açıklama                                                               |
|-----------------------------------------------------------------------------|------------------------------------------------------------------------|
| Zaman aşımları                                                              | Yazıcının kapanmasından önce geçen süreyi ayarlar.                     |
| Hazırda Bekleme Süre Sonu                                                   |                                                                        |
| Devre dışı                                                                  |                                                                        |
| 1 saat                                                                      |                                                                        |
| 2 saat                                                                      |                                                                        |
| 3 saat                                                                      |                                                                        |
| 6 saat                                                                      |                                                                        |
| 1 gün                                                                       |                                                                        |
| 2 gün                                                                       |                                                                        |
| 3 gün*                                                                      |                                                                        |
| 1 hafta                                                                     |                                                                        |
| 2 hafta                                                                     |                                                                        |
| 1 ay                                                                        |                                                                        |
| Zaman aşımları                                                              | Aktif Ethernet mevcut olduğunda yazıcıyı kapatmak için Hazırda Bekleme |
| Bağlantıda Hazırda Bekleme Zaman Aşımı                                      | Zaman Aşımı ayarını belirler.                                          |
| Hazırda Bekleme                                                             |                                                                        |
| Hazırda Bekletme*                                                           |                                                                        |
| Not: Bir değerin yanındaki yıldız (*), varsayılan fabrika ayarını belirtir. |                                                                        |

## Anonim Veri Toplama

| Menü öğesi                                                                     | Açıklama                                                                                                    |
|--------------------------------------------------------------------------------|----------------------------------------------------------------------------------------------------|
| <b>Anonim Veri Toplama</b><br>Aygıt Kullanımı ve Performansı Bilgileri<br>Yok* | Yazıcı kullanımı ve performansı bilgilerini Lexmark'a gönderin.<br><b>Not:</b> Anonim Veri Gönderme Saati yalnızca Anonim Veri Toplama'yı Aygıt<br>Kullanımı ve Performansı olarak ayarladığınızda görüntülenir. |
| <b>Anonim Veri Gönderme Saati</b><br>Başlangıç Saati<br>Bitiş Saati            |                                                                                                    |
| Not: Bir değerin yanındaki yıldız (*), varsayılan fabrika ayarını belirtir.    |                                                                                                    |

## Fabrika Varsayılanlarını Geri Yükleme

| Menü öğesi                      | Açıklama                                            |
|---------------------------------|-----------------------------------------------------|
| Ayarları Geri Yükle             | Yazıcıyı varsayılan fabrika ayarlarına geri yükler. |
| Tüm ayarları geri yükleyin      |                                                     |
| Yazıcı ayarlarını geri yükleyin |                                                     |
| Ağ ayarlarını geri yükleyin     |                                                     |

#### Bakım

#### Yapıl. Menüsü

| Menü öğesi                                                                                                    | Açıklama                                                                                                    |
|----------------------------------------------------------------------------------------------------|----------------------------------------------------------------------------------------------------|
| USB Yapılandırması<br>USB PnP<br>1*<br>2                                                                                           | Bir kişisel bilgisayarla uyumluluğunu iyileştirmek için yazıcının USB<br>sürücüsü modunu değiştirin.                                                                     |
| <b>USB Yapılandırması</b><br>USB Hızı<br>Tam<br>Otomatik*                                                                          | USB bağlantı noktasını, tam hızla çalışacak ve yüksek hız yeteneklerini<br>devreden çıkaracak şekilde ayarlar.                                                           |
| <b>Tepsi Yapılandırması</b><br>Tepsi Bağlama<br>Otomatik <sup>*</sup><br>Kapalı                                                    | Yazıcıyı, aynı kağıt türü ve kağıt boyutu ayarlarına sahip tepsileri bağla-<br>yacak şekilde ayarlar.<br>Not: Bu menü öğesi yalnızca bazı yazıcı modellerinde mevcuttur. |
| <b>Tepsi Yapılandırması</b><br>Tepsi İçliği Mesajını Göster<br>Kapalı<br>Sadece bilinmeyen boyutlar için <sup>*</sup><br>Her zaman | Tepsiyi taktıktan sonra kağıt boyutunu ve türünü seçmek için bir mesaj<br>görüntüler.                                                                                    |
| <b>Tepsi Yapılandırması</b><br>A5 Yükleme<br>Kısa Kenar<br>Uzun Kenar*                                                             | A5 boyutunda kağıt yüklerken sayfa yönlendirmesini ayarlar.                                                                                                    |
| <b>Tepsi Yapılandırması</b><br>Kağıt Komut İstemleri<br>Otomatik*<br>Elle Kağıt                                                    | Kağıt yüklenmesine dair bir istem göründüğünde kullanıcının dolduracağı<br>kağıt kaynağını ayarlar.                                                                      |
| <b>Tepsi Yapılandırması</b><br>Zarf Komut İstemleri<br>Otomatik*<br>Elle Zarf                                                      | Zarf yüklenmesine dair bir istem göründüğünde kullanıcının dolduracağı<br>kağıt kaynağını ayarlar.                                                                       |
| <b>Tepsi Yapılandırması</b><br>Komut Eylemi<br>Kullanıcıya sor*<br>Devam<br>Geçerli olanı kullan                                   | Yazıcıyı, kağıt veya zarf ile ilgili değişiklik komutlarını çözümleyecek<br>şekilde ayarlar.                                                                             |
| Raporlar<br>Menü Ayarları Sayfası<br>Olay Günlüğü<br>Olay Günlüğü Özeti                                                            | Yazıcının menü ayarları, durumu ve olay günlükleri hakkında raporlar<br>yazdırır.                                                                                        |

| Menü öğesi                                                                                                    | Açıklama                                                                                                    |
|----------------------------------------------------------------------------------------------------|----------------------------------------------------------------------------------------------------|
| Sarf Malzemesi Kullanımı ve Sayaçlar<br>Sarf Malzemesi Kullanım Geçmişini Temizle                                         | Kalan gün sayısı ve sayfa sayısı gibi sarf malzemesi kullanım geçmişini<br>fabrika sevk düzeyine sıfırlar.                                                                                                    |
| <b>Sarf Malzemesi Kullanımı ve Sayaçlar</b><br>İsitici Sifirlama<br>İTM Sıfırlama                                         | Yeni sarf malzemesi takıldıktan sonra sayacı sıfırlar.                                                                                                    |
| <b>Yazıcı Öykünmeleri</b><br>PPDS Öykünmesi<br>Kapalı*<br>Açık                                                            | Yazıcıyı, PPDS veri akışını tanıyacak ve kullanacak şekilde ayarlar.                                                                                                    |
| <b>Yazıcı Öykünmeleri</b><br>PS Öykünmesi<br>Açık*<br>Kapalı                                                              | Yazıcıyı, PS veri akışını tanıyacak ve kullanacak şekilde ayarlar.                                                                                                    |
| Yazıcı Öykünmeleri<br>Emülatör Güvenliği<br>Sayfa Zaman Aşımı<br>0-60 (60*)                                               | Öykünme sırasında sayfa zaman aşımını ayarlar.                                                                                                    |
| <b>Yazıcı Öykünmeleri</b><br>Emülatör Güvenliği<br>İşin Ardından Emülatörü Sıfırla<br>Kapalı*<br>Açık                     | Bir yazdırma işinden sonra emülatörü sıfırlar.                                                                                                    |
| <b>Yazıcı Öykünmeleri</b><br>Emülatör Güvenliği<br>Yazıcı Mesaj Erişimini Devre Dışı Bırak<br>Açık <sup>*</sup><br>Kapalı | Öykünme sırasında yazıcının mesaj erişimini devre dışı bırakır.                                                                                                    |
| <b>Yazdırma Yapılandırması</b><br>Yalnızca Siyah Modu<br>Kapalı*<br>Açık                                                  | Renkli içeriği gri tonda yazdırır.                                                                                                    |
| Yazdırma Yapılandırması<br>Renk Yakalama<br>Kapalı<br>1<br>2*<br>3<br>4<br>5                                              | Yazıcıdaki yanlışlığı telafi etmek için yazdırılan çıktıyı geliştirir.                                                                                                    |
| Yazdırma Yapılandırması<br>Yazı Tipi Netleştirme<br>0-150 (24*)                                                           | Yazı tipi verilerini yazdırırken yüksek frekanslı ekranların kullanıldığı<br>değerin altında bir metin punto boyutu ayarlar.<br>Örneğin değer 24 ise 24 punto veya daha az olan tüm yazı tipi boyutları<br>yüksek frekanslı ekranları kullanır. |

| Menü öğesi                                                                                                    | Açıklama                                                                                                    |
|----------------------------------------------------------------------------------------------------|----------------------------------------------------------------------------------------------------|
| <b>Aygıt İşlemleri</b><br>Sessiz Modu<br>Kapalı*<br>Açık                                                                                                    | Yazıcıyı Sessiz Modu'nda çalışacak şekilde ayarlar.<br>Not: Bu ayarı etkinleştirdiğinizde yazıcının performansı yavaşlar.                                                                                                    |
| <b>Aygıt İşlemleri</b><br>Panel Menüleri<br>Etkinleştir*<br>Devreden çıkar                                                                                                    | Kontrol paneli menülerine erişimi etkinleştirir.                                                                                                    |
| <b>Aygıt İşlemleri</b><br>Güvenli Mod<br>Kapalı*<br>Açık                                                                                                    | Yazıcıyı, bilinen sorunlara rağmen mümkün olduğunca fazla işlevsellik<br>sunmaya devam etmeye çalıştığı bir modda çalışacak şekilde ayarlar.<br>Örneğin Açık olarak ayarlandığında ve çift taraflı motor çalışmadığında<br>yazıcı, çift taraflı yazdırma işlerinde bile belgelerin tek taraflı baskılarını<br>yapar.<br><b>Not:</b> Bu menü öğesi yalnızca bazı yazıcı modellerinde mevcuttur. |
| Aygıt İşlemleri<br>Özel Durumu Temizle                                                                                                    | Varsayılan veya Alternatif özel mesajlar için kullanıcı tanımlı dizeleri siler.                                                                                                    |
| <b>Aygıt İşlemleri</b><br>Tüm uzaktan yüklenmiş mesajları temizle                                                                                                    | Uzaktan yüklenmiş mesajları siler.<br><b>Not:</b> Bu menü öğesi yalnızca bazı yazıcı modellerinde mevcuttur.                                                                                                    |
| <b>Aygıt İşlemleri</b><br>Hata Ekranlarını Otomatik Göster<br>Açık <sup>*</sup><br>Kapalı                                                                                                    | Yazıcı, Ekran Zaman Aşımı ayarına eşit bir süre boyunca ana ekranda etkin<br>olmadıysa ekranda mevcut hata mesajları görünür.<br><b>Not:</b> Bu menü öğesi yalnızca bazı yazıcı modellerinde mevcuttur.                                                                                                    |
| Toner yama sensörü kurulumu<br>Kalibrasyon sıklığı tercihi<br>Devre dışı<br>En az renk düzenlemeleri<br>Daha az renk düzenlemeleri<br>Normal*<br>Daha iyi renk doğruluğu<br>En iyi renk doğruluğu | Varsayılan kalibrasyon sıklığını ayarlar.                                                                                                    |
| <b>Toner yama sensörü kurulumu</b><br>Tam kalibrasyon                                                                                                    | Tam renk kalibrasyonunu çalıştırır.                                                                                                    |
| Toner yama sensörü kurulumu<br>TPS bilgi sayfasını yazdırma                                                                                                    | Toner yama sensörü kalibrasyonunu içeren bir tanılama sayfası yazdırır.                                                                                                    |
| Not: Bir değerin yanındaki yıldız (*), varsayılan t                                                                                                    | fabrika ayarını belirtir.                                                                                                    |

#### Servis Dışı Silme

| Menü öğesi                                         | Açıklama                                               |
|----------------------------------------------------|--------------------------------------------------------|
| Yazıcı Belleğini Sil                               | Yazıcıda depolanan tüm ayarları ve uygulamaları siler. |
| Yazıcı Belleği Son Silinme Tarihi                  |                                                        |
| Kalıcı bellekteki tüm bilgileri sil                |                                                        |
| Tüm yazıcı ve ağ ayarlarını silin                  |                                                        |
| Tüm kısayolları ve kısayol ayarlarını sil          |                                                        |
| Not: *Yalnızca bazı yazıcı modellerinde mevcuttur. |                                                        |

### Görünür Ana Ekran Simgeleri

| Menü                                                | Açıklama                                               |
|-----------------------------------------------------|--------------------------------------------------------|
| Durum/Sarf Malzemeleri<br>İş Sırası<br>Dil Değiştir | Ana ekranda hangi simgelerin gösterileceğini belirler. |
| Yer İmleri<br>Bekletilen İşler                      |                                                        |

#### Bu Yazıcı Hakkında

| Menü öğesi        | Açıklama                                                       |
|-------------------|----------------------------------------------------------------|
| Varlık Etiketi    | Yazıcının seri numarasını gösterir.                            |
| Yazıcının Konumu  | Yazıcı konumunu belirler. Maksimum uzunluk 63 karakterdir.     |
| Kişi              | Yazıcı adını kişiselleştirir. Maksimum uzunluk 63 karakterdir. |
| Günlükleri Gönder | Tanılama bilgilerini Lexmark'a gönderir.                       |
| İptal             |                                                                |
| Gönder            |                                                                |

# Yazdırma

#### Düzen

| Menü öğesi                                                                  | Açıklama                                                                                                    |
|-----------------------------------------------------------------------------|----------------------------------------------------------------------------------------------------|
| <b>Kenarlar</b><br>1 taraflı*<br>Çift taraflı                               | Baskıların kağıdın bir yüzüne mi yoksa iki yüzüne mi yazdırılacağını belirler.                                                                      |
| <b>Çevirme Stili</b><br>Uzun Kenar*                                         | Çift taraflı yazdırma işlemi gerçekleştirirken kağıdın hangi tarafının (uzun kenar mı yoksa<br>kısa kenar mı) ciltleneceğini belirler.              |
| Kısa Kenar                                                                  | <b>Not:</b> Belirlenen seçeneğe bağlı olarak yazıcı, işi doğru şekilde ciltlemek için yazdırılan<br>her bir sayfa bilgisini otomatik olarak ayırır. |
| Not: Bir değerin yanındaki yıldız (*), varsayılan fabrika ayarını belirtir. |                                                                                                    |

| Menü öğesi                                                                                                    | Açıklama                                                                                                    |
|----------------------------------------------------------------------------------------------------|----------------------------------------------------------------------------------------------------|
| <b>Boş Sayfalar</b><br>Yazdırma<br>Yazdırma*                                                                                                    | Yazdırma işine dahil edilen boş sayfaları yazdırır.                                                                                                    |
| <b>Harmanla</b><br>Kapalı [1,1,1,2,2,2]*<br>Açık [1,2,1,2,1,2]                                                                                                    | Özellikle işin birden fazla kopyası yazdırılırken bir yazdırma işinin sayfalarını sırayla yığın-<br>Ianmış şekilde tutar.                                                                               |
| <b>Ayırma Sayfaları</b><br>Yok*<br>Kopyalar Arasında<br>İşlerin Arasına<br>Sayfaların Arasına                                                                                                    | Yazdırma sırasında boş ayırma sayfaları ekler.                                                                                                    |
| <b>Ayırma Sayfası Kaynağı</b><br>Tepsi [x] (1*)                                                                                                    | Ayırma sayfaları için kağıt kaynağını belirler.                                                                                                    |
| Taraf başına Sayfa<br>Kapalı*<br>Taraf başına 2 sayfa<br>Taraf başına 3 sayfa<br>Taraf başına 4 sayfa<br>Taraf başına 6 sayfa<br>Taraf başına 9 sayfa<br>Taraf başına 12 sayfa<br>Taraf başına 16 sayfa | Kağıt yaprağının bir yüzüne birden çok sayfa görüntüsü yazdırır.                                                                                                    |
| <b>Taraf Başına Sayfa Sırası</b><br>Yatay <sup>*</sup><br>Ters Yatay<br>Dikey<br>Ters Dikey                                                                                                    | Taraf Başına Sayfa ayarı kullanılırken birden çok sayfalı görüntülerin konumunu belirler.<br><b>Not:</b> Konumlandırma, sayfa görüntülerinin sayısına ve sayfa yönlendirmesine bağlı olarak<br>değişir. |
| <b>Taraf Başına Sayfa Yönü</b><br>Otomatik <sup>*</sup><br>Yatay<br>Dikey                                                                                                    | Taraf Başına Sayfa ayarı kullanılırken birden çok sayfalı belgenin yönlendirmesini belirler.                                                                                                    |
| <b>Taraf Başına Sayfa Kenarlığı</b><br>Yok*<br>Katı                                                                                                    | Taraf Başına Sayfa ayarı kullanılırken her sayfa görüntüsünün çevresine kenarlık yazdırır.                                                                                                    |
| Kopyalar<br>1-9999 (1*)                                                                                                    | Her yazdırma işi için kopya sayısını belirler.                                                                                                    |
| Yazdırma Alanı<br>Normal*<br>Sayfaya Sığdır<br>Tüm Sayfa                                                                                                    | Kağıt yaprağı üzerindeki yazdırılabilir alanı ayarlar.                                                                                                    |
| Not: Bir değerin yanındaki yıldız (*), varsayılan fabrika ayarını belirtir.                                                                                                    |                                                                                                    |

## Ayarlar

| Menü öğesi                          | Açıklama                                                                                                    |
|-------------------------------------|----------------------------------------------------------------------------------------------------|
| <b>Yazıcı Dili</b><br>PCL Öykünmesi | Yazıcı dilini ayarlar.<br><b>Not:</b> Bir yazıcı dilinin varsayılan olarak ayarlanması, bir yazılım programının başka bir yazıcı dili                                                                              |
| PS Oykünmesi*                       | kullanılan yazdırma işleri göndermesini engellemez.                                                                                                    |
| Yazıcı Kullanımı                    | Renkli yazıcı kartuşlarının yazdırma sırasında nasıl çalışacağını belirler.                                                                                                    |
| Maks Hiz<br>Maks Verim*             | Notlar:                                                                                                    |
|                                     | <ul> <li>Renkli yazıcı kartuşları, Maks Verim seçeneğine ayarlandığında, yalnızca siyah sayfa grupları<br/>yazdırılırken yavaşlar veya durur.</li> </ul>                                                           |
|                                     | <ul> <li>Renkli yazıcı kartuşları Maks Hız seçeneğine ayarlandığında, ister renkli ister siyah sayfalar<br/>yazdırılsın, her zaman çalışır.</li> </ul>                                                             |
| <b>Kaynakları Kaydet</b><br>Kapalı* | Yazıcının, mevcut bellekten daha fazlasını gerektiren bir iş aldığında yazı tipleri ve makrolar gibi<br>indirilen kaynaklarla ne yapacağını belirler.                                                              |
| Açık                                | Notlar:                                                                                                    |
|                                     | <ul> <li>Kapalı olarak ayarlandığında yazıcı indirilen kaynakları yalnızca bellek gerekene kadar tutar.<br/>Etkin olmayan yazıcı diliyle ilişkili kaynaklar silinir.</li> </ul>                                    |
|                                     | <ul> <li>Açık olarak ayarlandığında yazıcı tüm dil geçişlerinde indirilmiş olan tüm kalıcı kaynakları<br/>korur. Gerektiğinde yazıcı, kalıcı kaynakları silmek yerine bellek dolu mesajlarını gösterir.</li> </ul> |
| Hepsini Yazdır Sırası               | Tümünü Yazdır seçildiğinde, bekletilen ve gizli işlerin hangi sırada yazdırılacağını belirlemek için                                                                                                    |
| Alfabetik*                          | kullanılır.                                                                                                    |
| Once En Yeni                        |                                                                                                    |
|                                     |                                                                                                    |
| (Not: Bir degerin yanır             | idaki yildiz ('), varsayilari fabrika ayarini beliftir.                                                                                                    |

### Kalite

| Menü öğesi                                                    | Açıklama                                                                                 |
|---------------------------------------------------------------|------------------------------------------------------------------------------------------|
| <b>Yazdırma Modu</b><br>Siyah Beyaz<br>Renkli*                | Yazdırma modunu ayarlar.                                                                 |
| Yaz Çözünürlüğü                                               | Yazdırılan çıktı için çözünürlüğü ayarlar.                                               |
| 4800 CQ*                                                      | Not: 4800 CQ maksimum hızda yüksek kalitede çıktı sağlar.                                |
| <b>Toner Koyuluğu</b><br>Hafif<br>Normal <sup>*</sup><br>Koyu | Metin görüntülerinin açıklığını veya koyuluğunu belirler.                                |
| <b>Yarı tonlama</b><br>Normal*<br>Ayrıntı                     | Daha keskin kenarlı daha düz çizgilere sahip olması için yazdırılan çıktıyı iyileştirin. |
| Not: Bir değerin ya                                           | anındaki yıldız (*), varsayılan fabrika ayarını belirtir.                                |

| Menü öğesi                                                                  | Açıklama                                                                                                    |
|-----------------------------------------------------------------------------|----------------------------------------------------------------------------------------------------|
| <b>RGB Parlaklığı</b><br>-6 - 6 (0*)                                        | Renkli çıktı için parlaklık, kontrast ve doygunluğu ayarlar.<br><b>Not:</b> Bu ayar CMYK renk spesifikasyonlarının kullanıldığı dosyaları etkilemez. |
| <b>RGB Kontrastı</b><br>0 - 5 (0*)                                          |                                                                                                    |
| RGB Doygunluğu<br>0 - 5 (0*)                                                |                                                                                                    |
| Not: Bir değerin yanındaki yıldız (*), varsayılan fabrika ayarını belirtir. |                                                                                                    |

#### Gelişmiş Görüntüleme

| Menü öğesi               | Açıklama                                                                                                    |
|--------------------------|----------------------------------------------------------------------------------------------------|
| Renk Dengesi             | Her renk için kullanılan toner miktarını ayarlar.                                                                                                |
| Camgöbeği                |                                                                                                    |
| -5 - 5 (0*)              |                                                                                                    |
| Macenta                  |                                                                                                    |
| -5 - 5 (0*)              |                                                                                                    |
| Sarı                     |                                                                                                    |
| -5 - 5 (0*)              |                                                                                                    |
| Siyah                    |                                                                                                    |
| -5 - 5 (0*)              |                                                                                                    |
| Varsayılanlara Sıfırla   |                                                                                                    |
| Renk Düzeltme            | Belgeleri yazdırmak için kullanılan renk ayarlarını değiştirir.                                                                                  |
| Renk Düzeltme            | Notlar:                                                                                                    |
| Oto*                     | • Kanak asawa Xii waxay u yanka Kiisakwa sini waxkunalan ala ak askilala awaylar                                                                 |
| Kapalı                   | Kapalı seçenegi, yazıcıyı renk duzeitmesini yazılımdan alacak şekilde ayarlar.                                                                   |
| Manuel .                 | <ul> <li>Otomatik seçeneği, yazıcıyı yazdırılan sayfadaki her nesneye farklı renk profilleri uygula-<br/>yacak şekilde ayarlar.</li> </ul>       |
| Renk Düzeltme İçeriği    | <ul> <li>Manuel seçeneği, yazdırılan sayfadaki her nesneye uygulanan RGB veya CMYK renk<br/>dönüşümlerinin özelleştirilmesini sağlar.</li> </ul> |
|                          | <ul> <li>Renk Düzeltme İçeriği, yalnızca Renk Düzeltme işlevi Manuel seçeneğine ayarlandığında<br/>kullanılabilir.</li> </ul>                    |
| Renk Ayarı               | Yazdırılan çıktıdaki renk değişimlerini ayarlamak üzere yazıcıyı kalibre eder.                                                                   |
| Not: Bir değerin yanında | aki yıldız (*), varsayılan fabrika ayarını belirtir.                                                                                             |

## PostScript

| Menü öğesi                                                                                                    | Açıklama                                                                                                    |
|----------------------------------------------------------------------------------------------------|----------------------------------------------------------------------------------------------------|
| <b>Baskı PS Hatası</b><br>Açık<br>Kapalı*                                                                                             | PostScript hatasını tanımlayan bir sayfa <sup>®</sup> yazdırır.<br><b>Not:</b> Bir hata oluştuğunda gerçekleştirilen iş durur, yazıcı bir hata mesajı yazdırır ve<br>yazdırma işinin kalanı iptal edilir. |
| Minimum Çizgi Genişliği<br>1-30 (2*)Minimum strok genişliğini ayarlar.<br>Not: 4800 CQ'da yazdırılan işler değerin yarısını kullanır. |                                                                                                    |
| Not: Bir değerin yanındaki yıldız (*), varsayılan fabrika ayarını belirtir.                                                           |                                                                                                    |

| Menü öğesi                                                                  | Açıklama                                                                                                    |  |
|-----------------------------------------------------------------------------|----------------------------------------------------------------------------------------------------|--|
| <b>PS Başlangıç Modunu Kilitle</b><br>Açık*<br>Kapalı                       | SysStart dosyasını devre dışı bırakır.<br>Not: Varsayılan ayar, yazıcı modeline göre değişiklik gösterir.                                                                                            |  |
| <b>Resim Düzgünleştirme</b><br>Açık<br>Kapalı*                              | Düşük çözünürlüklü görüntülerin kontrastını ve netliğini geliştirir.<br><b>Not:</b> Bu ayar, çözünürlüğü 300 dpi veya daha yüksek olan görüntüleri etkilemez.                                        |  |
| <b>Bekleme Zaman Aşımı</b><br>Devre dışı<br>Etkin*                          | Yazıcıyı, bir yazdırma işini iptal etmeden önce daha fazla veri bekleyecek şekilde etkin-<br>leştirir.                                                                                               |  |
| <b>Bekleme Zaman Aşımı Süresi</b><br>15-65535 (40*)                         | Yazıcının bir yazdırma işini iptal etmeden önceki ek veri bekleme süresini saniye cinsinden<br>ayarlar.<br><b>Not:</b> Bu menü öğesi yalnızca Bekleme Zaman Aşımı etkinleştirildiğinde görüntülenir. |  |
| Not: Bir değerin yanındaki yıldız (*), varsayılan fabrika ayarını belirtir. |                                                                                                    |  |

### PCL

| Açıklama                                                                                                    |
|----------------------------------------------------------------------------------------------------|
| Belirlenen yazı tipi kaynağından bir yazı tipi seçer.                                                                                                    |
| Her yazı tipi adının simge takımını belirtir.<br><b>Not:</b> Bir simge takımı alfabetik ve sayısal karakterler, noktalama işaretleri ve<br>özel simgelerden oluşan bir kümedir. Simge takımları farklı diller veya bilimsel<br>metinler için matematik sembolleri gibi özel programları destekler.                                                                                                    |
| Sabit veya tek aralıklı yazı tipleri için karakter aralığını belirleyin.<br><b>Not:</b> Karakter Aralığı, yazının bir yatay inçindeki sabit aralıklı karakterlerin<br>sayısıdır.                                                                                                    |
| Sayfadaki metin ve grafiklerin yönünü belirtir.                                                                                                    |
| <ul> <li>PCL veri akışı aracılığıyla yazdırılan her sayfa için metin çizgilerinin sayısını<sup>®</sup> belirler.</li> <li>Notlar: <ul> <li>Bu menü öğesi, seçilen sayıda istenen satırın sayfanın varsayılan kenar boşlukları arasında yazdırılmasına neden olan dikey kaydırmayı etkinleştirir.</li> <li>60 ABD'de varsayılan fabrika ayarıdır. 64 uluslararası varsayılan fabrika ayarıdır.</li> </ul> </li> </ul> |
|                                                                                                    |

| Menü öğesi                                                                  | Açıklama                                                                                                    |
|-----------------------------------------------------------------------------|----------------------------------------------------------------------------------------------------|
| PCL5 Minimum Çizgi Genişliği                                                | İlk minimum strok genişliğini ayarlar.                                                                                     |
| 1-30 (2*)                                                                   | <b>Not:</b> 4800 CQ'da yazdırılan işler değerin yarısını kullanır.                                                         |
| PCLXL Minimum Çizgi Genişliği<br>1-30 (2*)                                  |                                                                                                    |
| A4 Genişliği                                                                | A4 boyutunda kağıtta mantıksal sayfanın genişliğini ayarlar.                                                               |
| 198 mm*                                                                     | Not: Mantıksal sayfa, fiziksel sayfada verilerin yazdırıldığı alandır.                                                     |
| 203 mm                                                                      |                                                                                                    |
| Önce SB sonra SD<br>Kapalı*                                                 | Yazıcıyı, satır besleme kontrol komutundan sonra sürgü dönüşü gerçekleştirecek biçimde ayarlar.                            |
| Açık                                                                        | <b>Not:</b> Sürgü dönüşü, imlecin konumunu aynı satırdaki ilk konuma götürmesi için yazıcıya komut veren bir mekanizmadır. |
| Önce SD sonra SB                                                            | Yazıcıyı, sürgü dönüşü kontrol komutundan sonra satır besleme gerçekleştirecek                                             |
| Kapalı*                                                                     | biçimde ayarlar.                                                                                                    |
| Açık                                                                        |                                                                                                    |
| Tepsi Yeninumara                                                            | Yazıcıyı, kağıt kaynağı için farklı kaynak atamaları kullanan yazdırma sürücüleri                                          |
| Tepsi Ata [x]                                                               | veya uygulamalarla çalışması için yapılandırır.                                                                            |
| Kapalı*                                                                     |                                                                                                    |
| Hiçbiri                                                                     |                                                                                                    |
| 0-201                                                                       |                                                                                                    |
| Elle Kagit Ata                                                              |                                                                                                    |
|                                                                             |                                                                                                    |
|                                                                             |                                                                                                    |
|                                                                             |                                                                                                    |
| Elle Zart Ata                                                               |                                                                                                    |
|                                                                             |                                                                                                    |
|                                                                             |                                                                                                    |
| 0-201                                                                       |                                                                                                    |
| <b>Tepsi Yeninumara</b><br>Ürt. Ayarlarını Göster                           | Her kağıt kaynağına atanan varsayılan fabrika ayarını gösterir.                                                            |
| Tepsi Yeninumara                                                            | Tüm tepsi atamalarını varsayılan fabrika varsayılan değerlerine geri döndürür.                                             |
| Varsay. Geri Yükle                                                          |                                                                                                    |
| Yazdırma Zaman Aşımı                                                        | Yazıcı saniye cinsinden belirlenen bir süre zarfında boşta kaldıktan sonra bir                                             |
| Devre dışı                                                                  | yazdırma işini bitirmesi için yazıcıyı ayarlar.                                                                            |
| Etkin <sup>*</sup> [90]                                                     | Not: Yazdırma Zaman Aşımı Süresi yalnızca bazı yazıcı modellerinde görüntü-                                                |
| Yazdırma Zaman Aşımı Süresi<br>1-255 (90*)                                  | lenir.                                                                                                    |
| Not: Bir değerin yanındaki yıldız (*), varsayılan fabrika ayarını belirtir. |                                                                                                    |

## Görüntü

| Menü öğesi                                                                                                    | Açıklama                                                                                                    |
|----------------------------------------------------------------------------------------------------|----------------------------------------------------------------------------------------------------|
| <b>Otomatik Sığdır</b><br>Açık<br>Kapalı*                                                                                           | Bir görüntü için en uygun kağıt boyutunu ve yönlendirme ayarını seçer.<br><b>Not:</b> Açık olarak ayarlandığında bu menü öğesi, görüntünün ölçeklendirme ve yönlendirme<br>ayarlarını geçersiz kılar. |
| <b>Negatif</b><br>Kapalı*<br>Açık                                                                                                   | İki-tonlu tek renkli resimlerin negatifini alır.<br><b>Not:</b> Bu menü öğesi GIF veya JPEG görüntü formatlarına uygulanmaz.                                                                          |
| Ölçekleme<br>Sol Üstü Sabitle<br>En İyi Sığdır*<br>Ortayı Sabitle<br>Yüks./Genişlik Sığdır<br>Yüksekliği Sığdır<br>Genişliği Sığdır | Görüntüyü yazdırılabilir alana sığacak şekilde ayarlar.<br><b>Not:</b> Otomatik Sığdır için Açık seçildiğinde Ölçekleme otomatik olarak En İyi Sığdır'a ayarlanır.                                    |
| Yönlendirme<br>Dikey*<br>Yatay<br>Dikey Ters Çevir<br>Yatay Ters Çevir                                                              | Sayfadaki metin ve grafiklerin yönünü belirtir.                                                                                                    |
| Not: Bir değerin yanında                                                                                                    | kı yıldız (*), varsayılan fabrıka ayarını belirtir.                                                                                                    |

# Kağıt

# Tepsi Yapılandırması

| Menü öğesi                                                                  | Açıklama                                                                |
|-----------------------------------------------------------------------------|-------------------------------------------------------------------------|
| Varsayılan Kaynak                                                           | Tüm yazdırma işleri için kağıt kaynağını ayarlar.                       |
| Tepsi [x] (1*)                                                              |                                                                         |
| Elle Kağıt                                                                  |                                                                         |
| Elle Zarf                                                                   |                                                                         |
| Kağıt Boyutu/Türü                                                           | Her kağıt kaynağına yüklenen kağıt boyutunu veya kağıt türünü belirler. |
| Tepsi [x] (1*)                                                              |                                                                         |
| Elle Kağıt                                                                  |                                                                         |
| Elle Zarf                                                                   |                                                                         |
| Not: Bir değerin yanındaki yıldız (*), varsayılan fabrika ayarını belirtir. |                                                                         |

| Menü öğesi                                                                  | Açıklama                                                                                                    |
|-----------------------------------------------------------------------------|----------------------------------------------------------------------------------------------------|
| <b>Boyut Değiştir</b><br>Kapalı                                             | Yazıcıyı, istenen boyut herhangi bir kağıt kaynağına yüklenmemişse belirlenen bir kağıt boyutuna<br>geçecek şekilde ayarlar.                                                                                           |
| Letter/A4                                                                   | Notlar:                                                                                                    |
| Tümü Listelendi*                                                            | <ul> <li>Kapalı seçeneği kullanıcıdan gerekli kağıt boyutunu yüklemesini ister.</li> </ul>                                                                                                    |
|                                                                             | <ul> <li>Letter/A4 seçeneği, letter boyutunda kağıt yüklendiğinde A4 boyutundaki belgeyi letter<br/>boyutunda, A4 boyutunda kağıt yüklendiğinde letter boyutundaki belgeyi A4 kağıt boyutunda<br/>yazdırır.</li> </ul> |
|                                                                             | <ul> <li>Letter/A4 seçeneği Tümü Listelendi olarak değişir.</li> </ul>                                                                                                    |
| Not: Bir değerin yanındaki yıldız (*), varsayılan fabrika ayarını belirtir. |                                                                                                    |

## Ortam Yapılandırması

#### Universal Ayarları

| Menü öğesi                                                                  | Açıklama                                                                                                    |
|-----------------------------------------------------------------------------|----------------------------------------------------------------------------------------------------|
| Ölçüm Birimleri                                                             | Universal kağıt için ölçüm birimini belirler.                                                                                                    |
| İnç<br>Milimetre                                                            | <b>Not:</b> ABD'de inç varsayılan fabrika ayarıdır. Uluslararası varsayılan fabrika ayarı Milimetre'dir.                                                                                           |
| <b>Dikey Genişliği</b><br>3,00-14,17 inç (8,50*)<br>76-360 mm (216*)        | Universal kağıdın dikey genişliğini ayarlar.                                                                                                    |
| <b>Dikey Yüksekliği</b><br>3,00-14,17 inç (14*)<br>76-360 mm (356*)         | Universal kağıdın dikey yüksekliğini ayarlar.                                                                                                    |
| <b>Besleme Yönü</b><br>Kısa Kenar*<br>Uzun Kenar                            | Yazıcıyı, kağıdı kısa kenar veya uzun kenar yönünden alacak şekilde ayarlar.<br><b>Not:</b> Uzun Kenar seçeneği yalnızca en uzun kenar desteklenen maksimum genişlikten kısa<br>olduğunda görünür. |
| Not: Bir değerin yanındaki yıldız (*), varsayılan fabrika ayarını belirtir. |                                                                                                    |

#### Ortam Türleri

| Menü öğesi         | Açıklama                                                     |
|--------------------|--------------------------------------------------------------|
| Düz Kağıt          | Yüklenen kağıdın dokusu, ağırlığı ve yönünü belirtir.        |
| Karton Kağıt       | Not: Özel Tür yalnızca bazı yazıcı modellerinde desteklenir. |
| Geri Dönüştürülmüş |                                                              |
| Parlak             |                                                              |
| Etiketler          |                                                              |
| Bond               |                                                              |
| Zarf               |                                                              |
| Antetli Kağıt      |                                                              |
| Önceden Basılı     |                                                              |
| Renkli Kağıt       |                                                              |
| Hafif              |                                                              |
| Ağır               |                                                              |
| Kaba/Pamuk         |                                                              |
| Özel Tür [x]       |                                                              |

# Ağ/Bağlantı Noktaları

## Ağa Genel Bakış

| Menü öğesi                                                                    | Açıklama                                                                                                    |
|-------------------------------------------------------------------------------|----------------------------------------------------------------------------------------------------|
| <b>Etkin Bağdaştırıcı</b><br>Otomatik <sup>*</sup><br>Standart Ağ<br>Kablosuz | Ağın basıl bağlandığını belirler.                                                                                                    |
| Ağ Durumu                                                                     | Yazıcı ağ durumunu ve bağlanabilirlik ayarlarını gösterir.                                                                                                    |
| <b>Yazıcıda Ağ Durumunu Göster</b><br>Kapalı<br>Açık*                         | Ağ durumunu ekranda gösterir.                                                                                                    |
| Hız, Çift Taraflı                                                             | Halen etkin ağ kartının hızını gösterir.                                                                                                    |
| IPv4                                                                          | IPv4 adresini gösterir.                                                                                                    |
| Tüm IPv6 Adresleri                                                            | Tüm IPv6 adreslerini gösterir.                                                                                                    |
| <b>Yazıcı Sunucusunu Sıfırla</b><br>Başlat                                    | Yazıcının tüm etkin ağ bağlantılarını sıfırlar.<br><b>Not:</b> Bu ayar tüm ağ yapılandırma ayarlarını kaldırır.                                                  |
| <b>Ağ İşi Zaman Aşımı</b><br>Devre dışı<br>Etkin*                             | Yazıcının bir ağ yazdırma işini iptal etmesinden önceki süreyi ayarlar.<br><b>Not:</b> Ağ İşi Zaman Aşımı Süresi yalnızca bazı yazıcı modellerinde görüntülenir. |
| <b>Ağ İşi Zaman Aşımı Süresi</b><br>10-255 saniye (90*)                       |                                                                                                    |
| Not: Bir değerin yanındaki yıldız (*), varsayılan fabrika ayarını belirtir.   |                                                                                                    |

| Menü öğesi                                                                  | Açıklama                                                           |
|-----------------------------------------------------------------------------|--------------------------------------------------------------------|
| <b>Banner Sayfası</b><br>Kapalı*<br>Açık                                    | Banner sayfası yazdırır.                                           |
| <b>Ağ Bağlantılarını Etkinleştir</b><br>Etkinleştir*<br>Devreden çıkar      | Tüm ağ bağlantılarını etkinleştirir ya da devre dışı bırakır.      |
| <b>LLDP'yi etkinleştir</b><br>Açık<br>Kapalı*                               | Yazıcıda Bağlantı Katmanı Bulma Protokolü'nü (LLDP) etkinleştirin. |
| Not: Bir değerin yanındaki yıldız (*), varsayılan fabrika ayarını belirtir. |                                                                    |

#### Kablosuz

| Menü öğesi                                                                                                    | Açıklama                                                                                                    |
|----------------------------------------------------------------------------------------------------|----------------------------------------------------------------------------------------------------|
| Mobil Uygulamayı Kullanarak Kur                                                                                   | Lexmark Mobile Assistant uygulamasını kullanarak kablosuz bağlantıyı<br>yapılandırır.                                                                                                    |
| Yazıcı Paneli Üzerinden Kurulum                                                                                   | Yazıcının bağlandığı kablosuz ağı belirler.                                                                                                    |
| Ağ Seç<br>Wi-Fi Ağı Ekleme<br>• Ağ Adı<br>• Ağ Modu<br>Alt Yapı<br>• Kablosuz Güvenlik Modu<br>Devre dışı*<br>WEP | <b>Not:</b> Bu menü öğesi, Embedded Web Server'da <i>Kablosuz Bağlantı</i><br><i>Kurulumu</i> olarak görünür.                                                                                                    |
| WPA2/WPA - Kişisel<br>WPA2 - Kişisel                                                                              |                                                                                                    |
| <b>Wi-Fi Protected Setup</b><br>Düğme Yöntemini Başlat<br>PIN Yöntemini Başlatma                                  | <ul> <li>Kablosuz ağ bağlantısı kurun ve ağ güvenliğini etkinleştirin.</li> <li>Notlar:</li> <li>Düğme Yöntemini Başlat seçeneği, belirlenen sürede hem<br/>yazıcıdaki hem de erişim noktasındaki (kablosuz yönlendirici)<br/>düğmelere basıldığında yazıcının bir kablosuz ağa bağlanmasını<br/>sağlar.</li> <li>PIN Yöntemini Başlat seçeneği, yazıcıdaki bir PIN erişim noktasının<br/>kablosuz ayarlarına girildiğinde yazıcıyı kablosuz ağa bağlar.</li> </ul> |
| <b>Uyumluluk</b><br>802.11b/g/n (2,4 GHz)<br>802.11a/b/g/n/ac (2,4 GHz/5 GHz)*<br>802.11a/n/ac (5 GHz)            | Kablosuz ağ için kablosuz standardını belirtir.                                                                                                    |

| Menü öğesi                                                                                          | Açıklama                                                                                                    |
|----------------------------------------------------------------------------------------------------|----------------------------------------------------------------------------------------------------|
| Kablosuz Güvenlik Modu<br>Devre dışı*<br>WEP<br>WPA2/WPA-Kişisel<br>WPA2-Kişisel<br>802.1x - RADIUS | Yazıcıyı kablosuz aygıtlara bağlamaya yönelik güvenlik türünü ayarlar.                                                                                                    |
| WEP Kimlik Doğrulama Modu<br>Otomatik*<br>Aç                                                        | Yazıcı tarafından kullanılan Wireless Encryption Protocol (WEP) türünü<br>ayarlar.<br>Not: Bu menü öğesi yalnızca Kablosuz Güvenlik Modu WEP olarak                                                                                   |
| Paylaştırılmış<br>WEP Anahtarı Ayarla                                                               | Güvenli kablosuz bağlantı için bir WEP parolası belirtir.<br><b>Not:</b> Bu menü öğesi yalnızca Kablosuz Güvenlik Modu WEP olarak<br>ayarlandığında görünür.                                                                          |
| WPA2-Kişisel<br>AES*                                                                                | WPA2 üzerinden kablosuz güvenliği etkinleştirir.<br><b>Not:</b> Bu menü öğesi yalnızca Kablosuz Güvenlik Modu WPA2-Kişisel<br>olarak ayarlandığında görünür.                                                                          |
| PSK Ayarla                                                                                          | Güvenli kablosuz bağlantı için bir parola ayarlar.<br><b>Not:</b> Bu menü öğesi yalnızca Kablosuz Güvenlik Modu WPA2/WPA-<br>Kişisel veya WPA2-Kişisel olarak ayarlandığında görünür.                                                 |
| WPA2/WPA-Kişisel<br>AES*                                                                            | WPA2/WPA üzerinden kablosuz güvenliği etkinleştirir.<br>Not: Bu menü öğesi yalnızca Kablosuz Güvenlik Modu WPA2/WPA-<br>Kişisel olarak ayarlandığında görünür.                                                                        |
| <b>802.1x Şifreleme Modu</b><br>WPA+<br>WPA2*                                                       | 802.1x standardı üzerinden kablosuz güvenliği etkinleştirir.<br>Not: Bu menü öğesi yalnızca Kablosuz Güvenlik Modu 802.1x - Radius<br>olarak ayarlandığında görünür.                                                                  |
| IPv4<br>DHCP'yi Etkinleştir<br>Açık*<br>Kapalı                                                      | Dinamik Ana Bilgisayar Yapılandırma Protokolü'nü (DHCP) etkinleştirir.<br><b>Not:</b> DHCP, bir sunucunun IP adresini ve yapılandırma bilgilerini istem-<br>cilere dinamik bir şekilde dağıtmasını sağlayan standart bir protokoldür. |
| IPv4<br>Statik IP Adresini Ayarla<br>IP Adresi<br>Ağ Maskesi<br>Ağ Geçidi                           | Yazıcınızın statik IP adresini ayarlar.                                                                                                    |
| <b>IPv6</b><br>IPv6'yi Etkinleştir<br>Açık*<br>Kapalı                                               | Yazıcıda IPv6 özelliğini etkinleştirin.                                                                                                    |
| IPv6<br>DHCPv6'yi Etkinleştir<br>Açık<br>Kapalı*                                                    | Yazıcıda DHCPv6 özelliğini etkinleştirin.                                                                                                    |

| Menü öğesi                                                                          | Açıklama                                                                                                    |
|-------------------------------------------------------------------------------------|----------------------------------------------------------------------------------------------------|
| IPv6<br>Durum Bilgisi İçermeyen Adres Otomatik<br>Yapılandırması<br>Kapalı<br>Açık* | Ağ bağdaştırıcısını, bir yönlendirici tarafından sağlanan otomatik IPv6<br>adresi yapılandırmasını kabul edecek şekilde ayarlar.                                                                                                    |
| IPv6<br>DNS Adresi                                                                  | DNS sunucusu adresini belirler.                                                                                                    |
| IPv6<br>Elle Atanmış IPV6 Adresi                                                    | IPv6 adresini atar.<br><b>Not:</b> Bu menü öğesi yalnızca bazı yazıcı modellerinde görüntülenir.                                                                                                    |
| IPv6<br>Elle Atanmış IPV6 Yönlendirici                                              | IPv6 yönlendirici adresini atar.<br><b>Not:</b> Bu menü öğesi yalnızca bazı yazıcı modellerinde görüntülenir.                                                                                                    |
| <b>IPv6</b><br>Adres Öneki<br>0-128 (64*)                                           | Adres önekini belirler.                                                                                                    |
| IPv6<br>Tüm IPv6 Adresleri                                                          | Tüm IPv6 adreslerini gösterir.                                                                                                    |
| IPv6<br>Tüm IPv6 Yönlendirici Adresleri                                             | Tüm IPv6 yönlendirici adreslerini gösterir.                                                                                                    |
| <b>Ağ Adresi</b><br>UAA<br>LAA                                                      | Ağ adreslerini görüntüler.                                                                                                    |
| <b>PCL SmartSwitch</b><br>Açık*<br>Kapalı                                           | Bir yazdırma işi gerektirdiğinde, varsayılan yazıcı dilinin ne olduğuna<br>bakmaksızın yazıcıyı otomatik olarak PCL öykünmesine geçirir.<br><b>Not:</b> PCL SmartSwitch kapalıysa yazıcı gelen verileri incelemez ve<br>Ayarlar menüsünde belirtilen varsayılan yazıcı dilini kullanır. |
| <b>PS SmartSwitch</b><br>Açık*<br>Kapalı*                                           | Bir yazdırma işi gerektirdiğinde, varsayılan yazıcı dilinin ne olduğuna<br>bakmaksızın yazıcıyı otomatik olarak PS öykünmesine geçirir.<br><b>Not:</b> PS SmartSwitch kapalıysa yazıcı gelen verileri incelemez ve Ayarlar<br>menüsünde belirtilen varsayılan yazıcı dilini kullanır.   |
| <b>Mac İkili PS</b><br>Otomatik <sup>*</sup><br>Açık<br>Kapalı                      | Yazıcıyı Macintosh ikili PostScript yazdırma işlerini işlemek için ayarlar.<br>Notlar:<br>• Açık, ham ikili PostScript yazdırma işlerini işler.<br>• Kapalı, yazdırma işlerini standart protokolü kullanarak filtreler.                                                                 |

#### Wi-Fi Direct

| Menü öğesi                                                                  | Açıklama                                                        |
|-----------------------------------------------------------------------------|-----------------------------------------------------------------|
| Wi-Fi Direct'i Etkinleştir                                                  | Yazıcıyı doğrudan Wi-Fi aygıtlarına bağlanacak şekilde ayarlar. |
| Açık                                                                        |                                                                 |
| Kapalı*                                                                     |                                                                 |
| Wi-Fi Direct Adı Wi-Fi Direct ağının adını belirler.                        |                                                                 |
| Not: Bir değerin yanındaki yıldız (*), varsayılan fabrika ayarını belirtir. |                                                                 |

| Menü öğesi                                                                  | Açıklama                                                                                                    |
|-----------------------------------------------------------------------------|----------------------------------------------------------------------------------------------------|
| Wi-Fi Direct Parolası                                                       | Wi-Fi bağlantısındaki kullanıcıların kimliklerini doğrulamak ve bu kullanı-<br>cıları onaylamak için parolayı ayarlar. |
| Ayar Sayfasında Parolayı Göster                                             | Ağ Ayarları Sayfası'nda Wi-Fi Direct Parolası'nı görüntüler.                                                           |
| Kapalı                                                                      |                                                                                                    |
| Açık*                                                                       |                                                                                                    |
| Tercih Edilen Kanal Numarası                                                | Tercih edilen Wi-Fi ağ kanalını ayarlar.                                                                               |
| 1–11                                                                        |                                                                                                    |
| Otomatik*                                                                   |                                                                                                    |
| Grup Sahibi IP Adresi                                                       | Grup sahibinin IP adresini belirtir.                                                                                   |
| Push Düğmesi İsteklerini Otomatik Kabul Et                                  | Ağ bağlantısı isteklerini otomatik olarak kabul eder.                                                                  |
| Kapalı*                                                                     | Not: İstemcilerin otomatik olarak kabul edilmesi güvenli değildir.                                                     |
| Açık                                                                        |                                                                                                    |
| Not: Bir değerin yanındaki yıldız (*), varsayılan fabrika ayarını belirtir. |                                                                                                    |

#### Ethernet

| Menü öğesi                                                                          | Açıklama                                                                                                    |
|-------------------------------------------------------------------------------------|----------------------------------------------------------------------------------------------------|
| Network Speed (Ağ Hızı)                                                             | Etkin ağ bağdaştırıcısının hızını gösterir.                                                                                                    |
| IPv4<br>DHCP'yi Etkinleştir<br>Açık*<br>Kapalı                                      | Dinamik Ana Bilgisayar Yapılandırma Protokolü'nü (DHCP) etkinleştirir.<br><b>Not:</b> DHCP, bir sunucunun IP adresini ve yapılandırma bilgilerini istemcilere<br>dinamik bir şekilde dağıtmasını sağlayan standart bir protokoldür. |
| IPv4<br>Statik IP Adresini Ayarla<br>IP Adresi<br>Ağ Maskesi<br>Ağ Geçidi           | Yazıcınızın statik IP adresini ayarlar.                                                                                                    |
| <b>IPv6</b><br>IPv6'yi Etkinleştir<br>Kapalı<br>Açık*                               | Yazıcıda IPv6 özelliğini etkinleştirin.                                                                                                    |
| <b>IPv6</b><br>DHCPv6'yi Etkinleştir<br>Kapalı*<br>Açık                             | Yazıcıda DHCPv6 özelliğini etkinleştirin.                                                                                                    |
| IPv6<br>Durum Bilgisi İçermeyen Adres<br>Otomatik Yapılandırması<br>Kapalı<br>Açık* | Ağ bağdaştırıcısını, bir yönlendirici tarafından sağlanan otomatik IPv6 adresi<br>yapılandırmasını kabul edecek şekilde ayarlar.                                                                                                    |
| IPv6<br>DNS Adresi                                                                  | DNS sunucusu adresini belirler.                                                                                                    |
| Not: Bir değerin yanındaki yıldız (*), varsay                                       | ılan fabrika ayarını belirtir.                                                                                                    |

| Menü öğesi                                     | Açıklama                                                                                                    |
|------------------------------------------------|----------------------------------------------------------------------------------------------------|
| IPv6                                           | IPv6 adresini atar.                                                                                                    |
| Elle Atanmış IPV6 Adresi                       | Not: Bu menü öğesi yalnızca bazı yazıcı modellerinde görüntülenir.                                                                         |
| IPv6                                           | IPv6 yönlendirici adresini atar.                                                                                                    |
| Elle Atanmış IPV6 Yönlendirici                 | Not: Bu menü öğesi yalnızca bazı yazıcı modellerinde görüntülenir.                                                                         |
| IPv6                                           | Adres önekini belirler.                                                                                                    |
| Adres Öneki<br>0–128 (64*)                     |                                                                                                    |
| IPv6                                           | Tüm IPv6 adreslerini gösterir.                                                                                                    |
| Tüm IPv6 Adresleri                             |                                                                                                    |
| IPv6                                           | Tüm IPv6 yönlendirici adreslerini gösterir.                                                                                                |
| Tüm IPv6 Yönlendirici Adresleri                |                                                                                                    |
| Ağ Adresi                                      | Yazıcının Ortam Erişim Denetimi (MAC) adreslerini gösterir: Yerel Yönetimli                                                                |
|                                                | Adres (LAA) ve Evrensei Yonetimii Adres (UAA).                                                                                             |
|                                                | Not: Yazıcı LAA'sını elle değiştirebilirsiniz.                                                                                             |
| PCL SmartSwitch                                | Bir yazdırma işi gerektirdiğinde, varsayılan yazıcı dilinin ne olduğuna bakmak-<br>sızın yazıcıyı otomatik olarak PCL öykünmesine gecirir. |
| Açık*                                          | Not: PCL SmartSwitch kapalıysa yazıcı gelen verileri incelemez ve Ayarlar                                                                  |
|                                                | menüsünde belirtilen varsayılan yazıcı dilini kullanır.                                                                                    |
| PS SmartSwitch<br>Acık*                        | Bir yazdırma işi gerektirdiğinde, varsayılan yazıcı dilinin ne olduğuna bakmak-<br>sızın yazıcıyı otomatik olarak PS öykünmesine geçirir.  |
| Kapalı*                                        | <b>Not:</b> PS SmartSwitch kapalıysa yazıcı gelen verileri incelemez ve Ayarlar menüsünde belirtilen varsayılan yazıcı dilini kullanır.    |
| Mac İkili PS                                   | Yazıcıyı Macintosh ikili PostScript yazdırma işlerini işlemek için ayarlar.                                                                |
| Oto*                                           | Notlar:                                                                                                    |
| Açık                                           | <ul> <li>Δcık ham ikili PostScrint vazdırma islerini isler</li> </ul>                                                                      |
| Kapalı                                         | <ul> <li>Kapalı, yazdırma işlerini standart protokolü kullanarak filtreler.</li> </ul>                                                     |
| Enerji Tasarruflu Ethernet                     | Yazıcı Ethernet ağından veri almadığında güç tüketimini azaltır.                                                                           |
| Kapalı                                         |                                                                                                    |
| Açık                                           |                                                                                                    |
| Oto*                                           |                                                                                                    |
| Not: Bir değerin yanındaki yıldız (*), yarsayı | lan fabrika avarını belirtir.                                                                                                    |

#### TCP/IP

| Menü öğesi                                                                  | Açıklama                                     |
|-----------------------------------------------------------------------------|----------------------------------------------|
| Ana Makine Adını Ayarla                                                     | Geçerli TCP/IP ana bilgisayar adını ayarlar. |
| Etki Alanı Adı                                                              | Etki alanı adını ayarlar.                    |
| Not: Bu menü öğesi yalnızca bazı yazıcı modellerinde görüntüle              |                                              |
| Not: Bir değerin yanındaki yıldız (*), varsayılan fabrika ayarını belirtir. |                                              |

| Menü öğesi                                                                                                    | Açıklama                                                                                                    |
|----------------------------------------------------------------------------------------------------|----------------------------------------------------------------------------------------------------|
| DHCP/BOOTP'nin NTP sunucusunu güncelle-<br>mesine izin ver<br>Açık*                                                                              | DHCP ve BOOTP istemcilerinin yazıcının NTP ayarlarını güncellemesine izin verir.                                                                                                    |
| Караlı                                                                                                    |                                                                                                    |
| Sıfır Yapılandırma Adı                                                                                                    | Sıfır yapılandırmalı ağ için bir hizmet adı belirler.                                                                                                    |
|                                                                                                    | Not: Bu menü öğesi yalnızca bazı yazıcı modellerinde görüntülenir.                                                                                                    |
| <b>Auto IP'yi etkinleştir</b><br>Açık*<br>Kapalı                                                                                                 | Otomatik olarak bir IP adresi atar.                                                                                                    |
| DNS Adresi                                                                                                    | Geçerli Etki Alanı Adı Sistemi (DNS) sunucu adresini belirler.                                                                                                    |
| Yedek DNS Adresi                                                                                                    | Yedek DNS sunucu adreslerini belirler.                                                                                                    |
| Yedek DNS Adresi 2                                                                                                    |                                                                                                    |
| Yedek DNS Adresi 3                                                                                                    |                                                                                                    |
| Etki Alanı Arama Sırası                                                                                                    | Ağın farklı etki alanlarında bulunan yazıcıyı ve kaynaklarını bulmak için<br>etki alanı adlarının listesini belirler.                                                                    |
|                                                                                                    | Not: Bu menü öğesi yalnızca bazı yazıcı modellerinde görüntülenir.                                                                                                    |
| <b>DDNS'yi Etkinleştir</b><br>Açık<br>Kapalı*                                                                                                    | Dinamik DNS ayarlarını günceller.                                                                                                    |
| DDNS TTL                                                                                                    | Geçerli DDNS ayarlarını belirtir.                                                                                                    |
| Varsayılan TTL                                                                                                    |                                                                                                    |
| DDNS Yenileme Süresi                                                                                                    |                                                                                                    |
| <b>mDNS'i Etkinleştir</b><br>Kapalı<br>Açık*                                                                                                    | Multicast DNS ayarlarını günceller.                                                                                                    |
| WINS Adresi                                                                                                    | Windows İnternet Ad Hizmeti (WINS) için bir sunucu adresi belirler.                                                                                                    |
| <b>BOOTP'yi Etkinleştir</b><br>Kapalı*<br>Açık                                                                                                   | BOOTP'nin yazıcı IP adresi atamasını sağlar.                                                                                                    |
| Sınırlı Sunucu Listesi                                                                                                    | TCP bağlantıları için bir IP adresi belirler.                                                                                                    |
|                                                                                                    | Notlar:                                                                                                    |
|                                                                                                    | <ul> <li>Bu menü öğesi yalnızca bazı yazıcı modellerinde görüntülenir.</li> <li>IP adreslerini ayırmak için virgül kullanın.</li> <li>En fazla 50 IP adresi ekleyebilirsiniz.</li> </ul> |
| Sınırlı Sunucu Listesi Seçenekleri<br>Tüm Bağlantı Noktalarını Engelle*<br>Yalnızca Yazdırmayı Engelle<br>Yalnızca Yazdırmayı ve HTTP'yi Engelle | Listedeki IP adreslerinin yazıcı işlevine nasıl erişebileceğini belirtir.<br><b>Not:</b> Bu menü öğesi yalnızca bazı yazıcı modellerinde görüntülenir.                                   |
| мти                                                                                                    | TCP bağlantıları için bir maksimum iletim birimi (MTU) parametresi<br>belirler.                                                                                                    |
| Not: Bir değerin yanındaki yıldız (*), varsayılan fabrika ayarını belirtir.                                                                      |                                                                                                    |

| Menü öğesi                                                                  | Açıklama                                                                  |
|-----------------------------------------------------------------------------|---------------------------------------------------------------------------|
| Ham Baskı Bağlantı Noktası<br>1–65535 (9100*)                               | Ağa bağlı yazıcılar için bir ham bağlantı noktası numarası belirler.      |
| <b>Çıkış Trafiği Maksimum Hızı</b><br>Devre dışı*<br>Etkin                  | Yazıcının maksimum iletim oranını etkinleştirir.                          |
| <b>TLSv1.0'ı etkinleştir</b><br>Kapalı<br>Açık*                             | TLSv1.0 protokolünü etkinleştirir.                                        |
| <b>TLSv1.1'i etkinleştir</b><br>Kapalı<br>Açık*                             | TLSv1.1 protokolünü etkinleştirir.                                        |
| SSL Şifreleme Listesi                                                       | SSL veya TLS bağlantılarında kullanılacak şifre algoritmalarını belirtir. |
| Not: Bir değerin yanındaki yıldız (*), varsayılan fabrika ayarını belirtir. |                                                                           |

#### **SNMP**

| Menü öğesi                                                                  | Açıklama                                                         |
|-----------------------------------------------------------------------------|------------------------------------------------------------------|
| SNMP Sürüm 1 ve 2c                                                          | Yazdırma sürücüleri ve uygulamaları yüklemek için Simple Network |
| Etkin                                                                       | Management Protocol (SNMP) sürüm 1 ve 2c'yi yapılandırır.        |
| Kapalı                                                                      |                                                                  |
| Açık*                                                                       |                                                                  |
| SNMP Setine İzin Ver                                                        |                                                                  |
| Kapalı                                                                      |                                                                  |
| Açık*                                                                       |                                                                  |
| PPM MIB'yi Etkinleştir                                                      |                                                                  |
| Kapalı                                                                      |                                                                  |
| Açık*                                                                       |                                                                  |
| SNMP Topluluğu                                                              |                                                                  |
| Not: Bir değerin yanındaki yıldız (*), varsayılan fabrika ayarını belirtir. |                                                                  |

| Menü öğesi                                    | Açıklama                                                                     |
|-----------------------------------------------|------------------------------------------------------------------------------|
| SNMP Sürüm 3                                  | Yazıcı güvenliğini yüklemek ve güncellemek için SNMP sürüm 3'ü yapılandırır. |
| Etkin                                         |                                                                              |
| Kapalı                                        |                                                                              |
| Açık*                                         |                                                                              |
| Bağlam Adı                                    |                                                                              |
| Okunur/Yazılır Kimlik Bilgilerini Belirle     |                                                                              |
| Kullanıcı Adı                                 |                                                                              |
| Kimlik Doğrulama Parolası                     |                                                                              |
| Gizlilik Parolası                             |                                                                              |
| Salt Okunur Kimlik Bilgilerini Belirle        |                                                                              |
| Kullanıcı Adı                                 |                                                                              |
| Kimlik Doğrulama Parolası                     |                                                                              |
| Gizlilik Parolası                             |                                                                              |
| Kimlik Doğrulama Karması                      |                                                                              |
| MD5                                           |                                                                              |
| SHA1*                                         |                                                                              |
| Minimum Kimlik Doğrulama Düzeyi               |                                                                              |
| Kimlik Doğrulama Yok, Gizlilik Yok            |                                                                              |
| Kimlik Doğrulama, Gizlilik Yok                |                                                                              |
| Kimlik Doğrulama, Gizlilik*                   |                                                                              |
| Gizlilik Algoritması                          |                                                                              |
| DES                                           |                                                                              |
| AES-128*                                      |                                                                              |
| Not: Bir değerin yanındaki yıldız (*), varsay | ılan fabrika ayarını belirtir.                                               |

#### **IPSec**

| Menü öğesi                                                                  | Açıklama                                                                   |
|-----------------------------------------------------------------------------|----------------------------------------------------------------------------|
| IPSec'i Etkinleştir                                                         | Internet Protocol Security'yi (IPSec) etkinleştirir.                       |
| Kapalı*                                                                     |                                                                            |
| Açık                                                                        |                                                                            |
| Temel Yapılandırma                                                          | IPSec temel yapılandırmasını ayarlar.                                      |
| Varsayılan*                                                                 | Not: Bu menü öğesi yalnızca IPSec'i Etkinleştir Açık olarak ayarlandığında |
| Uyumluluk                                                                   | görünür.                                                                   |
| Güvenli                                                                     |                                                                            |
| Not: Bir değerin yanındaki yıldız (*), varsayılan fabrika ayarını belirtir. |                                                                            |

| Menü öğesi                                      | Açıklama                                                                            |
|-------------------------------------------------|-------------------------------------------------------------------------------------|
| DH (Diffie-Hellman) Grup Önerisi                | IPSec şifrelemesini ayarlar.                                                        |
| modp2048 (14)*<br>modp3072 (15)                 | Notlar:                                                                             |
|                                                 | DH (Diffio-Hollman) Grup Öporisi, valpuzca Tomol Vapilandurma avaru                 |
| modp4069 (16)                                   | Uyumluluk seceneğine ayarlandığında görüntülenir.                                   |
| modp6144 (1/)                                   | IKE SA Ömrü (Saat) ve IPSec SA Ömrü (Saat) yalnızca Temel Yapılan-                  |
| IKE SA Ömrü (Saat)                              | dırma ayarı Güvenli seçeneğine ayarlandığında görüntülenir.                         |
|                                                 |                                                                                     |
| 2                                               |                                                                                     |
| 8                                               |                                                                                     |
| 24*                                             |                                                                                     |
| IPSec SA Ömrü (Saat)                            |                                                                                     |
|                                                 |                                                                                     |
| 2                                               |                                                                                     |
| 4                                               |                                                                                     |
| 8*                                              |                                                                                     |
| 24                                              |                                                                                     |
| Önerilen Şifreleme Yöntemi                      | Ağa güvenli bir şekilde bağlanmak için kullanılacak şifreleme ve kimlik             |
| 3DES .                                          | doğrulama yöntemlerini belirler.                                                    |
| AES*                                            | Not: Bu menü öğeleri yalnızca Temel Yapılandırma Uyumluluk olarak                   |
| Önerilen Kimlik Doğrulama Yöntemi               | ayarlandiginda gorunur.                                                             |
| SHA1                                            |                                                                                     |
| SHA256*                                         |                                                                                     |
| SHA512                                          |                                                                                     |
| IPSec Aygıt Sertifikası                         | Bir IPSec sertifikası belirler.                                                     |
|                                                 | Not: Bu menü öğesi yalnızca IPSec'i Etkinleştir Açık olarak ayarlandığında görünür. |
| Ön Paylaşımlı Anahtarla Kimlik Doğru-           | Yazıcının kimlik doğrulamalı bağlantılarını yapılandırır.                           |
| lamalı Bağlantılar                              | Not: Bu menü öğeleri yalnızca IPSec'i Etkinleştir Açık olarak ayarlandığında        |
| Ana Bilgisayar [x]                              | görünür.                                                                            |
| Adres                                           |                                                                                     |
| Anantar                                         |                                                                                     |
| Sertifikayla Kimlik Doğrulamalı Bağlan-         |                                                                                     |
| Ana Bilgisavar [x] Adresi[/subnet]              |                                                                                     |
| Adres[/subnet]                                  |                                                                                     |
| Not: Bir değerin yanındaki vıldız (*). varsavıl | an fabrika avarını belirtir.                                                        |

### 802.1x

| Menü öğesi                                                                  | Açıklama                                                                                   |
|-----------------------------------------------------------------------------|--------------------------------------------------------------------------------------------|
| Etkin                                                                       | Yazıcının erişime izin vermeden önce kimlik doğrulaması isteyen ağlara katılmasını sağlar. |
| Kapalı*                                                                     |                                                                                            |
| Açık                                                                        |                                                                                            |
| Not: Bir değerin yanındaki yıldız (*), varsayılan fabrika ayarını belirtir. |                                                                                            |

## LPD Yapılandırması

Not: Bu menü yalnızca ağ yazıcılarında veya yazdırma sunucularına bağlı yazıcılarda görünür.

| Menü öğesi                                                                  | Açıklama                                                                                                    |  |
|-----------------------------------------------------------------------------|----------------------------------------------------------------------------------------------------|--|
| LPD Zaman Aşımı                                                             | Line Printer Daemon (LPD) sunucusunun askıda kalmış veya geçersiz yazdırma işlerini                                   |  |
| 0–65535 saniye (90*)                                                        | sonsuza kadar beklemesini önlemek için zaman aşımı değerini ayarlar.                                                  |  |
| <b>LPD Kapak Sayfası</b>                                                    | Tüm LPD yazdırma işleri için kapak sayfası yazdırır.                                                                  |  |
| Kapalı*                                                                     | <b>Not:</b> Kapak sayfası, yazdırma işinin yazdırma işlerini ayıran ve yazdırma işini isteyen                         |  |
| Açık                                                                        | kullanıcıyı tanımlayan ilk sayfasıdır.                                                                                |  |
| <b>LPD Tanıtım Sayfası</b><br>Kapalı*<br>Açık                               | Tüm LPD yazdırma işleri için tanıtım sayfası yazdırır.<br><b>Not:</b> Tanıtım sayfası yazdırma işinin son sayfasıdır. |  |
| <b>LPD Sürgü Dönüş Dönüşümü</b>                                             | Sürgü dönüş dönüşümünü etkinleştirir.                                                                                 |  |
| Kapalı*                                                                     | <b>Not:</b> Sürgü dönüşü, imlecin konumunu aynı satırdaki ilk konuma götürmesi için yazıcıya                          |  |
| Açık                                                                        | komut veren bir mekanizmadır.                                                                                         |  |
| Not: Bir değerin yanındaki yıldız (*), varsayılan fabrika ayarını belirtir. |                                                                                                    |  |

### HTTP/FTP Ayarları

| Menü öğesi                                                                  | Açıklama                                                                                                    |
|-----------------------------------------------------------------------------|----------------------------------------------------------------------------------------------------|
| <b>HTTP Sunucusunu Etkinleştir</b><br>Kapalı<br>Açık*                       | Yazıcıyı izlemek ve yönetmek için Embedded Web Server'a erişir.                                                                 |
| <b>HTTPS'yi Etkinleştir</b><br>Kapalı<br>Açık*                              | Hypertext Transfer Protocol Secure (HTTPS) ayarlarını yapılandırır.                                                             |
| <b>HTTPS Bağlantılarını Zorla</b><br>Açık<br>Kapalı*                        | Yazıcıyı HTTPS bağlantılarını kullanmaya zorlar.                                                                                |
| <b>FTP/TFTP Etkinleştir</b><br>Kapalı<br>Açık*                              | FTP'yi kullanarak dosya gönderir.                                                                                               |
| Yerel Etki Alanları                                                         | HTTP ve FTP sunucuları için etki alanı adlarını belirler.<br><b>Not:</b> Bu menü öğesi yalnızca Embedded Web Server'da görünür. |
| Not: Bir değerin yanındaki yıldız (*), varsayılan fabrika ayarını belirtir. |                                                                                                    |

| Menü öğesi                                                                  | Açıklama                                                                                                  |  |
|-----------------------------------------------------------------------------|----------------------------------------------------------------------------------------------------|--|
| HTTP Proxy IP Adresi                                                        | HTTP ve FTP sunucu ayarlarını yapılandırır.                                                               |  |
| FTP Proxy IP Adresi                                                         | <b>Not:</b> HTTP Proxy IP Adresi ve FTP Proxy IP Adresi, yalnızca Embedded Web<br>Server'da görüntülenir. |  |
| HTTP Varsayılan IP Bağlantı Noktası<br>1–65535 (80*)                        |                                                                                                    |  |
| HTTPS Aygıt Sertifikası                                                     |                                                                                                    |  |
| FTP Varsayılan IP Bağlantı Noktası<br>1–65535 (21*)                         |                                                                                                    |  |
| HTTP/FTP İstekleri İçin Zaman Aşımı<br>1–299 (30*)                          | Sunucu bağlantısı durmadan önce geçmesi gereken süreyi belirler.                                          |  |
| HTTP/FTP İstekleri Deneme Sayısı<br>1–299 (3*)                              | HTTP/FTP sunucusuna bağlanma denemelerinin sayısını ayarlar.                                              |  |
| Not: Bir değerin yanındaki yıldız (*), varsayılan fabrika ayarını belirtir. |                                                                                                    |  |

#### USB

| Menü öğesi                                                                      | Açıklama                                                                                                    |
|---------------------------------------------------------------------------------|----------------------------------------------------------------------------------------------------|
| PCL SmartSwitch<br>Kapalı                                                       | USB bağlantı noktasından alınan bir yazdırma işi gerektirdiğinde, varsayılan yazıcı dili ne olursa olsun yazıcıyı PCL öykünmesine geçirir.                                                                                                    |
| Açık*                                                                           | <b>Not:</b> PCL SmartSwitch kapalıysa yazıcı gelen verileri incelemez ve Ayarlar menüsünde belirtilen varsayılan yazıcı dilini kullanır.                                                                                                    |
| PS SmartSwitch<br>Kapalı                                                        | USB bağlantı noktasından alınan bir yazdırma işi gerektirdiğinde, varsayılan yazıcı dili ne olursa olsun yazıcıyı PS öykünmesine geçirir.                                                                                                    |
| Açık*                                                                           | <b>Not:</b> PS SmartSwitch kapalıysa yazıcı gelen verileri incelemez ve Ayarlar menüsünde belirtilen varsayılan yazıcı dilini kullanır.                                                                                                    |
| Mac İkili PS                                                                    | Yazıcıyı Macintosh ikili PostScript yazdırma işlerini işlemek için ayarlar.                                                                                                    |
| Açık<br>Oto*<br>Kapalı                                                          | <ul> <li>Notlar:</li> <li>Açık seçeneğine ayarlandığında yazıcı Macintosh işletim sistemini kullanan bilgisa-<br/>yarlardan gelen ham ikili PostScript yazdırma işlerini işler.</li> <li>Otomatik seçeneğine ayarlandığında yazıcı, Windows veya Macintosh işletim<br/>sistemlerini kullanan bilgisayarlardan gelen yazdırma işlerini işler</li> <li>Kapalı olarak ayarlandığında yazıcı standart protokolü kullanarak PostScript<br/>yazdırma işlerini filtreler.</li> </ul> |
| <b>USB Bağlantı Noktasını<br/>Etkinleştir</b><br>Devreden çıkar<br>Etkinleştir* | Standart USB bağlantı noktasını etkinleştirir.                                                                                                    |
| Not: Bir değerin yanındaki yıld                                                 | ız (*), varsayılan fabrika ayarını belirtir.                                                                                                    |

| Harici | ağ | erişimini | sınırlandırma |
|--------|----|-----------|---------------|
|--------|----|-----------|---------------|

| Menü öğesi                                                                  | Açıklama                                                                         |
|-----------------------------------------------------------------------------|----------------------------------------------------------------------------------|
| <b>Harici ağ erişimini sınırlandırma</b><br>Kapalı*<br>Açık                 | Ağ sitelerine erişimi sınırlandırır.                                             |
| Harici ağ adresi                                                            | Erişimi sınırlandırılmış ağ adreslerini belirtir.                                |
| Bildirim için e-posta adresi                                                | Günlüğe alınan olaylara dair bildirimin gönderileceği e-posta adresini belirtir. |
| <b>Ping sıklığı</b><br>1-300 (10*)                                          | Ağ sorgusu aralığını saniye cinsinden belirtir.                                  |
| Konu                                                                        | Bildirim e-postasının konusunu ve mesajını belirtir.                             |
| Mesaj                                                                       |                                                                                  |
| Not: Bir değerin yanındaki yıldız (*), varsayılan fabrika ayarını belirtir. |                                                                                  |

# Güvenlik

## Oturum Açma Yöntemleri

#### Genel

| Menü öğesi                        | Açıklama                                 |
|-----------------------------------|------------------------------------------|
| İzinleri Yönet                    | Yazıcı işlevlerine erişimi kontrol eder. |
| Fonksiyon Erişimi                 |                                          |
| Yer İmlerini Yönet                |                                          |
| Bekletilen İşlere Erişim          |                                          |
| Aygıttaki İşleri İptal Et         |                                          |
| Dil Değiştir                      |                                          |
| İnternet Yazdırma Protokolü (IPP) |                                          |
| Siyah Beyaz Yazdırma              |                                          |
| Renkli Yazdırma                   |                                          |
| İzinleri Yönet                    | Yazıcı menülerine erişimi kontrol eder.  |
| Yönetici Menüleri                 |                                          |
| Güvenlik Menüsü                   |                                          |
| Ağ/Bağlantı Noktaları Menüsü      |                                          |
| Kağıt Menüsü                      |                                          |
| Raporlar Menüsü                   |                                          |
| İşlev Yapılandırma Menüleri       |                                          |
| Sarf Malz. Menüsü                 |                                          |
| SE Menüsü                         |                                          |
| Aygıt Menüsü                      |                                          |

| Menü öğesi                  | Açıklama                                           |
|-----------------------------|----------------------------------------------------|
| İzinleri Yönet              | Yazıcı yönetim seçeneklerine erişimi kontrol eder. |
| Aygıt Yönetimi              |                                                    |
| Uzaktan Yönetim             |                                                    |
| Bellenim Güncellemeleri     |                                                    |
| Embedded Web Server Erişimi |                                                    |
| Tüm Ayarları İçe/Dışa Aktar |                                                    |
| Servis Dışı Silme           |                                                    |

#### Yerel Hesaplar

| Menü öğesi              | Açıklama                                                                                         |
|-------------------------|--------------------------------------------------------------------------------------------------|
| Kullanıcı Ekle          | Yazıcı işlevlerine erişimi yönetmek için yerel hesaplar oluşturur.                               |
| Kullanıcı Adı/Parola    |                                                                                                  |
| Kullanıcı Adı           |                                                                                                  |
| Parola                  |                                                                                                  |
| PIN                     |                                                                                                  |
| Grupları/İzinleri Yönet | Yazıcı işlevleri, uygulamalar ve güvenlik ayarlarına grup veya kullanıcı erişimini kontrol eder. |
| Grup Ekle               |                                                                                                  |
| Erişim Denetimlerini Al |                                                                                                  |
| Fonksiyon Erişimi       |                                                                                                  |
| Yönetici Menüleri       |                                                                                                  |
| Aygıt Yönetimi          |                                                                                                  |
| Tüm Kullanıcılar        |                                                                                                  |
| Erişim Denetimlerini Al |                                                                                                  |
| Fonksiyon Erişimi       |                                                                                                  |
| Yönetici Menüleri       |                                                                                                  |
| Aygıt Yönetimi          |                                                                                                  |
| Yönetici                |                                                                                                  |
| Fonksiyon Erişimi       |                                                                                                  |
| Yönetici Menüleri       |                                                                                                  |
| Aygıt Yönetimi          |                                                                                                  |

### Sertifika Yönetimi

| Menü öğesi                                 | Menü öğesi                                                              |
|--------------------------------------------|-------------------------------------------------------------------------|
| Sertifika Varsayılan Ayarlarını Yapılandır | Oluşturulan sertifikalar için varsayılan değerleri ayarlar.             |
| Genel Ad                                   |                                                                         |
| Kuruluş Adı                                |                                                                         |
| Birim Adı                                  |                                                                         |
| Ülke/Bölge                                 |                                                                         |
| İl Adı                                     |                                                                         |
| Şehir Adı                                  |                                                                         |
| Alternatif Konu Adı                        |                                                                         |
| Aygıt Sertifikaları                        | Aygıt sertifikalarını oluşturur, siler veya görüntüler.                 |
| CA Sertifikalarını Yönet                   | Sertifika Yetkilisi (CA) sertifikalarını yükler, siler veya görüntüler. |

## Oturum Açma Sınırlamaları

| Menü öğesi                                                                  | Açıklama                                                                         |  |
|-----------------------------------------------------------------------------|----------------------------------------------------------------------------------|--|
| Oturum açılamama sayısı                                                     | Kullanıcının bağlantısının kaç başarısız oturum açma denemesinden sonra kilitle- |  |
| 1–10 (3*)                                                                   | neceğini belirler.                                                               |  |
| <b>Açılamama zaman çerçevesi</b>                                            | Kullanıcının bağlantısının kilitlenmemesi için başarısız oturum açma denemeleri  |  |
| 1–60 dakika (5*)                                                            | arasında geçmesi gereken süreyi belirler.                                        |  |
| <b>Kilitlenme süresi</b><br>1–60 dakika (5*)                                | Bağlantının kilitli kaldığı süreyi belirler.                                     |  |
| Web'den Oturum Açma Zaman Aşımı                                             | Kullanıcı oturumu otomatik olarak kapatılmadan önceki uzaktan oturum açma        |  |
| 1–120 dakika (10*)                                                          | gecikmesini belirler.                                                            |  |
| Not: Bir değerin yanındaki yıldız (*), varsayılan fabrika ayarını belirtir. |                                                                                  |  |

## Gizli Yazdırma Ayarı

| Menü öğesi                                                                  | Açıklama                                                                                                    |  |
|-----------------------------------------------------------------------------|----------------------------------------------------------------------------------------------------|--|
| Maks Geçersiz PIN<br>2-10 (0*)                                              | Kaç defa geçersiz PIN girilebileceğini ayarlar.                                                                                                    |  |
|                                                                             | Notlar:                                                                                                    |  |
|                                                                             | <ul> <li>Sıfır değeri bu ayarı kapatır.</li> </ul>                                                                                                    |  |
|                                                                             | • Bu sınıra ulaşıldığında, ilgili kullanıcı adı ve PIN'in yazdırma işleri silinir.                                                                                                    |  |
| Gizli İş Bitimi                                                             | Gizli yazdırma işlerinin sona erme süresini ayarlar.                                                                                                    |  |
| Kapalı*                                                                     | Notlar:                                                                                                    |  |
| 1 Saat<br>4 Saat<br>24 Saat<br>1 Hafta                                      | <ul> <li>Bu menü öğesi, yazıcı belleğinde gizli yazdırma işleri varken değiştirilirse bu<br/>yazdırma işlerinin sona erme süresi yeni varsayılan değere değiştirilmez.</li> <li>Yazıcı kapatılırsa, yazıcı belleğinde bekletilen tüm gizli işler silinir.</li> </ul> |  |
| Tokrarlanan İs Bitimi                                                       | Takrarlamak istadiğiniz yazdırma isinin sona orma sürasıni ayarlar                                                                                                    |  |
| Kapalı*                                                                     | reklananak istediginiz yazdırma işinin sona erme süresini ayanaı.                                                                                                    |  |
| 1 Saat                                                                      |                                                                                                    |  |
| 4 Saat                                                                      |                                                                                                    |  |
| 24 Saat                                                                     |                                                                                                    |  |
| 1 Hafta                                                                     |                                                                                                    |  |
| Doğrulanan İş Bitimi<br>Kapalı*<br>1 Saat<br>4 Saat<br>24 Saat              | Yazıcının kalan kopyaları yazdırmadan önce kullanıcının kalitesini incelemesi için bir<br>kopya yazdırmasının sona erme süresini ayarlar.                                                                                                    |  |
| 1 Hafta                                                                     |                                                                                                    |  |
| Not: Bir değerin yanındaki yıldız (*), varsayılan fabrika ayarını belirtir. |                                                                                                    |  |

| Menü öğesi                                                                  | Açıklama                                                                                           |  |
|-----------------------------------------------------------------------------|----------------------------------------------------------------------------------------------------|--|
| Yedek İş Bitimi<br>Kapalı*<br>1 Saat<br>4 Saat<br>24 Saat<br>1 Hafta        | Yazıcının daha sonra yazdırmak üzere yazdırma işlerini saklamasının sona erme süresini<br>ayarlar. |  |
| <b>Tüm İşlerin Bekletilmesini İste</b><br>Kapalı*<br>Açık                   | Yazıcıyı, tüm yazdırma işlerini bekletecek şekilde ayarlar.                                        |  |
| <b>Çift belgeleri sakla</b><br>Kapalı*<br>Açık                              | Aynı dosya adına sahip belgelerin depolanmasına olanak sağlar.                                     |  |
| Not: Bir değerin yanındaki yıldız (*), varsayılan fabrika ayarını belirtir. |                                                                                                    |  |

## Geçici Veri Dosyalarını Sil

| Menü öğesi                                                                  | Açıklama                                       |
|-----------------------------------------------------------------------------|------------------------------------------------|
| Dahili belleğe kaydedildi                                                   | Yazıcı belleğinde kayıtlı tüm dosyaları siler. |
| Kapalı*                                                                     |                                                |
| Açık                                                                        |                                                |
| Not: Bir değerin yanındaki yıldız (*), varsayılan fabrika ayarını belirtir. |                                                |

## Muhtelif

| Menü öğesi                                                                          | Açıklama                                                                                                    |  |
|-------------------------------------------------------------------------------------|----------------------------------------------------------------------------------------------------|--|
| <b>Yazdırma İzni</b><br>Kapalı*<br>Açık                                             | Kullanıcının yazdırmasına izin verir.                                                                                                    |  |
| Varsay. Yazdırma İzni Oturum Açma                                                   | Kullanıcı yazdırma işlemi için kullanılan varsayılan yazdırma iznini gösterir.<br><b>Not:</b> Bu ayar yalnızca bir veya daha fazla Oturum Açma Yöntemi oluşturuldu-<br>ğunda gösterilir.                                                                                                    |  |
| <b>Güvenlik Sıfırlama Anahtarı</b><br>"Ziyaretçi" erişimini etkinleştir*<br>Etkisiz | <ul> <li>Yazıcıya kullanıcı erişimini belirler.</li> <li>Notlar: <ul> <li>Anahtar, denetleyici anakartındaki kilit simgesinin arkasında bulunur.</li> <li>"Ziyaretçi" erişimini etkinleştir, herkesin yazıcının tüm özelliklerine erişmesini sağlar.</li> <li>Etkisiz, gerekli güvenlik bilgileri mevcut olmadığında yazıcıya erişimi imkansız hale getirebilir.</li> </ul> </li> </ul> |  |
| Minimum Parola Uzunluğu<br>0-32                                                     | Parola uzunluğunu belirler.                                                                                                    |  |
| Not: Bir değerin yanındaki yıldız (*), varsayılan fabrika ayarını belirtir.         |                                                                                                    |  |
| Menü öğesi                                                                  | Açıklama                                                        |
|-----------------------------------------------------------------------------|-----------------------------------------------------------------|
| Parola/PIN Gösterme Özelliğini                                              | Parolayı veya kişisel tanımlama numarasını görüntüler.          |
| Etkinleştirme                                                               | Not: Bu menü öğesi yalnızca bazı yazıcı modellerinde mevcuttur. |
| Not: Bir değerin yanındaki yıldız (*), varsayılan fabrika ayarını belirtir. |                                                                 |

## **Cloud Connector**

| Menü öğesi                                    | Açıklama                                  |
|-----------------------------------------------|-------------------------------------------|
| Konektörleri Etkinleştirme/Devre Dışı Bırakma | Bir bulut hizmet sağlayıcı etkinleştirin. |

## Raporlar

## Menü Ayarları Sayfası

| Menü öğesi            | Açıklama                                     |
|-----------------------|----------------------------------------------|
| Menü Ayarları Sayfası | Yazıcı menülerini içeren bir rapor yazdırır. |

## Aygıt

| Menü öğesi                                                                      | Açıklama                                                                                  |  |
|---------------------------------------------------------------------------------|-------------------------------------------------------------------------------------------|--|
| Aygıt Bilgileri                                                                 | Yazıcı hakkında bilgiler içeren bir rapor yazdırır.                                       |  |
| Aygıt İstatistikleri                                                            | ygıt İstatistikleri Yazıcı kullanımı ve sarf malzemelerinin durumu hakkında bir rapor yaz |  |
| Profil Listesi                                                                  | r <b>ofil Listesi</b> Yazıcıda kayıtlı profillerin listesini yazdırır.                    |  |
| Değer RaporuYazıcının seri numarasını ve model adını içeren bir rapor yazdırır. |                                                                                           |  |

## Yazdırma

| Menü öğesi              | Açıklama                                                                                    |
|-------------------------|---------------------------------------------------------------------------------------------|
| Yazı Tiplerini Yazdır   | Her bir yazıcı dilinde mevcut olan yazı tipleri hakkındaki bilgileri ve örnekleri yazdırır. |
| PCL Yazı Tipleri        |                                                                                             |
| PostScript Yazı Tipleri |                                                                                             |
| Demo Baskısı            | Yazdırma sorunları için tanılama aracı olarak kullanılan bir demo sayfası yazdırır.         |
| Demo Sayfası            |                                                                                             |

## Ağ

| Menü öğesi          | Açıklama                                                                                                    |
|---------------------|----------------------------------------------------------------------------------------------------|
| Ağ Ayarları Sayfası | Yazıcının yapılandırılmış ağ ve kablosuz ayarlarını gösteren bir sayfa yazdırır.                                |
|                     | <b>Not:</b> Bu menü öğesi yalnızca yazdırma sunucularına bağlı yazıcılar veya ağ yazıcıları için<br>gösterilir. |

| Menü öğesi                         | Açıklama                                                                                    |
|------------------------------------|---------------------------------------------------------------------------------------------|
| Wi-Fi Direct'e Bağlı<br>İstemciler | Yazıcıya Wi-Fi Direct kullanarak bağlanan aygıtların listesini gösteren bir sayfa yazdırır. |
|                                    | Not: Bu menü öğesi yalnızca Wi-Fi Direct'i Etkinleştir Açık olarak ayarlandığında görünür.  |

## Sorun Giderme

| Menü öğesi                         | Açıklama                                                                            |
|------------------------------------|-------------------------------------------------------------------------------------|
| Yazdırma Kalitesi Sınama Sayfaları | Yazdırma kalitesi kusurlarını tanımlamak ve düzeltmek için örnek sayfalar yazdırır. |

# Yazıcının bakımını yapma

## Parçaların ve sarf malzemelerinin durumunu kontrol etme

1 Kontrol panelinden şuraya gidin:

Ayarlar > Raporlar > Aygıt > Aygıt İstatistikleri

Dokunmatik olmayan ekrana sahip yazıcı modellerinde ayarlarda gezinmek için OK tuşuna basın.

2 Yazdırılan sayfaların Sarf Malzemesi Bilgileri bölümünden parça ve sarf malzemesi bilgilerini kontrol edin.

## Sarf malzemesi bildirimlerini yapılandırma

**1** Bir web tarayıcısı açın ve adres alanına yazıcının IP adresini yazın.

#### Notlar:

- Yazıcının IP adresini yazıcı ana ekranında görüntüleyin. IP adresleri, 123.123.123.123 gibi nokta işareti ile ayrılan dört rakam dizisinden oluşur.
- Bir proxy sunucu kullanıyorsanız web sayfasının doğru yüklenmesi için bir süreliğine sunucuyu devre dışı bırakın.
- 2 Ayarlar > Aygıt > Bildirimler öğesine tıklayın.
- 3 Sarf Malzemeleri menüsünden Özel Sarf Malzemeleri Bildirimleri öğesine tıklayın.
- 4 Her sarf malzemesi öğesi için bir bildirim seçin.
- 5 Değişiklikleri uygulayın.

## E-posta uyarılarını ayarlama

Yazıcınızı, sarf malzemeleri azaldığında, kağıt değiştirilmesi ya da eklenmesi gerektiğinde veya bir kağıt sıkışması olduğunda e-posta uyarıları gönderecek şekilde yapılandırın.

**1** Bir web tarayıcısı açın ve adres alanına yazıcının IP adresini yazın.

#### Notlar:

- Yazıcının IP adresini yazıcı ana ekranında görüntüleyin. IP adresleri, 123.123.123.123 gibi nokta işareti ile ayrılan dört rakam dizisinden oluşur.
- Bir proxy sunucu kullanıyorsanız web sayfasının doğru yüklenmesi için bir süreliğine sunucuyu devre dışı bırakın.
- 2 Ayarlar > Aygıt > Bildirimler > E-posta Uyarı Ayarları öğelerine tıklayın ve ardından ayarları yapılandırın.

Not: SMTP ayarları hakkında daha fazla bilgi için e-posta sağlayıcınızla iletişime geçin.

- **3** E-posta Listelerini ve Uyarılarını Ayarla öğesine tıklayın ve ardından ayarları yapılandırın.
- 4 Değişiklikleri uygulayın.

## Raporları görüntüleme

1 Kontrol panelinden şuraya gidin:

#### Ayarlar > Raporlar

Dokunmatik olmayan ekrana sahip yazıcı modellerinde ayarlarda gezinmek için OK tuşuna basın.

2 Görüntülemek istediğiniz raporu seçin.

## Parça ve sarf malzemeleri sipariş etme

ABD'de sarf malzemesi siparişi vermek için bölgenizdeki yetkili Lexmark sarf malzemesi bayileri ile ilgili bilgi almak için 1-800-539-6275 numaralı telefon aracılığıyla Lexmark'a başvurun. Diğer ülkelerde veya bölgelerde, <u>www.lexmark.com</u> web sitesine gidin veya yazıcıyı satın aldığınız yere başvurun.

**Not:** Yazıcı sarf malzemeleri ile ilgili tüm ömür tahminleri letter- veya A4-boyutunda düz kağıda yazdırıldığı varsayımına dayanmaktadır.

**Uyarı—Hasar Tehlikesi:** Optimum yazıcı performansı elde edememek veya parçaları ve sarf malzemesini değiştirmemek, yazıcınızın zarar görmesine neden olabilir.

### Orijinal Lexmark parçaları ve sarf malzemeleri kullanma

Lexmark yazıcınız orijinal Lexmark parçaları ve sarf malzemeleri kullanılacak şekilde tasarlanmıştır. Başka marka sarf malzemesi veya parça kullanılması, yazıcının ve görüntüleme bileşenlerinin performansını, güvenilirliğini veya ömrünü etkileyebilir. Aynı zamanda garanti kapsamını da etkileyebilir. Başka marka parçaların veya sarf malzemelerinin kullanılması nedeniyle oluşan hasarlar garanti kapsamında değildir. Tüm ömür göstergeleri, Lexmark parçaları veya sarf malzemeleriyle çalışacak şekilde tasarlanmıştır ve başka marka sarf malzemeleri ile parçalar kullanılması öngörülemeyen sonuçlara yol açabilir. Görüntüleme bileşeninin öngörülen ömründen fazla kullanılması, Lexmark yazıcınıza veya ilişkili bileşenlerine zarar verebilir.

**Uyarı—Hasar Tehlikesi:** İade Programı sözleşme koşulları kapsamında olmayan sarf malzemeleri ve parçalar sıfırlanabilir ve yeniden üretilebilir. Ancak üretici garantisi, orijinal olmayan sarf malzemelerinden veya parçalardan kaynaklanan zararları kapsamaz. Doğru şekilde yeniden üretilmemiş sarf malzemelerindeki ya da parçalardaki sayaçların sıfırlanması yazıcınıza zarar verebilir. Sarf malzemesi ya da parça sayacı sıfırlandıktan sonra yazıcınız sıfırlama öğesinin var olduğunu gösteren bir hata görüntüleyebilir.

### Yazdırma kartuşu sipariş etme

#### Notlar:

- Tahmini kartuş verimi, ISO/IEC 19798 standardına dayanır.
- Uzun süre boyunca aşırı düşük yazdırma alanı kullanılması, gerçek verimi olumsuz etkileyebilir.

| Öğe                                                                | ABD ve Kanada      | Avrupa Ekonomik Bölgesi        | Asya Pasifik | Latin Amerika | Avrupa'nın Geri Kalanı, Orta<br>Doğu ve Afrika |
|--------------------------------------------------------------------|--------------------|--------------------------------|--------------|---------------|------------------------------------------------|
| İade Progra                                                        | mı yazıcı kartuşla | rı                             |              |               |                                                |
| Camgöbeği                                                          | 20N10C0            | 20N20C0                        | 20N30C0      | 20N40C0       | 20N50C0                                        |
| Macenta                                                            | 20N10M0            | 20N20M0                        | 20N30M0      | 20N40M0       | 20N50M0                                        |
| Sarı                                                               | 20N10Y0            | 20N20Y0                        | 20N30Y0      | 20N40Y0       | 20N50Y0                                        |
| Siyah                                                              | 20N10K0            | 20N20K0                        | 20N30K0      | 20N40K0       | 20N50K0                                        |
| Yüksek veri                                                        | mli İade Programı  | yazıcı kartuşları <sup>1</sup> | 1            | •             | •                                              |
| Camgöbeği                                                          | 20N1HC0            | 20N2HC0                        | 20N3HC0      | 20N4HC0       | 20N5HC0                                        |
| Macenta                                                            | 20N1HM0            | 20N2HM0                        | 20N3HM0      | 20N4HM0       | 20N5HM0                                        |
| Sarı                                                               | 20N1HY0            | 20N2HY0                        | 20N3HY0      | 20N4HY0       | 20N5HY0                                        |
| Siyah                                                              | 20N1HK0            | 20N2HK0                        | 20N3HK0      | 20N4HK0       | 20N5HK0                                        |
| Ekstra yüksek verimli İade Programı yazıcı kartuşları <sup>2</sup> |                    |                                |              |               |                                                |
| Camgöbeği                                                          | 20N1XC0            | 20N2XC0                        | 20N3XC0      | 20N4XC0       | 20N5XC0                                        |
| Macenta                                                            | 20N1XM0            | 20N2XM0                        | 20N3XM0      | 20N4XM0       | 20N5XM0                                        |
| Sarı                                                               | 20N1XY0            | 20N2XY0                        | 20N3XY0      | 20N4XY0       | 20N5XY0                                        |
| Siyah                                                              | 20N1XK0            | 20N2XK0                        | 20N3XK0      | 20N4XK0       | 20N5XK0                                        |
| <sup>1</sup> Yalnızca Lexmark CS331 yazıcı modelinde desteklenir.  |                    |                                |              |               |                                                |
| <sup>2</sup> Yalnızca Lexmark CS431 vazıcı modelinde desteklenir.  |                    |                                |              |               |                                                |

### Lexmark CS331 ve CS431 İade Programı yazıcı kartuşları

Her bölgede bulunan ülkelerle ilgili daha fazla bilgi almak için <u>www.lexmark.com/regions</u> adresine gidin.

### Lexmark CS331 Normal yüksek verimli yazıcı kartuşları

| Öğe       | Parça numarası |
|-----------|----------------|
| Camgöbeği | 20N0H20        |
| Macenta   | 20N0H30        |
| Sarı      | 20N0H40        |
| Siyah     | 20N0H10        |

#### Lexmark CS431 Normal ekstra yüksek verimli yazıcı kartuşları

| Öğe       | Parça numarası |
|-----------|----------------|
| Camgöbeği | 20N0X20        |
| Macenta   | 20N0X30        |
| Sarı      | 20N0X40        |
| Siyah     | 20N0X10        |

### Lexmark CS439 İade Programı yazıcı kartuşları

| Öğe       | Parça numarası |
|-----------|----------------|
| Camgöbeği | 20N3HCK        |
| Macenta   | 20N3HMK        |
| Sarı      | 20N3HYK        |
| Siyah     | 20N3HKK        |

### Lexmark C3224, C3326 ve C3426 İade Programı yazıcı kartuşları

| Öğe                                                                                                    | ABD ve Kanada       | Avrupa Ekonomik<br>Bölgesi     | Asya Pasifik | Latin Amerika<br>Dağıtımı | Avrupa'nın Geri Kalanı,<br>Orta Doğu ve Afrika |
|----------------------------------------------------------------------------------------------------|---------------------|--------------------------------|--------------|---------------------------|------------------------------------------------|
| İade Progra                                                                                                    | mı yazıcı kartuşlar | ri                             |              |                           |                                                |
| Camgöbeği                                                                                                    | C3210C0             | C3220C0                        | C3230C0      | C3240C0                   | C3250C0                                        |
| Macenta                                                                                                    | C3210M0             | C3220M0                        | C3230M0      | C3240M0                   | C3250M0                                        |
| Sarı                                                                                                    | C3210Y0             | C3220Y0                        | C3230Y0      | C3240Y0                   | C3250Y0                                        |
| Siyah                                                                                                    | C3210K0             | C3220K0                        | С3230К0      | C3240K0                   | С3250К0                                        |
| Yüksek verin                                                                                                    | nli İade Programı   | yazıcı kartuşları <sup>1</sup> | ·            |                           |                                                |
| Camgöbeği                                                                                                    | C331HC0             | C332HC0                        | C333HC0      | C334HC0                   | C335HC0                                        |
| Macenta                                                                                                    | C331HM0             | C332HM0                        | C333HM0      | C334HM0                   | C335HM0                                        |
| Sarı                                                                                                    | C331HY0             | C332HY0                        | C333HY0      | C334HY0                   | C335HY0                                        |
| Siyah                                                                                                    | C331HK0             | С332НКО                        | С333НКО      | C334HK0                   | С335НКО                                        |
| Ekstra yükse                                                                                                    | ek verimli İade Pro | ogramı yazıcı kartuşları²      |              |                           |                                                |
| Camgöbeği                                                                                                    | C341XC0             | C342XC0                        | C343XC0      | C344XC0                   | C345XC0                                        |
| Macenta                                                                                                    | C341XM0             | C342XM0                        | C343XM0      | C344XM0                   | C345XM0                                        |
| Sarı                                                                                                    | C341XY0             | C342XY0                        | C343XY0      | C344XY0                   | C345XY0                                        |
| Siyah                                                                                                    | C341XK0             | C342XK0                        | C343XK0      | C344XK0                   | C345XK0                                        |
| <sup>1</sup> Yalnızca Lexmark C3326 yazıcı modelinde desteklenir.<br><sup>2</sup> Yalnızca Lexmark C3426 yazıcı modelinde desteklenir. |                     |                                |              |                           |                                                |

### Lexmark C3224 Normal yazıcı kartuşları

| Öğe       | Parça numarası |
|-----------|----------------|
| Camgöbeği | C320020        |
| Macenta   | C320030        |
| Sarı      | C320040        |
| Siyah     | C320010        |

#### Lexmark C3326 Normal yüksek verimli yazıcı kartuşları

| Öğe       | Parça numarası |
|-----------|----------------|
| Camgöbeği | C330H20        |
| Macenta   | C330H30        |
| Sarı      | C330H40        |
| Siyah     | C330H10        |

#### Lexmark C3426 Normal ekstra yüksek verimli yazıcı kartuşları

| Öğe       | Parça numarası |
|-----------|----------------|
| Camgöbeği | C340X20        |
| Macenta   | C340X30        |
| Sarı      | C340X40        |
| Siyah     | C340X10        |

### Lexmark C2326 Normal yazıcı kartuşları

| Öğe       | ABD ve Kanada | Avrupa, Orta Doğu, Afrika ve Meksika |
|-----------|---------------|--------------------------------------|
| Camgöbeği | 24B7495       | 24B7499                              |
| Macenta   | 24B7496       | 24B7500                              |
| Sarı      | 24B7497       | 24B7501                              |
| Siyah     | 24B7498       | 24B7502                              |

## Atık toner şişesi sipariş etme

| Öğe               | Parça numarası |
|-------------------|----------------|
| Atık toner şişesi | 20N0W00        |

## Parça ve sarf malzemeleri değiştirme

## Yazıcı kartuşu değiştirme

Not: Tepsi uzatılmışsa kartuşu değiştirmeden önce tepsiyi çıkarın.

1 Ön kapağı açıp iyice aşağı itin.

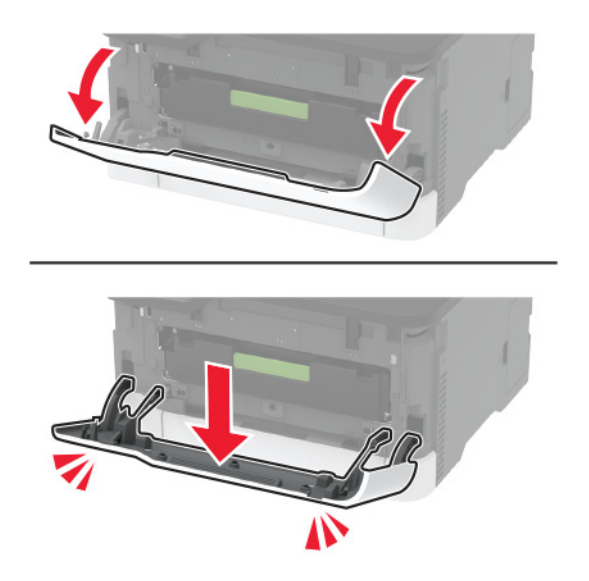

2 Yazıcı kartuşu tepsisini çekip çıkarın.

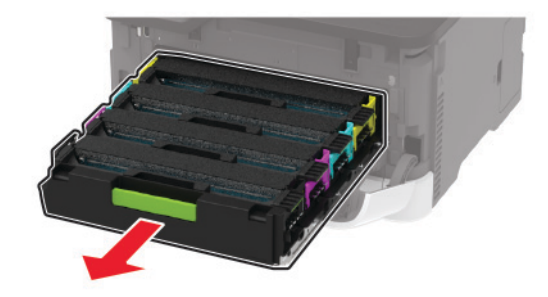

**3** Kullanılmış yazıcı kartuşunu çıkarın.

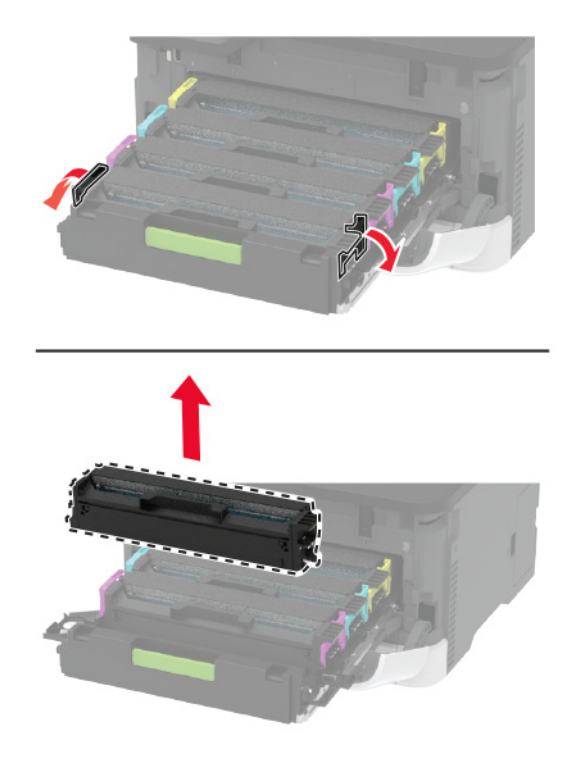

4 Yeni yazıcı kartuşunu ambalajından çıkarın.

**Uyarı—Hasar Tehlikesi:** Yazıcı kartuşunun alt kısmını doğrudan ışığa maruz bırakmayın. Uzun süreli ışığa maruz kalması, yazdırma kalitesi sorunlarına neden olabilir.

**Uyarı—Hasar Tehlikesi:** Yazıcı kartuşunun alt kısmına dokunmayın. Dokunmanız gelecekteki yazdırma işlerinin kalitesini etkileyebilir.

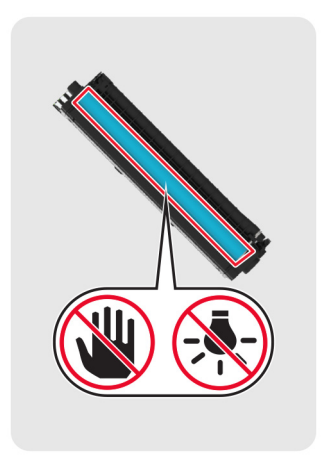

**5** Yeni yazıcı kartuşunu takın.

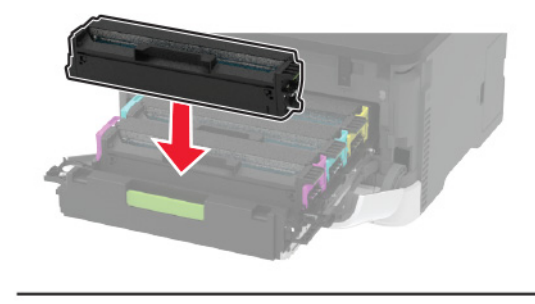

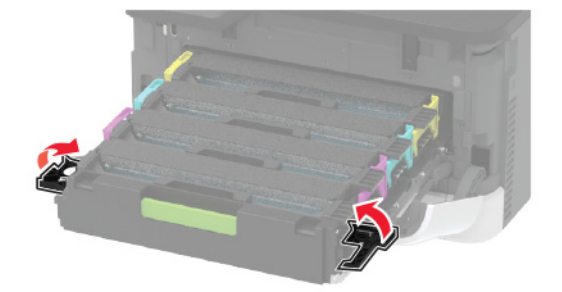

6 Yazıcı kartuşu tepsisini takıp kapağı kapatın.

## Atık toner şişesini değiştirme

**1** Kullanılmış atık toner şişesini çıkarın.

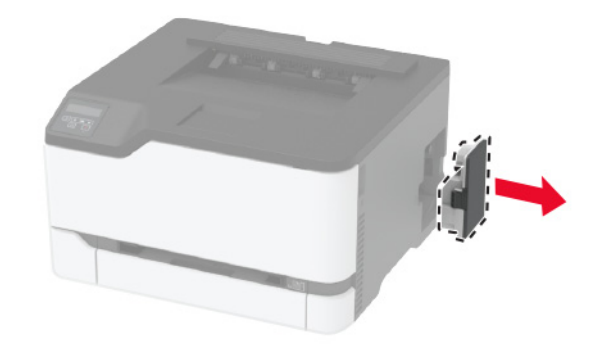

Not: Tonerin dökülmesini önlemek için şişeyi dik konumda yerleştirin.

2 Yeni atık toner şişesini paketinden çıkarın.

**3** Yeni atık toner şişesini takın.

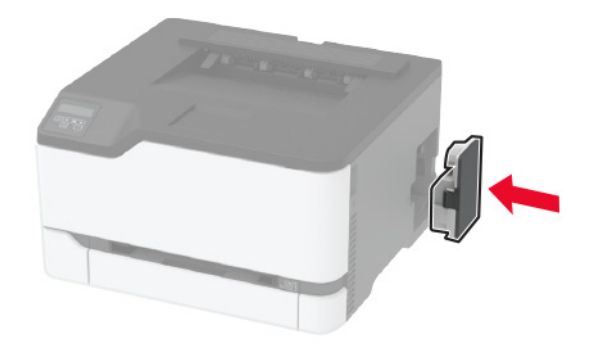

## Tepsiyi değiştirme

**1** Kullanılmış tepsiyi çıkarın.

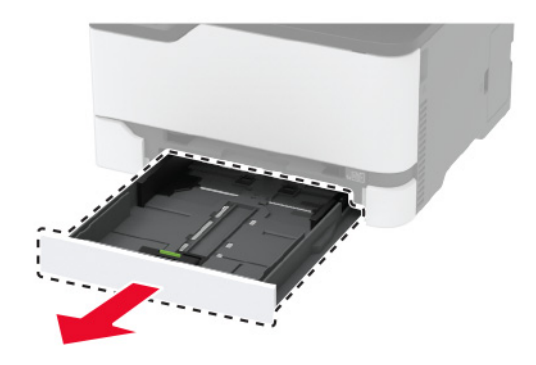

- 2 Yeni tepsiyi paketinden çıkarın.
- 3 Yeni tepsiyi takın.

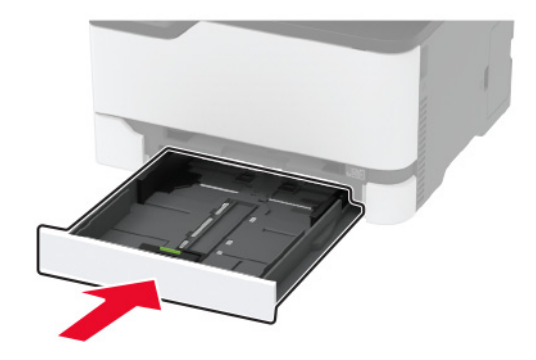

## El ile besleyiciyi değiştirme

1 Tepsiyi çıkarın.

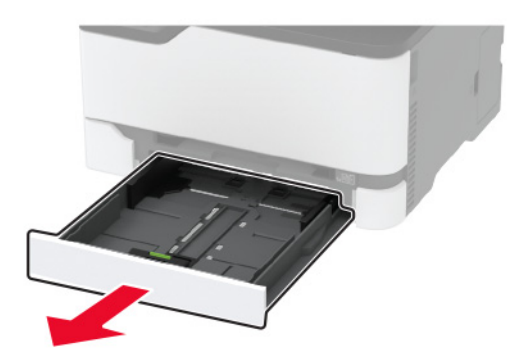

2 Kullanılmış el ile besleyiciyi çıkarın.

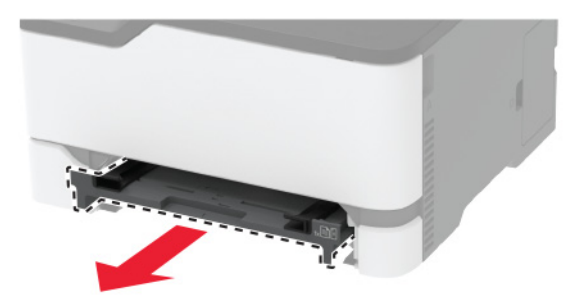

- 3 Yeni el ile besleyiciyi ambalajından çıkarın.
- 4 Yeni el ile besleyiciyi takın.

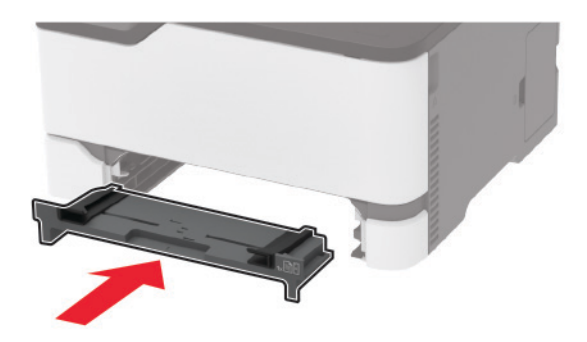

5 Tepsiyi takın.

## Alma tekerleklerini değiştirme

- 1 Yazıcıyı kapatın.
- 2 Güç kablosunu prizden çekin ve ardından yazıcıdan çıkarın.

**3** Ön kapağı açıp iyice aşağı itin.

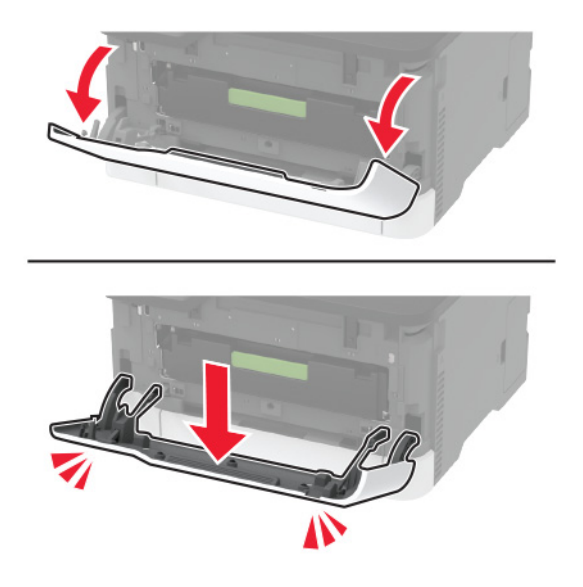

4 Yazıcı kartuşu tepsisini çekip çıkarın.

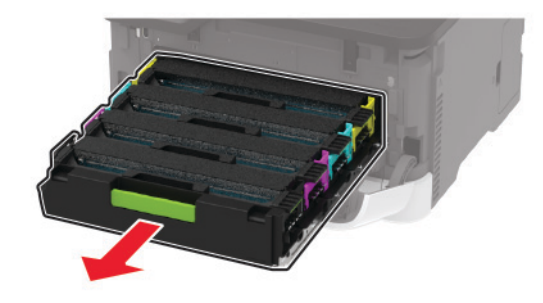

**5** Fazla toner kaynaklı kirlenmeyi önlemek için yazıcı kartuşu tepsisinin üstüne bir kağıt yerleştirin ve ardından yazıcı kartuşu tepsisini takın.

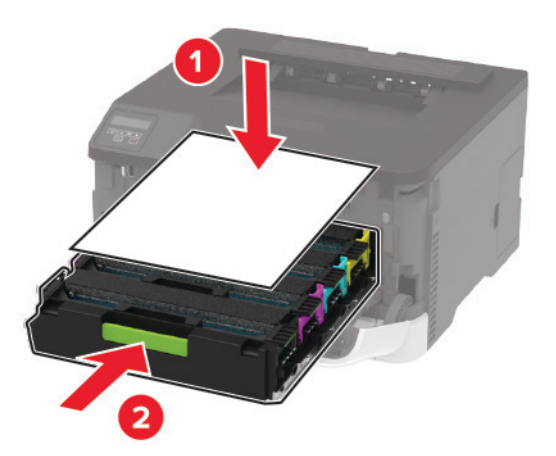

6 Ön kapağı kapatın.

7 Tepsiyi çıkarın.

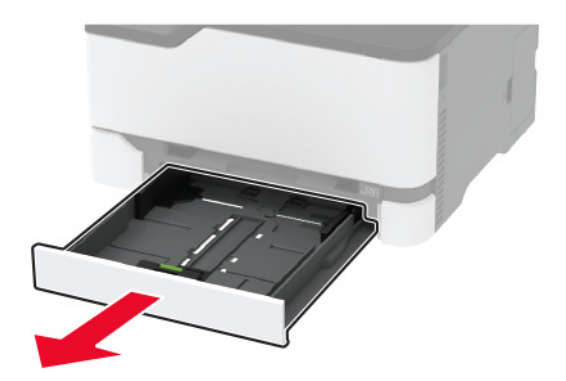

**8** Atık toner şişesini çıkarın.

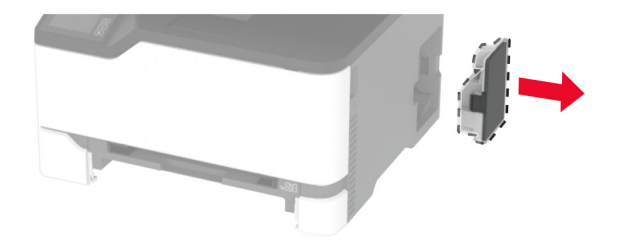

Not: Tonerin dökülmesini önlemek için şişeyi dik konumda yerleştirin.

9 Yazıcıyı kenar kısmının üzerine yerleştirin.

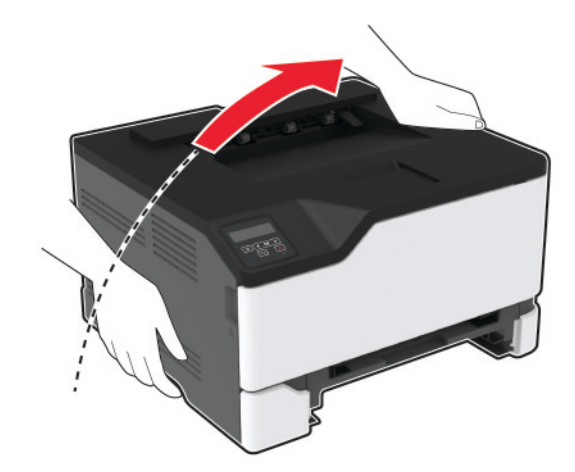

**10** Kullanılan alma tekerleklerini çıkarın.

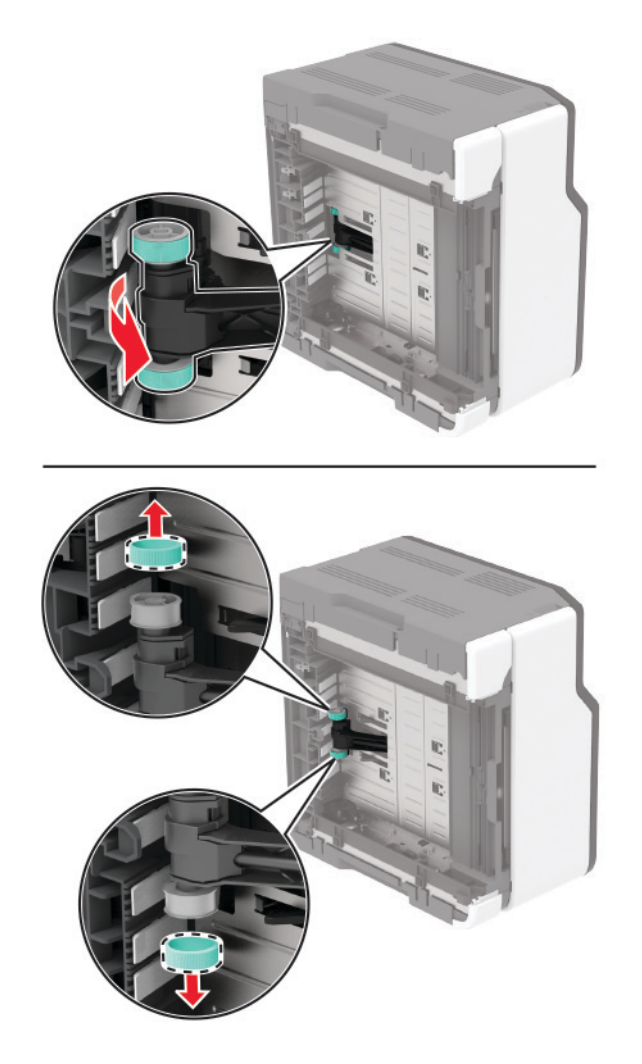

**11** Yeni alma tekerleklerini ambalajından çıkarın.

Not: Kirlenmeyi önlemek için ellerinizin temiz olduğundan emin olun.

#### 12 Yeni alma tekerleklerini takın.

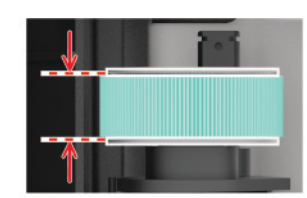

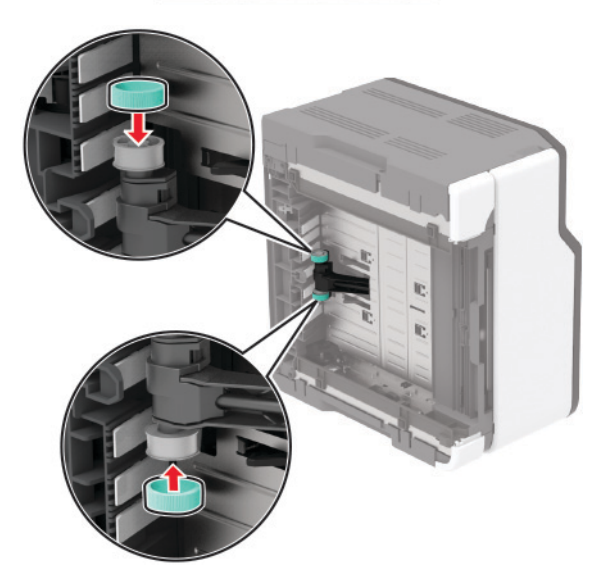

- 13 Yazıcıyı orijinal konumuna geri döndürün ve ardından atık toner şişesini takın.
- 14 Tepsiyi takın.
- 15 Ön kapağı açıp iyice aşağı itin.
- 16 Yazıcı kartuşu tepsisini çekip çıkarın.
- 17 Kağıdı çıkarın ve ardından yazıcı kartuşu tepsisini geri takın.
- 18 Ön kapağı kapatın.
- **19** Güç kablosunu yazıcıya ve ardından bir prize bağlayın.

**DİKKAT–YARALANMA TEHLİKESİ:** Yangın veya elektrik çarpması riskini önlemek için güç kablosunu ürünün yakınındaki ve kolay erişilebilir bir konumdaki uygun şekilde tanımlanmış ve doğru şekilde topraklanmış bir elektrik prizine bağlayın.

20 Yazıcıyı açın.

## Sarf malzemesi kullanım sayaçlarını sıfırlama

**1** Kontrol panelinden şuraya gidin:

#### Ayarlar > Aygıt > Bakım > Yapıl. Menüsü > Sarf Malzemesi Kullanımı ve Sayaçlar

Dokunmatik olmayan ekrana sahip yazıcı modellerinde ayarlarda gezinmek için OK tuşuna basın.

2 Sıfırlamak istediğiniz sarf malzemesi sayacını belirleyin.

**Uyarı—Hasar Tehlikesi:** İade Programı sözleşme koşulları kapsamında olmayan sarf malzemeleri ve parçalar sıfırlanabilir ve yeniden üretilebilir. Ancak üretici garantisi, orijinal olmayan sarf malzemelerinden veya parçalardan kaynaklanan zararları kapsamaz. Doğru şekilde yeniden üretilmemiş sarf malzemelerindeki ya da parçalardaki sayaçların sıfırlanması yazıcınıza zarar verebilir. Sarf malzemesi ya da parça sayacı sıfırlandıktan sonra yazıcınız sıfırlama öğesinin var olduğunu gösteren bir hata görüntüleyebilir.

## Yazıcı parçalarını temizleme

### Yazıcıyı temizleme

**DİKKAT—ÇARPILMA TEHLİKESİ:** Yazıcının dışını temizlerken elektrik çarpması riskine engel olmak için,güç kablosunu prizden çekin ve yazıcıya takılı tüm kabloları çıkarın.

#### Notlar:

- Bu görevi birkaç ayda bir uygulayın.
- Yazıcı garantisi, yazıcıyı yanlış tutmaktan kaynaklanan hasarları kapsamaz.
- 1 Yazıcıyı kapatın ve güç kablosunun fişini elektrik prizinden çekin.
- 2 Standart seleden kağıtları çıkarın.
- **3** Yumuşak bir fırça veya elektrikli süpürgeyle yazıcının çevresindeki toz, tüy ve kağıt parçalarını çıkarın.
- 4 Yazıcının dışını nemli, yumuşak ve hav bırakmayan bir bezle silin.

#### Notlar:

- Evde kullanılan türden temizleme maddeleri ve deterjan kullanmayın; yazıcının yüzeyine zarar verebilir.
- Temizleme işlemi sonrasında yazıcının her tarafının kuru olduğundan emin olun.
- **5** Güç kablosunu prize takın ve ardından yazıcıyı açın.

**DİKKAT–YARALANMA TEHLİKESİ:** Yangın veya elektrik çarpmasını önlemek için güç kablosunu ürünün yakınındaki ve kolay erişilebilir bir konumdaki uygun bir şekilde tanımlanan ve doğru bir şekilde topraklanan elektrik prizine bağlayın.

### Dokunmatik ekranı temizleme

DİKKAT—ÇARPILMA TEHLİKESİ: Yazıcının dışını temizlerken elektrik çarpması riskini önlemek için güç kablosunu prizden çekin ve yazıcıya takılı tüm kabloları çıkarın.

- 1 Yazıcıyı kapatın ve güç kablosunun fişini elektrik prizinden çekin.
- **2** Dokunmatik ekranı nemli, yumuşak ve hav bırakmayan bir bezle silin.

#### Notlar:

- Dokunmatik ekran zarar görebileceğinden evde kullanılan türden temizlik maddelerini ya da deterjanları kullanmayın.
- Temizledikten sonra dokunmatik ekranın kuru olduğundan emin olun.

**3** Güç kablosunu prize takın ve ardından yazıcıyı açın.

**DİKKAT–YARALANMA TEHLİKESİ:** Yangın veya elektrik çarpması riskini önlemek için güç kablosunu ürünün yakınındaki ve kolay erişilebilir bir konumdaki uygun şekilde tanımlanmış ve doğru şekilde topraklanmış bir elektrik prizine bağlayın.

### Alma tekerleklerini temizleme

- 1 Yazıcıyı kapatın.
- **2** Güç kablosunu prizden çekin ve ardından yazıcıdan çıkarın.
- **3** Ön kapağı açıp iyice aşağı itin.

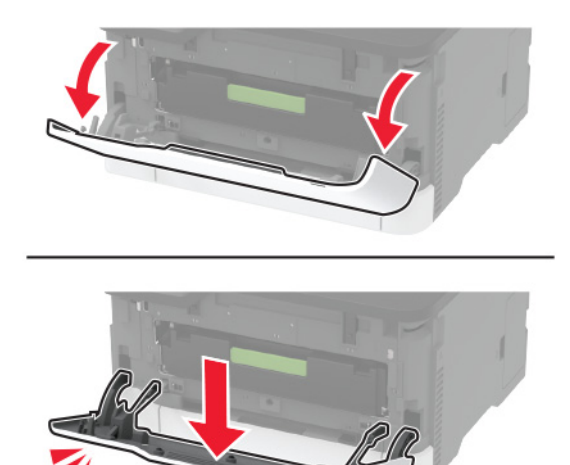

4 Yazıcı kartuşu tepsisini çekip çıkarın.

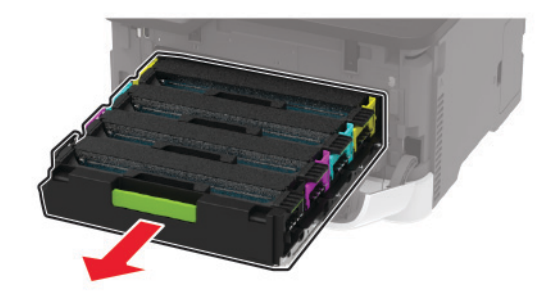

**5** Fazla toner kaynaklı kirlenmeyi önlemek için yazıcı kartuşu tepsisinin üstüne bir kağıt yerleştirin ve ardından yazıcı kartuşu tepsisini takın.

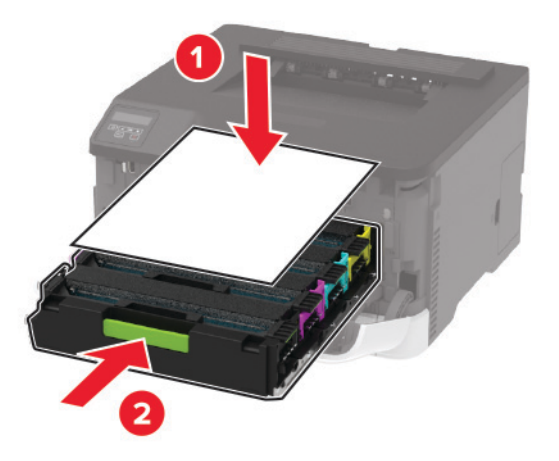

- **6** Ön kapağı kapatın.
- 7 Tepsiyi çıkarın.

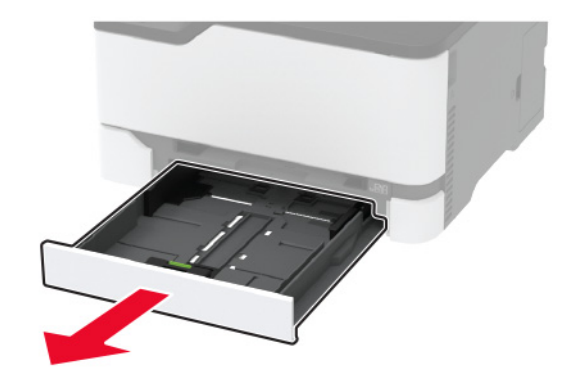

8 Atık toner şişesini çıkarın.

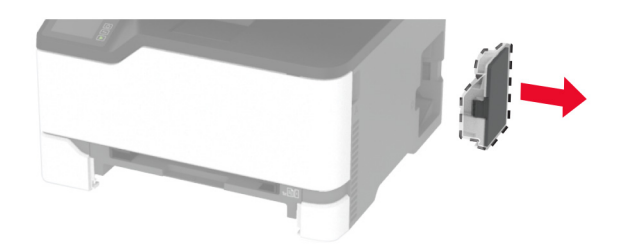

Not: Tonerin dökülmesini önlemek için şişeyi dik konumda yerleştirin.

9 Yazıcıyı kenar kısmının üzerine yerleştirin.

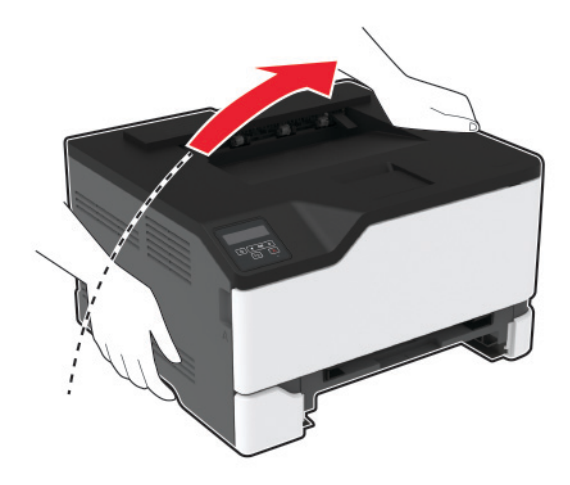

**10** Alma tekerleklerini çıkarın.

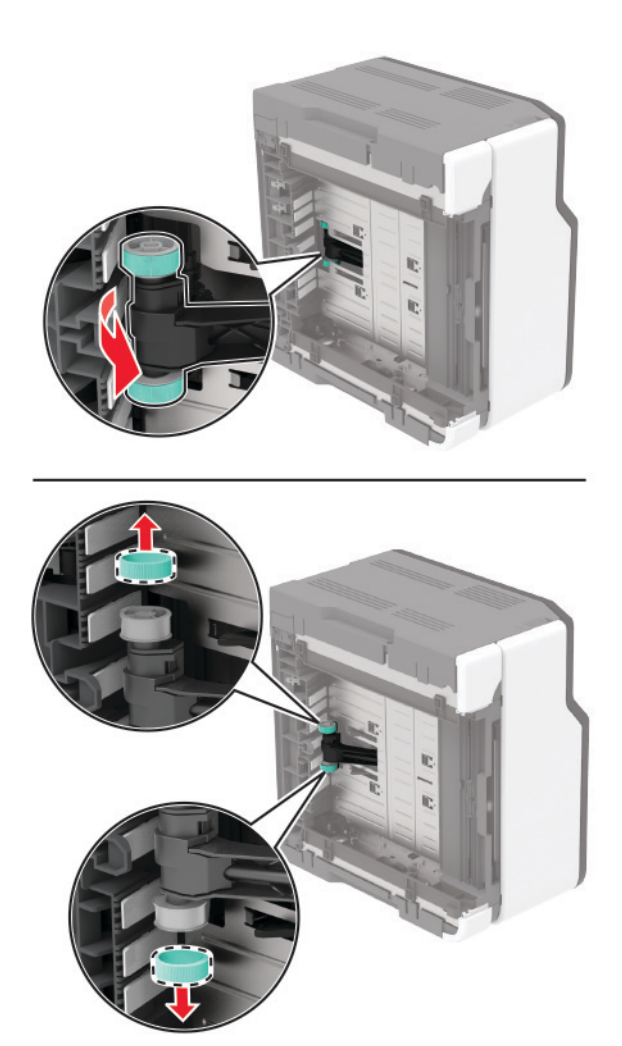

**11** Yumuşak, tüy bırakmayan bir beze izopropil alkol uygulayıp alma tekerleklerini silin.

#### 12 Alma tekerleklerini takın.

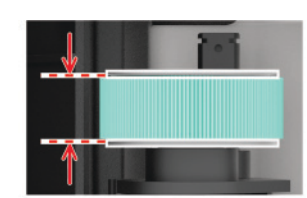

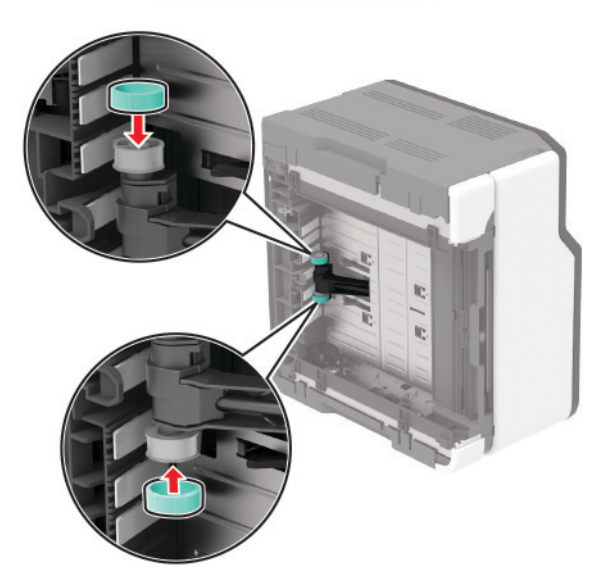

- **13** Yazıcıyı orijinal konumuna geri döndürün ve ardından atık toner şişesini takın.
- 14 Tepsiyi takın.
- 15 Ön kapağı açıp iyice aşağı itin.
- 16 Yazıcı kartuşu tepsisini çekip çıkarın.
- **17** Kağıdı çıkarın ve ardından yazıcı kartuşu tepsisini geri takın.
- 18 Ön kapağı kapatın.
- **19** Güç kablosunu yazıcıya ve ardından bir prize bağlayın.

DİKKAT–YARALANMA TEHLİKESİ: Yangın veya elektrik çarpması riskini önlemek için güç kablosunu ürünün yakınındaki ve kolay erişilebilir bir konumdaki uygun şekilde tanımlanmış ve doğru şekilde topraklanmış bir elektrik prizine bağlayın.

20 Yazıcıyı açın.

## Enerji ve kağıt tasarrufu

### Güç tasarrufu modu ayarlarını yapılandırma

#### Uyku modu

**1** Kontrol panelinden şuraya gidin:

#### Ayarlar > Aygıt > Güç Yönetimi > Zaman Aşımları > Uyku Modu

Dokunmatik olmayan ekrana sahip yazıcı modellerinde ayarlarda gezinmek için OK tuşuna basın.

2 Yazıcının Uyku moduna girmeden önce boşta bekleyeceği süreyi girin.

#### Hazırda Bekleme modu

**1** Kontrol panelinden şuraya gidin:

#### Ayarlar > Aygıt > Güç Yönetimi > Zaman Aşımları > Hazırda Bekleme Zaman Aşımı

Dokunmatik olmayan ekrana sahip yazıcı modellerinde ayarlarda gezinmek için OK tuşuna basın.

**2** Yazıcının Hazırda Bekleme moduna girmeden önce bekleyeceği süreyi seçin.

#### Notlar:

- Yeni bir yazdırma işi göndermeden önce yazıcıyı, Hazırda Bekleme modundan çıkardığınızdan emin olun.
- Yazıcıyı Hazırda Bekleme modundan çıkarmak için güç düğmesine basın.
- Embedded Web Server, yazıcı Hazırda Bekleme modundayken devre dışıdır.

### Ekranın parlaklığını ayarlama

Not: Bu ayar yalnızca bazı yazıcı modellerinde bulunur.

- 1 Ana ekranda Ayarlar > Aygıt > Tercihler öğesine dokunun.
- 2 Ekran Parlaklığı menüsünde ayarı uygulayın.

### Sarf malzemelerinden tasarruf etme

• Kağıdın her iki tarafına yazdırın.

Not: Çift taraflı yazdırma, yazdırma sürücüsündeki varsayılan ayardır.

- Tek bir kağıt yaprağına birden çok sayfa yazdırır.
- Yazdırmadan önce belgenin nasıl göründüğünü incelemek için ön izleme özelliğini kullanın.
- İçeriğinin ve biçiminin doğru olduğundan emin olmak belgelerinizin bir kopyasını yazdırın.

## Yazıcıyı başka bir yere taşıma

**DİKKAT–YARALANMA TEHLİKESİ:** Yazıcının ağırlığı 20 kg'dan (44 lb) fazlaysa yazıcıyı güvenli bir şekilde kaldırmak için iki veya daha fazla kişi gerekebilir.

DİKKAT–YARALANMA TEHLİKESİ: Yangın veya elektrik çarpmasını önlemek için yalnızca bu ürünle birlikte verilen güç kablosunu veya üretici onaylı yedek güç kablolarını kullanın.

**DİKKAT–YARALANMA TEHLİKESİ:** Yazıcı taşınırken yaralanmaların veya yazıcının hasar görmesinin önüne geçmek için aşağıdaki kurallara uyun:

- Tüm kapakların ve tepsilerin kapalı olduğundan emin olun.
- Yazıcıyı kapatın ve güç kablosunun fişini elektrik prizinden çekin.
- Yazıcıdan tüm kordon ve kabloları çıkarın.
- Yazıcının ayrı, yerde duran isteğe bağlı tepsileri varsa veya yazıcıya çıkış seçenekleri takılıysa yazıcıyı taşımadan önce bunları çıkarın.
- Yazıcıda tekerlekli taban varsa dikkatli bir şekilde yeni konuma tekerlekleri kullanarak taşıyın. Eşiklerden ve kırılmış zemin üstünden geçerken dikkatli olun.
- Yazıcıda bir tekerlekli taban yoksa ancak isteğe bağlı tepsilerle veya çıkış seçenekleriyle yapılandırılmışsa çıkış seçeneklerini kaldırın ve yazıcıyı tepsilerden kaldırın. Yazıcıyı ve herhangi bir seçeneği aynı anda kaldırmaya çalışmayın.
- Yazıcıyı kaldırmak için mutlaka tutma yerlerini kullanın.
- Yazıcıyı taşımak için kullanılan tekerlekli aracın taşıyıcı yüzeyi, yazıcının tabanının tamamının oturabileceği genişlikte olmalıdır.
- Donanım seçeneklerini taşımak için kullanılan tekerlekli araçların taşıyıcı yüzeyi, seçeneklerin boyutlarına uygun büyüklükte olmalıdır.
- Yazıcıyı dik tutun.
- Ciddi sarsma hareketlerinden kaçının.
- Yazıcıyı yere bırakırken parmaklarınızın altında olmadığından emin olun.
- Yazıcının çevresinde yeterince boş alan olmasını sağlayın.

Not: Hatalı taşımadan kaynaklanan yazıcı hasarları yazıcı garantisinin kapsamında değildir.

## Yazıcıyı uzak bir yere nakletme

Taşıma talimatları için http://support.lexmark.com adresine gidin veya sistem destek personeline başvurun.

# Sorun giderme

## Yazdırma kalitesi sorunları

Yaşadığınız yazdırma kalitesi sorununa benzeyen görüntüyü bulun ve ardından sorun çözme adımlarını okumak için görüntünün altındaki bağlantıya tıklayın.

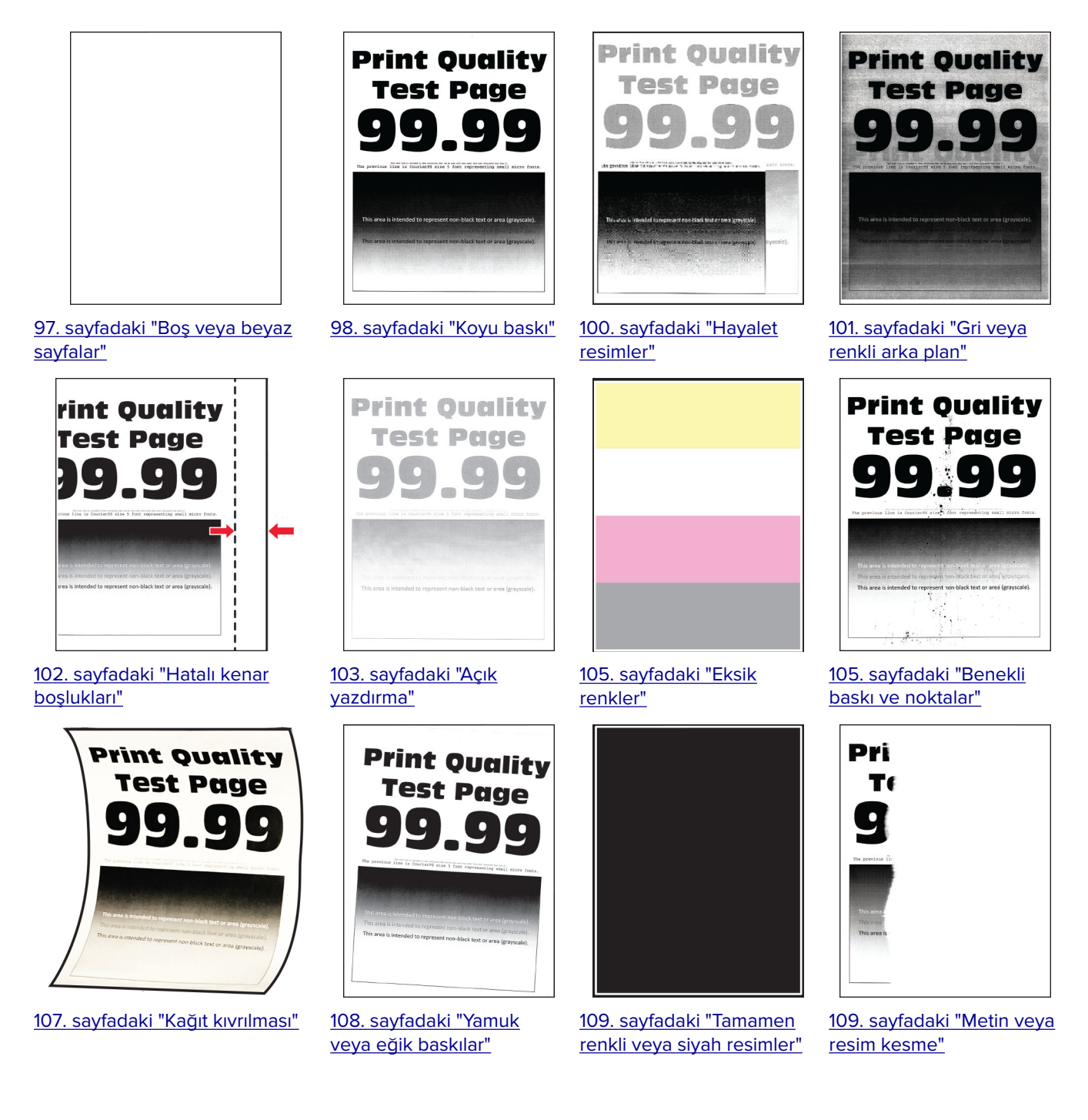

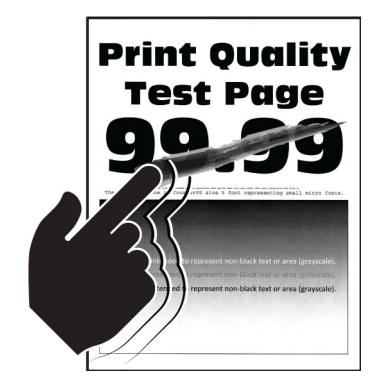

<u>110. sayfadaki "Toner kolay siliniyor"</u>

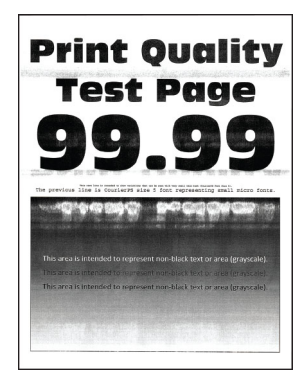

<u>115. sayfadaki "Yatay beyaz</u> <u>çizgiler"</u>

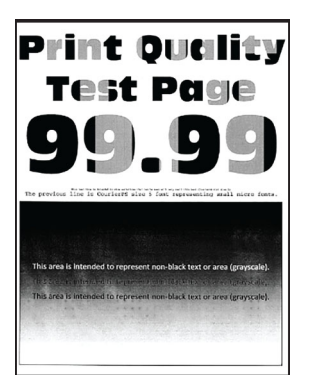

<u>111. sayfadaki "Eşitsiz</u> yazdırma yoğunluğu"

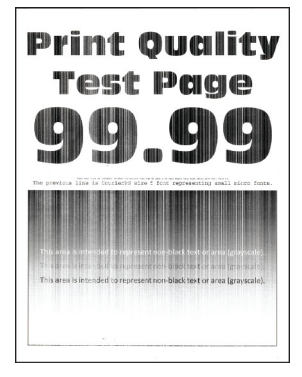

<u>117. sayfadaki "Dikey</u> <u>beyaz çizgiler"</u>

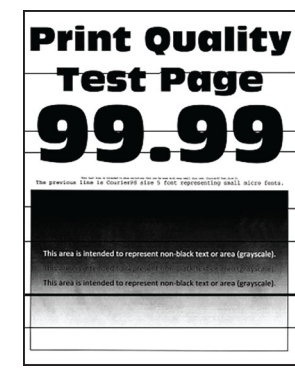

<u>112. sayfadaki "Yatay koyu</u> <u>çizgiler"</u>

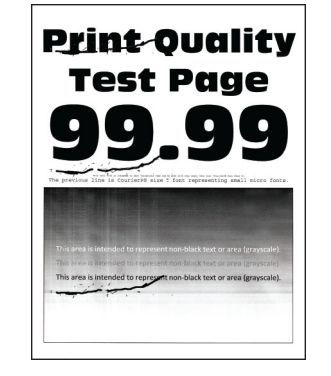

<u>118. sayfadaki "Tekrarlayan</u> <u>kusurlar"</u>

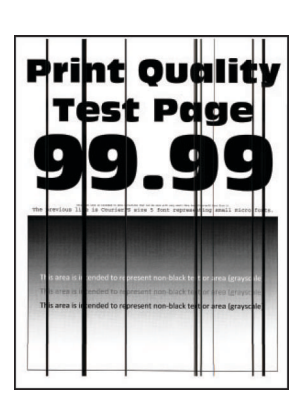

<u>114. sayfadaki "Dikey koyu</u> <u>çizgiler"</u>

## Yazdırma sorunları

### Yazdırma kalitesi kötü

#### Boş veya beyaz sayfalar

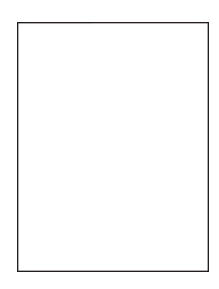

**Not:** Sorunu çözmeden önce Yazdırma Kalitesi Sınama Sayfalarını yazdırın. Kontrol panelinden **Ayarlar** > **Sorun Giderme** > **Yazdırma Kalitesi Sınama Sayfaları** yoluna gidin. Dokunmatik olmayan ekrana sahip yazıcı

modellerinde ayarlarda gezinmek için OK tuşuna basın.

97

| İşlem                                                                                                    | Evet                                                   | Hayır          |
|----------------------------------------------------------------------------------------------------|--------------------------------------------------------|----------------|
| <ul> <li>a Ön kapağı açıp iyice aşağı itin.</li> <li>b Yazıcı kartuşu tepsisini çekip çıkarın.</li> <li>c Yazıcı kartuşlarını çıkarın veniden takın.</li> </ul> | Müşteri desteği <u>ile</u><br><u>iletişime geçin</u> . | Sorun çözüldü. |
| <ul> <li>Tozier kuruşlarını çıkurip yenideli takın.</li> </ul>                                                                                                  |                                                        |                |
| <b>d</b> Yazıcı kartuşu tepsisini takıp kapağı kapatın.                                                                                                    |                                                        |                |
| e Belgeyi yazdırın.                                                                                                    |                                                        |                |
| Yazıcı boş veya beyaz sayfa mı yazdırıyor?                                                                                                    |                                                        |                |

### Koyu baskı

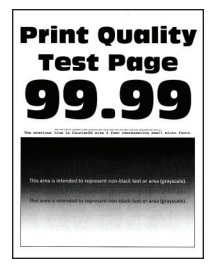

Not: Sorunu çözmeden önce Yazdırma Kalitesi Sınama Sayfalarını yazdırın. Kontrol panelinden Ayarlar > Sorun Giderme > Yazdırma Kalitesi Sınama Sayfaları yoluna gidin. Dokunmatik olmayan ekrana sahip yazıcı

| İşl | lem                                                             | Evet           | Hayır          |
|-----|-----------------------------------------------------------------|----------------|----------------|
| Ad  | dım 1                                                           | 2 adıma gidin. | Sorun çözüldü. |
| a   | Renk Ayarı Gerçekleştirin.                                      |                |                |
|     | Kontrol panelinden şuraya gidin:                                |                |                |
|     | Ayarlar > Yazdırma > Kalite > Gelişmiş Görüntüleme > Renk Ayarı |                |                |
| b   | Belgeyi yazdırın.                                               |                |                |
|     |                                                                 |                |                |
| Ba  | askı çok mu koyu?                                               |                |                |

| İşlem                                                                                                    | Evet                       | Hayır                |
|----------------------------------------------------------------------------------------------------|----------------------------|----------------------|
| <ul> <li>Adım 2</li> <li>a İşletim sisteminize bağlı olarak, toner koyuluğunu Yazdırma<br/>Tercihleri veya Yazdır iletişim kutusundan azaltın.</li> </ul> | 3 adıma gidin.             | Sorun çözüldü.       |
| <b>Not:</b> Bu ayarı yazıcı kontrol panelinden de değiştirebilirsiniz.<br>Aşağıdaki konuma gidin:                                                         |                            |                      |
| Ayarlar > Yazdırma > Kalite > Toner Koyuluğu                                                                                                    |                            |                      |
| <b>b</b> Belgeyi yazdırın.                                                                                                    |                            |                      |
| Baskı çok mu koyu?                                                                                                    |                            |                      |
| Adım 3                                                                                                    | 4 adıma gidin.             | Sorun çözüldü.       |
| <ul> <li><b>a</b> İşletim sisteminize bağlı olarak, kağıt türünü Yazdırma Tercihleri veya Yazdır iletişim kutusundan belirleyin.</li> </ul>               |                            |                      |
| Notlar:                                                                                                    |                            |                      |
| <ul> <li>Ayarın, yüklenen kağıtla uyuştuğundan emin olun.</li> </ul>                                                                                      |                            |                      |
| <ul> <li>Bu ayarı yazıcı kontrol panelinden de değiştirebilirsiniz.<br/>Aşağıdaki konuma gidin:</li> </ul>                                                |                            |                      |
| Ayarlar > Kağıt > Tepsi Yapılandırması > Kağıt Boyutu/Türü                                                                                                |                            |                      |
| <b>b</b> Belgeyi yazdırın.                                                                                                    |                            |                      |
| Baskı çok mu koyu?                                                                                                    |                            |                      |
| Adım 4                                                                                                    | 5 adıma gidin.             | Adım 6'ya ilerleyin. |
| Kağıdın dokulu veya sert yüzeyli olup olmadığını kontrol edin.                                                                                            |                            |                      |
| Dokulu veya sert yüzeyli kağıda mı yazdırıyorsunuz?                                                                                                    |                            |                      |
| Adım 5                                                                                                    | 6 adıma gidin.             | Sorun çözüldü.       |
| a Dokulu veya pürüzlü kağıdı düz kağıtla değiştirin.                                                                                                    |                            |                      |
| <b>b</b> Belgeyi yazdırın.                                                                                                    |                            |                      |
| Baskı çok mu koyu?                                                                                                    |                            |                      |
| Adım 6                                                                                                    | Müşteri desteği <u>ile</u> | Sorun çözüldü.       |
| <b>a</b> Yeni bir paketten kağıt yükleyin.                                                                                                    | <u>iletişime geçin</u> .   |                      |
| <b>Not:</b> Kağıt yüksek nem nedeniyle nemi emiyor. Kağıdı kullanmaya hazır olana kadar orijinal paketinde saklayın.                                      |                            |                      |
| <b>b</b> Belgeyi yazdırın.                                                                                                    |                            |                      |
| Baskı çok mu koyu?                                                                                                    |                            |                      |

#### Hayalet resimler

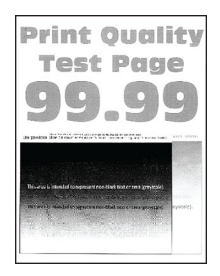

**Not:** Sorunu çözmeden önce Yazdırma Kalitesi Sınama Sayfalarını yazdırın. Kontrol panelinden **Ayarlar** > **Sorun Giderme** > **Yazdırma Kalitesi Sınama Sayfaları** yoluna gidin. Dokunmatik olmayan ekrana sahip yazıcı

| İşlem                                                                                                    | Evet           | Hayır          |
|----------------------------------------------------------------------------------------------------|----------------|----------------|
| Adım 1                                                                                                    | 2 adıma gidin. | Sorun çözüldü. |
| a Tepsiye doğru kağıt türünü yerleştirin.                                                                                                    |                |                |
| <b>b</b> Belgeyi yazdırın.                                                                                                    |                |                |
| Baskılarda hayalet resimler mi beliriyor?                                                                                                    |                |                |
| Adım 2                                                                                                    | 3 adıma gidin. | Sorun çözüldü. |
| <ul> <li>İşletim sisteminize bağlı olarak, kağıt türünü Yazdırma Tercihleri veya Yazdır iletişim kutusundan belirleyin.</li> </ul>                                             |                |                |
| Notlar:                                                                                                    |                |                |
| <ul> <li>Ayarın, yüklenen kağıtla uyuştuğundan emin olun.</li> </ul>                                                                                                    |                |                |
| <ul> <li>Bu ayarı yazıcı kontrol panelinden de değiştirebilirsiniz.</li> <li>Ayarlar &gt; Kağıt &gt; Tepsi Yapılandırması &gt; Kağıt Boyutu/Türü<br/>öğesine gidin.</li> </ul> |                |                |
| <b>b</b> Belgeyi yazdırın.                                                                                                    |                |                |
| Baskılarda hayalet resimler mi beliriyor?                                                                                                    |                |                |
| Adım 3                                                                                                    | 4 adıma gidin. | Sorun çözüldü. |
| <b>a</b> Renk Ayarı gerçekleştirin.                                                                                                    |                |                |
| Kontrol panelinden şuraya gidin:                                                                                                    |                |                |
| Ayarlar > Yazdırma > Kalite > Gelişmiş Görüntüleme > Renk Ayarı.                                                                                                    |                |                |
| <b>b</b> Belgeyi yazdırın.                                                                                                    |                |                |
| Baskılarda hayalet resimler mi beliriyor?                                                                                                    |                |                |

| İşlem                                                   | Evet                       | Hayır          |
|---------------------------------------------------------|----------------------------|----------------|
| Adım 4                                                  | Müşteri desteği <u>ile</u> | Sorun çözüldü. |
| a Ön kapağı açıp iyice aşağı itin.                      | iletişime geçin.           |                |
| <b>b</b> Yazıcı kartuşu tepsisini çekip çıkarın.        |                            |                |
| c Yazıcı kartuşlarını çıkarıp yeniden takın.            |                            |                |
|                                                         |                            |                |
| <b>d</b> Yazıcı kartuşu tepsisini takıp kapağı kapatın. |                            |                |
| e Belgeyi yazdırın.                                     |                            |                |
| Baskılarda hayalet resimler mi beliriyor?               |                            |                |

### Gri veya renkli arka plan

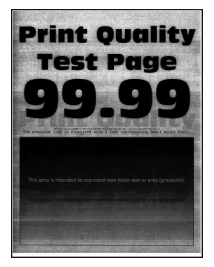

**Not:** Sorunu çözmeden önce Yazdırma Kalitesi Sınama Sayfalarını yazdırın. Kontrol panelinden **Ayarlar** > **Sorun Giderme** > **Yazdırma Kalitesi Sınama Sayfaları** yoluna gidin. Dokunmatik olmayan ekrana sahip yazıcı

| İ | şlem                                                             | Evet           | Hayır          |
|---|------------------------------------------------------------------|----------------|----------------|
| 4 | ıdım 1                                                           | 2 adıma gidin. | Sorun çözüldü. |
| ; | a Renk Ayarı gerçekleştirin.                                     |                |                |
|   | Kontrol panelinden şuraya gidin:                                 |                |                |
|   | Ayarlar > Yazdırma > Kalite > Gelişmiş Görüntüleme > Renk Ayarı. |                |                |
| 1 | <b>)</b> Belgeyi yazdırın.                                       |                |                |
|   |                                                                  |                |                |
| E | askılarda gri veya renkli arka plan mı beliriyor?                |                |                |

| İşlem                                                   | Evet                       | Hayır          |
|---------------------------------------------------------|----------------------------|----------------|
| Adım 2                                                  | Müşteri desteği <u>ile</u> | Sorun çözüldü. |
| a Ön kapağı açıp iyice aşağı itin.                      | iletişime geçin.           |                |
| <b>b</b> Yazıcı kartuşu tepsisini çekip çıkarın.        |                            |                |
| c Yazıcı kartuşlarını çıkarıp yeniden takın.            |                            |                |
|                                                         |                            |                |
| <b>d</b> Yazıcı kartuşu tepsisini takıp kapağı kapatın. |                            |                |
| <b>e</b> Belgeyi yazdırın.                              |                            |                |
| Baskılarda gri veya renkli arka plan mı beliriyor?      |                            |                |

### Hatalı kenar boşlukları

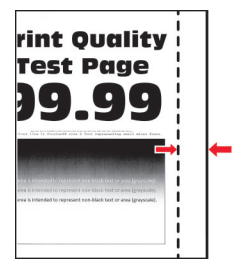

**Not:** Sorunu çözmeden önce Yazdırma Kalitesi Sınama Sayfalarını yazdırın. Kontrol panelinden **Ayarlar** > **Sorun Giderme** > **Yazdırma Kalitesi Sınama Sayfaları** yoluna gidin. Dokunmatik olmayan ekrana sahip yazıcı

| İşlem                                                                                                    | Evet           | Hayır          |
|----------------------------------------------------------------------------------------------------|----------------|----------------|
| <ul> <li>Adım 1</li> <li>a Kağıt kılavuzlarını yüklediğiniz kağıtlar için doğru konuma getirin.</li> <li>b Belgeyi yazdırın.</li> </ul> | Sorun çözüldü. | 2 adıma gidin. |
| Kenar boşlukları doğru mu?                                                                                                    |                |                |

| İşlem                                                                                                    | Evet           | Hayır                                          |
|----------------------------------------------------------------------------------------------------|----------------|------------------------------------------------|
| <ul> <li>Adım 2</li> <li>a İşletim sisteminize bağlı olarak, kağıt boyutunu Yazdırma Tercihleri veya Yazdır iletişim kutusundan belirleyin.</li> </ul>                         | Sorun çözüldü. | Müşteri desteği <u>ile</u><br>iletişime geçin. |
| Notlar:                                                                                                    |                |                                                |
| <ul> <li>Ayarın, yüklenen kağıtla uyuştuğundan emin olun.</li> </ul>                                                                                                    |                |                                                |
| <ul> <li>Bu ayarı yazıcı kontrol panelinden de değiştirebilirsiniz.</li> <li>Ayarlar &gt; Kağıt &gt; Tepsi Yapılandırması &gt; Kağıt Boyutu/Türü<br/>öğesine gidin.</li> </ul> |                |                                                |
| <b>b</b> Belgeyi yazdırın.                                                                                                    |                |                                                |
| Kenar boşlukları doğru mu?                                                                                                    |                |                                                |

### Açık yazdırma

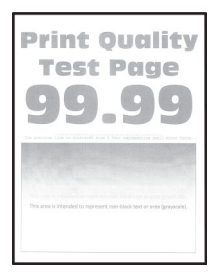

Not: Sorunu çözmeden önce Yazdırma Kalitesi Sınama Sayfalarını yazdırın. Kontrol panelinden Ayarlar > Sorun Giderme > Yazdırma Kalitesi Sınama Sayfaları yoluna gidin. Dokunmatik olmayan ekrana sahip yazıcı

| İşlem                                                                                                    | Evet           | Hayır          |
|----------------------------------------------------------------------------------------------------|----------------|----------------|
| Adım 1                                                                                                    | 2 adıma gidin. | Sorun çözüldü. |
| <b>a</b> Renk Ayarı gerçekleştirin.                                                                                                    |                |                |
| Kontrol panelinden şuraya gidin:                                                                                                    |                |                |
| Ayarlar > Yazdırma > Kalite > Gelişmiş Görüntüleme > Renk Ayarı.                                                                                      |                |                |
| <b>b</b> Belgeyi yazdırın.                                                                                                    |                |                |
| Baskı açık mı?                                                                                                    |                |                |
| Adım 2                                                                                                    | 3 adıma gidin. | Sorun çözüldü. |
| <ul> <li>İşletim sisteminize bağlı olarak, toner koyuluğunu Yazdırma<br/>Tercihleri veya Yazdır iletişim kutusundan artırın.</li> </ul>               |                |                |
| <b>Not:</b> Bu ayarı yazıcı kontrol panelinden de değiştirebilirsiniz.<br><b>Ayarlar &gt; Yazdırma &gt; Kalite &gt; Toner Koyuluğu</b> öğesine gidin. |                |                |
| <b>b</b> Belgeyi yazdırın.                                                                                                    |                |                |
| Baskı açık mı?                                                                                                    |                |                |

| İşlem                                                                                                    | Evet                       | Hayır           |
|----------------------------------------------------------------------------------------------------|----------------------------|-----------------|
| <ul> <li>Adım 3</li> <li>a İşletim sisteminize bağlı olarak kağıt türünü Yazdırma Tercihleri veya Yazdır iletişim kutusundan belirleyin.</li> </ul>                                                                                 | 4 adıma gidin.             | Sorun çözüldü.  |
| Notlar:                                                                                                    |                            |                 |
| <ul> <li>Ayarın, yüklenen kağıtla uyuştuğundan emin olun.</li> <li>Bu ayarı yazıcı kontrol panelinden de değiştirebilirsiniz.<br/>Ayarlar &gt; Kağıt &gt; Tepsi Yapılandırması &gt; Kağıt Boyutu/Türü<br/>öğesine gidin.</li> </ul> |                            |                 |
| <b>b</b> Belgeyi yazdırın.                                                                                                    |                            |                 |
| Baskı açık mı?                                                                                                    |                            |                 |
| Adım 4                                                                                                    | 5 adıma gidin.             | 7. adıma gidin. |
| Kağıdın dokulu veya sert yüzeyli olup olmadığını kontrol edin.                                                                                                    |                            |                 |
| Dokulu veya sert yüzeyli kağıda mı yazdırıyorsunuz?                                                                                                    |                            |                 |
| Adım 5                                                                                                    | 7. adıma gidin.            | Sorun çözüldü.  |
| a Dokulu veya pürüzlü kağıdı düz kağıtla değiştirin.                                                                                                    |                            |                 |
| <b>b</b> Belgeyi yazdırın.                                                                                                    |                            |                 |
| Baskı açık mı?                                                                                                    |                            |                 |
| Adım 6                                                                                                    | 7 adıma gidin.             | Sorun çözüldü.  |
| a Yeni bir paketten kağıt yükleyin.                                                                                                    |                            | -               |
| <b>Not:</b> Kağıt yüksek nem nedeniyle nemi emiyor. Kağıdı kullanmaya<br>hazır olana kadar orijinal paketinde saklayın.                                                                                                    |                            |                 |
| <b>b</b> Belgeyi yazdırın.                                                                                                    |                            |                 |
| Baskı açık mı?                                                                                                    |                            |                 |
| Adım 7                                                                                                    | Müşteri desteği <b>ile</b> | Sorun çözüldü.  |
| a Ön kapağı açıp iyice aşağı itin.                                                                                                    | iletişime geçin.           | 3               |
| <b>b</b> Yazıcı kartuşu tepsisini çekip çıkarın.                                                                                                    |                            |                 |
| <b>c</b> Yazıcı kartuşlarını çıkarıp yeniden takın.                                                                                                    |                            |                 |
|                                                                                                    |                            |                 |
| <ul><li>d Yazıcı kartuşu tepsisini takıp kapağı kapatın.</li><li>e Belgeyi yazdırın.</li></ul>                                                                                                    |                            |                 |
| Baskı açık mı?                                                                                                    |                            |                 |

### Eksik renkler

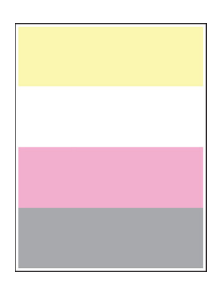

Not: Sorunu çözmeden önce Yazdırma Kalitesi Sınama Sayfalarını yazdırın. Kontrol panelinden Ayarlar > Sorun Giderme > Yazdırma Kalitesi Sınama Sayfaları yoluna gidin. Dokunmatik olmayan ekrana sahip yazıcı

modellerinde ayarlarda gezinmek için OK tuşuna basın.

| İşlem                                                   | Evet                          | Hayır          |
|---------------------------------------------------------|-------------------------------|----------------|
| a Ön kapağı açıp iyice aşağı itin.                      | Kişi <u>müşteri desteği</u> . | Sorun çözüldü. |
| <b>b</b> Yazıcı kartuşu tepsisini çekip çıkarın.        |                               |                |
| c Eksik rengin yazıcı kartuşunu çıkarıp takın.          |                               |                |
| <b>d</b> Yazıcı kartuşu tepsisini takıp kapağı kapatın. |                               |                |
| e Belgeyi yazdırın.                                     |                               |                |
| Baskılarda eksik bir renk var mı?                       |                               |                |

#### Benekli baskı ve noktalar

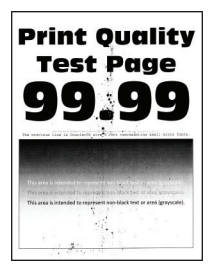

**Not:** Sorunu çözmeden önce Yazdırma Kalitesi Sınama Sayfalarını yazdırın. Kontrol panelinden **Ayarlar** > **Sorun Giderme** > **Yazdırma Kalitesi Sınama Sayfaları** yoluna gidin. Dokunmatik olmayan ekrana sahip yazıcı

| İşlem                                                                                                    | Evet                       | Hayır                      |
|----------------------------------------------------------------------------------------------------|----------------------------|----------------------------|
| Adım 1                                                                                                    | 2 adıma gidin.             | Müşteri desteği <u>ile</u> |
| Yazıcıda toner sızmasından kaynaklı kirlenme olup olmadığını kontrol edin.                                                                            |                            | <u>iletişime geçin</u> .   |
| Yazıcıda toner sızıntısı yok mu?                                                                                                    |                            |                            |
| Adım 2                                                                                                    | 4. adıma gidin.            | 3 adıma gidin.             |
| <b>a</b> Kontrol panelinden şuraya gidin:                                                                                                    |                            |                            |
| Ayarlar > Kağıt > Tepsi Yapılandırması > Kağıt Boyutu/Türü                                                                                            |                            |                            |
| b Kağıt boyutu ve kağıt türü ayarlarının yüklenen kağıda uyup<br>uymadığını kontrol edin.                                                             |                            |                            |
| Not: Kağıdın dokulu veya sert yüzeyli olmadığından emin olun.                                                                                         |                            |                            |
| Ayarlar eşleşiyor mu?                                                                                                    |                            |                            |
| Adım 3                                                                                                    | 4 adıma gidin.             | Sorun çözüldü.             |
| <ul> <li>İşletim sisteminize bağlı olarak Yazdırma Tercihleri veya Yazdır<br/>iletişim kutusundan kağıt boyutunu ve kağıt türünü belirtin.</li> </ul> |                            |                            |
| Not: Ayarların yüklenen kağıtla uyuştuğundan emin olun.                                                                                               |                            |                            |
| <b>b</b> Belgeyi yazdırın.                                                                                                    |                            |                            |
| Baskı benekli mi?                                                                                                    |                            |                            |
| Adım 4                                                                                                    | 5 adıma gidin.             | Sorun çözüldü.             |
| a Yeni bir paketten kağıt yükleyin.                                                                                                    |                            |                            |
| <b>Not:</b> Kağıt yüksek nem nedeniyle nemi emiyor. Kağıdı kullanmaya<br>hazır olana kadar orijinal paketinde saklayın.                               |                            |                            |
| <b>b</b> Belgeyi yazdırın.                                                                                                    |                            |                            |
| Destude an ability of 2                                                                                                    |                            |                            |
| Baski benekii mi?                                                                                                    |                            |                            |
| Adım 5                                                                                                    | Müşteri desteği <u>ile</u> | Sorun çözüldü.             |
| a On kapağı açıp iyice aşağı itin.                                                                                                    | <u>lietişime geçin</u> .   |                            |
| <b>b</b> Yazıcı kartuşu tepsisini çekip çıkarın.                                                                                                    |                            |                            |
| <b>c</b> Yazıcı kartuşlarını çıkarıp yeniden takın.                                                                                                   |                            |                            |
| Vazici kartusu tensisini takin kanači kanatin                                                                                                    |                            |                            |
| <ul> <li>a yazıcı kartuşu tepsisini takip kapağı kapatın.</li> <li>e Belgeyi yazdırın.</li> </ul>                                                     |                            |                            |
| Baskı benekli mi?                                                                                                    |                            |                            |

## Kağıt kıvrılması

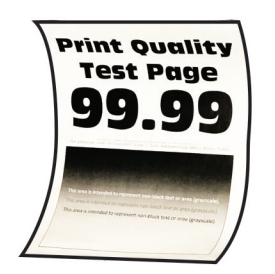

| İşlem                                                                                                    | Evet           | Hayır          |
|----------------------------------------------------------------------------------------------------|----------------|----------------|
| Adım 1                                                                                                    | 2 adıma gidin. | Sorun çözüldü. |
| <b>a</b> Yüklenen kağıdın desteklenip desteklenmediğini kontrol edin.                                                                                                    |                |                |
| Not: Kağıt desteklenmiyorsa desteklenen bir kağıt yükleyin.                                                                                                    |                |                |
| <b>b</b> Belgeyi yazdırın.                                                                                                    |                |                |
| Kağıt kıvrılıyor mu?                                                                                                    |                |                |
| Adım 2                                                                                                    | 3 adıma gidin. | Sorun çözüldü. |
| <b>a</b> Yazıcıda orijinal ve desteklenen bir Lexmark toner kartuşu kullanılıp kullanılmadığını kontrol edin.                                                                                                    |                |                |
| Not: Kartuş desteklenmiyorsa desteklenen bir kartuş takın.                                                                                                    |                |                |
| b Belgeyi yazdırın.                                                                                                    |                |                |
| Kağıt kıvrılıyor mu?                                                                                                    |                |                |
| Adım 3                                                                                                    | 4 adıma gidin. | Sorun çözüldü. |
| <ul> <li>a Tepsideki kılavuzları yüklediğiniz kağıtlar için doğru konuma<br/>getirin.</li> </ul>                                                                                                    |                |                |
| <b>b</b> Belgeyi yazdırın.                                                                                                    |                |                |
|                                                                                                    |                |                |
| Kagit kivriliyor mu?                                                                                                    |                |                |
| Adım 4                                                                                                    | 5 adıma gidin. | Sorun çözüldü. |
| <ul> <li>a İşletim sisteminize bağlı olarak Yazdırma Tercihleri veya Yazdır<br/>iletişim kutusundan kağıt boyutunu ve kağıt türünü belirtin.</li> </ul>                                                               |                |                |
| Notlar:                                                                                                    |                |                |
| <ul> <li>Ayarların yüklenen kağıtla uyuştuğundan emin olun.</li> </ul>                                                                                                    |                |                |
| <ul> <li>Bu ayarı yazıcı kontrol panelinden de değiştirebilirsiniz.</li> <li>Ayarlar &gt; Kağıt &gt; Tepsi Yapılandırması &gt; Kağıt Boyutu/Türü<br/>öğesine gidin. Dokunmatik olmayan ekrana sahip yazıcı</li> </ul> |                |                |
| modellerinde ayarlarda gezinmek için OK tuşuna basın.                                                                                                    |                |                |
| <b>b</b> Belgeyi yazdırın.                                                                                                    |                |                |
| Kağıt kıvrılıyor mu?                                                                                                    |                |                |
| Adım 5                                                                                                    | 6 adıma gidin. | Sorun çözüldü. |
| <b>a</b> Kağıdı çıkarın, ters çevirin ve tekrar yükleyin.                                                                                                    |                |                |
| <b>b</b> Belgeyi yazdırın.                                                                                                    |                |                |
| Kağıt kıvrılıyor mu?                                                                                                    |                |                |

| İşlem                                                                                                    | Evet                                           | Hayır          |
|----------------------------------------------------------------------------------------------------|------------------------------------------------|----------------|
| Adım 6<br>a Yeni bir paketten kağıt yükleyin.                                                                        | Müşteri desteği <u>ile</u><br>iletişime geçin. | Sorun çözüldü. |
| <b>Not:</b> Kağıt yüksek nem nedeniyle nemi emiyor. Kağıdı kullanmaya hazır olana kadar orijinal paketinde saklayın. |                                                |                |
| <b>b</b> Belgeyi yazdırın.                                                                                           |                                                |                |
| Kağıt kıvrılıyor mu?                                                                                                 |                                                |                |

### Yamuk veya eğik baskılar

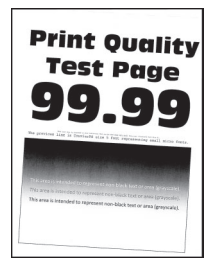

Not: Sorunu çözmeden önce Yazdırma Kalitesi Sınama Sayfalarını yazdırın. Kontrol panelinden Ayarlar > Sorun Giderme > Yazdırma Kalitesi Sınama Sayfaları yoluna gidin. Dokunmatik olmayan ekrana sahip yazıcı

| İşlem                                                                                                    | Evet             | Hayır          |
|----------------------------------------------------------------------------------------------------|------------------|----------------|
| <ul> <li>Adım 1</li> <li>a Tepsideki kağıt kılavuzlarını yüklediğiniz kağıtlar için doğru konuma getirin.</li> <li>b Belgeyi yazdırın.</li> </ul> | 2 adıma gidin.   | Sorun çözüldü. |
|                                                                                                    |                  |                |
| Adım 2                                                                                                    | 3 adıma gidin.   | Sorun çözüldü. |
| <b>a</b> Yeni bir paketten kağıt yükleyin.                                                                                                    |                  |                |
| <b>Not:</b> Kağıt yüksek nem nedeniyle nemi emiyor. Kağıdı kullanmaya hazır olana kadar orijinal paketinde saklayın.                              |                  |                |
| <b>b</b> Belgeyi yazdırın.                                                                                                    |                  |                |
| Baskı yamuk veya eğik mi?                                                                                                    |                  |                |
| Adım 3                                                                                                    | Müşteri desteği  | Sorun çözüldü. |
| <b>a</b> Yüklenen kağıdın desteklenip desteklenmediğini kontrol edin.                                                                             | müşteri desteği. |                |
| Not: Kağıt desteklenmiyorsa desteklenen bir kağıt yükleyin.                                                                                       |                  |                |
| <b>b</b> Belgeyi yazdırın.                                                                                                    |                  |                |
| Baskı yamuk veya eğik mi?                                                                                                    |                  |                |
### Tamamen renkli veya siyah resimler

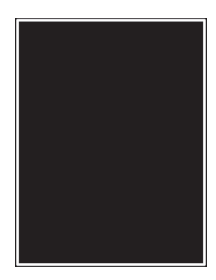

**Not:** Sorunu çözmeden önce Yazdırma Kalitesi Sınama Sayfalarını yazdırın. Kontrol panelinden **Ayarlar** > **Sorun Giderme** > **Yazdırma Kalitesi Sınama Sayfaları** yoluna gidin. Dokunmatik olmayan ekrana sahip yazıcı

modellerinde ayarlarda gezinmek için OK tuşuna basın.

| İşlem                                                                                                    | Evet                                                   | Hayır          |
|----------------------------------------------------------------------------------------------------|--------------------------------------------------------|----------------|
| <ul> <li>a Ön kapağı açıp iyice aşağı itin.</li> <li>b Yazıcı kartuşu tepsisini çekip çıkarın.</li> <li>c Yazıcı kartuşlarını çıkarıp yeniden takın.</li> </ul> | Müşteri desteği <u>ile</u><br><u>iletişime geçin</u> . | Sorun çözüldü. |
|                                                                                                    |                                                        |                |
| <ul><li>d Yazıcı kartuşu tepsisini takıp kapağı kapatın.</li><li>e Belgeyi yazdırın.</li></ul>                                                                  |                                                        |                |
| Yazıcı düz renkli veya siyah sayfa yazdırmaya devam ediyor mu?                                                                                                  |                                                        |                |

#### Metin veya resim kesme

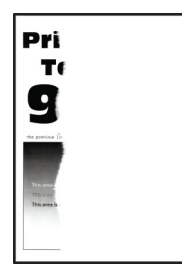

**Not:** Sorunu çözmeden önce Yazdırma Kalitesi Sınama Sayfalarını yazdırın. Kontrol panelinden **Ayarlar** > **Sorun Giderme** > **Yazdırma Kalitesi Sınama Sayfaları** yoluna gidin. Dokunmatik olmayan ekrana sahip yazıcı

modellerinde ayarlarda gezinmek için OK tuşuna basın.

| İşlem                                                                                                    | Evet                       | Hayır          |
|----------------------------------------------------------------------------------------------------|----------------------------|----------------|
| Adım 1<br>a. Topsideki kağıt kılayuzlarını yüklediğiniz kağıtlar icin doğru konuma                                                                                             | 2 adıma gidin.             | Sorun çözüldü. |
| getirin.                                                                                                    |                            |                |
| <b>b</b> Belgeyi yazdırın.                                                                                                    |                            |                |
| Metinler veya görüntüler kesik mi?                                                                                                    |                            |                |
| Adım 2                                                                                                    | 3 adıma gidin.             | Sorun çözüldü. |
| <ul> <li><b>a</b> İşletim sisteminize bağlı olarak, kağıt boyutunu Yazdırma Tercihleri veya Yazdır iletişim kutusundan belirleyin.</li> </ul>                                  |                            |                |
| Notlar:                                                                                                    |                            |                |
| <ul> <li>Ayarın, yüklenen kağıtla uyuştuğundan emin olun.</li> </ul>                                                                                                    |                            |                |
| <ul> <li>Bu ayarı yazıcı kontrol panelinden de değiştirebilirsiniz.</li> <li>Ayarlar &gt; Kağıt &gt; Tepsi Yapılandırması &gt; Kağıt Boyutu/Türü<br/>öğesine gidin.</li> </ul> |                            |                |
| <b>b</b> Belgeyi yazdırın.                                                                                                    |                            |                |
| Metinler veya görüntüler kesik mi?                                                                                                    |                            |                |
| Adım 3                                                                                                    | Müşteri desteği <u>ile</u> | Sorun çözüldü. |
| <b>a</b> Ön kapağı açıp iyice aşağı itin.                                                                                                    | iletişime geçin.           |                |
| <b>b</b> Yazıcı kartuşu tepsisini çekip çıkarın.                                                                                                    |                            |                |
| <b>c</b> Yazıcı kartuşlarını çıkarıp yeniden takın.                                                                                                    |                            |                |
| Variante kartuşu tepsisini takıp kapağı kapatın.                                                                                                    |                            |                |
| e Belgeyi yazdırın.                                                                                                    |                            |                |
| Metinler veya görüntüler kesik mi?                                                                                                    |                            |                |

### Toner kolay siliniyor

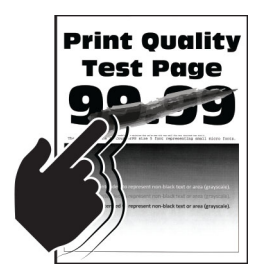

Not: Sorunu çözmeden önce Yazdırma Kalitesi Sınama Sayfalarını yazdırın. Kontrol panelinden **Ayarlar** > Sorun Giderme > Yazdırma Kalitesi Sınama Sayfaları yoluna gidin. Dokunmatik olmayan ekrana sahip yazıcı

modellerinde ayarlarda gezinmek için OK tuşuna basın.

| İşlem                                                                                                    | Evet                       | Hayır          |
|----------------------------------------------------------------------------------------------------|----------------------------|----------------|
| <ul> <li>Adım 1</li> <li>a İşletim sisteminize bağlı olarak, kağıt türünü Yazdırma Tercihleri veya Yazdır iletişim kutusundan belirleyin.</li> </ul> | 2 adıma gidin.             | Sorun çözüldü. |
| Notlar:                                                                                                    |                            |                |
| <ul> <li>Ayarın, yüklenen kağıtla uyuştuğundan emin olun.</li> </ul>                                                                                 |                            |                |
| <ul> <li>Bu ayarı yazıcı kontrol panelinden de değiştirebilirsiniz.<br/>Aşağıdaki konuma gidin:</li> </ul>                                           |                            |                |
| Ayarlar > Kağıt > Tepsi Yapılandırması > Kağıt Boyutu/Türü                                                                                           |                            |                |
| <b>b</b> Belgeyi yazdırın.                                                                                                    |                            |                |
| Toner kolay siliniyor mu?                                                                                                    |                            |                |
| Adım 2                                                                                                    | 3 adıma gidin.             | Sorun çözüldü. |
| <b>a</b> Kağıt ağırlığının desteklenip desteklenmediğini kontrol edin.                                                                               |                            |                |
| <b>Not:</b> Kağıt ağırlığı desteklenmiyorsa desteklenen ağırlıkta bir<br>kağıt yükleyin.                                                             |                            |                |
| <b>b</b> Belgeyi yazdırın.                                                                                                    |                            |                |
| Toner kolay siliniyor mu?                                                                                                    |                            |                |
| Adım 3                                                                                                    | Müşteri desteği <u>ile</u> | Sorun çözüldü. |
| <b>a</b> Yeni bir paketten kağıt yükleyin.                                                                                                    | iletişime geçin.           |                |
| <b>Not:</b> Kağıt yüksek nem nedeniyle nemi emiyor. Kağıdı kullanmaya hazır olana kadar orijinal paketinde saklayın.                                 |                            |                |
| <b>b</b> Belgeyi yazdırın.                                                                                                    |                            |                |
| Toner kolay siliniyor mu?                                                                                                    |                            |                |

#### Eşitsiz yazdırma yoğunluğu

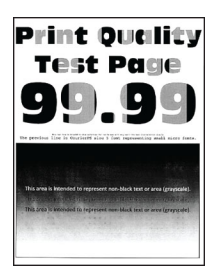

Not: Sorunu çözmeden önce Yazdırma Kalitesi Sınama Sayfalarını yazdırın. Kontrol panelinden Ayarlar > Sorun Giderme > Yazdırma Kalitesi Sınama Sayfaları yoluna gidin. Dokunmatik olmayan ekrana sahip yazıcı

modellerinde ayarlarda gezinmek için OK tuşuna basın.

| İşlem                                                                                                    | Evet                                           | Hayır          |
|----------------------------------------------------------------------------------------------------|------------------------------------------------|----------------|
| <ul> <li>a Ön kapağı açıp iyice aşağı itin.</li> <li>b Yazıcı kartuşu tepsisini çekip çıkarın.</li> <li>c Yazıcı kartuşlarını çıkarıp yeniden takın.</li> </ul> | Müşteri desteği <u>ile</u><br>iletişime geçin. | Sorun çözüldü. |
| d Yazıcı kartuşu tepşişini takıp kapağı kapatın.                                                                                                    |                                                |                |
|                                                                                                    |                                                |                |
| e Beigeyi yazdırın.                                                                                                    |                                                |                |
| Yazdırma yoğunluğu eşit değil mi?                                                                                                    |                                                |                |

### Yatay koyu çizgiler

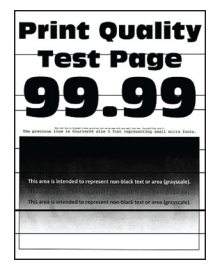

#### Notlar:

 Sorunu çözmeden önce Yazdırma Kalitesi Sınama Sayfalarını yazdırın. Kontrol panelinden Ayarlar > Sorun Giderme > Yazdırma Kalitesi Sınama Sayfaları yoluna gidin. Dokunmatik olmayan ekrana sahip

yazıcı modellerinde ayarlarda gezinmek için OK tuşuna basın.

• Yatay koyu çizgiler baskılarda görünmeye devam ediyorsa "Tekrarlayan hatalar" konusunu inceleyin.

| İşlem                                                                                                    | Evet                          | Hayır          |
|----------------------------------------------------------------------------------------------------|-------------------------------|----------------|
| Adım 1                                                                                                    | 2 adıma gidin.                | Sorun çözüldü. |
| <ul> <li><b>a</b> İşletim sisteminize bağlı olarak kağıt türünü Yazdırma Tercihleri veya Yazdır iletişim kutusundan belirleyin.</li> </ul>                                                                                                    |                               |                |
| Notlar:                                                                                                    |                               |                |
| <ul> <li>Ayarın, yüklenen kağıtla uyuştuğundan emin olun.</li> </ul>                                                                                                    |                               |                |
| <ul> <li>Bu ayarı yazıcı kontrol panelinden de değiştirebilirsiniz.</li> <li>Ayarlar &gt; Kağıt &gt; Tepsi Yapılandırması &gt; Kağıt Boyutu/Türü<br/>öğesine gidin.</li> </ul>                                                                                                    |                               |                |
| <b>b</b> Belgeyi yazdırın.                                                                                                    |                               |                |
| Baskılarda koyu çizgiler beliriyor mu?                                                                                                    |                               |                |
| Adım 2                                                                                                    | 3 adıma gidin.                | Sorun cözüldü. |
| <b>a</b> Yeni bir paketten kağıt yükleyin.                                                                                                    | J                             |                |
| <b>Not:</b> Kağıt yüksek nem nedeniyle nemi emiyor. Kağıdı kullanana kadar orijinal paketinde saklayın.                                                                                                    |                               |                |
| <b>b</b> Belgeyi yazdırın.                                                                                                    |                               |                |
|                                                                                                    |                               |                |
| Baskılarda koyu çızgiler beliriyor mu?                                                                                                    |                               |                |
| Adım 3                                                                                                    | 4 adıma gidin.                | Sorun çözüldü. |
| a On kapağı açıp iyice aşağı itin.                                                                                                    |                               |                |
| D Yazıcı kartuşu tepsisini çekip çıkarın.                                                                                                    |                               |                |
| Image: Additional state of the state of the state of |                               |                |
| e Belgeyi yazdırın.                                                                                                    |                               |                |
| Baskılarda koyu çizgiler beliriyor mu?                                                                                                    |                               |                |
| Adım 4                                                                                                    | Kişi <u>müşteri desteği</u> . | Sorun çözüldü. |
| a Renk Ayarı gerçekleştirin.                                                                                                    |                               |                |
| Kontrol panelinden şuraya gidin:                                                                                                    |                               |                |
| Ayarlar > Yazdırma > Kalite > Gelişmiş Görüntüleme > Renk Ayarı                                                                                                    |                               |                |
| <b>b</b> Belgeyi yazdırın.                                                                                                    |                               |                |
| Baskılarda koyu çizgiler beliriyor mu?                                                                                                    |                               |                |

### Dikey koyu çizgiler

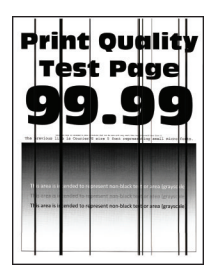

Not: Sorunu çözmeden önce Yazdırma Kalitesi Sınama Sayfalarını yazdırın. Kontrol panelinden Ayarlar > Sorun Giderme > Yazdırma Kalitesi Sınama Sayfaları yoluna gidin. Dokunmatik olmayan ekrana sahip yazıcı

modellerinde ayarlarda gezinmek için OK tuşuna basın.

| İşlem                                                                                                    | Evet           | Hayır          |
|----------------------------------------------------------------------------------------------------|----------------|----------------|
| <ul> <li>Adım 1</li> <li>a İşletim sisteminize bağlı olarak, kağıt türünü Yazdırma Tercihleri veya Yazdır iletişim kutusundan belirleyin.</li> </ul>                                                                                                    | 2 adıma gidin. | Sorun çözüldü. |
| Notlar:                                                                                                    |                |                |
| <ul> <li>Ayarın, yüklenen kağıtla uyuştuğundan emin olun.</li> <li>Bu ayarı yazıcı kontrol panelinden de değiştirebilirsiniz.<br/>Ayarlar &gt; Kağıt &gt; Tepsi Yapılandırması &gt; Kağıt Boyutu/Türü<br/>öğesine gidin.</li> <li>b Belgeyi yazdırın.</li> </ul> |                |                |
| Adım 2                                                                                                    | 3 adıma gidin. | Sorun çözüldü. |
| <b>a</b> Yeni bir paketten kağıt yükleyin.                                                                                                    |                |                |
| <b>Not:</b> Kağıt yüksek nem nedeniyle nemi emiyor. Kağıdı kullanana<br>kadar orijinal paketinde saklayın.                                                                                                    |                |                |
| <b>b</b> Belgeyi yazdırın.                                                                                                    |                |                |
| Baskılarda dikey koyu çizgiler beliriyor mu?                                                                                                    |                |                |

| İşlem                                                   | Evet                       | Hayır          |
|---------------------------------------------------------|----------------------------|----------------|
| Adım 3                                                  | Müşteri desteği <u>ile</u> | Sorun çözüldü. |
| a Ön kapağı açıp iyice aşağı itin.                      | iletişime geçin.           |                |
| <b>b</b> Yazıcı kartuşu tepsisini çekip çıkarın.        |                            |                |
| c Yazıcı kartuşlarını çıkarıp yeniden takın.            |                            |                |
|                                                         |                            |                |
| <b>d</b> Yazıcı kartuşu tepsisini takıp kapağı kapatın. |                            |                |
| e Belgeyi yazdırın.                                     |                            |                |
| Baskılarda dikey koyu çizgiler beliriyor mu?            |                            |                |

### Yatay beyaz çizgiler

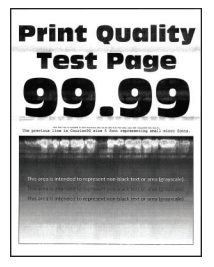

#### Notlar:

 Sorunu çözmeden önce Yazdırma Kalitesi Sınama Sayfalarını yazdırın. Kontrol panelinden Ayarlar > Sorun Giderme > Yazdırma Kalitesi Sınama Sayfaları yoluna gidin. Dokunmatik olmayan ekrana sahip

yazıcı modellerinde ayarlarda gezinmek için OK tuşuna basın.

• Yatay beyaz çizgiler baskılarınızda belirmeye devam ediyorsa "Tekrarlayan hatalar" konusunu inceleyin.

| İşlem                                                                                                    | Evet                          | Hayır          |
|----------------------------------------------------------------------------------------------------|-------------------------------|----------------|
| Adım 1<br>a İşletim sisteminize bağlı olarak kağıt türünü Yazdırma Tercihleri                                                                                                    | 2 adıma gidin.                | Sorun çözüldü. |
| Notlar:                                                                                                    |                               |                |
| <ul> <li>Ayarın, yüklenen kağıtla uyuştuğundan emin olun.</li> <li>Bu ayarı yazıcı kontrol panelinden de değiştirebilirsiniz.<br/>Ayarlar &gt; Kağıt &gt; Tepsi Yapılandırması &gt; Kağıt Boyutu/Türü<br/>öğesine gidin.</li> <li>b Belgeyi yazdırın.</li> </ul>                                                                                                    |                               |                |
| Baskılarda yatay beyaz çizgiler mi beliriyor?                                                                                                    |                               |                |
| Adım 2         a Ön kapağı açıp iyice aşağı itin.         b Yazıcı kartuşu tepsisini çekip çıkarın.         c Yazıcı kartuşlarını çıkarıp yeniden takın.         i Yazıcı kartuşlarını çıkarıp yeniden takın.         i Yazıcı kartuşlarını çıkarıp yeniden takın.         i Yazıcı kartuşlarını çıkarıp yeniden takın.         i Yazıcı kartuşu tepsisini takıp kapağı kapatın.         e Belgeyi yazdırın.         Baskılarda yatay beyaz çizgiler mi beliriyor? | 3 adıma gidin.                | Sorun çözüldü. |
| Adım 3                                                                                                    | Kişi <b>müşteri desteği</b> . | Sorun çözüldü. |
| <ul> <li>a Renk Ayarı gerçekleştirin.</li> <li>Kontrol panelinden şuraya gidin:</li> <li>Ayarlar &gt; Yazdırma &gt; Kalite &gt; Gelişmiş Görüntüleme &gt; Renk Ayarı</li> <li>b Belgeyi yazdırın.</li> </ul>                                                                                                    |                               |                |
| Baskılarda yatay beyaz çizgiler mi beliriyor?                                                                                                    |                               |                |

### Dikey beyaz çizgiler

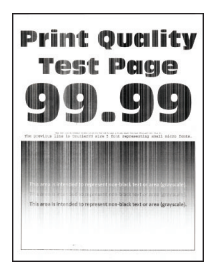

Not: Sorunu çözmeden önce Yazdırma Kalitesi Sınama Sayfalarını yazdırın. Kontrol panelinden Ayarlar > Sorun Giderme > Yazdırma Kalitesi Sınama Sayfaları yoluna gidin. Dokunmatik olmayan ekrana sahip yazıcı

modellerinde ayarlarda gezinmek için OK tuşuna basın.

| İşlem                                                                                                    | Evet           | Hayır          |
|----------------------------------------------------------------------------------------------------|----------------|----------------|
| Adım 1                                                                                                    | 2 adıma gidin. | Sorun çözüldü. |
| <ul> <li>İşletim sisteminize bağlı olarak, kağıt türünü Yazdırma Tercihleri veya Yazdır iletişim kutusundan belirleyin.</li> </ul>                                             |                |                |
| Notlar:                                                                                                    |                |                |
| <ul> <li>Ayarın, yüklenen kağıtla uyuştuğundan emin olun.</li> </ul>                                                                                                    |                |                |
| <ul> <li>Bu ayarı yazıcı kontrol panelinden de değiştirebilirsiniz.</li> <li>Ayarlar &gt; Kağıt &gt; Tepsi Yapılandırması &gt; Kağıt Boyutu/Türü<br/>öğesine gidin.</li> </ul> |                |                |
| <b>b</b> Belgeyi yazdırın.                                                                                                    |                |                |
| Baskılarda dikey beyaz çizgiler mi beliriyor?                                                                                                    |                |                |
| Adım 2                                                                                                    | 3 adıma gidin. | Sorun çözüldü. |
| Önerilen türde bir kağıt kullanıp kullanmadığınızı kontrol edin.                                                                                                    |                |                |
| a Kağıt kaynağına önerilen kağıt türünü yükleyin.                                                                                                    |                |                |
| <b>b</b> Belgeyi yazdırın.                                                                                                    |                |                |
| Baskılarda dikey beyaz çizgiler mi beliriyor?                                                                                                    |                |                |

| İşlem                                            | Evet                       | Hayır          |
|--------------------------------------------------|----------------------------|----------------|
| Adım 3                                           | Müşteri desteği <u>ile</u> | Sorun çözüldü. |
| a Ön kapağı açıp iyice aşağı itin.               | iletişime geçin.           |                |
| <b>b</b> Yazıcı kartuşu tepsisini çekip çıkarın. |                            |                |
| c Yazıcı kartuşlarını çıkarıp yeniden takın.     |                            |                |
| Vazici kartusu tepsisini takin kanači kanatin    |                            |                |
|                                                  |                            |                |
| e Beigeyi yazdırın.                              |                            |                |
| Baskılarda dikey beyaz çizgiler mi beliriyor?    |                            |                |

### Tekrarlayan kusurlar

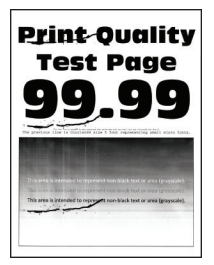

**Not:** Sorunu çözmeden önce Yazdırma Kalitesi Sınama Sayfalarını yazdırın. Kontrol panelinden **Ayarlar** > **Sorun Giderme** > **Yazdırma Kalitesi Sınama Sayfaları** yoluna gidin. Dokunmatik olmayan ekrana sahip yazıcı

modellerinde ayarlarda gezinmek için OK tuşuna basın.

| İşl    | em                                                                                                    | Evet                                                                                     | Hayır                                                                                    |
|--------|----------------------------------------------------------------------------------------------------|------------------------------------------------------------------------------------------|------------------------------------------------------------------------------------------|
| a<br>b | Yazdırma Kalitesi Sınama Sayfaları seçeneğini kullanarak etkilenen<br>renkli sayfada tekrarlanan kusurlar arasındaki mesafeyi ölçün.<br>Tekrarlayan kusurların aşağıdaki ölçülerden herhangi birine uyup<br>uymadığını kontrol edin: | Mesafeyi not edin ve<br>ardından <u>müşteri</u><br><u>desteğiyle iletişime</u><br>geçin. | Mesafeyi not edin ve<br>ardından <u>müşteri</u><br><u>desteğiyle iletişime</u><br>geçin. |
|        | Yazıcı kartuşları                                                                                                    |                                                                                          |                                                                                          |
|        | • 25,70 mm (1,01 inç)                                                                                                    |                                                                                          |                                                                                          |
|        | • 35,30 mm (1,39 inç)                                                                                                    |                                                                                          |                                                                                          |
|        | <ul> <li>75,6 mm (2,98 inç)</li> </ul>                                                                                                    |                                                                                          |                                                                                          |
|        | • 26,7 mm (1,05 inç)                                                                                                    |                                                                                          |                                                                                          |
|        | Isitici                                                                                                    |                                                                                          |                                                                                          |
|        | • 56,5 mm (2,22 inç)                                                                                                    |                                                                                          |                                                                                          |
|        | Aktarma modülü                                                                                                    |                                                                                          |                                                                                          |
|        | • 25,10 mm (0,99 inç)                                                                                                    |                                                                                          |                                                                                          |
|        | • 59,70 mm (2,35 inç)                                                                                                    |                                                                                          |                                                                                          |
|        | • 28,30 mm (1,11 inç)                                                                                                    |                                                                                          |                                                                                          |
|        | • 65 mm (2,56 inç)                                                                                                    |                                                                                          |                                                                                          |
|        | • 44 mm (1,73 inç)                                                                                                    |                                                                                          |                                                                                          |
| Те     | krarlayan kusurlar bu ölçülerden herhangi birine uyuyor mu?                                                                                                    |                                                                                          |                                                                                          |

## Yazdırma işleri yazdırılmıyor

| İşlem                                                                                                    | Evet           | Hayır          |
|----------------------------------------------------------------------------------------------------|----------------|----------------|
| <ul> <li>Adım 1</li> <li>a Yazdırmaya çalıştığınız belgeden, Yazdır iletişim kutusunu açın ve ardından doğru yazıcıyı seçip seçmediğinizi kontrol edin.</li> <li>b Belgeyi yazdırın.</li> </ul>                          | Sorun çözüldü. | 2 adıma gidin. |
|                                                                                                    |                |                |
| <ul> <li>Adım 2</li> <li>a Yazıcının açık olduğundan emin olun.</li> <li>b Ekranda görünen hata mesajlarını çözün.</li> <li>c Belgeyi yazdırın.</li> <li>Belge yazdırıldı mı?</li> </ul>                                 | Sorun çözüldü. | 3 adıma gidin. |
| Adım 3                                                                                                    | Sorun çözüldü. | 4 adıma gidin. |
| <ul> <li>Bağlantı noktalarının çalışıyor olduğundan ve kabloların bilgisayara ve yazıcıya sıkıca bağlandığından emin olun.</li> <li>Daha fazla bilgi için yazıcınızla birlikte gelen kurma belgelerine bakına</li> </ul> |                |                |
| b Bolgovi vazdrup                                                                                                    |                |                |
|                                                                                                    |                |                |
| Belge yazdırıldı mı?                                                                                                    |                |                |

| İşlem                                                                                              | Evet           | Hayır                      |
|----------------------------------------------------------------------------------------------------|----------------|----------------------------|
| Adım 4                                                                                             | Sorun çözüldü. | 5 adıma gidin.             |
| <ul> <li>a Yazıcıyı kapatın, yaklaşık 10 saniye bekleyin ve ardından yazıcıyı<br/>açın.</li> </ul> |                |                            |
| <b>b</b> Belgeyi yazdırın.                                                                         |                |                            |
| Belge yazdırıldı mı?                                                                               |                |                            |
| Adım 5                                                                                             | Sorun çözüldü. | Müşteri desteği <u>ile</u> |
| <b>a</b> Yazdırma sürücüsünü kaldırın ve yeniden yükleyin.                                         |                | iletişime geçin.           |
| <b>b</b> Belgeyi yazdırın.                                                                         |                |                            |
|                                                                                                    |                |                            |
| Belge yazdırıldı mı?                                                                               |                |                            |

## Yavaş yazdırılıyor

| İşlem                                                                                                    | Evet           | Hayır          |
|----------------------------------------------------------------------------------------------------|----------------|----------------|
| Adım 1                                                                                                    | 2 adıma gidin. | Sorun çözüldü. |
| Yazıcı kablosunun yazıcıya ve ana bilgisayara, yazıcı sunucusuna,<br>seçeneğe veya başka bir ağ aygıtına düzgün şekilde bağlanmış<br>olduğundan emin olun. |                |                |
| Yazıcı yavaş mı yazdırıyor?                                                                                                    |                |                |
| Adım 2                                                                                                    | 3 adıma gidin. | Sorun çözüldü. |
| <b>a</b> Yazıcının Sessiz Modu ayarında olmadığından emin olun.                                                                                            |                |                |
| <ul> <li>Kontrol panelinden şuraya gidin:</li> </ul>                                                                                                    |                |                |
| Ayarlar > Aygıt > Bakım > Yapılandırma Menüsü > Aygıt<br>İşlemleri > Sessiz Modu                                                                           |                |                |
| Dokunmatik olmayan ekrana sahip yazıcı modellerinde ayarlarda<br>gezinmek için OK tuşuna basın.                                                            |                |                |
| <b>b</b> Belgeyi yazdırın.                                                                                                    |                |                |
| Yazıcı yavaş mı yazdırıyor?                                                                                                    |                |                |
| Adım 3                                                                                                    | 4 adıma gidin. | Sorun çözüldü. |
| <ul> <li>İşletim sisteminize bağlı olarak; kağıt türünü Yazdırma Tercihleri veya Yazdır iletişim kutusundan belirleyin.</li> </ul>                         |                |                |
| <b>b</b> Çözünürlüğü 4800 CQ olarak ayarlayın.                                                                                                    |                |                |
| c Belgeyi yazdırın.                                                                                                    |                |                |
| Yazıcı yavaş mı yazdırıyor?                                                                                                    |                |                |

| İşlem                                                                                                    | Evet                       | Hayır          |
|----------------------------------------------------------------------------------------------------|----------------------------|----------------|
| Adım 4                                                                                                    | 5 adıma gidin.             | Sorun çözüldü. |
| <ul> <li>İşletim sisteminize bağlı olarak kağıt türünü Yazdırma Tercihleri veya Yazdır iletişim kutusundan belirleyin.</li> </ul>                                                                                     |                            |                |
| Notlar:                                                                                                    |                            |                |
| <ul> <li>Ayarın, yüklenen kağıtla uyuştuğundan emin olun.</li> </ul>                                                                                                    |                            |                |
| <ul> <li>Bu ayarı yazıcı kontrol panelinden de değiştirebilirsiniz.</li> <li>Ayarlar &gt; Kağıt &gt; Tepsi Yapılandırması &gt; Kağıt Boyutu/Türü<br/>öğesine gidin. Dokunmatik olmayan ekrana sahip yazıcı</li> </ul> |                            |                |
| modellerinde ayarlarda gezinmek için OK tuşuna basın.                                                                                                    |                            |                |
| <ul> <li>Daha ağır kağıtlar daha yavaş yazdırılır.</li> </ul>                                                                                                    |                            |                |
| <ul> <li>Letter, A4 veya legal boyuttan daha dar kağıtlar daha yavaş<br/>yazdırılabilir.</li> </ul>                                                                                                    |                            |                |
| <b>b</b> Belgeyi yazdırın.                                                                                                    |                            |                |
| Yazıcı yavaş mı yazdırıyor?                                                                                                    |                            |                |
| Adım 5                                                                                                    | 6 adıma gidin.             | Sorun çözüldü. |
| <b>a</b> Doku ve Ağırlık yazıcı ayarlarının yüklenen kağıtla eşleştiğinden                                                                                                    |                            |                |
| emin olun.                                                                                                    |                            |                |
| Kontrol panelinden şuraya gidin:                                                                                                    |                            |                |
| Ayarlar > Kağıt > Ortam Yapılandırması > Ortam Türleri                                                                                                    |                            |                |
| Dokunmatik olmayan ekrana sahip yazici modellerinde ayarlarda                                                                                                    |                            |                |
| gezinmek için 🚾 tuşuna basın.                                                                                                    |                            |                |
| Not: Sert dokulu ve ağır kağıtlar daha yavaş yazdırılabilir.                                                                                                    |                            |                |
| <b>b</b> Belgeyi yazdırın.                                                                                                    |                            |                |
| Yazıcı yavaş mı yazdırıyor?                                                                                                    |                            |                |
| Adım 6                                                                                                    | 7 adıma gidin.             | Sorun çözüldü. |
| Bekletilen işleri silin.                                                                                                    | _                          |                |
| Yazıcı yavaş mı yazdırıyor?                                                                                                    |                            |                |
| Adım 7                                                                                                    | Müşteri desteği <u>ile</u> | Sorun çözüldü. |
| <b>a</b> Yazıcının aşırı ısınmadığından emin olun.                                                                                                    | iletişime geçin.           |                |
| Notlar:                                                                                                    |                            |                |
| <ul> <li>Uzun süren bir yazdırma işinden sonra yazıcının soğumasına<br/>izin verin.</li> </ul>                                                                                                    |                            |                |
| <ul> <li>Yazıcı için önerilen ortam sıcaklığını gözlemleyin. Daha fazla<br/>bilgi için bkz. <u>18. sayfadaki "Yazıcı için bir yer seçme"</u>.</li> </ul>                                                              |                            |                |
| <b>b</b> Belgeyi yazdırın.                                                                                                    |                            |                |
| Yazıcı yavaş mı yazdırıyor?                                                                                                    |                            |                |

## İş yanlış tepsiden veya yanlış kağıda yazdırılıyor

| İşlem                                                                                                    | Evet           | Hayır                                                |
|----------------------------------------------------------------------------------------------------|----------------|------------------------------------------------------|
| Adım 1<br>a Doğru kağıda yazdırıp yazdırmadığınızı kontrol edin.<br>b Belgeyi yazdırın.                                                                                                    | 2 adıma gidin. | Doğru kağıt boyutunu<br>ve kağıt türünü<br>yükleyin. |
| Belge doğru kağıda yazdırıldı mı?                                                                                                    |                |                                                      |
| <ul> <li>Adım 2</li> <li>a İşletim sisteminize bağlı olarak Yazdırma Tercihleri veya Yazdır iletişim kutusundan kağıt boyutunu ve kağıt türünü belirtin.</li> <li>Not: Bu ayarları yazıcı kontrol panelinden de değiştirebilirsiniz. Aşağıdaki konuma gidin:</li> <li>Ayarlar &gt; Kağıt &gt; Tepsi Yapılandırması &gt; Kağıt Boyutu/Türü Dokunmatik olmayan ekrana sahip yazıcı modellerinde ayarlarda gezinmek için  tuşuna basın.</li> <li>b Ayarların yüklenen kağıtla uyuştuğundan emin olun.</li> <li>c Belgeyi yazdırın.</li> </ul> | Sorun çözüldü. | 3 adıma gidin.                                       |
| Adım 3                                                                                                    | Sorun çözüldü. | Müşteri desteği <u>ile</u>                           |
| <ul> <li>a Tepsilerin bağlantılı olup olmadıklarını kontrol edin.<br/>Daha fazla bilgi için bkz. <u>26. sayfadaki "Tepsileri bağlantılandırma"</u>.</li> <li>b Belgeyi yazdırın.</li> </ul>                                                                                                    |                | <u>iletişime geçin</u> .                             |

## Gizli ve diğer bekletilen belgeler yazdırılmıyor

| İşlem                                                                                                    | Evet           | Hayır          |
|----------------------------------------------------------------------------------------------------|----------------|----------------|
| Adım 1                                                                                                    | Sorun çözüldü. | 2 adıma gidin. |
| <b>a</b> Kontrol panelinden, belgelerin Bekletilen İşler listesinde görüntü-<br>lenip görüntülenmediğini kontrol edin. |                |                |
| <b>Not:</b> Belgeler listelenmemiş ise Yazdır ve Beklet seçeneklerini<br>kullanarak belgeleri yazdırın.                |                |                |
| <b>b</b> Belgeleri yazdırın.                                                                                           |                |                |
| Belgeler yazdırıldı mı?                                                                                                |                |                |
| Adım 2                                                                                                    | Sorun çözüldü. | 3 adıma gidin. |
| Yazdırma işinde biçimlendirme hatası veya geçersiz veriler olabilir.<br>Yazdırma işini silin ve tekrar gönderin.       |                |                |
| Belgeler yazdırıldı mı?                                                                                                |                |                |

| İşlem                                                                                                    | Evet           | Hayır                      |
|----------------------------------------------------------------------------------------------------|----------------|----------------------------|
| Adım 3                                                                                                    | Sorun çözüldü. | 4 adıma gidin.             |
| Internet'ten yazdırma işlemi yapıyorsanız yazıcı birden çok iş başlığını<br>çift olarak okuyor olabilir.                                          |                |                            |
| Windows kullanıcıları için                                                                                                    |                |                            |
| <b>a</b> Yazdırma Tercihleri iletişim kutusunu açın.                                                                                              |                |                            |
| <b>b</b> Yazdır ve Beklet sekmesinden <b>Yazdır ve Beklet'i Kullan</b> öğesine tıklayın ve ardından <b>Çift belgeleri sakla</b> öğesine tıklayın. |                |                            |
| <b>c</b> Bir PIN girin ve değişiklikleri kaydedin.                                                                                                |                |                            |
| <b>d</b> Yazdırma işini gönderin.                                                                                                    |                |                            |
| Macintosh kullanıcıları için                                                                                                    |                |                            |
| <b>a</b> Her işi birbirinden farklı olacak şekilde adlandırın ve kaydedin.                                                                        |                |                            |
| <b>b</b> İşi ayrı ayrı gönderin.                                                                                                    |                |                            |
|                                                                                                    |                |                            |
| Belgeler yazdırıldı mi?                                                                                                    |                |                            |
| Adım 4                                                                                                    | Sorun çözüldü. | Müşteri desteği <u>ile</u> |
| <b>a</b> Bekletilen işlerden bazılarını silerek yazıcı belleğinde yer açın.                                                                       |                | iletişime geçin.           |
| <b>b</b> Belgeleri yazdırın.                                                                                                    |                |                            |
| Belgeler yazdırıldı mı?                                                                                                    |                |                            |

# Yazıcı yanıt vermiyor

| İşlem                                                                                                    | Evet                  | Hayır          |
|----------------------------------------------------------------------------------------------------|-----------------------|----------------|
| Adım 1                                                                                                    | Sorun çözüldü.        | 2 adıma gidin. |
| Güç kablosunun elektrik prizine doğru bir şekilde takılı olduğundan emin olun.                                                                                                    |                       |                |
| <b>DİKKAT-YARALANMA TEHLİKESİ:</b> Yangın veya elektrik<br>çarpmasını önlemek için güç kablosunu ürünün yakınındaki ve kolay<br>erişilebilir bir konumdaki uygun bir şekilde tanımlanan ve doğru bir<br>şekilde topraklanan elektrik prizine bağlayın. |                       |                |
| Yazıcı cevap veriyor mu?                                                                                                    |                       |                |
| Adım 2                                                                                                    | Anahtarı veya şalteri | 3 adıma gidin. |
| Elektrik prizinin herhangi bir anahtar veya şalter tarafından kesilmiş<br>olup olmadığını kontrol edin.                                                                                                    | açın.                 |                |
| Elektrik prizi herhangi bir anahtar veya şalter tarafından kesilmiş mi?                                                                                                    |                       |                |
| Adım 3                                                                                                    | 4 adıma gidin.        | Yazıcıyı açın. |
| Yazıcının açık olduğundan emin olun.                                                                                                    |                       |                |
| Yazıcı açık mı?                                                                                                    |                       |                |

| İşlem                                                                                                    | Evet                                                | Hayır                                             |
|----------------------------------------------------------------------------------------------------|-----------------------------------------------------|---------------------------------------------------|
| <b>Adım 4</b><br>Yazıcının Uyku veya Hazırda Bekleme modunda olup olmadığını<br>kontrol edin.<br>Yazıcı, Uyku veya Hazırda Bekleme modunda mı?                                               | Yazıcıyı uyandırmak<br>için güç düğmesine<br>basın. | 5 adıma gidin.                                    |
| <b>Adım 5</b><br>Yazıcı ile bilgisayarı birbirine bağlayan kabloların doğru bağlantı nokta-<br>larına takıldıklarından emin olun.<br>Kablolar doğru bağlantı noktalarına mı takılmış?        | 6 adıma gidin.                                      | Kabloları doğru<br>bağlantı noktalarına<br>takın. |
| Adım 6<br>Yazıcıyı kapatın, donanım seçeneklerini yükleyin ve ardından yazıcıyı<br>açın.<br>Daha fazla bilgi için seçenek ile birlikte gelen belgelere başvurun.<br>Yazıcı cevap veriyor mu? | Sorun çözüldü.                                      | 7 adıma gidin.                                    |
| <b>Adım 7</b><br>Doğru yazıcı sürücüsünü yükleyin.<br>Yazıcı cevap veriyor mu?                                                                                                    | Sorun çözüldü.                                      | 8 adıma gidin.                                    |
| <b>Adım 8</b><br>Yazıcıyı kapatın, yaklaşık 10 saniye bekleyin ve ardından yazıcıyı açın.<br>Yazıcı cevap veriyor mu?                                                                        | Sorun çözüldü.                                      | Müşteri desteği <u>ile</u><br>iletişime geçin.    |

# Ağ bağlantısı sorunları

## Embedded Web Server açılamıyor

| İşlem                                                                                                    | Evet           | Hayır                                |
|----------------------------------------------------------------------------------------------------|----------------|--------------------------------------|
| Adım 1                                                                                                    | 2 adıma gidin. | Yazıcıyı açın.                       |
| Yazıcının açık olduğundan emin olun.                                                                            |                |                                      |
| Yazıcı açık mı?                                                                                                 |                |                                      |
| Adım 2                                                                                                    | 3 adıma gidin. | Adres çubuğuna                       |
| Yazıcının IP adresinin doğru olduğundan emin olun.                                                              |                | doğru yazıcının IP<br>adrosini girin |
| Notlar:                                                                                                    |                |                                      |
| <ul> <li>Ana ekranında IP adresini görüntüleyin.</li> </ul>                                                     |                |                                      |
| <ul> <li>IP adresi, 123.123.123.123 gibi nokta işareti ile ayrılan dört rakam<br/>dizisinden oluşur.</li> </ul> |                |                                      |
| Yazıcının IP adresi doğru mu?                                                                                   |                |                                      |

| İşlem                                                                                                    | Evet           | Hayır                                         |
|----------------------------------------------------------------------------------------------------|----------------|-----------------------------------------------|
| <ul> <li>Adım 3</li> <li>Desteklenen bir tarayıcı kullanıp kullanmadığınızı kontrol edin: <ul> <li>Internet Explorer sürüm 11 veya üstü</li> <li>Microsoft Edge</li> <li>Safari sürüm 6 veya sonraki sürümleri</li> <li>Google Chrome™ sürüm 32 veya sonraki sürümleri</li> <li>Mozilla Firefox sürüm 24 veya sonraki sürümleri</li> </ul> </li> <li>Tarayıcınız destekleniyor mu?</li> </ul> | 4 adıma gidin. | Desteklenen bir<br>tarayıcı yükleyin.         |
| Adım 4<br>Ağ bağlantısının çalıştığından emin olun.<br>Ağ bağlantısı çalışıyor mu?                                                                                                    | 5 adıma gidin. | Yöneticinize<br>başvurun.                     |
| <b>Adım 5</b><br>Yazıcı ve yazdırma sunucusunun kablolarının güvenli bir şekilde<br>bağlandığından emin olun. Daha fazla bilgi için, yazıcınızla birlikte<br>gelen belgelere bakın.<br>Kablo bağlantıları düzgün mü?                                                                                                    | 6 adıma gidin. | Kablo bağlantılarını<br>sabitleyin.           |
| Adım 6<br>Web proxy sunucularının devre dışı bırakılıp bırakılmadığını kontrol<br>edin.<br>Web proxy sunucuları devre dışı bırakılmış mı?                                                                                                    | 7 adıma gidin. | Yöneticinize<br>başvurun.                     |
| <b>Adım 7</b><br>Embedded Web Server'a erişin.<br>Embedded Web Server açıldı mı?                                                                                                    | Sorun çözüldü. | Müşteri desteği <u>ile</u><br>iletişime geçin |

## Yazıcı Wi-Fi ağına bağlanamıyor

Not: Bu özellik yalnızca bazı yazıcı modellerinde bulunur.

| İşlem                                                                                                    | Evet            | Hayır                      |
|----------------------------------------------------------------------------------------------------|-----------------|----------------------------|
| Adım 1                                                                                                    | Sorun çözüldü.  | 2 adıma gidin.             |
| Etkin Bağdaştırıcı özelliğinin Otomatik olarak ayarlandığından emin<br>olun.                                               |                 |                            |
| Kontrol panelinden şuraya gidin:                                                                                           |                 |                            |
| Ayarlar > Ağ/Bağlantı Noktaları > Ağa Genel Bakış > Etkin Bağdaş-<br>tırıcı > Otomatik                                     |                 |                            |
| Dokunmatik olmayan ekrana sahip yazıcı modellerinde ayarlarda                                                              |                 |                            |
| gezinmek için OK tuşuna basın.                                                                                             |                 |                            |
| Yazıcı bir Wi-Fi ağına bağlanabiliyor mu?                                                                                  |                 |                            |
| Adım 2                                                                                                    | 4. adıma gidin. | 3 adıma gidin.             |
| Doğru Wi-Fi ağının seçilip seçilmediğini kontrol edin.                                                                     |                 |                            |
| Not: Bazı yönlendiriciler varsayılan SSID'yi paylaşabilir.                                                                 |                 |                            |
| Doğru Wi-Fi ağına bağlanıyor musunuz?                                                                                      |                 |                            |
| Adım 3                                                                                                    | Sorun çözüldü.  | 4 adıma gidin.             |
| Doğru Wi-Fi ağına bağlanın. Daha fazla bilgi için bkz. <u>29. sayfadaki</u><br><u>"Yazıcıyı bir Wi-Fi ağına bağlama"</u> . |                 |                            |
| Yazıcı bir Wi-Fi ağına bağlanabiliyor mu?                                                                                  |                 |                            |
| Adım 4                                                                                                    | 6. adıma gidin. | 5 adıma gidin.             |
| Kablosuz güvenlik modunu kontrol edin.                                                                                     |                 |                            |
| Kontrol panelinden şuraya gidin:                                                                                           |                 |                            |
| Ayarlar > Ağ/Bağlantı Noktaları > Kablosuz > Kablosuz Güvenlik<br>Modu                                                     |                 |                            |
| Dokunmatik olmayan ekrana sahip yazıcı modellerinde ayarlarda                                                              |                 |                            |
| gezinmek için OK tuşuna basın.                                                                                             |                 |                            |
| Doğru kablosuz güvenlik modu seçili mi?                                                                                    |                 |                            |
| Adım 5                                                                                                    | Sorun çözüldü.  | 6 adıma gidin.             |
| Doğru kablosuz güvenlik modunu seçin.                                                                                      |                 |                            |
| Yazıcı bir Wi-Fi ağına bağlanabiliyor mu?                                                                                  |                 |                            |
| Adım 6                                                                                                    | Sorun çözüldü.  | Müşteri desteği <u>ile</u> |
| Doğru ağ parolasını girdiğinizden emin olun.                                                                               |                 | iletişime geçin.           |
| <b>Not:</b> Paroladaki boşluklara, rakamlara ve büyük/küçük harf kulla-<br>nımına dikkat edin.                             |                 |                            |
| Yazıcı bir Wi-Fi ağına bağlanabiliyor mu?                                                                                  |                 |                            |

# Sarf malzemeleriyle ilgili sorunlar

### Kartuşu değiştirin, yazıcı bölgesi uyuşmuyor

Bu sorunu düzeltmek için yazıcı bölgesiyle uyuşan doğru bölgeye sahip bir kartuş satın alın veya tüm dünyada geçerli bir kartuş satın alın.

- Mesajda 42'den sonraki ilk sayı, yazıcının bölgesini gösterir.
- Mesajda 42'den sonraki ikinci sayı, kartuşun bölgesini gösterir.

#### Yazıcı ve yazıcı kartuşu bölgeleri

| Bölge                                                         | Sayısal kod |
|---------------------------------------------------------------|-------------|
| Tüm Dünya veya Tanımsız bölge                                 | 0           |
| Kuzey Amerika (Amerika Birleşik Devletleri, Kanada)           | 1           |
| Avrupa Ekonomik Bölgesi, Batı Avrupa, Kuzey ülkeleri, İsviçre | 2           |
| Asya Pasifik                                                  | 3           |
| Latin Amerika                                                 | 4           |
| Avrupa'nın geri kalanı, Orta Doğu, Afrika                     | 5           |
| Avustralya, Yeni Zelanda                                      | 6           |
| Geçersiz bölge                                                | 9           |

**Not:** Yazıcı ve yazıcı kartuşu bölge ayarlarını bulmak için Yazdırma Kalitesi Sınama Sayfalarını yazdırın. Kontrol panelinden şuraya gidin: **Ayarlar** > **Sorun Giderme** > **Yazdırma Kalitesi Sınama Sayfaları**.

### Lexmark markalı olmayan sarf malzemesi

Yazıcı Lexmark dışı bir sarf malzemesi veya parça algıladı.

Lexmark yazıcınız orijinal Lexmark sarf malzemeleri ve parçaları kullanılacak şekilde tasarlanmıştır. Başka marka sarf malzemesi veya parça kullanılması, yazıcının ve görüntüleme bileşenlerinin performansını, güvenilirliğini veya ömrünü etkileyebilir.

Tüm ömür göstergeleri, Lexmark sarf malzemeleri ve parçalarıyla çalışacak şekilde tasarlanmıştır; başka marka sarf malzemeleri ve parçalar kullanılması öngörülemeyen sonuçlara yol açabilir. Görüntüleme bileşeninin öngörülen ömründen fazla kullanılması, Lexmark yazıcınıza veya ilişkili bileşenlerine zarar verebilir.

**Uyarı—Hasar Tehlikesi:** Başka marka sarf malzemelerinin veya parçaların kullanılması, garanti kapsamını etkileyebilir. Başka marka sarf malzemelerinin veya parçaların kullanılması nedeniyle oluşan hasarlar garanti kapsamında olmayabilir.

Bu risklerin tümünü veya bir bölümünü kabul edip yazıcınızda orijinal olmayan sarf malzemeleri ya da parçalar kullanarak devam etmek için aşağıdakilerden birini uygulayın:

Dokunmatik ekranlı yazıcı modellerinde, ▶ düğmesine iki kez basın ve ardından 🔄 düğmesine iki kez basın.

Dokunmatik ekranlı olmayan yazıcı modellerinde, **X** ve OK düğmelerini aynı anda 15 saniye boyunca basılı tutun.

Bu riskleri kabul etmek istemiyorsanız üçüncü taraf sarf malzemesini ya da parçasını yazıcınızdan çıkarın ve orijinal bir Lexmark sarf malzemesi ya da parçası takın. Daha fazla bilgi için bkz. <u>76. sayfadaki "Orijinal Lexmark parçaları ve sarf malzemeleri kullanma"</u>.

Dokunmatik ekranlı yazıcı modellerinde yazıcı, ▶ düğmesine iki kez bastıktan ve ardından 🔄 iki kez bastıktan sonra yazdırma gerçekleştirmiyorsa sarf malzemesi kullanım sayacını sıfırlayın.

Dokunmatik ekranlı olmayan yazıcılarda, **X** ve OK düğmelerine basıp 15 saniye basılı tuttuktan sonra yazıcı yazdırma gerçekleştirmiyorsa sarf malzemesi kullanım sayacını sıfırlayın.

**1** Kontrol panelinden şuraya gidin:

#### Ayarlar > Aygıt > Bakım > Yapıl. Menüsü > Sarf Malzemesi Kullanımı ve Sayaçlar

Dokunmatik olmayan ekrana sahip yazıcı modellerinde ayarlarda gezinmek için OK tuşuna basın.

- 2 Sıfırlamak istediğiniz parça veya sarf malzemesini seçin.
- **3** Mesajı silmek için aşağıdakilerden birini yapın:
  - Dokunmatik ekranlı yazıcı modellerinde, ▶ düğmesine iki kez basın ve ardından 🔄 düğmesine iki kez basın.
  - Dokunmatik ekranlı olmayan yazıcı modellerinde, **X** ve <sup>OK</sup> düğmelerini aynı anda 15 saniye boyunca basılı tutun.

Not: Sarf malzemesi kullanım sayaçlarını sıfırlayamıyorsanız öğeyi satın aldığınız yere götürün.

# Sıkışmaları giderme

### Sıkışmaları önleme

#### Kağıdı düzgün bir şekilde yerleştirme

• Kağıdın tepsiye düz şekilde yerleştirildiğinden emin olun.

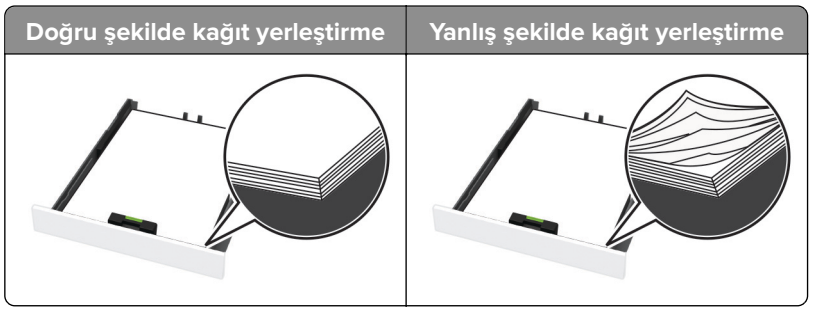

- Yazıcı yazdırırken tepsi yükleme veya çıkarma işlemi yapmayın.
- Çok fazla kağıt yüklemeyin. Yığın yüksekliğinin maksimum kağıt doldurma göstergesinin aşağısında olduğundan emin olun.

• Kağıdı tepsiye kaydırarak yerleştirmeyin. Kağıdı şekilde gösterildiği gibi yükleyin.

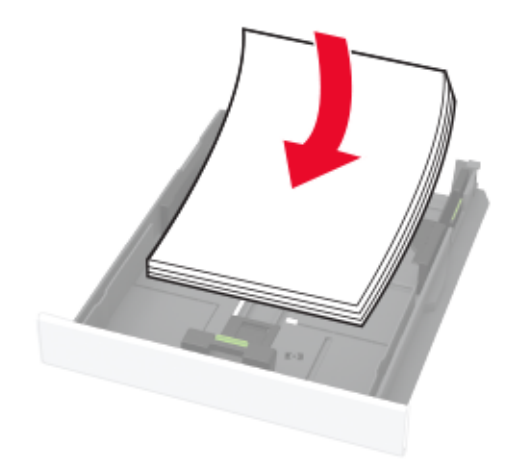

- Kağıt kılavuzlarının doğru şekilde konumlandığından ve kağıt ya da zarfları çok sıkmadığından emin olun.
- Kağıt yükledikten sonra tepsiyi sonuna kadar yazıcıya itin.

#### Önerilen kağıdı kullanın

- Yalnızca önerilen kağıt veya özel ortamları kullanın.
- Buruşmuş, kırışmış, nemli, kıvrılmış veya bükülmüş kağıt yüklemeyin.
- Kağıt kenarlarını yüklemeden önce esnetin, havalandırın ve hizalayın.

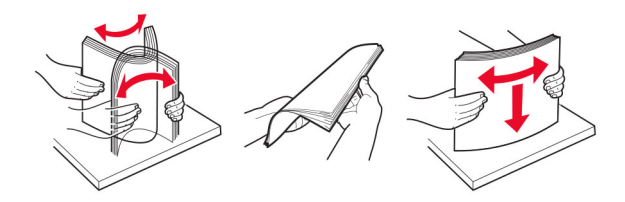

- Kesilmiş veya elle koparılmış kağıt kullanmayın.
- Aynı tepside farklı boyut, ağırlık veya türde kağıt kullanmayın.
- Bilgisayar veya yazıcı kontrol panelindeki kağıt boyutunun ve türünün doğru ayarlandığından emin olun.
- Kağıdı üreticinin önerilerine uygun şekilde saklayın.

### Sıkışma konumlarını belirleme

#### Notlar:

- Sıkışma Yardımı ayarı Açık olarak belirlendiğinde kağıt sıkışması giderildikten sonra yazıcı, boş ya da kısmen yazdırılmış sayfaları hizalamaya çalışabilir. Yazdırdığınız çıktıda boş sayfalar olup olmadığını kontrol edin.
- Sıkışma Giderme ayarı Açık veya Otomatik olarak ayarlandığında yazıcı, sıkışan sayfaları yeniden yazdırır.

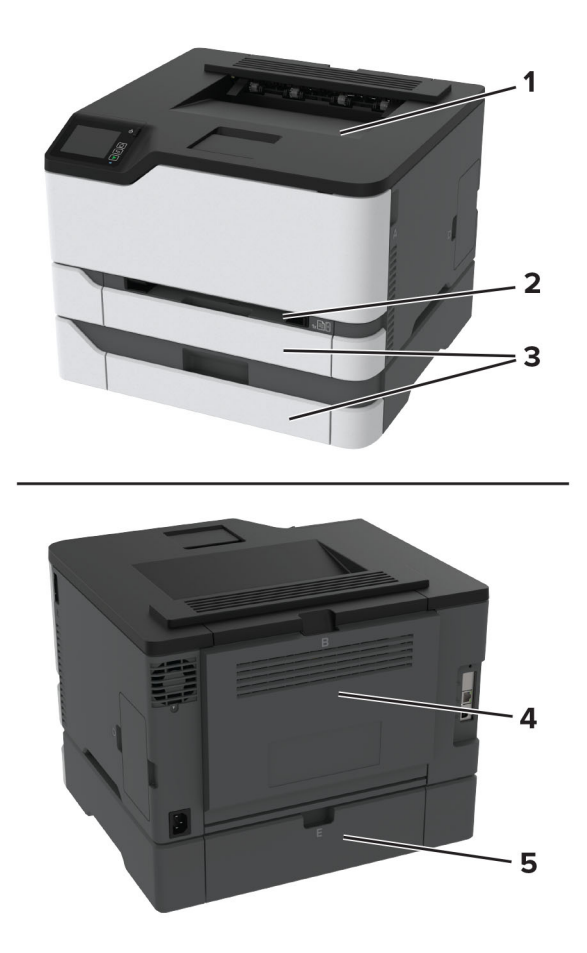

|   | Sıkışma konumları |
|---|-------------------|
| 1 | Standart kutu     |
| 2 | El ile besleyici  |
| 3 | Tepsiler          |
| 4 | Kapak B           |
| 5 | Kapak E           |

### Standart tepside kağıt sıkışması

1 B kapağını açın.

**DİKKAT—SICAK YÜZEY:** Yazıcının içi sıcak olabilir. Sıcak bir yüzeyin neden olabileceği bir yaralanma riskini azaltmak için dokunmadan önce yüzeyin soğumasını bekleyin.

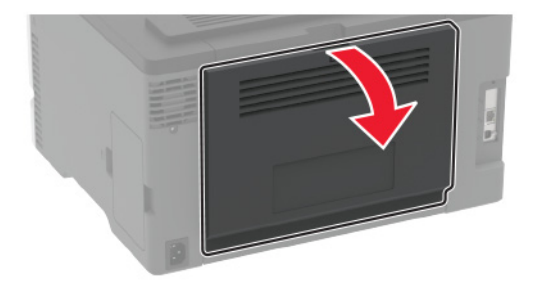

**2** Sıkışan kağıdı çıkarın.

Not: Tüm kağıt parçalarının çıkarıldığından emin olun.

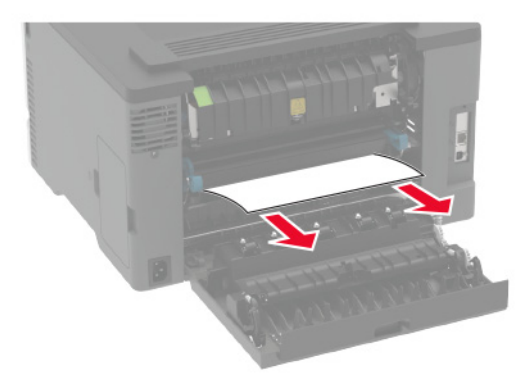

**3** Kapağı kapatın.

4 Tepsiyi ve el ile besleyiciyi çıkarın.

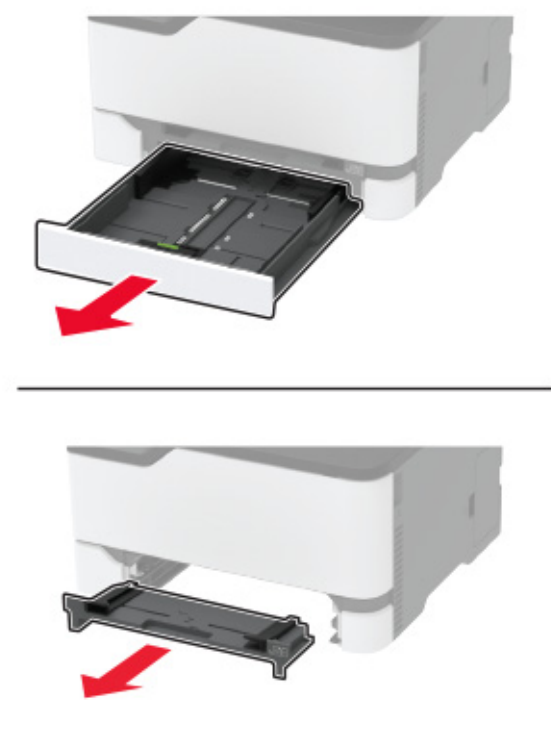

5 Sıkışan kağıdı çıkarın.

Not: Tüm kağıt parçalarının çıkarıldığından emin olun.

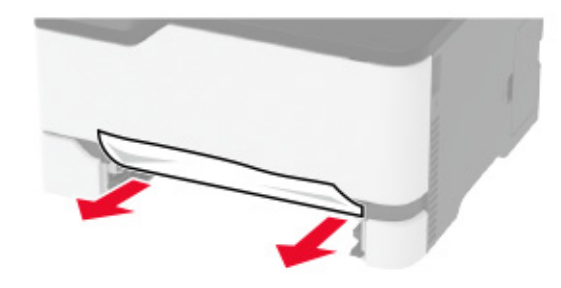

6 El ile besleyici ve tepsiyi takın.

## İsteğe bağlı tepside kağıt sıkışması

**1** B kapağını açın.

**DİKKAT—SICAK YÜZEY:** Yazıcının içi sıcak olabilir. Sıcak bir yüzeyin neden olabileceği bir yaralanma riskini azaltmak için dokunmadan önce yüzeyin soğumasını bekleyin.

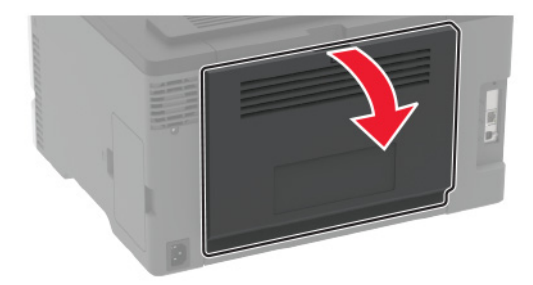

2 Sıkışan kağıdı çıkarın.

Not: Tüm kağıt parçalarının çıkarıldığından emin olun.

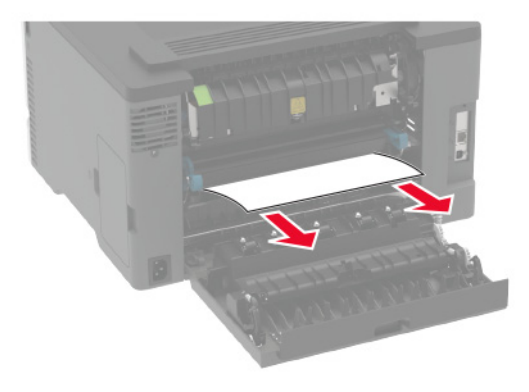

- 3 Kapağı kapatın.
- 4 E kapağını açın.

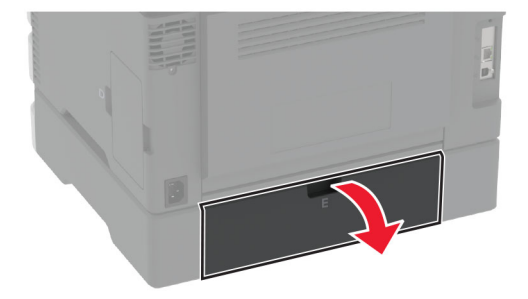

5 Sıkışan kağıdı çıkarın.

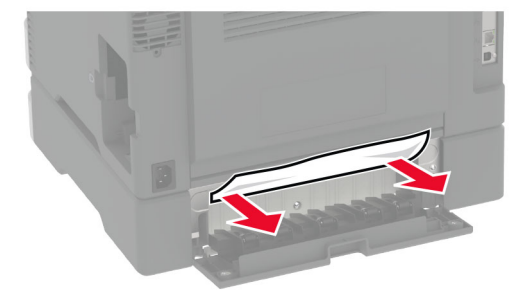

- 6 Kapağı kapatın.
- 7 İsteğe bağlı tepsiyi çıkarın.

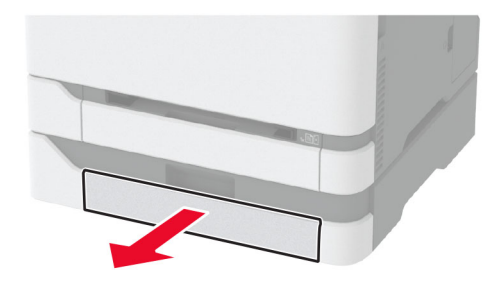

8 Sıkışan kağıdı çıkarın.

Not: Tüm kağıt parçalarının çıkarıldığından emin olun.

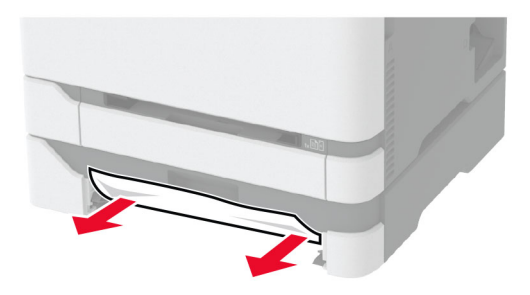

9 Tepsiyi takın.

### Standart selede kağıt sıkışması

Sıkışan kağıdı çıkarın.

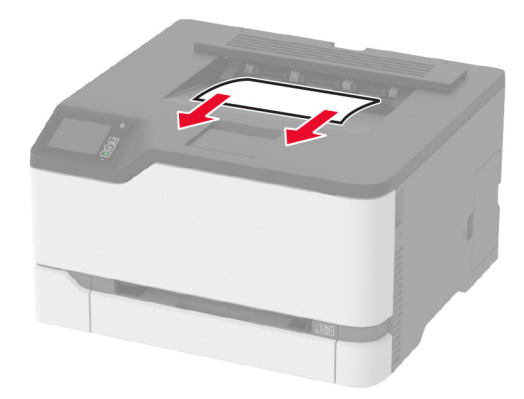

## El ile besleyicide kağıt sıkışması

**1** Tepsiyi ve el ile besleyiciyi çıkarın.

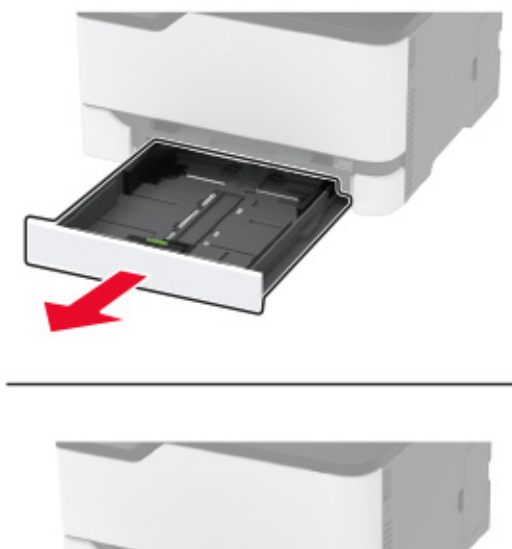

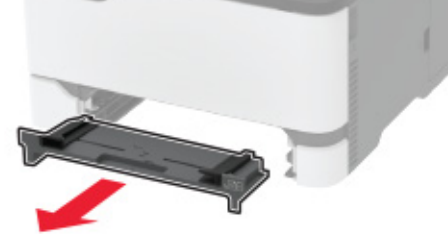

2 Sıkışan kağıdı çıkarın.

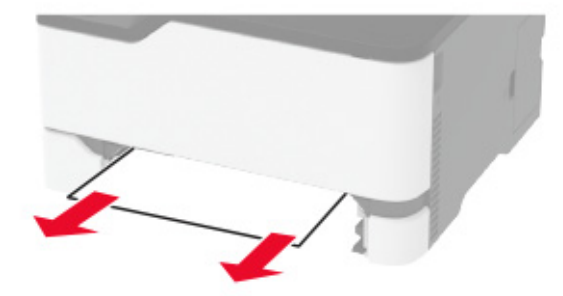

**3** El ile besleyici ve tepsiyi takın.

### B kapağında kağıt sıkışması

1 B kapağını açın.

**DİKKAT—SICAK YÜZEY:** Yazıcının içi sıcak olabilir. Sıcak bir yüzeyin neden olabileceği bir yaralanma riskini azaltmak için dokunmadan önce yüzeyin soğumasını bekleyin.

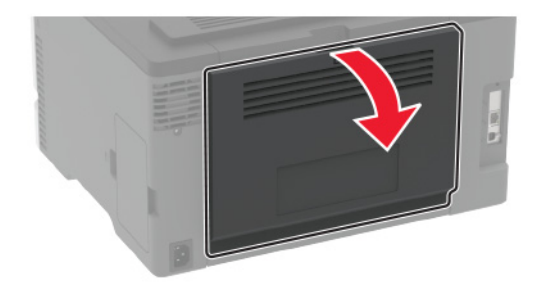

2 Sıkışan kağıdı aşağıdaki alanların herhangi birinden çıkarın:

• Isitici alanı

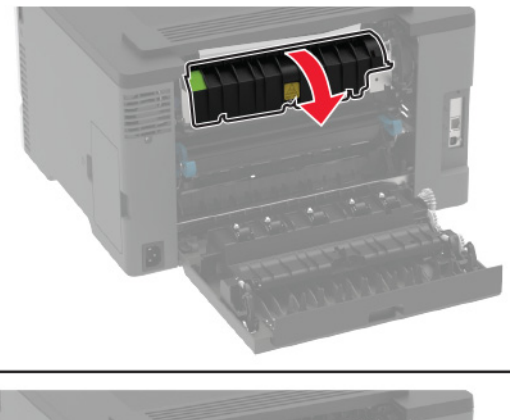

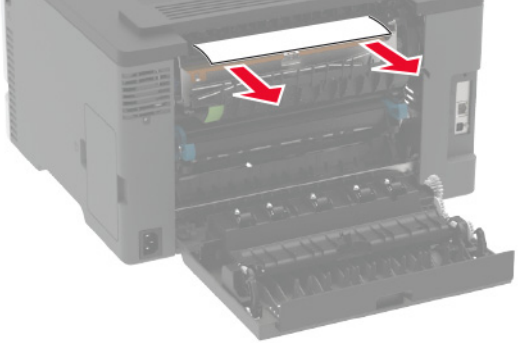

• Isıtıcı alanının altı

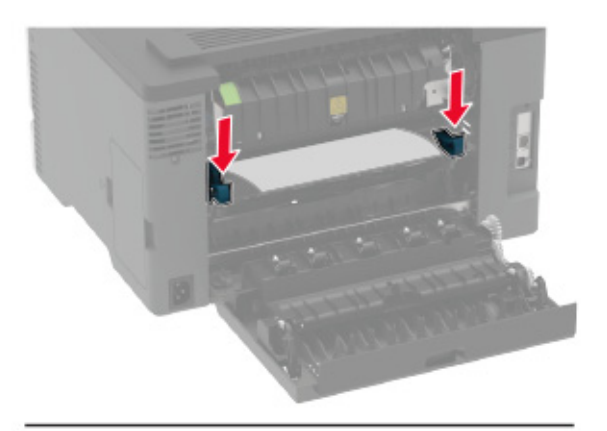

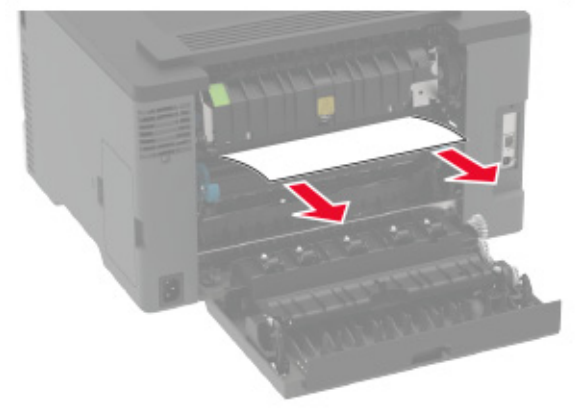

• Çift taraflı ünite

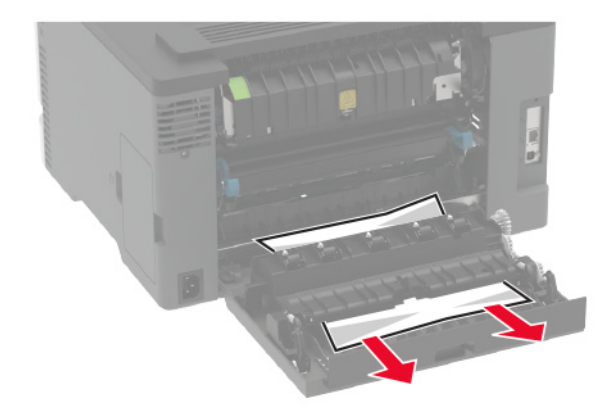

**3** Kapağı kapatın.

# Kağıt besleme sorunları

## Yazdırma sırasında zarf yapışkan oluyor

| İşlem                                                                             | Evet                       | Hayır          |
|-----------------------------------------------------------------------------------|----------------------------|----------------|
| Adım 1                                                                            | 2 adıma gidin.             | Sorun çözüldü. |
| <b>a</b> Kuru ortamda muhafaza edilmiş bir zarf kullanın.                         |                            |                |
| <b>Not:</b> Nemli zarflar üzerine yazdırmak, kapakları yapışkan hale getirebilir. |                            |                |
| <b>b</b> Yazdırma işini gönderin.                                                 |                            |                |
| Yazdırırken zarf yapışkan oluyor mu?                                              |                            |                |
| Adım 2                                                                            | Müşteri desteği <u>ile</u> | Sorun çözüldü. |
| <b>a</b> Kağıt türünün Zarf olarak ayarlandığından emin olun.                     | iletişime geçin.           |                |
| Kontrol panelinden şuraya gidin:                                                  |                            |                |
| Ayarlar > Kağıt > Tepsi Yapılandırması > Kağıt Boyutu/Türü                        |                            |                |
| Dokunmatik olmayan ekrana sahip yazıcı modellerinde ayarlarda                     |                            |                |
| gezinmek için OK tuşuna basın.                                                    |                            |                |
| <b>b</b> Yazdırma işini gönderin.                                                 |                            |                |
| Yazdırırken zarf yapışkan oluyor mu?                                              |                            |                |

### Harmanlanmış yazdırma çalışmıyor

| İşlem                                                                                                    | Evet           | Hayır                      |
|----------------------------------------------------------------------------------------------------|----------------|----------------------------|
| Adım 1                                                                                                    | Sorun çözüldü. | 2 adıma gidin.             |
| <b>a</b> Kontrol panelinden şuraya gidin:                                                                                          |                |                            |
| Ayarlar > Yazdırma > Düzen > Harmanlama                                                                                            |                |                            |
| Dokunmatik olmayan ekrana sahip yazıcı modellerinde ayarlarda                                                                      |                |                            |
| gezinmek için OK tuşuna basın.                                                                                                    |                |                            |
| <b>b Açık [1,2,1,2,1,2]</b> öğesini seçin.                                                                                         |                |                            |
| <b>c</b> Belgeyi yazdırın.                                                                                                    |                |                            |
| Belge doğru şekilde harmanlandı mı?                                                                                                |                |                            |
| Adım 2                                                                                                    | Sorun çözüldü. | 3 adıma gidin.             |
| <ul> <li>a Yazdırmak istediğiniz belgeden Yazdır iletişim kutusunu açın,<br/>ardından Harmanlama seçeneğini belirleyin.</li> </ul> |                |                            |
| <b>b</b> Belgeyi yazdırın.                                                                                                    |                |                            |
|                                                                                                    |                |                            |
| Belge doğru şekilde harmanlandı mı?                                                                                                |                |                            |
| Adım 3                                                                                                    | Sorun çözüldü. | Müşteri desteği <u>ile</u> |
| a Yazdırılacak sayfaların sayısını azaltın.                                                                                        |                | iletişime geçin.           |
| <b>b</b> Belgeyi yazdırın.                                                                                                    |                |                            |
|                                                                                                    |                |                            |
| Sayfalar doğru şekilde harmanlandı mı?                                                                                             |                |                            |

## Tepsi bağlantılandırma çalışmıyor

| İşlem                                                                                                    | Evet           | Hayır                      |
|----------------------------------------------------------------------------------------------------|----------------|----------------------------|
| Adım 1                                                                                                    | Sorun çözüldü. | 2 adıma gidin.             |
| <b>a</b> Tepsilerin aynı kağıt boyutuna ve kağıt türüne sahip olup olmadığını kontrol edin.                                                                                        |                |                            |
| b Kağıt kılavuzlarının doğru şekilde konumlandırılıp konumlandırıl-<br>madığını kontrol edin.                                                                                      |                |                            |
| c Belgeyi yazdırın.                                                                                                    |                |                            |
| Tepsiler doğru bağlantılandı mı?                                                                                                    |                |                            |
| Adım 2                                                                                                    | Sorun çözüldü. | 3 adıma gidin.             |
| <b>a</b> Kontrol panelinden şuraya gidin:                                                                                                    |                |                            |
| Ayarlar > Kağıt > Tepsi Yapılandırması > Kağıt Boyutu/Türü                                                                                                    |                |                            |
| Dokunmatik olmayan ekrana sahip yazıcı modellerinde ayarlarda<br>gezinmek için OK tuşuna basın.                                                                                    |                |                            |
| b İlgili tepside yüklü olan kağıt ile eşleşecek şekilde kağıt boyutu ve kağıt türünü ayarlayın.                                                                                    |                |                            |
| c Belgeyi yazdırın.                                                                                                    |                |                            |
| Tepsiler doğru bağlantılandı mı?                                                                                                    |                |                            |
| Adım 3                                                                                                    | Sorun çözüldü. | Müşteri desteği <u>ile</u> |
| <ul> <li>a Tepsi Bağlantısı öğesinin Otomatik olarak ayarlandığından emin<br/>olun. Daha fazla bilgi için bkz. <u>26. sayfadaki "Tepsileri bağlantılan-<br/>dırma"</u>.</li> </ul> |                | <u>iletişime geçin</u> .   |
| <b>b</b> Belgeyi yazdırın.                                                                                                    |                |                            |
| Tepsiler doğru bağlantılandı mı?                                                                                                    |                |                            |

## Kağıt çok sık sıkışıyor

| İşlem                                                                                                    | Evet           | Hayır          |
|----------------------------------------------------------------------------------------------------|----------------|----------------|
| Adım 1                                                                                                    | 2 adıma gidin. | Sorun çözüldü. |
| <b>a</b> Tepsiyi çıkarın.                                                                                          |                |                |
| <b>b</b> Kağıdın doğru şekilde yüklenip yüklenmediğini kontrol edin.                                               |                |                |
| Notlar:                                                                                                    |                |                |
| <ul> <li>Kağıt kılavuzlarının doğru şekilde konumlandırıldığından emin<br/>olun.</li> </ul>                        |                |                |
| <ul> <li>Yığın yüksekliğinin maksimum kağıt doldurma göstergesinin<br/>aşağısında olduğundan emin olun.</li> </ul> |                |                |
| <ul> <li>Önerilen kağıt boyutunu ve türünü kullanarak yazdırdığı-<br/>nızdan emin olun.</li> </ul>                 |                |                |
| c Tepsiyi takın.                                                                                                   |                |                |
| <b>d</b> Belgeyi yazdırın.                                                                                         |                |                |
| Kağıt sıkışmaları sık sık oluyor mu?                                                                               |                |                |

| İşlem                                                                                                    | Evet                       | Hayır          |
|----------------------------------------------------------------------------------------------------|----------------------------|----------------|
| Adım 2                                                                                                    | 3 adıma gidin.             | Sorun çözüldü. |
| <b>a</b> Kontrol panelinden şuraya gidin:                                                                            |                            |                |
| Ayarlar > Kağıt > Tepsi Yapılandırması > Kağıt Boyutu/Türü                                                           |                            |                |
| Dokunmatik olmayan ekrana sahip yazıcı modellerinde ayarlarda                                                        |                            |                |
| gezinmek için OK tuşuna basın.                                                                                       |                            |                |
| <b>b</b> Doğru kağıt boyutunu ve türünü ayarlayın.                                                                   |                            |                |
| c Belgeyi yazdırın.                                                                                                  |                            |                |
|                                                                                                    |                            |                |
| Kağıt sıkışmaları sık sık oluyor mu?                                                                                 |                            |                |
| Adım 3                                                                                                    | Müşteri desteği <u>ile</u> | Sorun çözüldü. |
| <b>a</b> Yeni bir paketten kağıt yükleyin.                                                                           | iletişime geçin.           |                |
| <b>Not:</b> Kağıt yüksek nem nedeniyle nemi emiyor. Kağıdı kullanmaya hazır olana kadar orijinal paketinde saklayın. |                            |                |
| <b>b</b> Belgeyi yazdırın.                                                                                           |                            |                |
|                                                                                                    |                            |                |
| Kağıt sıkışmaları sık sık oluyor mu?                                                                                 |                            |                |

### Sıkışan sayfalar yeniden yazdırılmadı

| İşl | lem                                                                                                    | Evet           | Hayır                                                  |
|-----|----------------------------------------------------------------------------------------------------|----------------|--------------------------------------------------------|
| а   | Kontrol panelinden şuraya gidin:<br><b>Ayarlar &gt; Aygıt &gt; Bildirimler &gt; Sıkışan İçeriği Kurtarma</b> | Sorun çözüldü. | Müşteri desteği <u>ile</u><br><u>iletişime geçin</u> . |
|     | Dokunmatik olmayan ekrana sahip yazıcı modellerinde ayarlarda<br>gezinmek için OK tuşuna basın.              |                |                                                        |
| b   | Sıkışma Giderme menüsünde <b>Açık</b> veya <b>Otomatik</b> öğesini seçin.                                    |                |                                                        |
| c   | Belgeyi yazdırın.                                                                                            |                |                                                        |
| Sı  | kışan sayfalar yeniden yazdırıldı mı?                                                                        |                |                                                        |

# Renk kalitesi sorunları

### Yazdırılan çıktıda renkleri değiştirme

Dokunmatik olmayan ekrana sahip yazıcı modellerinde ayarlarda gezinmek için OK tuşuna basın.

**1** Kontrol panelinden şuraya gidin:

#### Ayarlar > Yazdırma > Kalite > Gelişmiş Görüntüleme > Renk Düzeltme

- 2 Renk Düzeltme menüsünde Manuel > Renk Düzeltme İçeriği'ni seçin.
- **3** Uygun renk dönüştürme ayarını seçin.

| Nesne türü              | Renk dönüştürme tabloları                                                                                                    |
|-------------------------|----------------------------------------------------------------------------------------------------|
| RGB Resim               | • Canlı—Daha parlak, daha doygun renkler üretir ve gelen tüm renk formatlarına uygulanabilir.                                                                                                    |
| RGB Metin<br>RGB Grafik | <ul> <li>sRGB Ekran—Bir bilgisayar ekranında görüntülenen renklere yakın bir çıktı üretir. Fotoğraf baskısı<br/>için siyah toner kullanımı optimize edilir.</li> </ul>                             |
|                         | <ul> <li>Ekran-Gerçek Siyah—Bir bilgisayar ekranında görüntülenen renklere yakın bir çıktı üretir. Bu ayar<br/>tüm nötr gri seviyelerini oluşturmak için yalnızca siyah toner kullanır.</li> </ul> |
|                         | <ul> <li>sRGB Canlı—sRGB Ekran renk düzeltmesi için daha yüksek bir renk doygunluğu kullanır. Siyah toner<br/>kullanımı ticari grafikleri yazdırmak için optimize edilir.</li> </ul>               |
|                         | • Kapalı                                                                                                    |
| CMYK Resim              | • US CMYK—Renk düzeltmesini Specifications for Web Offset Publishing/Web Ofset Yayıncılığı Spesi-                                                                                                  |
| CMYK Metin              | fikasyonları (SWOP) renk çıktısına yakınlaştırmak için uygular.                                                                                                    |
| CMYK Grafik             | <ul> <li>Euro CMYK—Euroscale renk çıktısına yakınlaştırmak için renk düzeltmesi uygular.</li> </ul>                                                                                                |
|                         | <ul> <li>Canlı CMYK—US CMYK renk düzeltme ayarının renk düzeltmesini arttırır.</li> </ul>                                                                                                    |
|                         | • Kapalı                                                                                                    |

### Renkli yazdırma ile ilgili sık sorulan sorular

#### **RGB** renk nedir?

RGB renk, renkleri belirli bir rengi elde etmek için kullanılan kırmızı, yeşil ve mavi oranlarını belirterek tanımlayan bir yöntemdir. Doğada görülen çok sayıda rengi elde etmek için kırmızı, yeşil ve mavi renklerin değişik oranlarda bileşimleri kullanılır. Bilgisayar ekranları, tarayıcılar ve dijital kameralarda renklerin görüntülenmesi için bu yöntem kullanılır.

#### CMYK renk nedir?

CMYK renk, renkleri belirli bir rengi elde etmek için kullanılan mavi, kırmızı, sarı ve siyah oranlarını belirterek tanımlayan bir yöntemdir. Doğada görülen çok sayıda renk, camgöbeği, macenta, sarı ve siyah mürekkepler veya tonerler değişik oranlarda karıştırılarak yazdırılabilir. Matbaa makineleri, mürekkep püskürtmeli yazıcılar ve renkli lazer yazıcıları rengi bu şekilde elde eder.

#### Yazdırılacak bir belgede renkler nasıl belirlenir?

RGB veya CMYK renk bileşimlerini kullanarak belge rengini belirlemek ve değiştirmek için yazılım programları kullanılır. Daha fazla bilgi için yazılım programının Yardım konularına başvurun.

#### Yazıcı hangi rengi yazdıracağını nasıl bilir?

Bir belge yazdırılırken, her nesnenin türü ve rengi ile ilgili bilgiler yazıcıya gönderilir ve renk dönüşüm tablolarından geçirilir. Renk istediğiniz rengi oluşturmak için kullanılan uygun miktarlarda mavi, kırmızı, sarı ve siyah tonere dönüştürülür. Nesne bilgileri renk dönüştürme tablolarının uygulanmasını belirler. Örneğin, metinler için bir renk dönüşüm tablosu kullanılırken, fotoğraflar için farklı bir renk dönüşüm tablosu kullanmak mümkündür.

#### Manuel renk düzeltmesi nedir?

Manuel renk düzeltmesi etkinleştirildiğinde, yazıcı nesneleri işlemek için kullanıcı tarafından seçilen renk dönüşüm tablolarını kullanır. Manuel renk düzeltme ayarları yazdırılan nesnenin türüne (metin, grafik veya resim) bağlıdır. Ayrıca nesnenin renginin yazılım programında nasıl belirtildiğine (RGB veya CMYK bileşimleri) bağlıdır. Manuel olarak farklı bir renk dönüştürme tablosu uygulamak için bkz. <u>141. sayfadaki "Yazdırılan çıktıda renkleri değiştirme"</u>.

Yazılım programı renkleri RGB veya CMYK bileşimleriyle göstermiyorsa manuel renk düzeltmesi işe yaramaz. Renk ayarlarını yazılım programı veya bilgisayarın işletim sistemi kontrol ediyorsa da etkili olmaz. Birçok durumda, Renk Düzeltmesi'nin Otomatik olarak ayarlanması belgeler için tercih edilen renkleri üretir.

#### Belirli bir rengi (örneğin bir şirket logosundaki bir rengi) nasıl tutturabilirim?

Yazıcının Kalite menüsünden, dokuz Renk Örneği seti kullanılabilir. Bu ayarlar Yerleşik Web Sunucusu'nun Renk Örnekleri sayfasından da kullanılabilir. Herhangi bir örnek setinin seçilmesi yüzlerce renkli kutudan oluşan çok-sayfalı bir çıktı üretir. Seçilen tabloya bağlı olarak, her kutu bir CMYK veya RGB bileşimi içerir. Her kutunun görünüm rengi, kutu üzerinde etiketlenmiş CMYK veya RGB bileşimi, seçili renk dönüşüm tablosundan geçirilerek elde edilir.

Renk Örnekleri setlerini inceleyerek, rengi eşleştirilen renge en yakın kutuyu belirleyebilirsiniz. Kutunun üzerinde etiketlenen renk bileşimi bir yazılım programındaki nesnenin renk bileşimini değiştirmek için kullanılabilir. Daha fazla bilgi için yazılım programının Yardım konularına başvurun. Manuel renk düzeltme, seçili renk dönüşüm tablosunu belirli bir nesne için kullanmak için gerekebilir.

Belirli bir renk eşleştirme sorunu için kullanılmak üzere hangi Renk Örnekleri setinin seçileceği şunlara bağlıdır:

- Kullanılan Renk Düzeltme ayarı (Otomatik, Kapalı veya Manuel)
- Yazdırılan nesnenin türü (metin, grafik veya resim)
- Nesnenin renginin yazılım programında nasıl gösterildiği (RGB veya CMYK bileşimleri)

Yazılım programı renkleri RGB veya CMYK bileşimleriyle göstermiyorsa Renk Örnekleri sayfası işe yaramaz. Ayrıca, bazı yazılım programları programda belirtilen RGB veya CMYK bileşimlerini renk yönetimi aracılığıyla düzeltir. Böyle durumlarda yazdırılan renk, Renk Örnekleri sayfasında görüntülenen renkle tam olarak aynı olmayabilir.

### Baskıda renk filtresi kullanılmış gibi görünüyor

| İşlem                                                           | Evet           | Hayır          |
|-----------------------------------------------------------------|----------------|----------------|
| Adım 1                                                          | 2 adıma gidin. | Sorun çözüldü. |
| Renk Ayarı Gerçekleştirin.                                      |                |                |
| <b>a</b> Kontrol panelinden şuraya gidin:                       |                |                |
| Ayarlar > Yazdırma > Kalite > Gelişmiş Görüntüleme > Renk Ayarı |                |                |
| Dokunmatik olmayan ekrana sahip yazıcı modellerinde ayarlarda   |                |                |
| gezinmek için OK tuşuna basın.                                  |                |                |
| <b>b</b> Belgeyi yazdırın.                                      |                |                |
|                                                                 |                |                |
| Baskı, renk filtresi kullanılmış gibi görünüyor mu?             |                |                |

| İşlem                                                                                           | Evet                       | Hayır          |
|-------------------------------------------------------------------------------------------------|----------------------------|----------------|
| Adım 2                                                                                          | Müşteri desteği <u>ile</u> | Sorun çözüldü. |
| <b>a</b> Kontrol panelinden şuraya gidin:                                                       | iletişime geçin.           |                |
| Ayarlar > Yazdırma > Kalite > Gelişmiş Görüntüleme > Renk<br>Dengesi                            |                            |                |
| Dokunmatik olmayan ekrana sahip yazıcı modellerinde ayarlarda<br>gezinmek için OK tuşuna basın. |                            |                |
| <b>b</b> Ayarları düzenleyin.                                                                   |                            |                |
| <b>c</b> Belgeyi yazdırın.                                                                      |                            |                |
| Baskı, renk filtresi kullanılmış gibi görünüyor mu?                                             |                            |                |

# Müşteri destek merkezine başvurma

Müşteri destek merkezine başvurmadan önce aşağıdaki bilgilere sahip olduğunuzdan emin olun:

- Yazıcı sorunu
- Hata mesajı
- Yazıcı model türü ve seri numarası

<u>http://support.lexmark.com</u> adresine giderek e-posta veya sohbet desteği alabilirsiniz ya da kılavuzlar, destek belgeleri, sürücüler ve diğer indirmeler kitaplığına göz atabilirsiniz.

Ayrıca telefonla teknik destek de mevcuttur. ABD'de veya Kanada'da, 1-800-539-6275 numaralı telefonu arayın. Diğer ülkeler veya bölgeler için şu adrese gidin: <u>http://support.lexmark.com</u>.
# Geri dönüşüm ve imha

## Lexmark ürünlerinin geri dönüşümü

Lexmark ürünlerini geri dönüşüme sokmak üzere göndermek için:

- 1 <u>www.lexmark.com/recycle</u> adresine gidin.
- 2 Geri dönüştürmek istediğiniz ürünü seçin.

**Not:** Lexmark Toplama ve Geri Dönüşüm Programında yer almayan yazıcı sarf malzemeleri ve donanımı, bölgenizdeki bir geri dönüşüm merkezinde geri dönüşüme sokulabilir.

## Lexmark ambalajının geri dönüşümü

Lexmark ambalajı azaltmak için sürekli çalışmaktadır. Lexmark yazıcıların en verimli ve çevreye duyarlı şekilde taşınmasını ve çöpe atılacak daha az ambalaj malzemesi olmasını sağlamaya daha az paket malzemesi yardımcı olur. Bu verimlilik daha az sera emisyonu, enerji tasarrufu ve doğal kaynakların korunması sağlar. Lexmark ayrıca ambalaj malzemelerinin bazı ülkelerde veya bölgelerde dönüşüme sokulmasını da sunar. Daha fazla bilgi için <u>www.lexmark.com/recycle</u> adresine gidin ve ülkeyi ya da bölgeyi seçin. Ambalaj geri dönüşüm programları ile ilgili bilgiler ürünün geri dönüşümüyle ilgili bilgilerin içindedir.

Lexmark kutuları oluklu mukavva geri dönüşüm tesisleri varsa %100 geri dönüştürülebilir. Bölgenizde tesis olmayabilir.

Lexmark ambalajında kullanılan köpük, köpük geri dönüşüm tesisleri varsa geri dönüştürülebilir. Bölgenizde tesis olmayabilir.

Lexmark'a kartuş iade ettiğinizde kartuşun konduğu kutuyu yeniden kullanabilirsiniz. Lexmark kutuyu geri dönüşüme sokar.

# Bildirimler

## Ürün bilgileri

Ürün adı:

Lexmark C2326, Lexmark C3224dw; Lexmark C3326dw; Lexmark C3426dw; Lexmark CS331dw; Lexmark CS431dw; Lexmark CS439dn yazıcılar

Makine türü:

1500

Modeller:

218, 638, 836, 8c6, 8c9

## Sürüm bildirimi

Mart 2021

Aşağıdaki paragraf bu tür şartların yasalara aykırı olduğu ülkeler için geçersizdir. LEXMARK INTERNATIONAL, INC. BU YAYINI, "OLDUĞU GİBİ", TİCARİ YA DA BELİRLİ BİR AMACA UYGUNLUK GİBİ HERHANGİ BİR KONUDA DOLAYLI VEYA DOĞRUDAN GARANTİ VERMEKSİZİN SAĞLAMAKTADIR. Bazı ülkelerde, belirli konularda dolaylı ya da doğrudan garantilerin reddedilmesine izin verilmez; bu nedenle, bu bildirim sizin için geçerli olmayabilir.

Bu yayın, teknik yanlışlıklar ya da yazım hataları içerebilir. Bu yayında açıklanan bilgilerde düzenli olarak değişiklik yapılmaktadır; bu değişiklikler sonraki basımlara yansıtılacaktır. Hakkında bilgi verilen ürünler ya da programlar üzerinde herhangi bir zamanda geliştirme çalışmaları ya da değişiklikler yapılabilir.

Bu yayında belirli ürünlerden, programlardan ya da hizmetlerden söz edilmesi, bu ürünlerin, programların ya da hizmetlerin sizin ülkenizde de kullanıma sunulacağı anlamına gelmez. Herhangi bir ürün, program ya da hizmetten söz edilmesi, yalnızca o ürünün, programın ya da hizmetin kullanılabileceği anlamına gelmez. Geçerli fikri mülkiyet haklarına aykırı olmayan ve işlevsel olarak eşit herhangi bir ürün, program ya da hizmet kullanılabilir. Üretici tarafından açıkça belirtilenler dışında, diğer ürünlerle, programlarla ya da hizmetlerle birlikte kullanım olanaklarının değerlendirilmesi ve doğrulanması kullanıcının sorumluluğundadır.

Lexmark teknik desteği için şu adrese gidin: http://support.lexmark.com.

Lexmark'ın bu ürünün kullanımına ilişkin gizlilik ilkesi hakkında bilgi almak için <u>www.lexmark.com/privacy</u> adresine gidin.

Sarf malzemeleri ve indirmeler hakkında bilgi almak için <u>www.lexmark.com</u> adresine gidin.

© 2019 Lexmark International, Inc.

Tüm hakları saklıdır.

## Ticari markalar

Lexmark ve Lexmark logosu; Lexmark International, Inc.ın ABD ve/veya diğer ülkelerdeki ticari markaları veya tescilli ticari markalarıdır.

Android, Google Play ve Google Chrome Google LLC'nin ticari markalarıdır.

Macintosh, macOS, Safari, and AirPrint are trademarks of Apple Inc., registered in the U.S. and other countries. App Store is a service mark of Apple Inc., registered in the U.S. and other countries. Use of the Works with Apple badge means that an accessory has been designed to work specifically with the technology identified in the badge and has been certified by the developer to meet Apple performance standards.

Mopria® kelime işareti, Mopria Alliance, Inc. şirketinin Amerika Birleşik Devletleri ve diğer ülkelerdeki tescilli ve/veya tescilsiz ticari markasıdır. İzinsiz kullanım kesinlikle yasaktır.

PCL® Hewlett-Packard Company firmasına ait bir ticari markadır. PCL, Hewlett-Packard Company'nin yazıcı ürünlerinde bulunan bir yazıcı komutları seti (dili) ve fonksiyonlarına verdiği addır. Bu yazıcı PCL diline uyumlu olacak şekilde tasarlanmıştır. Bunun anlamı yazıcının farklı uygulamalarda kullanılan PCL komutlarını tanıdığı ve yazıcının bu komutlara denk düşen fonksiyonlara öykündüğüdür.

PostScript, Adobe Systems Incorporated firmasının ABD ve/veya diğer ülkelerde tescilli ticari markasıdır.

Wi-Fi® ve Wi-Fi Direct®, Wi-Fi Alliance®'ın tescilli ticari markalarıdır.

Diğer tüm ticari markalar ilgili sahiplerine aittir.

## Lisans uyarıları

Bu ürünle bağlantılı tüm lisans uyarıları, kurulum CD'sinin CD:\NOTICES dizininden görüntülenebilir.

## Ses emisyon seviyeleri

Aşağıdaki ölçümler ISO 7779'a uygun olarak yapılmıştır ve ISO 9296 uyarınca bildirilmiştir.

Not: Bazı modlar ürününüzde bulunmuyor olabilir.

| 1 metredeki ortalama ses basıncı, dBA |                                                                                                    |  |  |
|---------------------------------------|----------------------------------------------------------------------------------------------------|--|--|
| Yazdırılıyor                          | Tek taraflı, tek renkli: 51 (C2326, C3224, C3426, CS431, CS439); 52 (C3326, CS331)<br>Tek taraflı, renkli: 52 (C3224); 53 (C2326, C3326, CS331, CS431, CS439, C3426)<br>Çift taraflı, tek renkli: 49 (C3224); 51 (C3326, CS331), 50 (C2326, CS431, CS439, C3426)<br>Çift taraflı, renkli: 50 (C3224); 52 (C3326, CS331); 53 (C2326, CS431, CS439, C3426) |  |  |
| Hazır                                 | 14                                                                                                    |  |  |

Değerler değiştirilebilir. Geçerli değerler için, bkz: www.lexmark.com.

## Atık Elektrik ve Elektronik Cihazlar (WEEE) direktifi

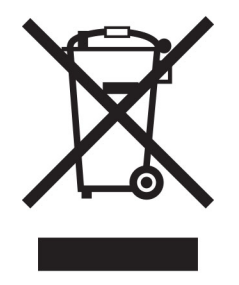

WEEE logosu, Avrupa Birliği ülkelerinde uygulanan elektronik ürünleri geri dönüştürme programları ve prosedürlerini belirtir. Ürünlerin geri dönüştürülmesi gerektiğine inanıyoruz.

Geri dönüşü seçenekleri hakkında başka sorularınız varsa, yerel satış ofisinin telefon numarasını öğrenmek için Lexmark Web sitesini (<u>www.lexmark.com</u>) ziyaret edin.

## WEEE (Turkey)

Türkiye Cumhuriyeti: AEEE Yönetmeliğine Uygundur.

## Ürünü elden çıkarma

Yazıcı veya sarf malzemelerini normal ev atıklarıyla aynı şekilde elden çıkarmayın. Elden çıkarma ve geri dönüşüm seçenekleriyle ilgili olarak yerel yetkililerinize danışın.

## AB pil direktifi

Bu üründe şarj edilebilir lityum düğme pil bulunabilir. Bu ürün; 2008/12/AT, 2008/103/AT ve 2013/56/AB sayılı Direktifler ile değiştirildiği üzere 2006/66/AT sayılı AB Direktifine uygundur.

## Yeniden kullanım veya geri dönüşüm için Lexmark kartuşlarını iade etme

Lexmark Kartuş Toplama Programı, kullanılmış kartuşları yeniden kullanım veya geri dönüşüm için ücretsiz olarak iade etmenizi sağlar. Lexmark'a iade edilen boş kartuşların yüzde yüzü yeniden kullanılır veya geri dönüşüm için işlemden geçer. Kartuşları iade etmek için kullanılan kutular da geri dönüşüme tabi tutulur.

Yeniden kullanım veya geri dönüşüm amacıyla Lexmark kartuşlarını iade etmek için şunları yapın:

- 1 <u>www.lexmark.com/recycle</u> adresine gidin.
- 2 Geri dönüştürmek istediğiniz ürünü seçin.

## Statik elektriğe duyarlılık uyarısı

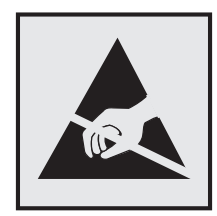

Bu simge statik elektriğe duyarlı parçaları belirtir. Önce simgeden uzak bir alanda bulunan metal bir yüzeye dokunmadan bu simgelerin yakınındaki alanlara dokunmayın.

Kağıt sıkışmalarını giderme veya sarf malzemelerini değiştirme gibi bakım işlerini gerçekleştirirken elektrostatik yük boşaltmanın neden olabileceği hasarları önlemek için simge mevcut olmasa bile yazıcının iç kısmına erişmeden veya temas etmeden önce yazıcının açıkta kalan metal gövdesinin herhangi bir yerine dokunun.

## **ENERGY STAR**

Üzerinde veya başlangıç ekranında ENERGY STAR<sup>®</sup> amblemi bulunan tüm Lexmark ürünlerinin, üretim tarihi itibariyle Çevre Koruma Kurumu (EPA) ENERGY STAR gerekliliklerine uygun oldukları onaylanmıştır.

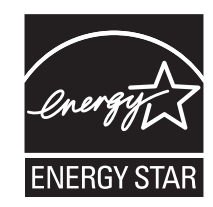

## Sıcaklık bilgileri

| Çalışma sıcaklığı ve bağıl nem                                                                                                    | 10 ila 32,2°C (50 ila 90°F) ve %8 ila %80 RH<br>-40 ila 40°C (-40 ila 104°F) ve %8 ila %80 RH<br>Maksimum ıslak ampul sıcaklığı²: 26,7°C (80,1°F)<br>Yoğuşmasız ortam |  |  |
|----------------------------------------------------------------------------------------------------|----------------------------------------------------------------------------------------------------|--|--|
| Yazıcı / kartuş / görüntüleme ünitesini uzun<br>vadeli saklama <sup>1</sup>                                                                                             |                                                                                                    |  |  |
| Yazıcı / kartuş / görüntüleme ünitesinin kısa vadeli<br>nakliyesi                                                                                                    | -40 ila 43,3°C (-40 ila 110°F)                                                                                                    |  |  |
| <sup>1</sup> Sarf malzemelerinin raf ömrü yaklaşık 2 yıldır. Bu, standart ofis ortamında, 22°C (72°F) sıcaklıkta ve %45 nem oranında saklama koşulları için geçerlidir. |                                                                                                    |  |  |

<sup>2</sup> Islak ampul sıcaklığı hava sıcaklığına ve bağıl nem aracılığıyla belirlenir.

## Lazer uyarısı

Bu yazıcı, ABD'de DHHS 21 CFR Bölüm I, Alt paragraf J, Sınıf I (1) lazer ürünleri ve diğer yerlerde IEC 60825-1:2014'ün gerekliliklerine uygun bir Sınıf I lazer ürünü olarak onaylanmıştır.

Sınıf I lazer ürünleri tehlikeli olarak değerlendirilmez. Lazer sistemi ve yazıcı, normal kullanım, kullanıcı bakımı veya servis durumunda hiçbir insanın lazer radyasyonun maruz kalmayacağı şekilde tasarlanmıştır. Yazıcıda, aşağıdaki teknik özelliklere sahip bir lazer içeren, bakım yapılamayan bir yazıcı kafası grubu mevcuttur:

Sınıf: IIIb (3b) AlGaAs

Nominal çıkış gücü (miliwatt): 8

Dalga boyu (nanometre): 770-800

## Güç tüketimi

#### Ürünün güç tüketimi

Aşağıdaki tabloda ürünün güç tüketim özellikleri açıklanmaktadır.

Not: Bazı modlar ürününüzde bulunmuyor olabilir.

| Mod          | Açıklama                                                              | Güç Tüketimi (Watt)                                                                                                    |
|--------------|-----------------------------------------------------------------------|----------------------------------------------------------------------------------------------------|
| Yazdırılıyor | Ürün, elektronik girişlerden basılı kopya çıktılarını<br>oluşturuyor. | Tek taraflı: 385 (C3224); 395 (C3326, CS331); 400<br>(C2326, CS431, CS439, C3426)<br>Çift taraflı: 260 (C3224); 275 (C2326, C3326, CS331,<br>CS431, CS439, C3426) |
| Kopyala      | Ürün özgün basılı belgelerden basılı kopya çıktısı<br>oluşturuyor.    | Yok                                                                                                    |
| Tara         | Ürün basılı kopya belgelerini tarıyor.                                | Yok                                                                                                    |
| Hazır        | Ürün yazdırma işi bekliyor.                                           | 15,5 (C3224); 15 (C3326, CS331); 17 (C2326, CS431,<br>CS439, C3426)                                                                                               |
| Uyku Modu    | Ürün yüksek seviyede enerji tasarrufu modunda.                        | 0,9 (C3224, C3326, CS331); 1,2 (C2326, CS431,<br>CS439, C3426)                                                                                                    |
| Bekleme      | Ürün düşük seviyede enerji tasarrufu modunda.                         | Yok                                                                                                    |
| Kapalı       | Ürün elektrik prizine takılı ama güç düğmesi kapalı.                  | 0,1                                                                                                    |

Önceki tablodaki güç tüketim seviyeleri zaman göre ortalama değerleri göstermektedir. Anlık güç tüketimi ortalama değerlerin oldukça üzerinde olabilir.

Değerler değiştirilebilir. Geçerli değerler için, bkz: <u>www.lexmark.com</u>.

#### Uyku Modu

Bu ürün bir enerji tasarrufu modu olan *Uyku Modu* ile tasarlanmıştır. Uyku Modu, yazıcının uzun süre kullanılmadığı zamanlarda güç tüketimini azaltarak enerji tasarrufu sağlar. Uyku Modu, bu ürün *Uyku Modu Zaman Aşımı* adı verilen belirli sürede kullanılmadığında otomatik olarak devreye girer.

Bu ürünün Uyku Modu Zaman Aşımı fabrika ayarı (dakika olarak): 15

Yapılandırma menüleri kullanılarak Uyku Modu Zaman Aşımı, 1 dakika ile 120 dakika arasında değiştirilebilir. Yazdırma hızı, dakikada 30 sayfaya eşit veya daha azsa zaman aşımını yalnızca 60 dakikaya kadar ayarlayabilirsiniz. Uyku Modu Zaman Aşımının düşük bir değere ayarlanması enerji tüketimini azaltır ancak ürünün yanıt süresini uzatabilir. Uyku Modu Zaman Aşımının yüksek bir değere ayarlaması daha hızlı yanıt almanızı sağlar ama daha fazla enerji kullanılmasına neden olur.

#### Hazırda Bekleme Modu

Bu ürün çok az güçle çalışan mod olan *Hazırda Bekleme modu* ile tasarlanmıştır. Hazırda Bekleme Modunda çalışırken, diğer tüm sistemler ve aygıtlar güvenle kapatılır.

Hazırda Bekleme modu aşağıdaki yöntemlerden biriyle girilebilir:

- Hazırda Bekleme Süre Sonunu Kullanma
- Güç Modlarını Zamanlamayı Kullanma

Bu ürünün fabrika varsayılanı her ülke veya bölge için Hazırda Bekleme Süre Sonu ayarıdır 3 gün

Yazıcının Hazırda Bekleme moduna girmeden önce iş yazdırıldıktan sonra beklediği süre miktarı bir saat ile bir ay arasında değiştirilebilir.

#### Kapalı modu

Bu üründe, ürünün tamamen kapalıyken harcadığı güçle kıyasla az miktarda güç tüketen kapalı modu varsa, güç kaynağı kablosunu elektrik prizinden çekin.

#### Toplam enerji kullanımı

Ürünün toplam enerji kullanımının hesaplanması bazen yararlı olabilir. Güç tüketimi değerlerinin Watt ölçü birimine göre sağlanmış olması nedeniyle, enerji kullanımını hesaplarken, güç tüketimi ürünün tüm modlarda geçirdiği süre ile çarpılmalıdır. Ürünün toplam enerji kullanımı, tüm modların enerji kullanımının toplamıdır.

## Kablosuz ürünler için düzenleyici bildirimler

Bu bölüm, yalnızca kablosuz modeller için geçerli olan düzenleyici bilgileri içerir.

Modelinizin kablosuz olup olmadığından emin değilseniz şu adresi ziyaret edin: http://support.lexmark.com.

## Modüler bileşen bildirimi

Kablosuz modellere aşağıdaki modüler bileşenlerden biri dahildir:

Lexmark Düzenleme Tipi/Model Numarası LEX-M08-001; FCC ID:IYLLEXM08001; IC:2376A-LEXM08001 Lexmark Düzenleme Tipi/Model Numarası LEX-M07-001; FCC ID:IYLLEXM07001; IC:2376A-LEXM07001

Sahip olduğunuz ürüne hangi modüler bileşenlerin takılı olduğunu belirlemek için asıl ürünün üzerindeki etikete bakın.

## Radyo frekans radyasyonuna maruz kalma

Bu aygıtın ışın yayma gücü, FCC ve diğer düzenleyici organların radyo frekansına maruz kalma sınırlarının çok altındadır. FCC'nin ve diğer düzenleyici bildirimlerin radyo frekansına maruz kalma gereksinimlerini karşılayabilmek için, anten ile bu aygıtı kullanacak kişiler arasında en az 20 cm (8 inç) aralık bırakılmalıdır.

## Avrupa Topluluğu (AT) yönergelerine uygunluk

Bu ürün, Üye Ülkelerin radyo ekipmanlarıyla ilgili yasalarının birbirine benzer ve uyumlu olmasına ilişkin 2014/53/EU numaralı AB Konseyi direktifinin koruma gereklilikleriyle uyum içerisindedir.

Bu ürünün üreticisi: Lexmark International, Inc., 740 West New Circle Road, Lexington, KY, 40550 ABD. Yetkili temsilcisi: Lexmark International Technology Hungária Kft., 8 Lechner Ödön fasor, Millennium Tower III, 1095 Budapeşte MACARİSTAN. Direktiflerin şartlarına uyum beyanını, Yetkili Temsilciden talep üzerine veya www.lexmark.com/en\_us/about/regulatory-compliance/european-union-declaration-of-conformity.html adresinden edinebilirsiniz.

Uyumluluk CE işaretiyle belirtilir:

# CE

#### Sınırlamalar

Bu radyo ekipmanı yalnızca iç mekanlarda kullanılabilir. Dış mekanda kullanımı yasaktır. Bu sınırlama aşağıdaki tabloda yer alan tüm ülkeler için geçerlidir:

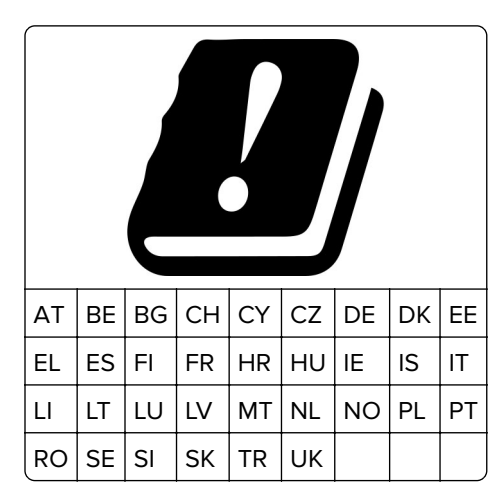

## Radyo vericisi operasyonel frekans bantları ve maksimum RF gücüne ilişkin AB ve diğer

#### ülkelerin beyanı

Bu radyo ürünü, 2,4 GHz (AB'de 2,412–2,472 GHz) veya 5 GHz (AB'de 5,15–5,35, 5,47–5,725) bantlarda aktarım yapar. Anten kazancı dahil maksimum verici EIRP güç çıkışı her iki bant için de ≤ 20 dBm'dir.

## Avrupa Topluluğu (AT) yönergelerine uygunluk

Bu ürün; elektromanyetik uyumluluk, belirli voltaj sınırları içerisinde kullanılması için tasarlanan elektrikli ekipmanların güvenliği, enerji kaynaklı ürünleri çevreye duyarlı tasarımı ve elektrikli ve elektronik ekipmanlarda belirli tehlikeli maddelerin kullanım kısıtlamalarına ilişkin Üye Ülkelerin yasalarının birbirine benzer ve uyumlu olması konusundaki (AB) 2015/863 ile değiştirildiği üzere 2014/30/EU, 2014/35/EU, 2009/125/EC ve 2011/65/EU numaralı AB Konseyi direktifleri koruma gereklilikleriyle uyum içerisindedir.

Bu ürünün üreticisi: Lexmark International, Inc., 740 West New Circle Road, Lexington, KY, 40550 ABD. Yetkili temsilcisi: Lexmark International Technology Hungária Kft., 8 Lechner Ödön fasor, Millennium Tower III, 1095 Budapeşte MACARİSTAN. Direktiflerin şartlarına uyum beyanını, Yetkili Temsilciden talep üzerine veya www.lexmark.com/en\_us/about/regulatory-compliance/european-union-declaration-of-conformity.html adresinden edinebilirsiniz.

Bu ürün, EN 55022 ve EN55032 B Sınıfı sınırlarını ve EN 62368-1 sayılı güvenlik gereksinimlerini karşılar.

# Dizin

#### Α

acık yazdırma 103 AirPrint kullanım 36 alma tekerleği değiştirme 84 temizleme 90 alma tekerleklerini temizleme 90 ana ekran özelleştirme 12 ana ekran simgeleri görüntüleme 12 ana ekrandaki simgeler gösterme 12 antetli kağıt seçme 14 yükleme 25 atık toner şişesi değiştirme 82 sipariş etme 79 ayırma sayfaları yerleştirme 39

## В

B kapağında kağıt sıkışması 136 baskıda görüntü kesme 109 baskıda metin kesme 109 baskıda noktalar 105 baskılarda gri arka plan 101 baskılarda hayalet resimler 100 baskılarda renkli arka plan 101 bekletilen belgeler yazdırılmıyor 122 bekletilen işler 36 belgeler, yazdırma bilgisayardan 35 mobil aygıttan 35 bellek yazıcıda yüklü olan türler 34 bellenim güncelleme 28 bellenim, güncelleme 28 benekli baskı 105 bildirimler 147, 148, 149, 150, 151 bilgisayar yazıcıya bağlama 32 bilgisayara yazıcı ekleme 27 bilgisayardan yazdırma 35

bir yazdırma işini iptal etme bilgisayardan 39 yazıcı kontrol panelinden 39 boş veya beyaz sayfalar 97

#### С

Cloud Connector profili oluşturma 20 şuradan yazdırma 38 Cloud Connector profili oluşturma 20

## Ç

çevre ayarları 94

## D

dahili secenekler ekleme yazdırma sürücüsü 29 dahili seçenekler, ekleme yazdırma sürücüsü 29 desteklenen kağıt ağırlıkları 16 desteklenen kağıt boyutları 14 desteklenen kağıt türleri 16 dikey beyaz çizgiler 117 dikey koyu çizgiler 114 dokunmatik ekran temizleme 89 dokunmatik ekranı temizleme 89 donanım seçenekleri tepsiler 19 donanım seçenekleri ekleme yazdırma sürücüsü 29 donanım seçenekleri, ekleme yazdırma sürücüsü 29 Düğme yöntemi 30

## Ε

e-posta uyarıları kurma 75 e-posta uyarılarını ayarlama 75 Eko Modu ayarlama 94 ekran parlaklığı ayarlama 94 eksik renkler 105 el ile besleyici değiştirme 84 yükleme 25 el ile besleyicide kağıt sıkışması 135 elle renk düzeltme uygulama 141 Embedded Web Server açılamıyor 124 emisyon bildirimleri 147, 151 eşitsiz yazdırma yoğunluğu 111 Ethernet bağlantı noktası 19

## F

FCC bildirimleri 151

## G

aecici bellek 34 silme 34 geçicilik bildirim 34 aecicilik bildirimi 34 geri dönüştürme Lexmark ambalajı 145 Lexmark ürünleri 145 gizli belgeler yazdırılmıyor 122 gizli yazdırma işleri yapılandırma 36 gösterge ışığı durumu anlama 12 güç kablosu girişi 19 güç tasarrufu modları ayarlama 94 güvenlik bilgileri 5, 6, 7

## Н

harmanlanmış yazdırma çalışmıyor 139 hatalı kenar boşlukları 102 Hazırda Bekleme modu ayarlama 94

## K

kabloları takma 19 kablosuz ağ 29 Wi-Fi Protected Setup 30 yazıcıyı bağlama 29 kablosuz ağa bağlanma Düğme yöntemini kullanarak 30 PIN yöntemini kullanarak 30 kağıt antetli kağıt 14 kabul edilemez 13 önceden basılmış formlar 14 seçme 12 kağıt ağırlıkları desteklenen 16 kağıt boyutları desteklenen 14 kağıt boyutunu ayarlama 22 kağıt kıvrılması 107 kağıt özellikleri 12 kağıt sıkışmaları konum 129 önleme 128 kağıt sıkışmaları, giderme standart kutuda 134 kağıt sıkışmalarını önleme 128 kağıt sıkışması isteğe bağlı tepside 132 standart tepside 130 kağıt sıkışmasını giderme çift taraflı ünitede 136 el ile besleyicide 135 ısıtıcı bölgesinde 136 isteğe bağlı tepside 132 standart tepside 130 kağıt türleri desteklenen 16 kağıt türünü ayarlama 22 kağıtları saklama 14 kağıtlarla ilgili yönergeler 12 kalıcı bellek 34 silme 34 Kartuşu değiştirin, yazıcı bölgesi uyuşmuyor 127 kişisel kimlik numarası yöntemi 30 klasör oluşturma yer imleri için 21 kontrol paneli kullanım 10 kontrol panelini kullanma 10 kopyalar arasına 39

#### L

Lexmark markalı olmayan sarf malzemesi 127 Lexmark Mobil Yazdırma kullanım 35

#### Μ

menü 802.1x 66 Ağ 73 Ağa Genel Bakış 57 Anonim Veri Toplama 45 Ayarlar 51 Aygıt 73 Bildirimler 43 Bu Yazıcı Hakkında 49 Cloud Connector 73 Düzen 49 Eko Modu 42 Ethernet 61 Fabrika Varsayılanlarını Geri Yükleme 45 Geçici Veri Dosyalarını Sil 72 Genel 69 Gizli Yazdırma Ayarı 71 Görüntü 55 Görünür Ana Ekran Simgeleri 49 Güç Yönetimi 44 Harici ağ erişimini sınırlandırma 69 HTTP/FTP Ayarları 67 IPSec 65 Kablosuz 58 Kalite 51 LPD Yapılandırması 67 Menü Ayarları Sayfası 73 Muhtelif 72 Ortam Türleri 57 Oturum Açma Sınırlamaları 71 PCL 53 PostScript 52 Sertifika Yönetimi 70 Servis Dışı Silme 49 SNMP 64 Sorun giderme 74 TCP/IP 62 Tepsi Yapılandırması 55 Tercihler 40 Universal Ayarları 56 **USB 68** Uzak Operatör Paneli 42 Wi-Fi Direct 60 Yapıl. Menüsü 46 Yazdırma 73

Yerel Hesaplar 70 Menü Ayarları Sayfası yazdırma 33 mobil aygıt şuradan yazdırma 35, 36 yazıcıya bağlama 32 mobil aygıtı yazıcıya bağlama 32 Mopria Print Service 35 müşteri desteği başvurma 144 müşteri desteğine başvurma 144

## 0

orijinal Lexmark parçaları ve sarf malzemeleri 76 orijinal Lexmark parçalarını ve sarf malzemelerini kullanma 76 orijinal parçalar ve sarf malzemeleri 76

## Ö

önceden basılmış formlar seçme 14

#### Ρ

parçaları değiştirme alma tekerleği 84 el ile besleyici 84 tepsi 83 parçaların durumu kontrol etme 75 parçaların ve sarf malzemelerinin durumunu kontrol etme 75 parlaklığı ayarlama yazıcı ekranı 94

#### R

raporları görüntüleme 76 Renk Düzeltme manuel 141 Renk Düzeltme İçeriği 141 Renkli yazdırma ile ilgili sık sorulan sorular 142

#### S

sarf malzemeleri tasarruf etme 94 sarf malzemeleri durumu kontrol etme 75

sarf malzemelerinden tasarruf etme 94 sarf malzemelerini değiştirme atık toner şişesi 82 yazıcı kartuşu 80 sarf malzemesi bildirimleri vapılandırma 75 sarf malzemesi bildirimlerini yapılandırma 75 sarf malzemesi kullanım sayaçları sıfırlama 88, 127 sarf malzemesi kullanım sayaçlarını sıfırlama 88 sarf malzemesi sipariş etme atık toner şişesi 79 yazıcı kartuşu 76 ses emisyon seviyeleri 147 sıfırlama sarf malzemesi kullanım sayaçları 127 sıkışan sayfalar yeniden yazdırılmıyor 141 sıkışma bölgelerini bulma 129 sıkışma konumlarını belirleme 129 sıkısmalar önleme 128 sıkışmalar, giderme standart kutuda 134 sıkışmayı giderme B kapağındaki 136 çift taraflı ünitede 136 el ile besleyicide 135 ısıtıcı bölgesinde 136 isteğe bağlı tepside 132 standart tepside 130 siyah görüntüler 109 sorun giderme Embedded Web Server açılamıyor 124 Renkli yazdırma ile ilgili sık sorulan sorular 142 yazıcı Wi-Fi'a bağlanamıyor 125 yazıcı yanıt vermiyor 123 sorun giderme, yazdırma gizli ve diğer bekletilen belgeler yazdırılmıyor 122 harmanlanmış yazdırma çalışmıyor 139 hatalı kenar boşlukları 102 iş yanlış kağıda yazdırılıyor 122

iş yanlış tepsiden yazdırılıyor 122 kağıt çok sık sıkışıyor 140 sıkışan sayfalar yeniden yazdırılmıyor 141 tepsi bağlantılandırma çalışmıyor 140 yavaş yazdırılıyor 120 yazdırma işleri yazdırılmıyor 119 yazdırma sırasında zarf yapışıyor 139 sorun giderme, yazdırma kalitesi açık yazdırma 103 baskıda renk filtresi kullanılmış gibi görünüyor 143 baskılarda hayalet resimler 100 benekli baskı ve noktalar 105 beyaz sayfalar 97 boş sayfalar 97 çarpık baskı 108 dikey beyaz çizgiler 117 dikey koyu çizgiler 114 eksik renkler 105 eşitsiz yazdırma yoğunluğu 111 gri veya renkli arka plan 101 kağıt kıvrılması 107 kesik metin veya resim 109 koyu baski 98 tamamen renkli veya siyah resimler 109 tekrarlayan kusurlar 118 toner kolayca siliniyor 110 yamuk baskı 108 yatay beyaz çizgiler 115 yatay koyu çizgiler 112

## Т

tamamen renkli 109 temizleme alma tekerleği 90 tepsi bağlantılarını kaldırma 26 tepsiler bağlantılandırma 26 bağlantıyı kaldırma 26 değiştirme 83 yükleme 19, 22 tepsileri bağlantılandırma 26 tepsileri takma 19 tepsileri yükleme 22 toner koyuluğu ayarlama 39 toner koyuluğunu ayarlama 39

#### U

Universal kağıdı yapılandırma 22 Universal kağıt yapılandırma 22 USB yazıcı bağlantı noktası 19 Uyku modu ayarlama 94

## V

varsayılan fabrika ayarları geri yükleme 34 varsayılan fabrika ayarlarını geri yükleme 34

## W

Wi-Fi ağı devre dışı bırakma 33
Wi-Fi ağını devre dışı bırakma 33
Wi-Fi Direct'i yapılandırma 31
Wi-Fi Direct etkinleştirme 32 mobil aygıttan yazdırma 36 yapılandırma 31
Wi-Fi Direct'i etkinleştirme 32
Wi-Fi Protected Setup kablosuz ağ 30

## Υ

yapılandırma dosyasını dışa aktarma Embedded Web Server'ı kullanarak 28 yapılandırma dosyasını içe aktarma Embedded Web Server'ı kullanarak 28 yatay beyaz çizgiler 115 yatay koyu çizgiler 112 yavaş yazdırılıyor 120 yazdırma bekletilen işler 37 bilgisayardan 35 Cloud Connector profilinden 38 gizli yazdırma işleri 37 Menü Ayarları Sayfası 33 mobil aygıttan 35, 36 Mopria Print Service'i kullanarak 35 Wi-Fi Direct kullanarak 36 yazdırma işlerini doğrulama 37

yazdırma işlerini tekrarlama 37 yazı tipi örneği listesi 39 yedek yazdırma işleri 37 yazdırma işi bilgisayardan iptal etme 39 yazıcı kontrol panelinden iptal etme 39 yazdırma işleri saklama 36 yazdırma işleri yazdırılmadı 119 yazdırma işlerini doğrulama 36 yazdırma işlerini tekrarlama 36 Yazdırma Kalitesi Sınama Sayfaları 74 yazdırma kalitesi sorunlarını giderme açık yazdırma 103 baskıda renk filtresi kullanılmış gibi görünüyor 143 baskılarda hayalet resimler 100 benekli baskı ve noktalar 105 beyaz sayfalar 97 boş sayfalar 97 çarpık baskı 108 dikey beyaz çizgiler 117 dikey koyu çizgiler 114 eksik renkler 105 eşitsiz yazdırma yoğunluğu 111 gri veya renkli arka plan 101 kağıt kıvrılması 107 kesik metin veya resim 109 koyu baskı 98 tamamen renkli veya siyah resimler 109 tekrarlayan kusurlar 118 toner kolayca siliniyor 110 yamuk baskı 108 yatay beyaz çizgiler 115 yatay koyu çizgiler 112 yazdırma sırasında zarf yapışıyor 139 yazdırma sorunlarını giderme gizli ve diğer bekletilen belgeler yazdırılmıyor 122 harmanlanmış yazdırma çalışmıyor 139 hatalı kenar boşlukları 102 iş yanlış kağıda yazdırılıyor 122 iş yanlış tepsiden yazdırılıyor 122 kağıt çok sık sıkışıyor 140

sıkışan sayfalar yeniden yazdırılmıyor 141 tepsi bağlantılandırma çalışmıyor 140 yavaş yazdırılıyor 120 yazdırma işleri yazdırılmıyor 119 yazdırma sırasında zarf yapışıyor 139 yazdırma sürücülerini kurma 26 yazdırma sürücüsü donanım seçenekleri, ekleme 29 yükleme 26 yazdırmada tekrarlayan kusurlar 118 yazı tipi örneği listesi yazdırma 39 yazıcı gönderme 95 yazıcı ayarları fabrika varsayılanlarını geri yükleme 34 yazıcı bağlanabilirliğini denetleme 33 yazıcı bağlantı noktaları 19 yazıcı bağlantısı kontrol etme 33 vazıcı belleği silme 34 yazıcı belleğini silme 34 vazıcı bilgileri bulma 8 yazıcı bilgilerini bulma 8 yazıcı çevresindeki boşluklar 18 yazıcı çevresindeki nem 149 yazıcı çevresindeki sıcaklık 18, 149 yazıcı durumu 12 yazıcı için bir yer seçme 18 yazıcı kartuşu değiştirme 80 sipariş etme 76 yazıcı konumu seçme 18 yazıcı menüleri 40 yazıcı mesajları Kartuşu değiştirin, yazıcı bölgesi uyuşmuyor 127 Lexmark markalı olmayan sarf malzemesi 127 vazıcı parcaları temizleme 89

yazıcı raporları görüntüleme 76 yazıcı seri numarası bulma 9 yazıcı seri numarasını bulma 9 yazıcı Wi-Fi'a bağlanamıyor 125 yazıcı yanıt vermiyor 123 yazıcı yapılandırmaları 10 yazıcı yazılımı yükleme 26 yazıcı yazılımını kurma 26 yazıcıya bilgisayar bağlama 32 yazıcıyı gönderme 95 yazıcıyı kablosuz ağa bağlama 29 yazıcıyı taşıma 94 yazıcıyı temizleme 89 yer imleri oluşturma 21 şunun için klasör oluşturma 21 yer imleri oluşturma 21

#### Ζ

zarflar yükleme 25